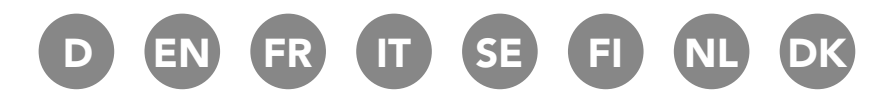

**E2 (MARK III) RAUMTHERMOSTAT DIGITAL E3** MONTAGE- UND BEDIENUNGSANLEITUNG

# **E2 (MARK III) DIGITAL ROOM THERMOSTAT E3** MOUNTING AND OPERATING INSTRUCTIONS

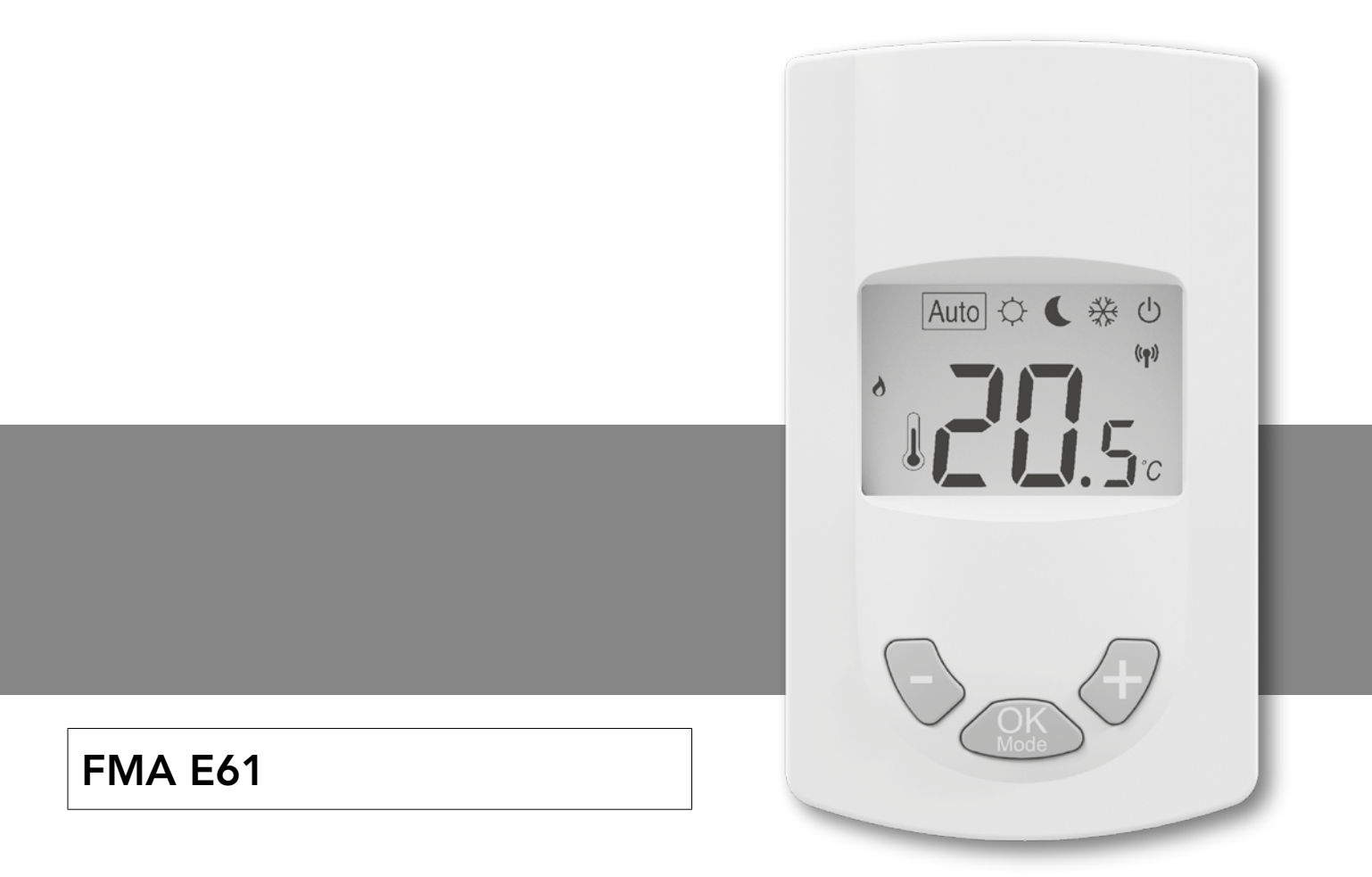

# WICHTIGER HINWEIS

Dieses Produkt ist vorzugsweise von einer Fachkraft zu installieren. Der Hersteller übernimmt nur bei der Einhaltung der oben genannten Nutzungsbedingungen und gemäß den gesetzlichen Bestimmungen die Haftung.

Bei der Bedienung des Reglers sind alle Anweisungen dieses Installation- und Bedienungsbuches einzuhalten. Störungen infolge unsachgemäßer Installation, unsachgemäßer Bedienung oder mangelnder Instandhaltung führen zum Erlöschen der Produzentenhaftung.

Reparaturversuche führen zum Erlöschen der Haftung sowie der Gewährleistungsund Ersatzpflicht des Herstellers.

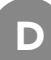

#### KOMPONENTEN UND FUNKTION

#### ANWENDUNGSBEREICH

Beim Raumthermostat handelt es sich um einen Funkthermostaten zur Raumtemperaturregelung von E2 Wärmepumpenheizkörpern. Aufgrund seiner Funktechnik kann er über eine Entfernung hinweg einen oder mehrere E2 Heizkörper in einem Raum regeln.

#### 1. KOMPATIBLE KOMPONENTEN:

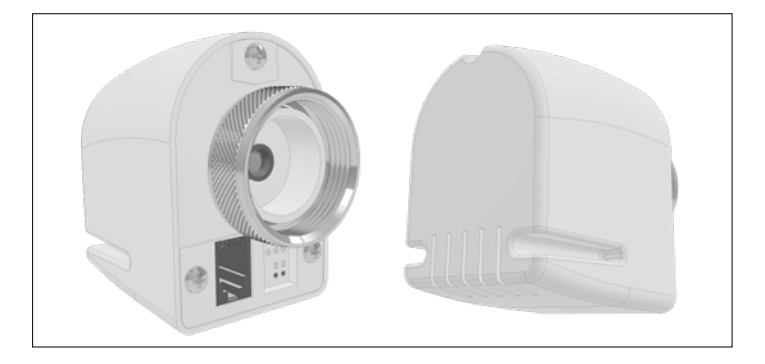

Funkstellantrieb RF 868 MHz

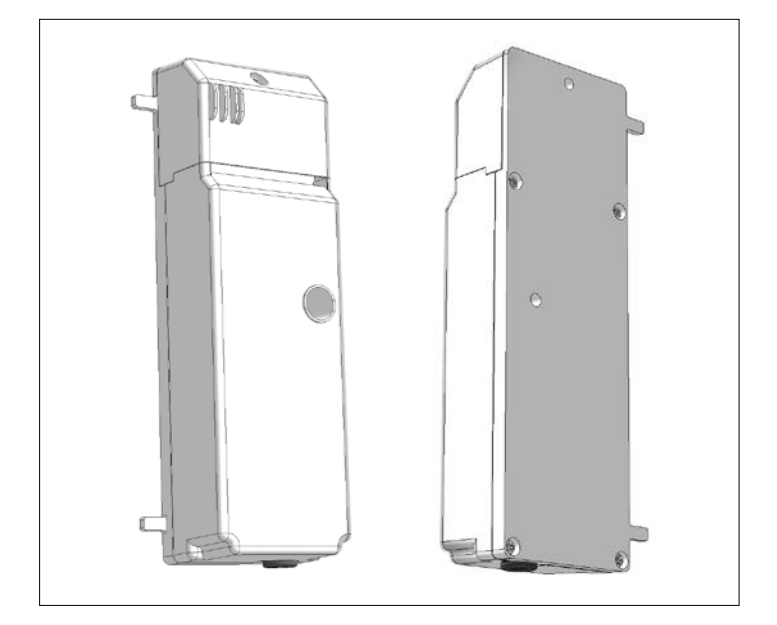

#### Regeleinheit

#### 2. TASTEN:

Der digitale Raumthermostat ist mit drei Funktionstasten ausgerüstet. Sie werden verwendet für:

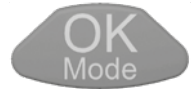

Bestätigung der Einstellungen, Änderungen der Betriebsart, Einschalten der Hintergrundbeleuchtung

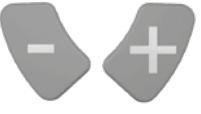

Erhöhung oder Verringerung der Sollwerteinstellungen, Navigation in den Usermenüs.

# 3. ANZEIGE:

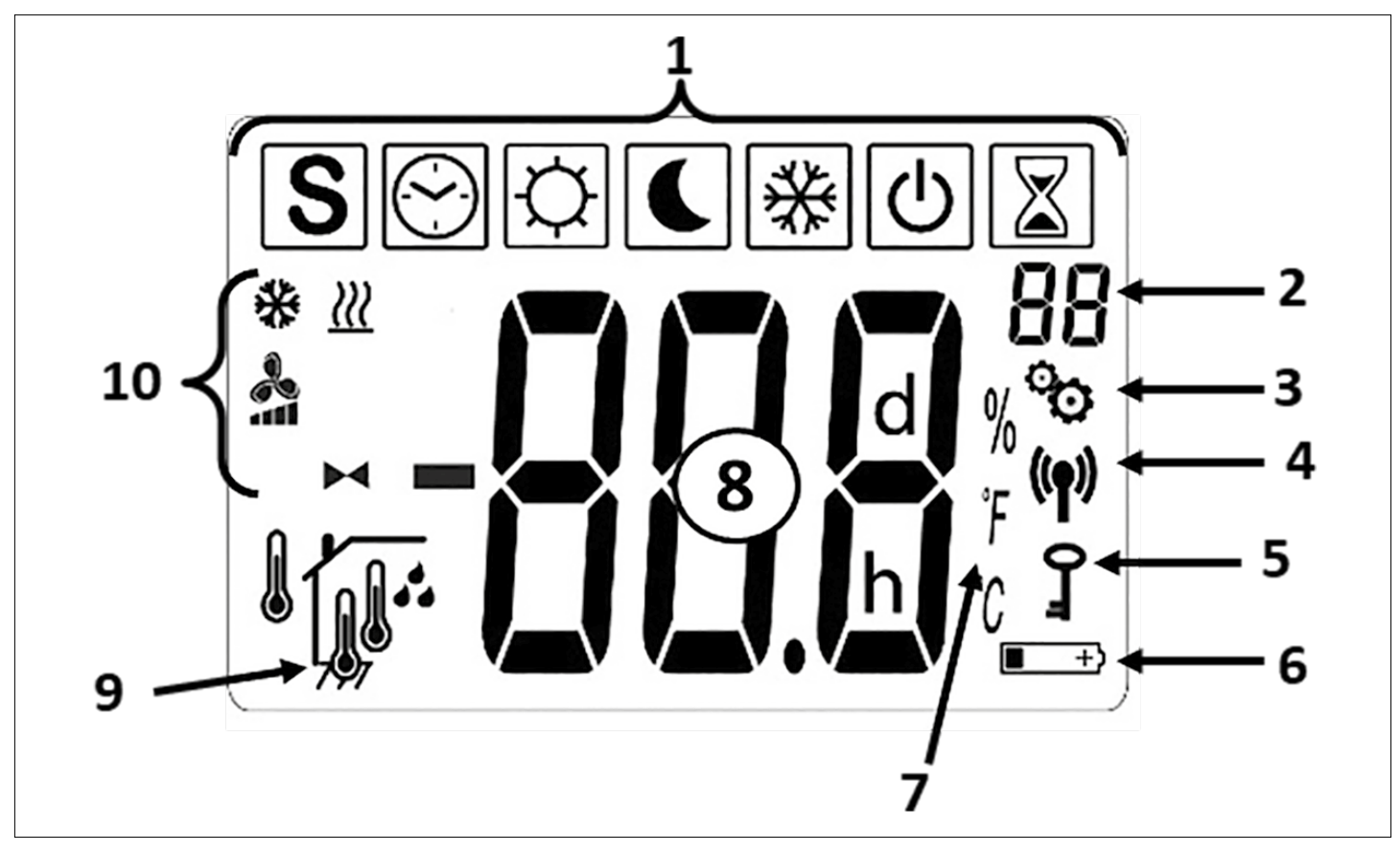

1 - Icons für die aktuellen Betriebsarten

| ICONS BETRIEBSARTEN        |                                                                                     |
|----------------------------|-------------------------------------------------------------------------------------|
| <b>也</b>                   | AUS Modus                                                                           |
| ∰ & <b>Å</b> & <u>∭</u>    | Normaler Heizmodus                                                                  |
| 💽 & 🔧 & <u>}))</u>         | Reduzierter Heizmodus                                                               |
| 📓 & 🔧 & <u>₩</u>           | BOOST Heizmodus                                                                     |
| \\$\<br>\$} & <b>}</b> & ∰ | Normaler Kühlmodus                                                                  |
| € & 🔧 & 🔆                  | Reduzierter Kühlmodus                                                               |
| 📓 & 🔧 & 🔆                  | BOOST Kühlmodus                                                                     |
| S & ~ / ~ / ~              | SUMMERBREEZE Modus                                                                  |
| [☆] & ►◀ & <u>})</u>       | Heizen ohne<br>Ventilatoren                                                         |
| ₩ & ₩                      | Frostschutzmodus                                                                    |
|                            | AUTO mode (nur wenn<br>Funkverbindung zwi-<br>schen Raumthermostat<br>und Touch E3) |

- 2 Parameter Menü Nummer (wenn Logo 3 angezeigt wird) oder Stellantrieb Position
- 3 User oder Installateur Parameter Menü
- 4 Funksignal Anzeige
- 5 Unbefugtensicherung
- 6 Batteriewechsel Anzeige
- 7 Einheit für Temperatur oder Feuchtigkeitsanzeige
- 8 Soll- oder Ist Temperatur, rel. Luftfeuchtigkeit, Restzeit im Boostbetrieb beim Heizen
- 9 Art der angezeigten Ist-Temperatur oder Luftfeuchtigkeit (8)

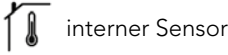

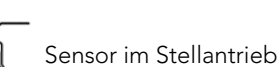

- externer Sensor
- Relative Luftfeuchtigkeit

# 10 - Status Icons

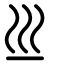

Heizbetrieb / Wärmeanforderung wenn blinkend

Kühlbetrieb / Kälteanforderung wenn blinkend

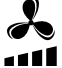

Ventilatorunterstützung für Heizen, Kühlen und Summerbreeze

Stellantriebsymbol in "Heizen ohne ◀ Ventilatoren - Funktion"

# 4. FUNKVERBINDUNG

# 4.1 RF drahtlose Kommunikation

Der Datenaustausch zwischen Raumthermostat und E2 erfolgt durch drahtlose Datenkommunikation. Die Identifikation des Systems erfolgt automatisch bei der Initialisierung der RF- Funkverbindung.

# 4.2 Funktion Funkverbindung

Wenn das Raumthermostat ein Funksignal sendet blinkt das Logo. Ein Funksignal wird gesendet, wenn:

- Einstellungen oder Parameter am Raumthermostat geändert werden.
- Einmal eine Taste gedrückt wird. Diese Funktion dient dazu um "zwangsweise" einen Parameterupdate am Raumthermostat vorzunehmen.
- Automatisch alle 3-4 Minuten.

# 4.3 Herstellen einer Funkverbindung (Lernmodus)

Vor der Verwendung des Raumthermostats muss dieses an die jeweiligen E2 zugeordnet werden. Diese Zuordnung (Lernmodus) erfolgt im Parametermenü. Um in das Parametermenü zu gelangen, drücken Sie bitte im Modus 💭 für ca. 5 Sekunden gleichzeitig die und Taste. Danach wechseln sie mit der Taste in den Lernmodus (rF). Durch Drücken der Taste für ca. 5 Sekunden startet das Lernprogramm (blinkendes "INI" Symbol auf dem Display), stecken Sie nun den Heizkörper an, danach beginnt die RF Initialisierung. Die Art der Funkverbindung wird dabei automatisch vom System gewählt.

Nach erfolgtem Anlernvorgang springt das Raumthermostat in den ersten Betriebsmodus (5.1).

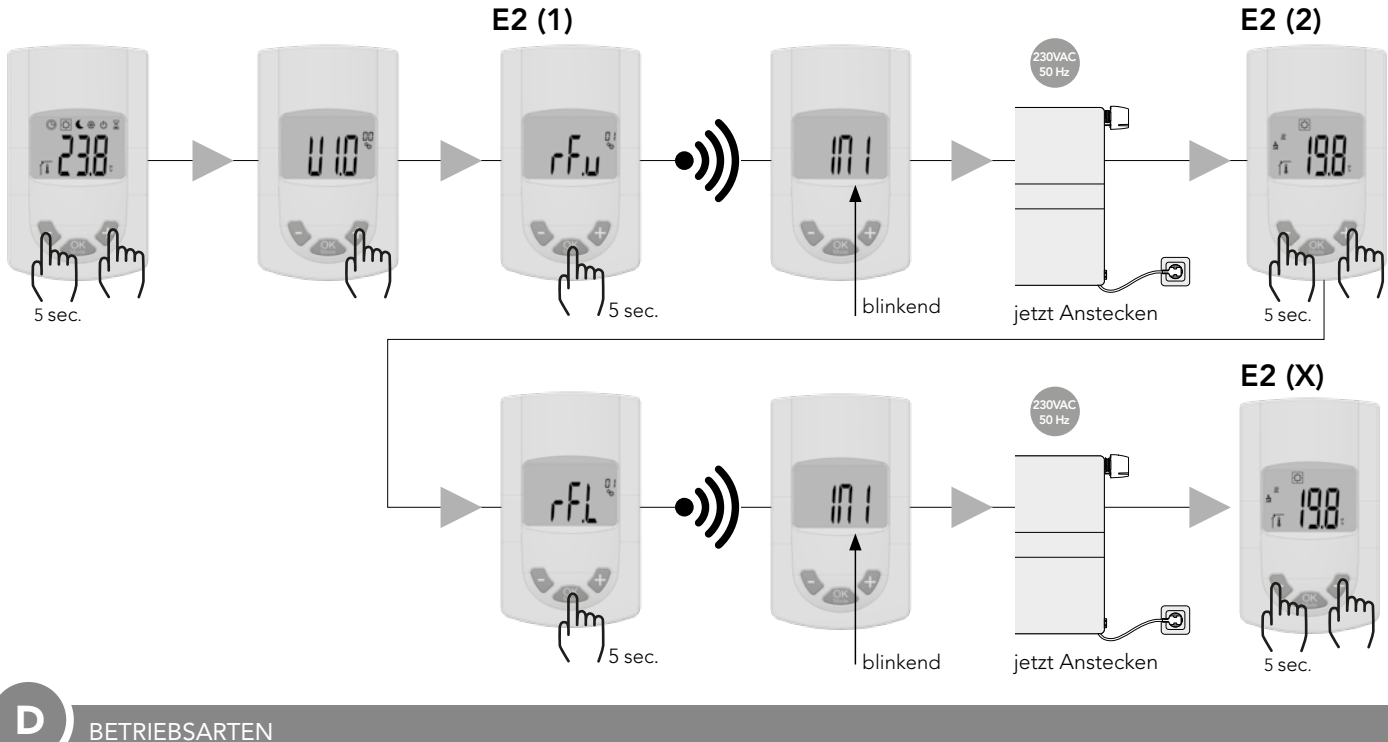

# 5. BETRIEBSARTEN

Nachfolgende Bilder zeigen die verschiedenen Betriebsarten. Die Navigation durch die einzelnen Betriebsfunktionen erfolgt mit der Aste Unabhängig, welche Betriebsart gerade eingestellt ist, ein Druck auf eine Tast aktiviert die Hintergrundbeleuchtung.

#### Raumthermostat mit E2:

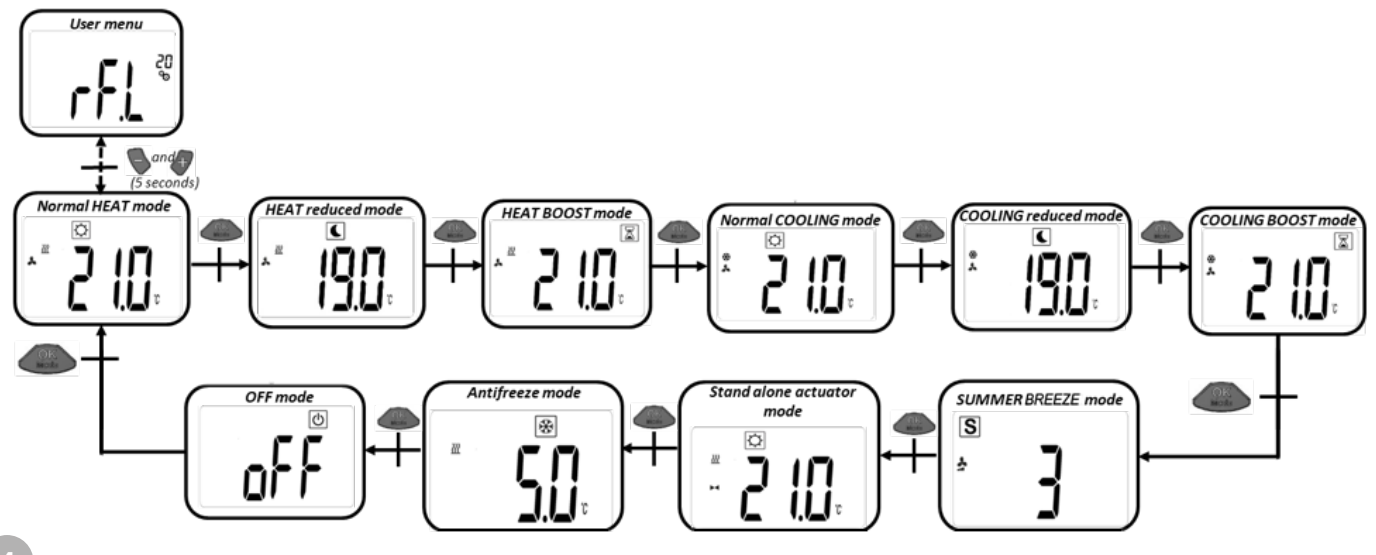

#### Raumthermostat mit Touch E3 - Heizfunktion:

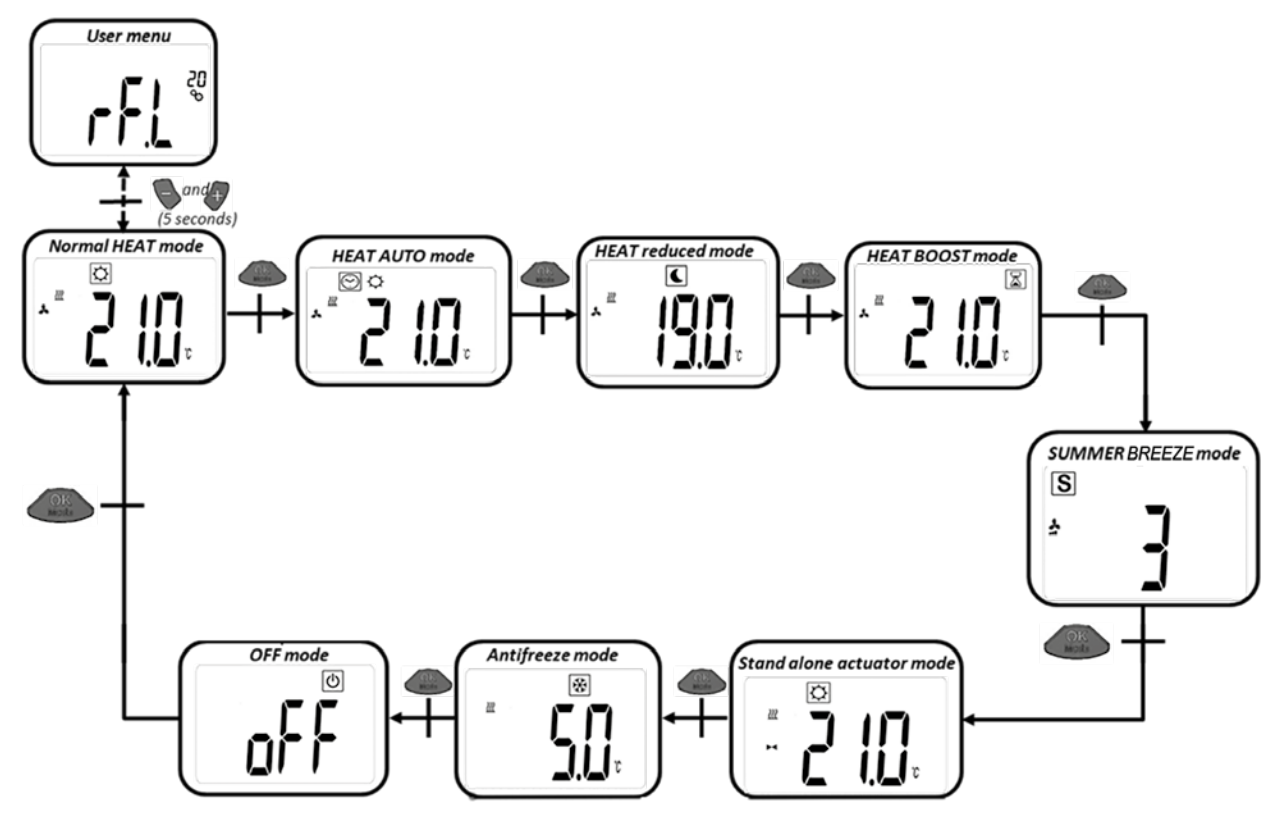

Raumthermostat mit Touch E3 - Kühlfunktion:

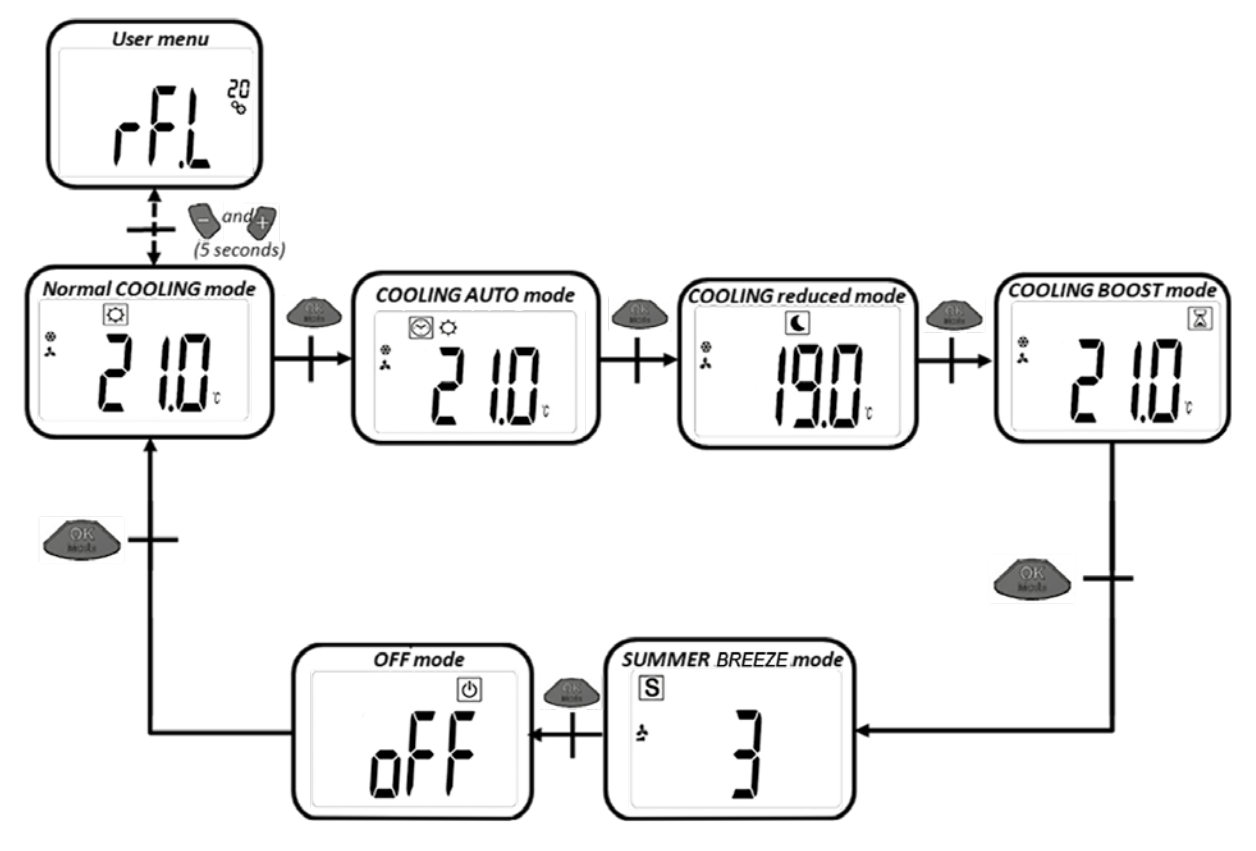

#### BETRIEBSARTEN

#### 5.1 NORMALER HEIZBETRIEB MIT VENTILATORUNTERSTÜTZUNG (KOMFORTBETRIEB)

In dieser Betriebsart regelt der Raumthermostat auf die eingestellte Solltemperatur.

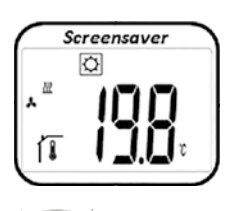

Ausgehend von der Anzeige erscheint durch Drücken der oder Tasten die eingestellte Soll- Temperatur (blinkend). Durch weiteres Drücken der oder Tasten kann die gewünschte Solltemperatur eingestellt werden. Durch Drücken der

Taste wird die gewünschte Soll- Temperatur bestätigt.

Ausgehend von der Anzeige gelangt man durch zweimaliges Drücken der Anzeige Taste in den nächsten Mode (5.2).

Werkseinstellung: 21°C Temperaturbereich: 5°C – 30°C (0,5°C Schritten)

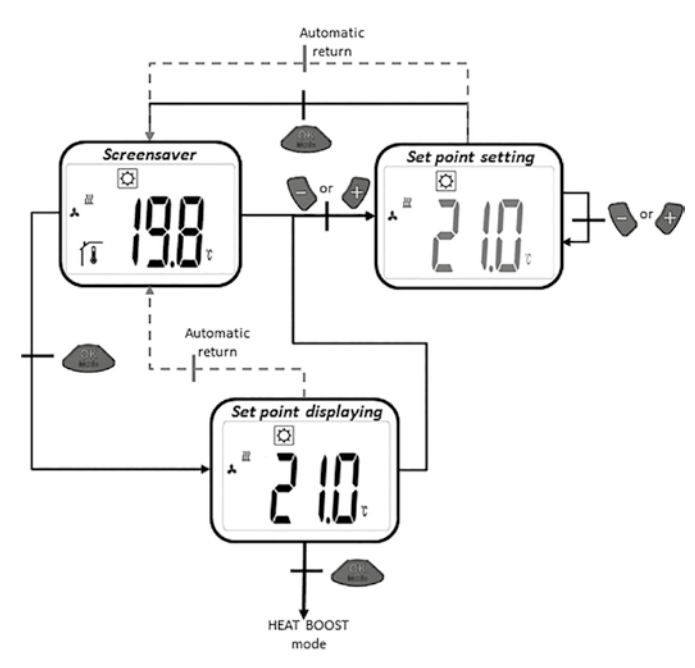

#### 5.2 HEIZBETRIEB MIT VENTILATORUNTERSTÜTZUNG (REDUZIERTER BETRIEB)

In dieser Betriebsart regelt der Raumthermostat auf die eingestellte Solltemperatur.

Ausgehend von der Anzeige erscheint durch Drücken der Soder Tasten die eingestellte Soll- Temperatur (blinkend).

Durch weiteres Drücken der oder Tasten kann die gewünschte Solltemperatur eingestellt werden. Durch Drücken der Taste wird die gewünschte Soll- Temperatur bestätigt. Ausgehend von der Anzeige gelangt man durch zweimaliges Drücken der OK Taste in den nächsten Mode (5.3).

Werkseinstellung: 19°C Temperaturbereich: 5°C - 30°C (0,5°C Schritten)

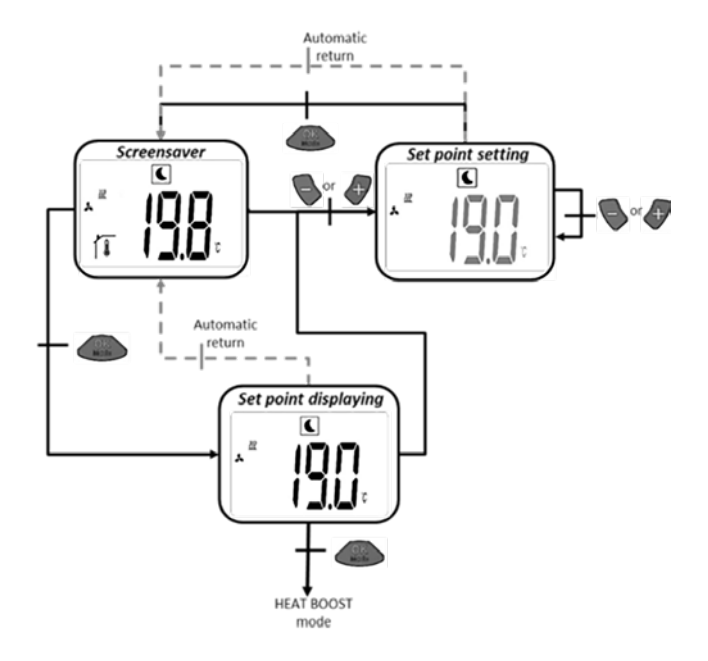

#### 5.3 HEIZBETRIEB MIT VENTILATORUNTERSTÜTZUNG (BOOSTBETRIEB)

In dieser Betriebsart regelt der Raumthermostat auf die eingestellte Solltemperatur. Um die gewünschte Raumtemperatur in kürzest möglicher Zeit zu erreichen wird im Boostbetrieb die maximale Heizkörperleistung abgerufen.

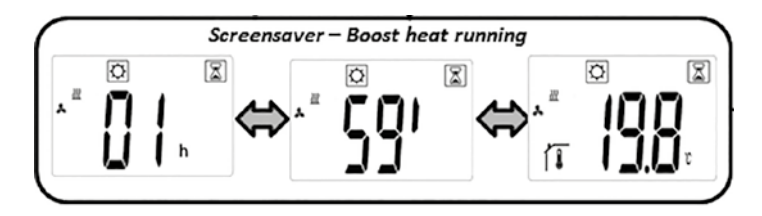

a) Einstellen der Solltemperatur: Ausgehend von der Anzeige erscheint durch Drücken der oder Tasten die eingestellte Soll- Temperatur (blinkend). Durch weiteres Drücken der oder Tasten kann die gewünschte Solltemperatur eingestellt werden. Durch Drücken der Taste wird die gewünschte Soll-Temperatur bestätigt.

Ausgehend von der Anzeige gelangt man durch zweimaliges Drücken der Orate in den nächsten Mode (5.4).

Werkseinstellung: aktuell eingestellte Solltemperatur von normalen Heizbetrieb

Werkseinstellung Timer: 2h

Temperaturbereich: 5°C – 30°C (0,5°C Schritten)

b) Im Boostbetrieb wechselt die Anzeige zwischen gemessener Raumtemperatur und Timerzeit.

c) Sobald die Timerzeit (2h) abgelaufen ist, wird automatisch wieder der Komfortmodus aktiviert (5.1).

#### 5.4 KÜHLBETRIEB MIT VENTILATORUNTERSTÜTZUNG (KOMFORTBETRIEB)

In dieser Betriebsart regelt der Raumthermostat auf die eingestellte Solltemperatur.

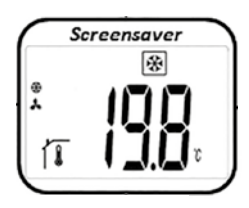

Ausgehend von der Anzeige erscheint durch Drücken der oder Tasten die eingestellte Soll- Temperatur (blinkend). Durch weiteres Drücken der oder Tasten kann die gewünschte Solltemperatur eingestellt werden. Durch Drücken der Taste wird die gewünschte Soll-Temperatur bestätigt.

Ausgehend von der Anzeige gelangt man durch zweimaliges Drücken der Other Taste in den nächsten Mode (5.5).

Werkseinstellung: 22°C Temperaturbereich: 5°C - 30°C (0,5°C Schritten)

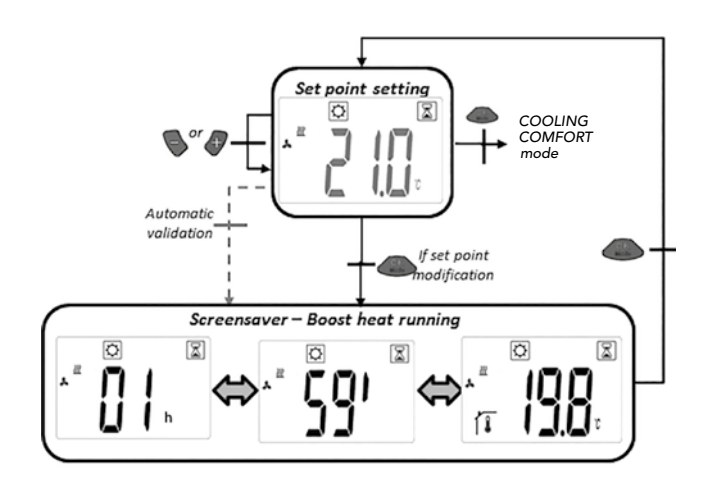

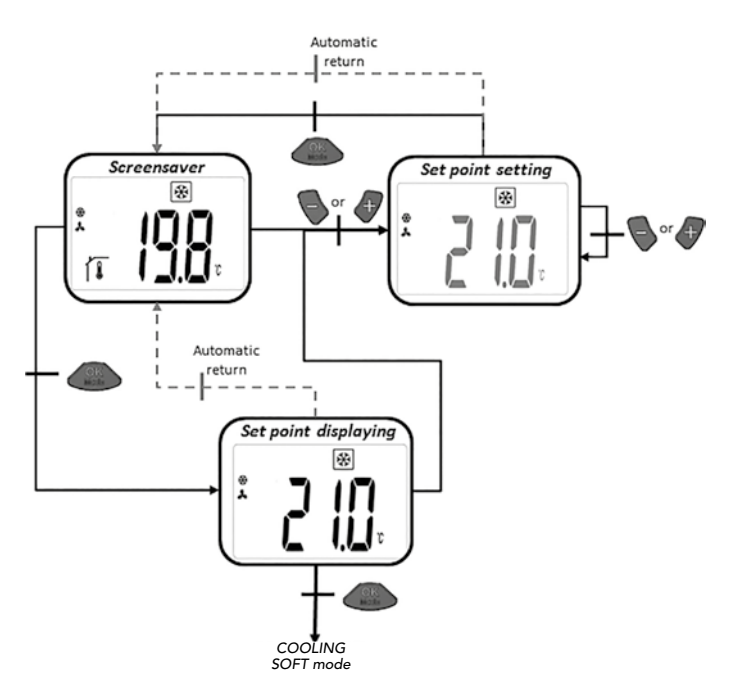

#### 5.5 KÜHLBETRIEB MIT VENTILATORUNTERSTÜTZUNG (REDUZIERTER BETRIEB)

In dieser Betriebsart regelt der Raumthermostat auf die eingestellte Solltemperatur. Für Räume mit niedrigen Schallpegelanforderungen ist diese Betriebsart geeignet.

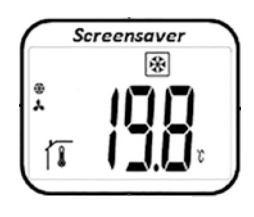

Ausgehend von der Anzeige erscheint durch Drücken der oder Tasten die eingestellte Soll- Temperatur (blinkend). Durch weiteres Drücken der oder oder Tasten kann die gewünschte Solltemperatur eingestellt werden. Durch Drücken der Taste wird die gewünschte Soll- Temperatur bestätigt. Ausgehend von der Anzeige

gelangt man durch zweimaliges Drücken der Arte in den nächsten Mode (5.6).

Werkseinstellung: 24°C Temperaturbereich: 5°C - 30°C (0,5°C Schritten)

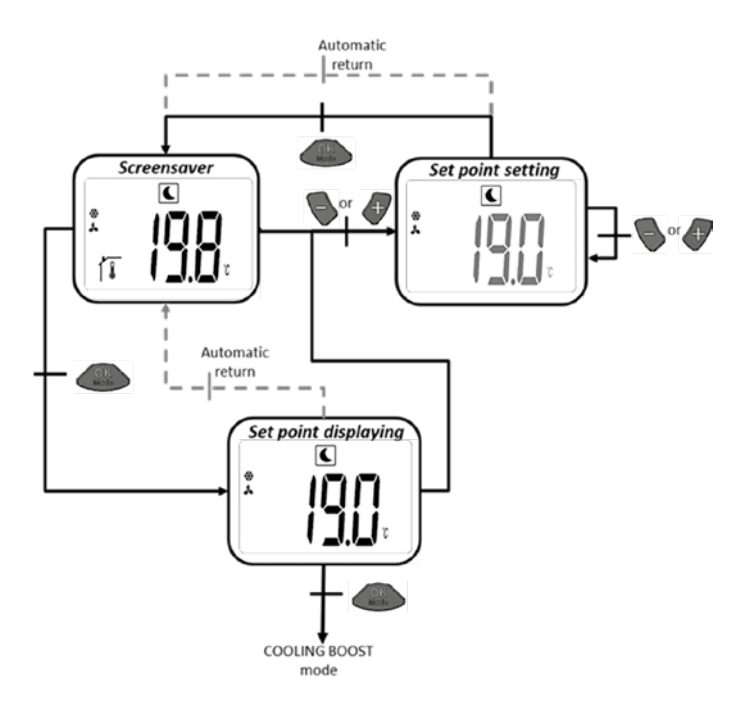

#### 5.6 KÜHLBETRIEB MIT VENTILATORUNTERSTÜTZUNG (BOOST BETRIEB)

In dieser Betriebsart regelt der Raumthermostat auf die eingestellte Solltemperatur. Um die maximale Kühlleistung zur Verfügung zu stellen laufen die Ventilatoren mit der höchstmöglichen Drehzahl.

a) Einstellen der Solltemperatur: Ausgehend von der Anzeige erscheint durch Drücken der oder Tasten die eingestellte Soll- Temperatur (blinkend). Durch weiteres Drücken der oder Tasten kann die gewünschte Solltemperatur eingestellt werden. Durch Drücken der Taste wird die gewünschte Soll- Temperatur bestätigt.

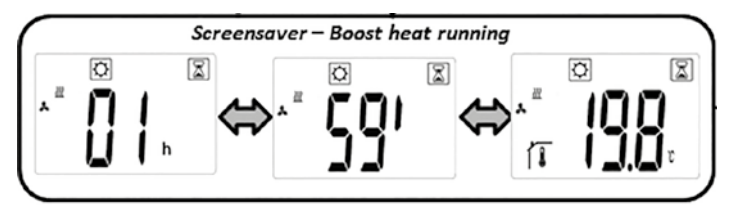

Ausgehend von der Anzeige gelangt man durch zweimaliges Drücken der Anzeige gelangt man durch zweimaliges Drü-

Werkseinstellung: aktuell eingestellte Solltemperatur von normalen Kühlbetrieb

Werkseinstellung Timer: 2h Temperaturbereich: 5°C – 30°C (0,5°C Schritten)

b) Im Boostbetrieb wechselt die Anzeige zwischen gemessener Raumtemperatur und Timerzeit.

c) Sobald die Timerzeit (2h) abgelaufen ist, wird automatisch wieder der Komfortmodus aktiviert (5.4).

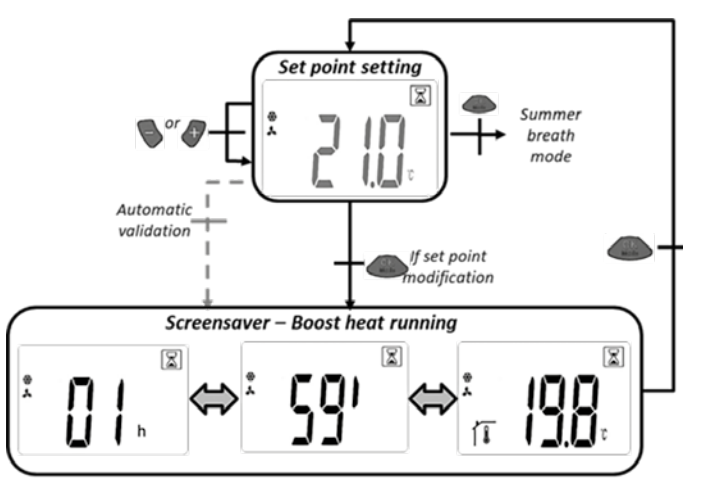

# BETRIEBSARTEN

#### 5.7 REINER LUFTUMWÄLZBETRIEB (SUMMERBREEZE EFFEKT)

In dieser Betriebsart werden die Ventilatoren abhängig von der Drehzahlstufe 1, 2 oder 3 gesteuert.

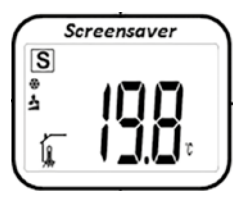

Ausgehend von der Anzeige erscheint durch Drücken der oder Tasten die eingestellte Drehzahlstufe (blinkend). Durch weiteres Drücken der oder Tasten kann die gewünschte Drehzahlstufe eingestellt werden. Durch Drücken der Taste wird die gewünschte Drehzahlstufe bestätigt.

Ausgehend von der Anzeige gelangt man durch zweimaliges Drücken der Ottom Taste in den nächsten Mode (5.8).

Werkseinstellung: 1 Drehzahlbereich: 1,2,3

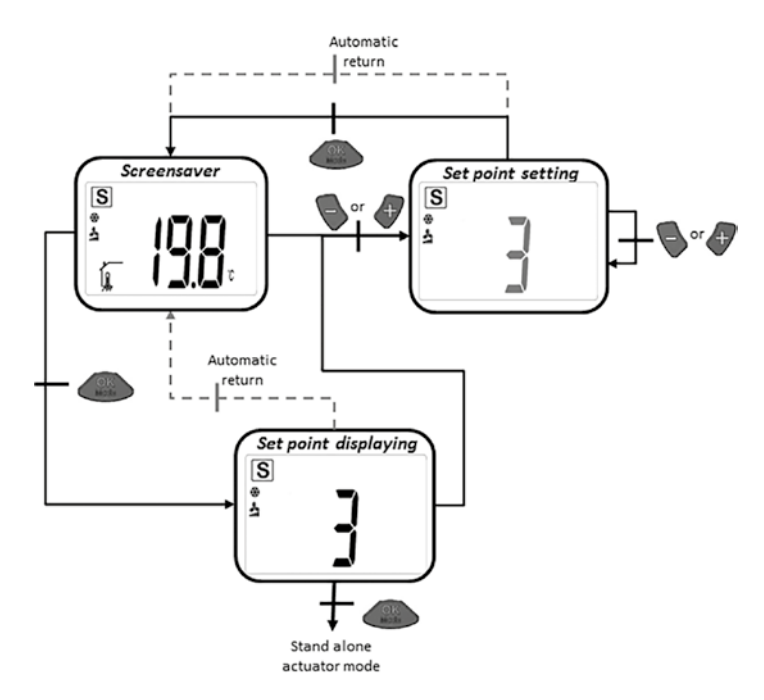

#### 5.8 HEIZBETRIEB OHNE VENTILATORUNTERSTÜTZUNG

In dieser Betriebsart regelt der Raumthermostat auf die eingestellte Solltemperatur ohne Ventilatorunterstützung.

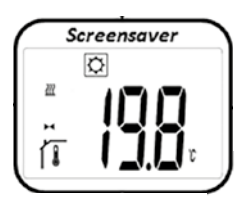

Ausgehen von der Anzeige erscheint durch Drücken der oder Tasten die eingestellte Soll- Temperatur (blinkend). Durch weiteres Drücken der oder Tasten kann die gewünschte Solltemperatur eingestellt werden. Durch Drücken der Taste wird die gewünschte Soll-Temperatur bestätigt.

Ausgehend von der Anzeige gelangt man durch zweimaliges Drücken der Orate in den nächsten Mode (5.9)

Werkseinstellung: 22°C Temperaturbereich: 18°C – 26°C (0,5°C Schritten)

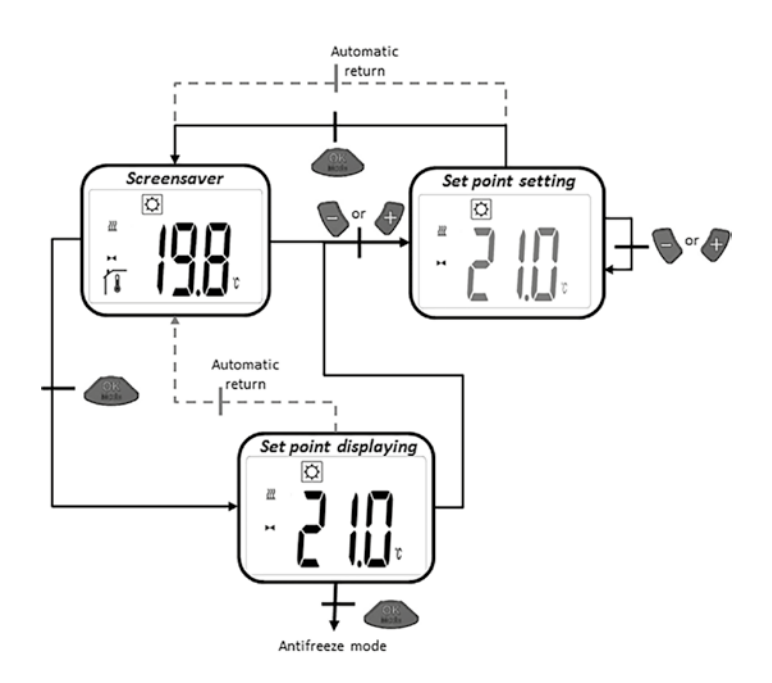

BETRIEBSARTEN

#### 5.9 FROSTSCHUTZFUNKTION

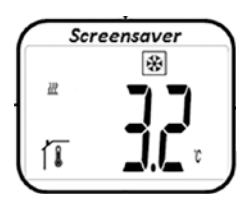

Ausgehend von der Anzeige erscheint durch Drücken der oder Tasten die eingestellte Frostschutztemperatur (blinkend). Durch weiteres Drücken der oder Tasten kann die gewünschte Frostschutztemperatur eingestellt werden. Durch Drücken der Taste wird die gewünschte Frostschutztemperatur bestätigt.

Ausgehend von der Anzeige gelangt man durch zweimaliges Drücken der Anzeige Taste in den nächsten Mode (5.10).

Werkseinstellung: 6°C Temperaturbereich: 5°C – 9°C (1°C Schritten)

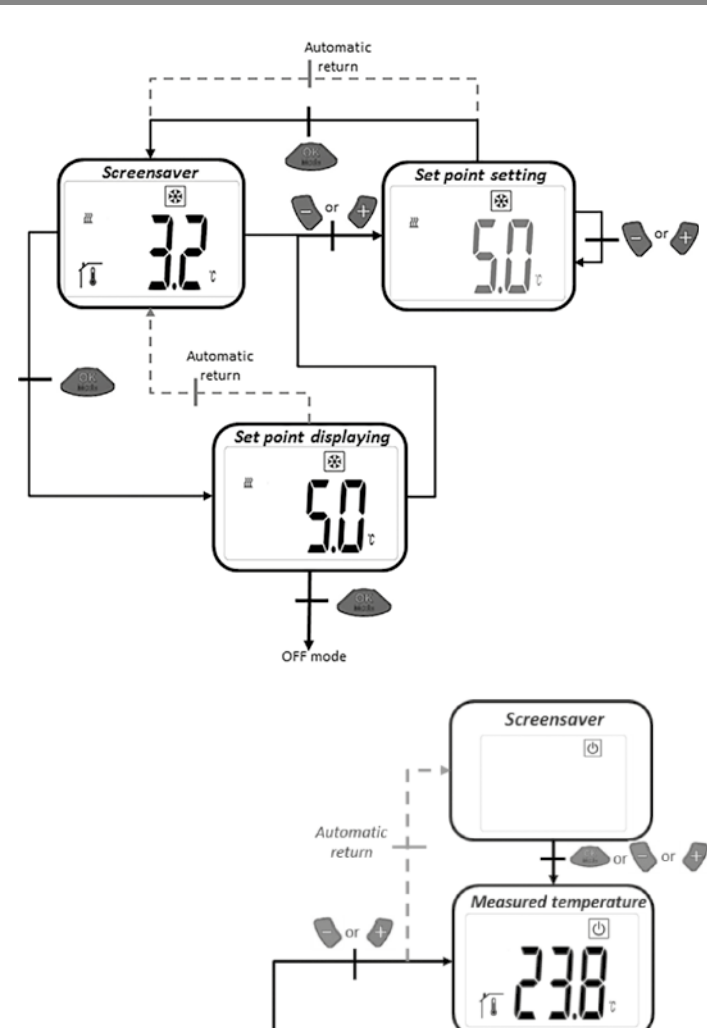

#### 5.10 OFF MODUS

In diesem Modus erfolgt das Ausschalten der Heizkörperregelung des E2- Wärmepumpenheizkörpers. Das Ventil wird geschlossen.

Im "Stand by mode" wird nur das "(1) Logo" angezeigt. Durch Drücken auf eine der drei Tasten erscheint die gemessene Raumtemperatur. Durch weiteres Drücken der Tasten kann man durch die Schleife navigieren. Durch Drücken der Taste wird "OFF" am Display angezeigt. Durch nochmaliges Drücken auf die Taste gelangt man wieder in den Anfangsmode 5.1.

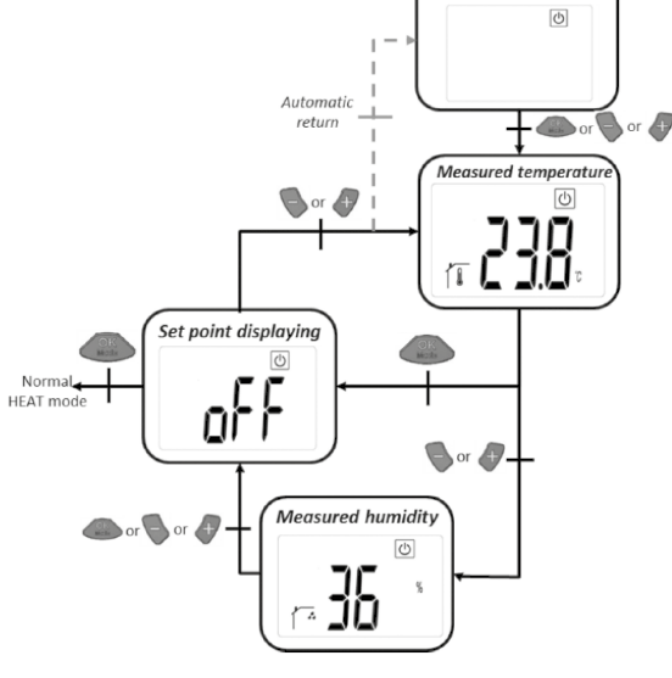

#### 5.11 AUTO MODUS

Um mit diesem Mode arbeiten zu können, muss das Raumthermostat mit dem Touch E3 kommunizieren.

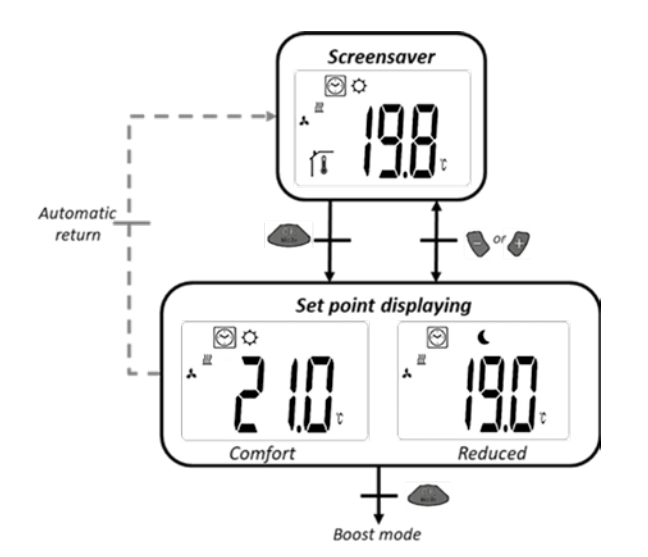

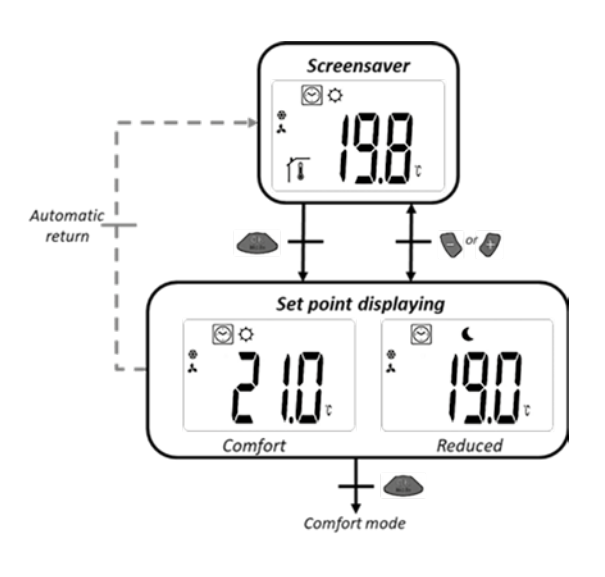

ALLGEMEINES

#### 6. UNBEFUGTENSICHERUNG

Um das Raumthermostat vor ungewollten Eingaben zu schützen, kann die Unbefugtensicherung aktiviert werden. Diese Funktion kann aus allen Betriebsmodis gestartet werden.

Drücken und halten Sie die 🌑 und 👉 Tasten gleichzeitig und

#### 7. USER PARAMETER MENÜS

In diesem Menü werden allgemeine Einstellung vorgenommen, die nicht in den Regelprozess eingreifen. Der Zugang erfolgt im normalen Heizbetrieb (Komfortbetrieb 5.1) durch gleichzeitiges Drücken der Sund Tasten für etwa 5 Sekunden.

Sie können mit und durch die verschiedenen Parameter scrollen und mit und werden die Parametereinstellung gelangen. Mit gespeichert. Die Parametereinstellungen bleiben auch nach einem Batteriewechsel erhalten. drücken Sie dann OK.

Nachdem die Unbefugtensicherung aktiviert wurde erscheint **O---**im Display. Zum Deaktivieren wiederholen Sie den oben beschriebenen Vorgang.

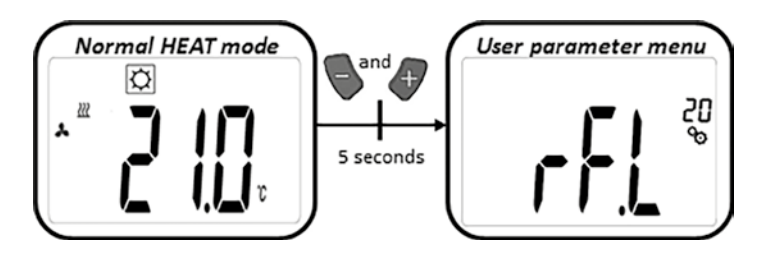

| PARAMETEREINSTELLUNGEN |                                                                                                    |
|------------------------|----------------------------------------------------------------------------------------------------|
|                        | <b>Lernmodus:</b><br>Durch Drücken von für ca. 5 Sekunden gelangt man in den Lernmodus. Durch erneutes Drücken von verlässt man den Mode wieder.                                                                                                    |
|                        | Einheit der Temperaturanzeige:<br>• °C: Celsius<br>• °F: Fahrenheit<br>Werkseinstellung: °C                                                                                                    |
|                        | Kalibierung des Raumtemperatursensors im Raumthermostat:         Dieser Parameter wird benutzt um die Temperaturabweichungen des Raumthermostats zu kompensieren. Die Temperatur         wird mit       und fin 0,1K Schritten eingestellt.         Werkseinstellung: 0°C       Temperaturbereich: -5°C bis 5°C                                                     |
|                        | Kalibierung des Raumtemperatursensors im Stellantrieb:         Dieser Parameter wird benutzt um die Temperaturabweichungen des Thermostatkopfes zu Kompensieren. Die Offsetwerte werden mit und eingestellt.         werden mit und eingestellt.       speichert die Einstellung.         Werkseinstellung: -3K         Offsetbereich: "-7K" – "+1K" (1K Schritten) |
|                        | Einstellungen löschen: Temperaturen und User Parameter Einstellungen werden auf Werkseinstellungen zurückgesetzt.<br>drücken und ca. 5 Sekunden halten.<br>Clearing LCD animation<br>Product Forder of Seconds)                                                                                                    |
|                        | Anzeige Software Version                                                                                                    |
| End                    | <b>Ende User Parameter Menü:</b><br>Durch Drücken von elangt man wieder in das Hauptmenü.                                                                                                    |

ALLGEMEINES

# 8. INSTALLER PARAMETER MENÜS

Der Zugang erfolgt im OFF-Modus durch gleichzeitiges Drücken der 💊 und 🥜 Tasten für etwa 5 Sekunden.

Sie können mit und durch die verschiedenen Parameter scrollen und mit in die jeweilige Parametereinstellung gelangen.

Mit 💊 und 🛷 werden die Parameter geändert und mit 🤐

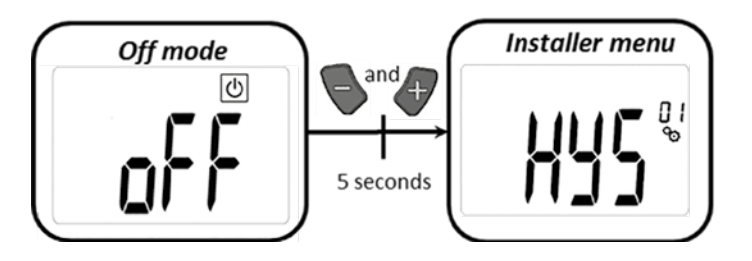

| PARAMETEREINSTELLUNGEN |                                                                                                    |
|------------------------|----------------------------------------------------------------------------------------------------|
|                        | Hysteresewert des Lüfters:<br>Hysteresewert für Temperaturregelung<br>Werkseinstellung: 0,5 °C Mögliche Einstellungen: [0,5; 1,0; 1,5; 2,0] °C                                                                                                    |
|                        | Dauer des Boost-Betriebes:         Auswahl der Dauer des Boost-Betriebes in Minuten         Werkseinstellung: 120       Mögliche Einstellungen: [30; 60; 90; 120; 150]                                                                                                    |
| FUN                    | Offset Heizen externer Luftsensor: Lüfter EIN<br>Auswahl des Offsets<br>Werkseinstellung: 0 °C Mögliche Einstellungen: [-2; -1,5; -1; -0,5; 0; 0,5; 1; 1,5; 2] °C                                                                                                    |
| FUF®                   | Offset Heizen externer Luftsensor: Lüfter AUS<br>Auswahl des Offsets<br>Werkseinstellung: -1 °C Mögliche Einstellungen: [-2; -1,5; -1; -0,5; 0; 0,5; 1; 1,5; 2] °C                                                                                                    |
|                        | <b>Delta-Heizen</b><br>Normaler Heizmodus: Die Wassertemperatur muss 3K höher sein als die Lufttemperatur um die Lüfter zu aktivieren<br>Boost Modus: Die Wassertemperatur muss 3K höher sein als die Lufttemperatur um die Lüfter zu aktivieren<br>Werkseinstellung: 3 Mögliche Einstellungen: [1; 2; 3; 4; 5] |
|                        | <b>Delta-Kühlen</b><br>Mode: Die Wassertemperatur muss 3K niedriger sein als die Lufttemperatur um die Lüfter zu aktivieren<br>Werkseinstellung: 3 Mögliche Einstellungen: [1; 2; 3; 4; 5]                                                                                                    |

| ALLGEMEINES                       |                                                                                                    |
|-----------------------------------|----------------------------------------------------------------------------------------------------|
|                                   |                                                                                                    |
| <b>58</b> [ <sup>01</sup>         | Steigung Stellantrieb         Auswahl der Steigung         Werkseinstellung: 1       Mögliche Einstellungen: [0,5; 1; 1,5; 2; 2,5]                                                                                                    |
| <b>5</b> 2 <b>5</b> <sup>00</sup> | Aktivierung der Anzeige der Position des Stellantriebes         Bei Parametereinstellung Yes, wird der Positionswert des Stellantriebs auf dem LCD Display an der Stelle der Parameter-<br>nummer angezeigt.         Werkseinstellung: no       Mögliche Einstellung: Yes                                                                                                    |
| SEN <sup>®</sup>                  | Sensorauswahl (ohne Touch E3):         Folgende drei Sensoren stehen für die Regelung zur Auswahl:         - REG: externer Sensor: Kabelverbindung zur Regeleinheit         - ACT: Sensor im Stellantrieb         - THE: Sensor im Raumthermostat         NOTE: Nur die vom Sensor im Raumthermostat gemessene Temperatur wird angezeigt.         Keine Sensorauswahl (mit Touch E3):         Nur die Option THE (Interner Sensor im Raumthermostat) steht zur Auswahl.         Werkseinstellung: ACT       Mögliche Einstellungen: [ACT; REG; THE]         Ende Installer Parameter Menü         Durch Drücken von @@@gelangt man wieder in das Hauptmenü.                                                                                                    |
| -E5 "                             | Zurücksetzen auf Werkseinstellungen         Alle Parameter sowie auch die Funkverbindung werden auf Werkseinstellung zurückgesetzt.         Image: Clearing LCD animation         Image: Clearing LCD animation </th |

D

#### 9. FEHLERMELDUNGEN

| Interner Sensorfehler      | Hintergrundbeleuchtung EIN/AUS :<br>Anzeige "Err" und blinkendes   icon                                                                       |
|----------------------------|----------------------------------------------------------------------------------------------------|
| Sensorfehler Stellantrieb  | Hintergrundbeleuchtung EIN/AUS:<br>Anzeige "Err" und blinkendes 🗼 icon                                                                        |
| Schwache Batterie          | Hintergrundbeleuchtung EIN/AUS:<br>Anzeige "Err" und blinkendes                                                                               |
| Fehler Funkverbindung      | Hintergrundbeleuchtung EIN:<br>Blinkendes ()) icon<br>Hintergrundbeleuchtung AUS:<br>Anzeige und blinkendes "Err" und<br>gemessene Temperatur |
| Fehler Feuchtigkeitssensor | Anzeige "Err" und blinkendes 🥻 icon                                                                                                    |

## 10. TECHNISCHE DATEN

| Betriebstemperatur             | 0°C bis 50°C                                              |
|--------------------------------|-----------------------------------------------------------|
| Transport- und Lagertemperatur | -10°C bis 60°C                                            |
| Luftfeuchtigkeit               | Max. 85% bei 20°C                                         |
| Schutzklasse                   | IP 20                                                     |
| Stromversorgung                | 2 AAA 1,5V Alkaline Batterien                             |
| Batterielebensdauer            | >1,5 Jahre                                                |
| Funkfrequenz                   | 868,3 MHz, <10mW                                          |
| Sendestrecke                   | bis zu100 m im offenen Feld<br>bis zu 30 m im Wohnbereich |
| Softwareversion                | Wird im Parametermenü angezeigt                           |

#### 11. MONTAGE

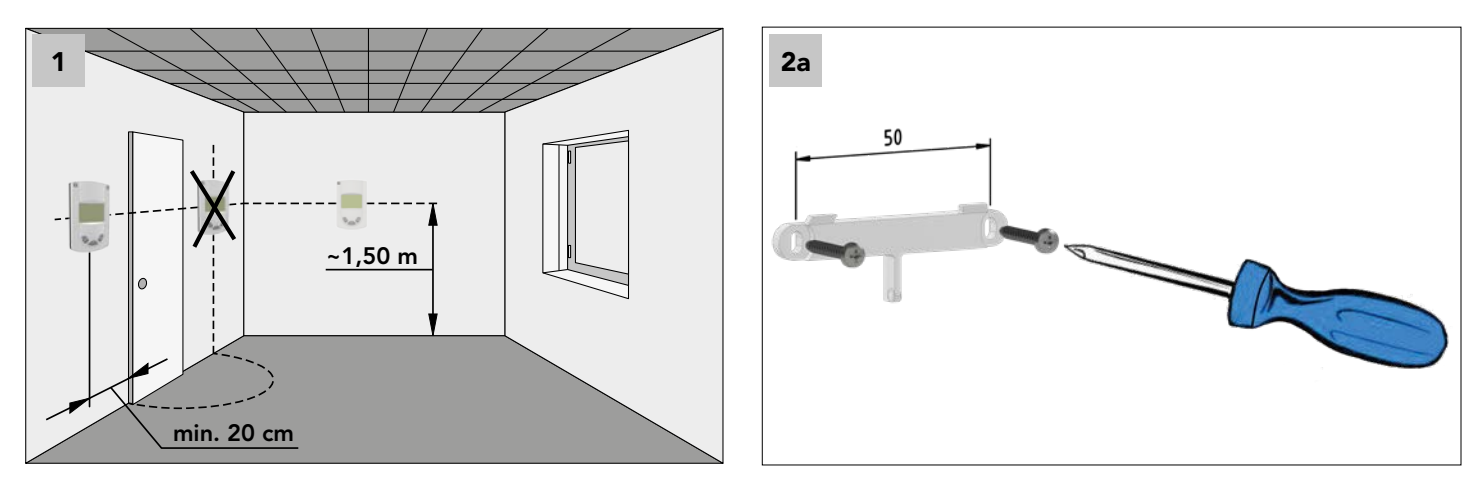

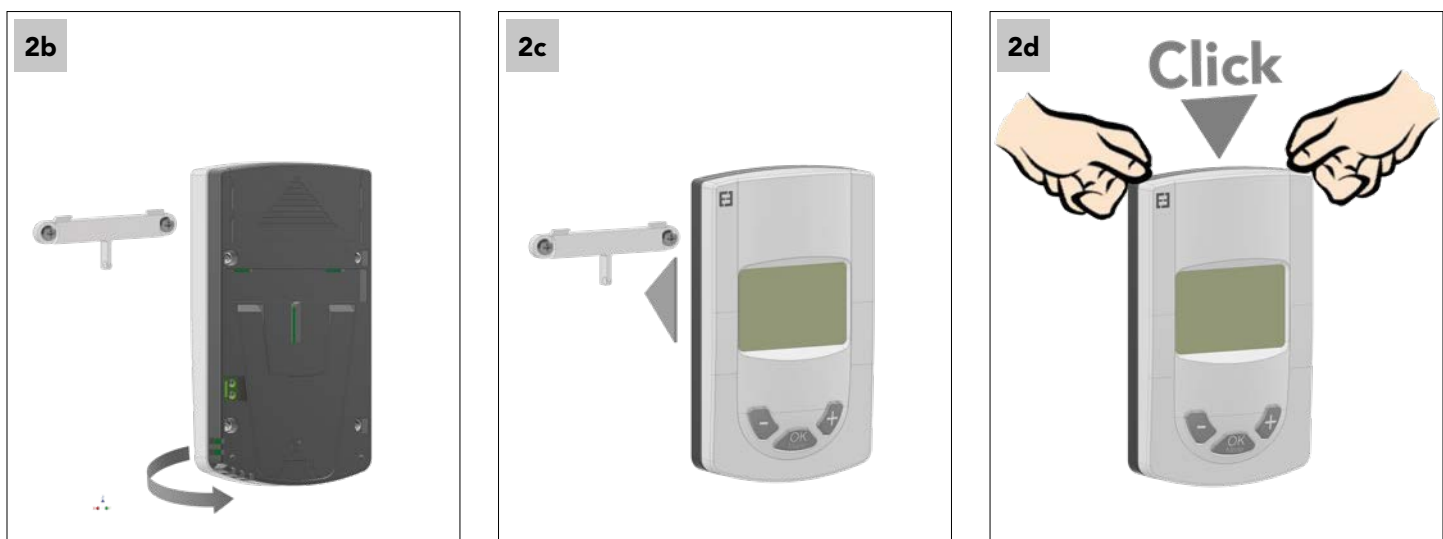

#### 12. BATTERIENAUSTAUSCH

Wenn die Kontrollleuchte für schwache Batteriespannung aufleuchtet, müssen die Batterien ausgetauscht werden. Drücken Sie auf den Clip im unteren Bereich und ziehen Sie die Vorderseite ab. Tauschen Sie die Batterien gegen 2 neue Alkaline-Batterien aus.

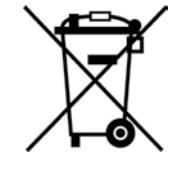

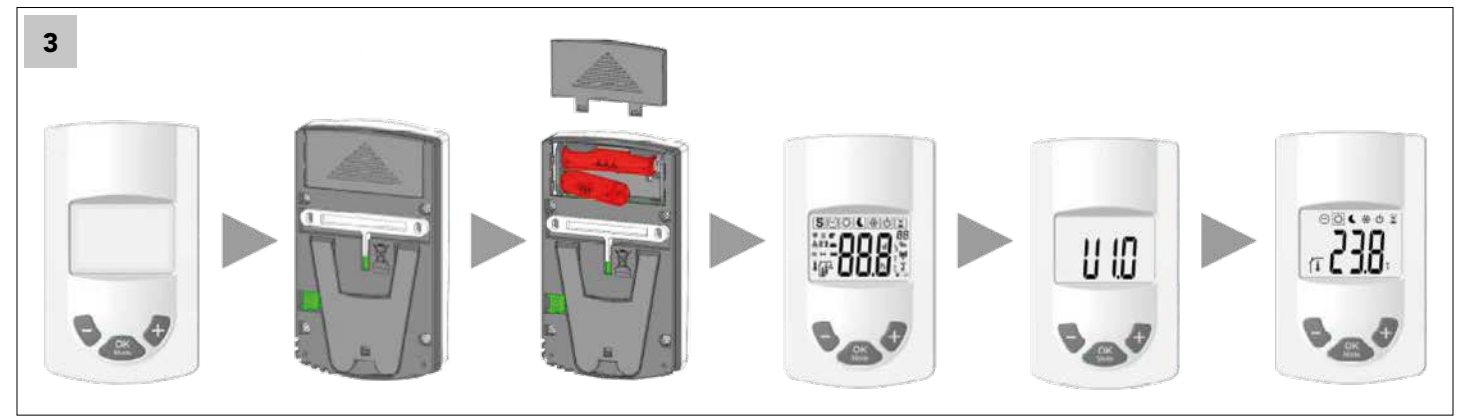

#### 13. ENTSORGUNG IN ÜBEREINSTIMMUNG MIT DER WEEE RICHTLINIE (2002/96/EG)

Das Symbol auf der Produktkennzeichnung zeigt an, dass das Produkt nicht mit dem Hausmüll, sondern gesondert entsorgt werden muss. Sobald es das Ende seiner Nutzungsdauer erreicht hat, sollte es zu einer Sammelstelle für elektrische und elektronische Produkte gebracht werden. Indem Sie das Produkt zurückbringen, tragen Sie zur Vermeidung von möglichen negativen Einflüssen auf Umwelt und Gesundheit bei, die eintreten könnten, falls das Produkt mit dem Hausmüll entsorgt werden würde. Für weitere Informationen zu Recycling und Entsorgungsstätten kontaktieren Sie bitte Ihre örtliche Stadtverwaltung oder Müllabfuhr oder das Geschäft, in dem Sie das Produkt erworben haben. Gültig in allen Ländern, die diese Richtlinie übernommen haben.

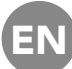

# IMPORTANT NOTES

This product should preferably be installed by a specialised technician. The manufacturer only accepts any liability, if the above terms of use and legal regulations are followed.

When operating the controls, all instructions in these Installation and Operating Manual must be followed. Disruptions due to incorrect installation, operation or lack of maintenance will void the liability of the manufacturer.

Repair attempts will void the liability, the warranty and the obligation to indemnify of the manufacturer.

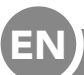

# COMPONENTS AND FUNCTIONS

#### AREAS OF APPLICATION

The room thermostat is a radio thermostat for the regulating room temperature of E2 low-temperature radiators. Due to its radio technology, it can control one or several E2 radiators form a certain distance.

#### 1. COMPATIBLE COMPONENTS:

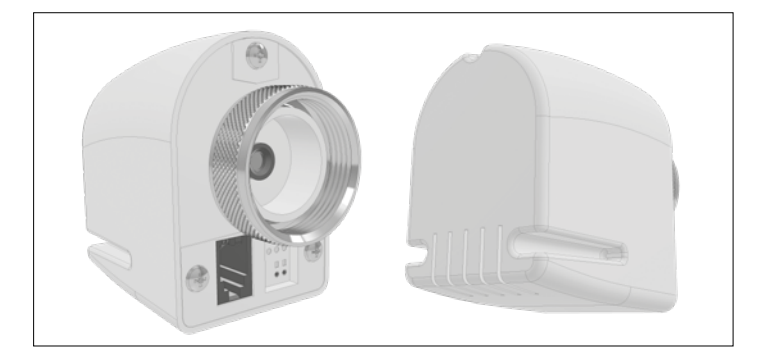

RF 868 MHz radio actuator

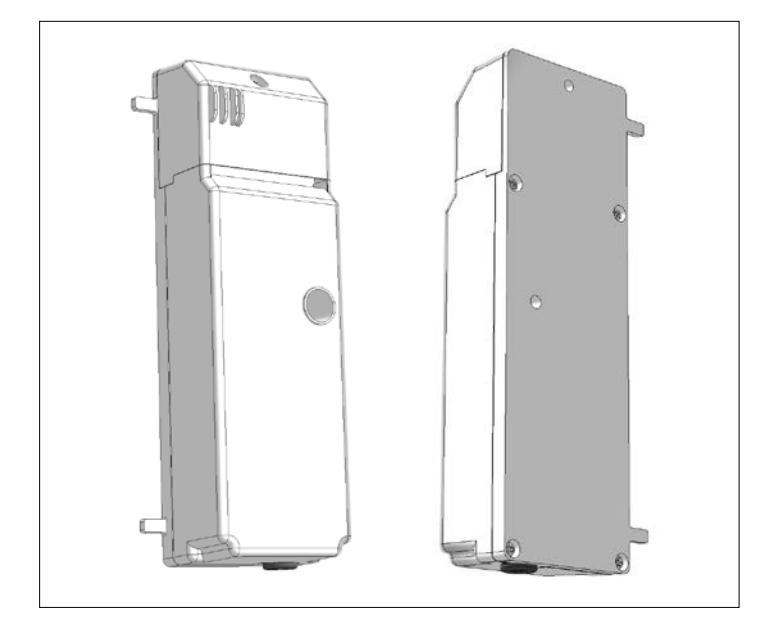

Control unit

#### 2. KEYS:

The digital room thermostat features 3 function keys. They are used for:

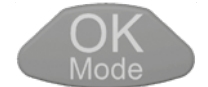

confirming settings, changing operating modes, switching on background lighting

54

Increase of reduction of target value settings, navigation in user menus.

# 3. DISPLAY:

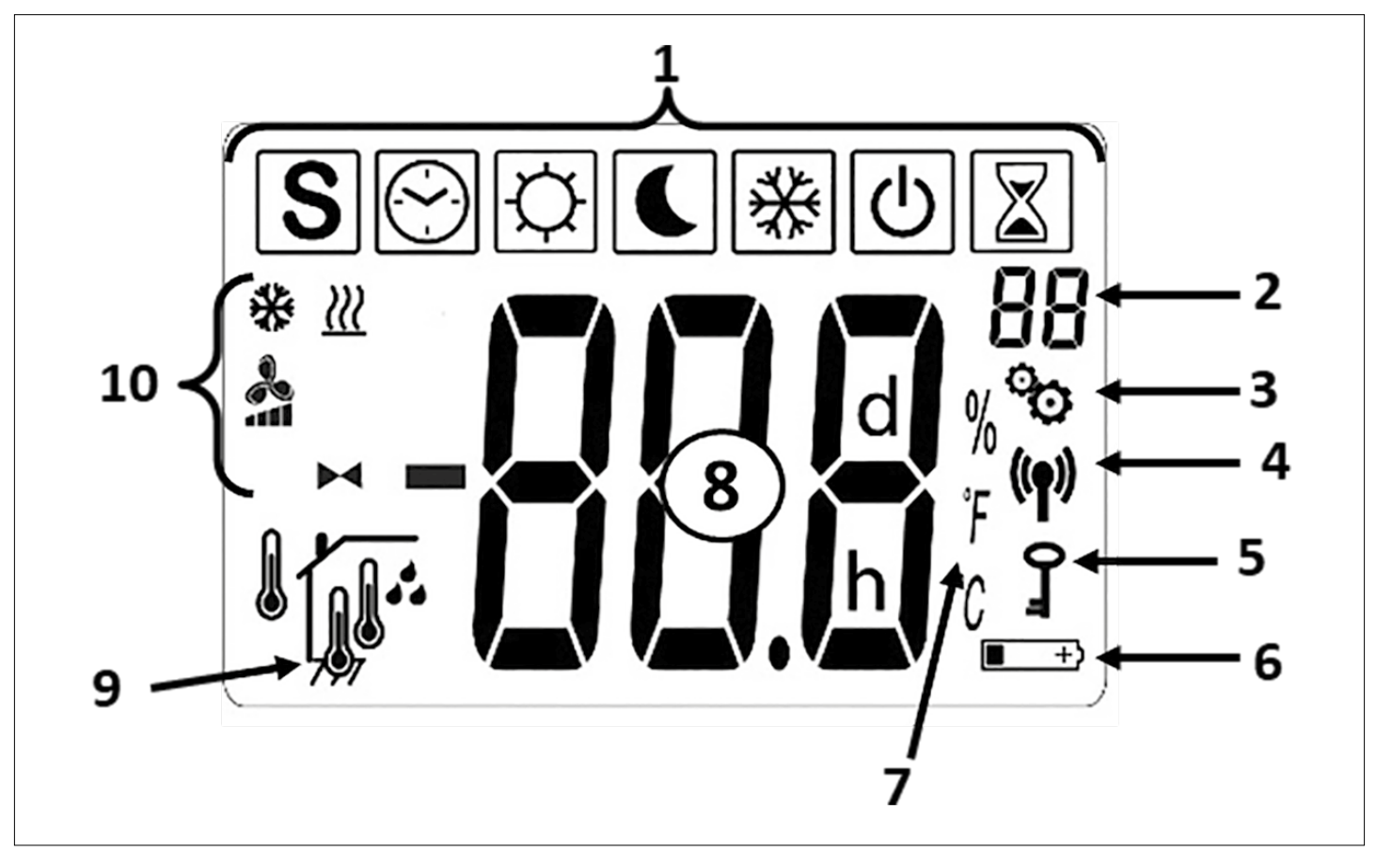

1 - Icons for the current operating mode

| ICONS BETRIEBSARTEN     | _                                                         |
|-------------------------|-----------------------------------------------------------|
| $\bigcirc$              | OFF mode                                                  |
| ∰ & <b>♣</b> & <u>₩</u> | Normal HEATING mode                                       |
| 💽 & 未 & <u>))</u>       | Reduced HEATING<br>mode                                   |
| 📓 & 🔧 & <u>\\\</u>      | HEATING BOOST mode                                        |
| [☆] & 🔧 & 🔆             | Normal COOLING mode                                       |
| 🕻 & 🔧 & 🔆               | Reduced COOLING<br>mode                                   |
| 📓 & 🔧 & 🔆               | COOLING BOOST<br>mode                                     |
| S & ~ / ~ / ~           | SUMMERBREEZE mode                                         |
| [☆] & ►◀ & <u>})</u>    | HEATING mode:<br>Actuator alone                           |
| ₩ & <u>₩</u>            | ANTIFREEZE mode                                           |
|                         | AUTO mode (only when<br>remote paired with a<br>Touch E3) |

- 2 Parameter menu number (if logo 3 is shown) or actuator position
- 3 User or fitter Parameter menu 4 radio signal display
- 5 Protection against unauthorised use
- 6 Battery change display
- 7 Unit for temperature or humidity indicator
- 8 Target or actual temperature, relative humidity, remaining time in boost heating mode
- 9 Identification symbol of actual temperature or humidity (8)

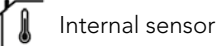

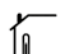

1

- Sensor in actuator mode
- External Sensor
- Relative humidity

#### 10 - Status icons

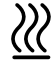

Heating mode (heating demand if it's blinking)

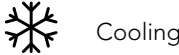

Cooling mode (cooling demand if it's blinking)

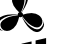

Ventilator support for heating, cooling and summer breeze

Actuator symbol in "Heating without ventilator" function

#### 4. RADIO CONNECTION

#### 4.1 Wireless RF communication

The data exchange between room thermostat and E2 is performed by bi-directional, wireless data communication.

The system is identified automatically during the initialisation of the RF radio connection.

#### 4.2 Radio connection function

If the room thermostat sends a radio signal, the (P) logo will flash. A radio signal is sent, if:

- settings or parameters of the room thermostat are changed.
- A key is pressed once. This function is used for a forced parameter update on the room thermostat.
- Automatically every 3-4 minutes.

#### 4.3 Establishment of a radio connection (pairing mode)

Prior to using the room thermostat it must be assigned to the relevant E2 radiators. This assignment (pairing mode) is set in the parameter mode. To get to the parameter menu put the thermostat in comfort mode and then press the and keys simultaneously for about 5 seconds. Afterwards, change to pairing mode (rF) with the key. By pressing the key for about 5 seconds, the pairing program will start (flashing "INI" symbol in the display), now power your radiator the RF installation starts. The type of radio connection is selected automatically by the system.

After completion of the pairing process, the room thermostat will switch to operating mode (5.1).

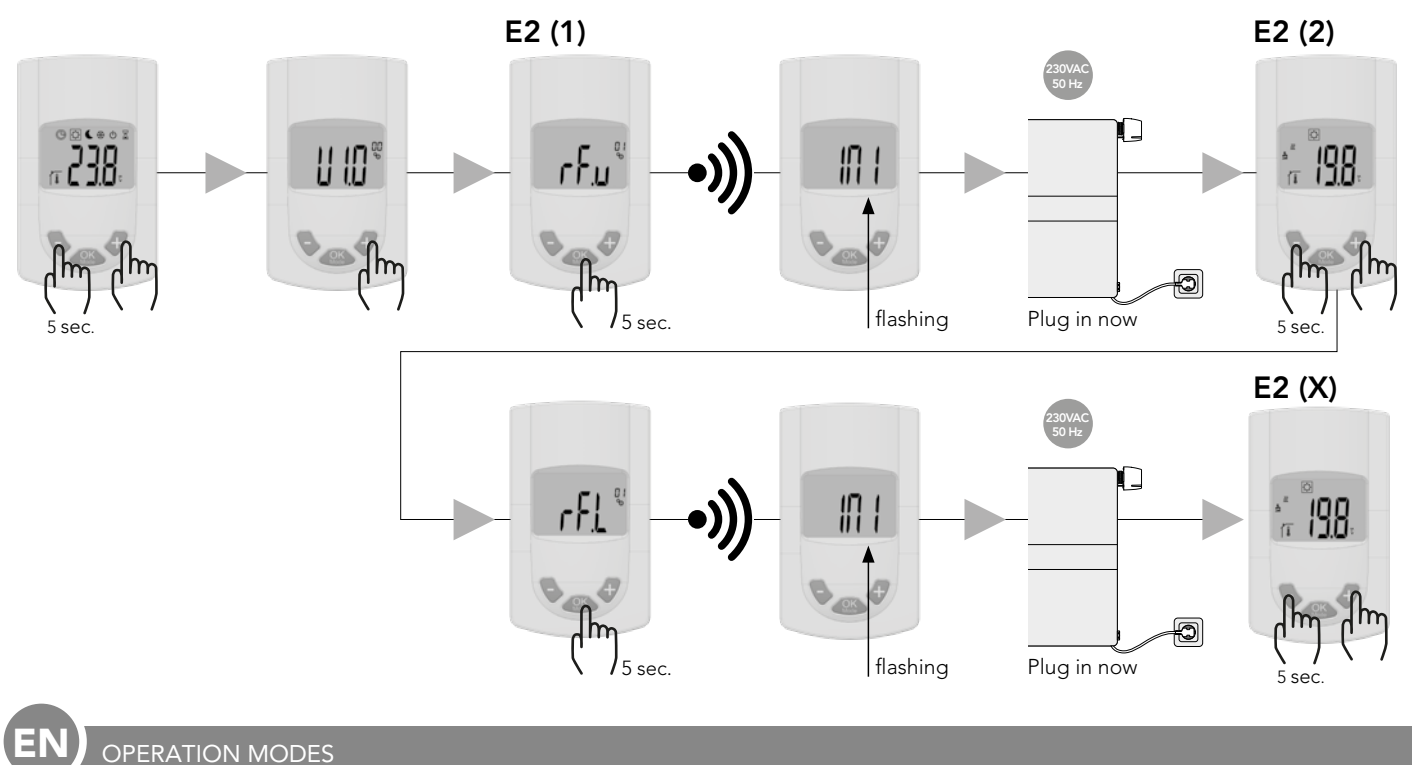

#### 5. MODES OF OPERATION

The following images show the different modes of operation. For navigation through the individual operating functions, use the estimate the second lighting in the current operating mode, pressing any key will activate the background lighting.

#### Room thermostat with E2:

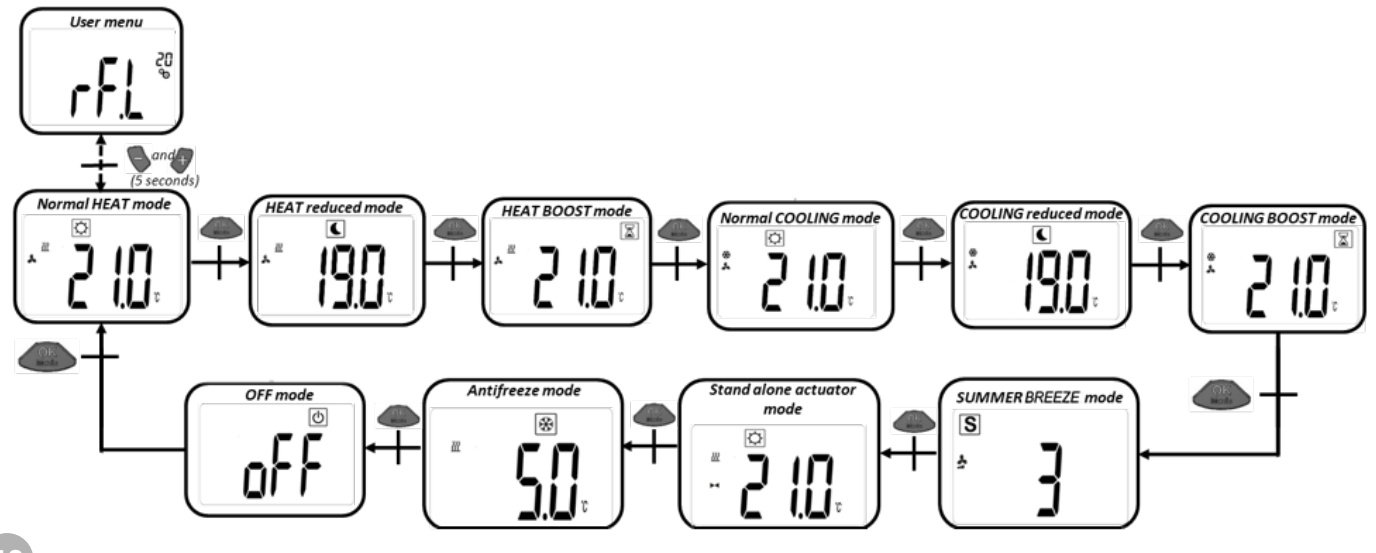

Room thermostat with Touch E3 - heating function:

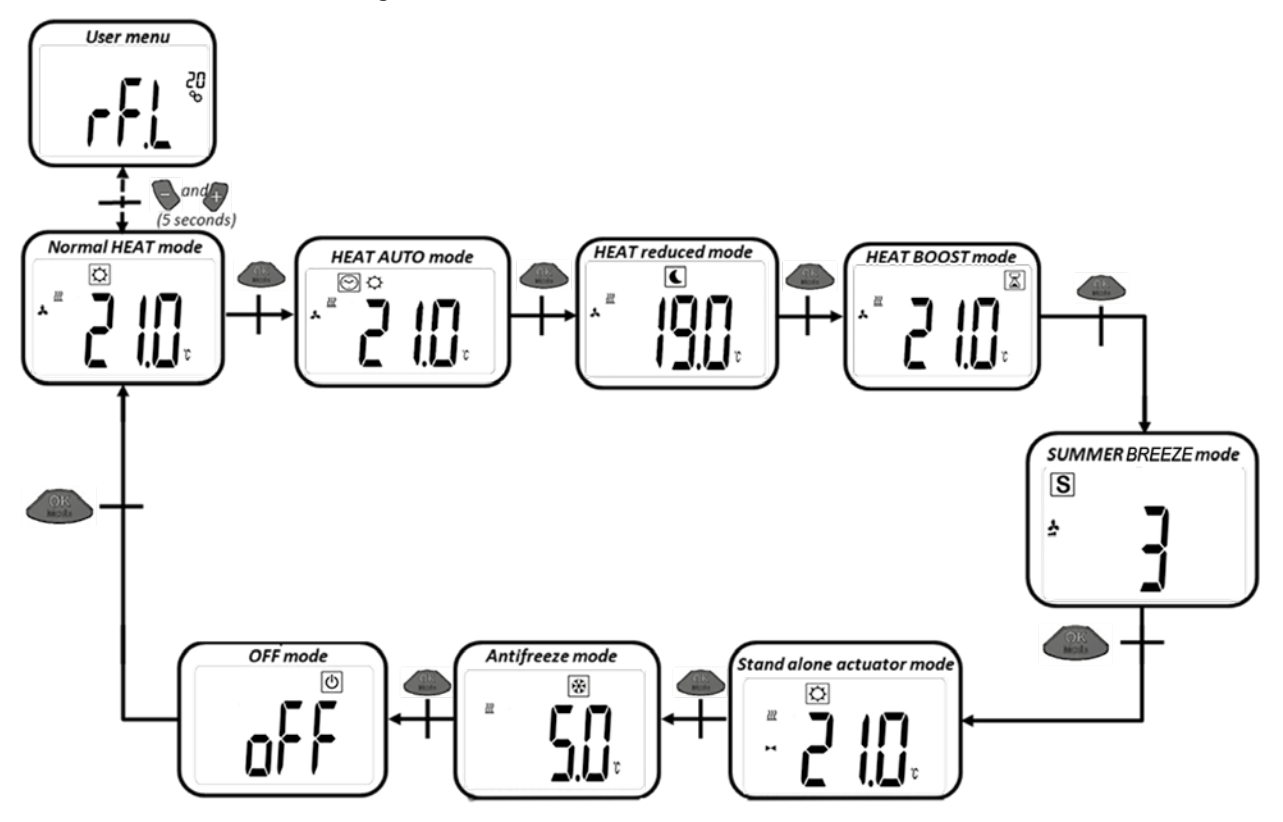

Room thermostat with Touch E3 - cooling function:

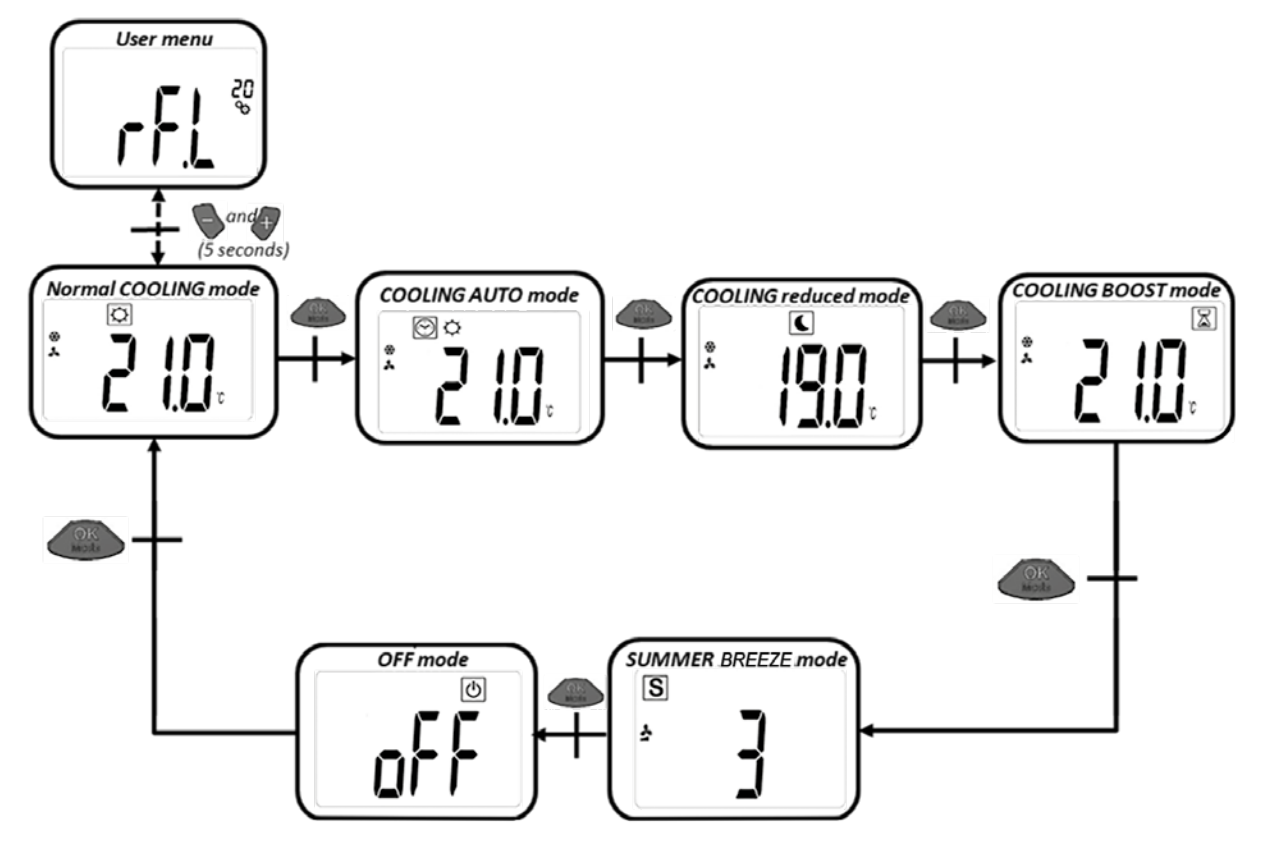

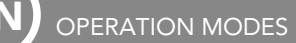

#### 5.1 NORMAL HEATING MODE WITH VENTILATOR SUPPORT (COMFORT MODE)

In this operating mode, the room thermostat will regulate to the pre-set target temperature.

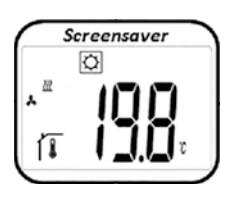

From this screen, pressing the or development of the screen, pressing the or development ture (flashing). Pressing the or development ture, by pressing the desired target temperature. By pressing the development ture is confirmed.

From this screen you get to the next mode by pressing the with key twice (5.2).

Factory settings: 21°C Temperature scope: 5°C – 30°C (0.5°C steps)

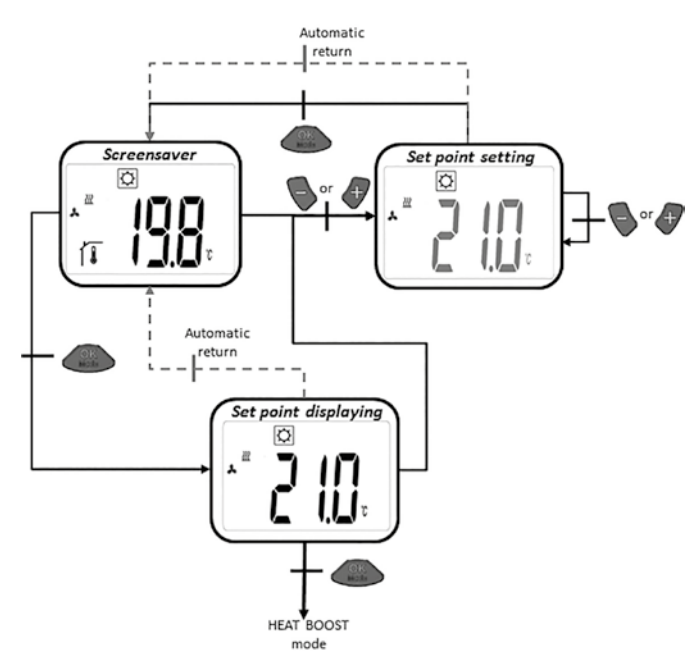

#### 5.2 HEATING MODE WITH VENTILATOR SUPPORT (REDUCED HEATING MODE)

In this operating mode, the room thermostat will regulate to the pre-set target temperature.

From the screensaver, pressing the sor are keys will show the pre-set target temperature (flashing).

Pressing the or keys again will set the desired target temperature. By pressing the Key, the desired target temperature is confirmed.

From this screen you get to the next mode by pressing the \_\_\_\_\_\_ key twice (5.3).

Factory settings: 19°C Temperature scope: 5°C – 30°C (0.5°C steps)

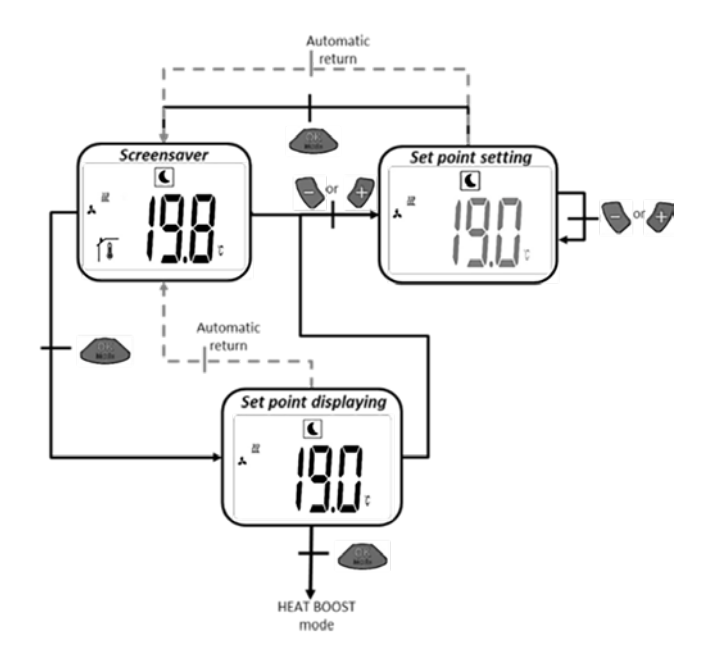

OPERATION MODES

#### 5.3 HEATING MODE WITH VENTILATOR SUPPORT (BOOST OPERATION)

In this operating mode, the room thermostat will regulate to the pre-set target temperature. In order to reach the desired room temperature as quickly as possible, boost mode will apply maximum heating output.

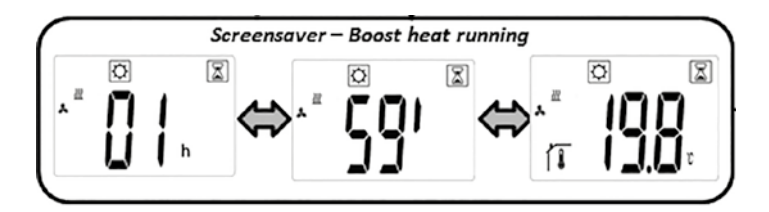

a) Setting the target temperature: From this screen, pressing the or key will indicate the target temperature (flashing). Pressing the so or key again will set the target temperature.

By pressing the event key, the desired target temperature is confirmed.

From this screen, pressing the \_\_\_\_\_ key twice will get you to the next mode (5.4).

Factory settings: currently set target temperature of normal heating mode

Timer factory settings: 2h Temperature scope: 5°C – 30°C (0.5°C steps)

b) In boost mode, the display will alternate between measured room temperature and timer.

c) As soon as the timer period (2h) has expired, comfort mode is activated automatically (5.1).

#### 5.4 COOLING MODE WITH VENTILATOR SUPPORT (COMFORT COOLING)

In this operating mode, the room thermostat will regulate to the pre-set target temperature.

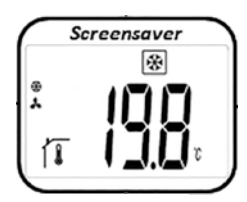

From this screen, pressing the or very swill show the pre-set target temperature (flashing). Pressing the or very keys again will set the desired target temperature. By pressing the very Key, the desired target temperature is confirmed.

From this screen you get to the next mode by pressing the key twice (5.5).

Factory settings: 22°C Temperature scope: 5°C – 30°C (0.5°C steps)

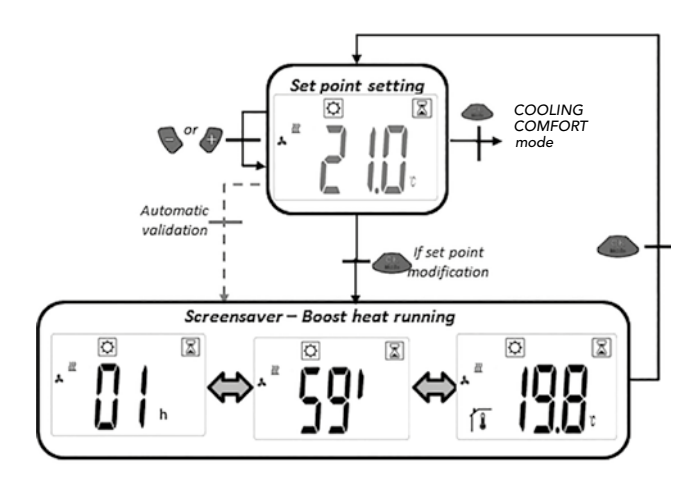

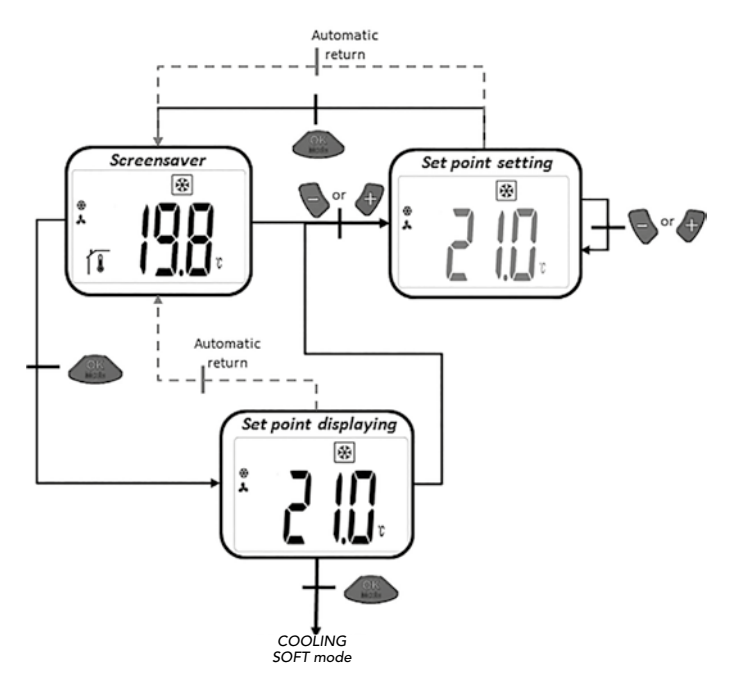

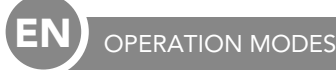

#### 5.5 COOLING MODE WITH VENTILATOR SUPPORT (REDUCED COOLING)

In this operating mode, the room thermostat will regulate to the pre-set target temperature. This mode of operation is suitable for rooms with very low sound levels.

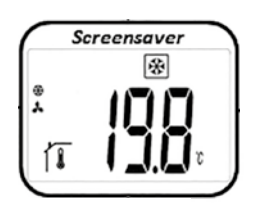

From this screen, pressing the or development of the screen, pressing the or development ture (flashing). Pressing the or development ture, flashing). Pressing the desired target temperature. By pressing the desired target temperature is confirmed.

From this screen you get to the next mode by pressing the \_\_\_\_\_\_ key twice (5.6).

Factory settings: 24°C Temperature scope: 5°C – 30°C (0.5°C steps)

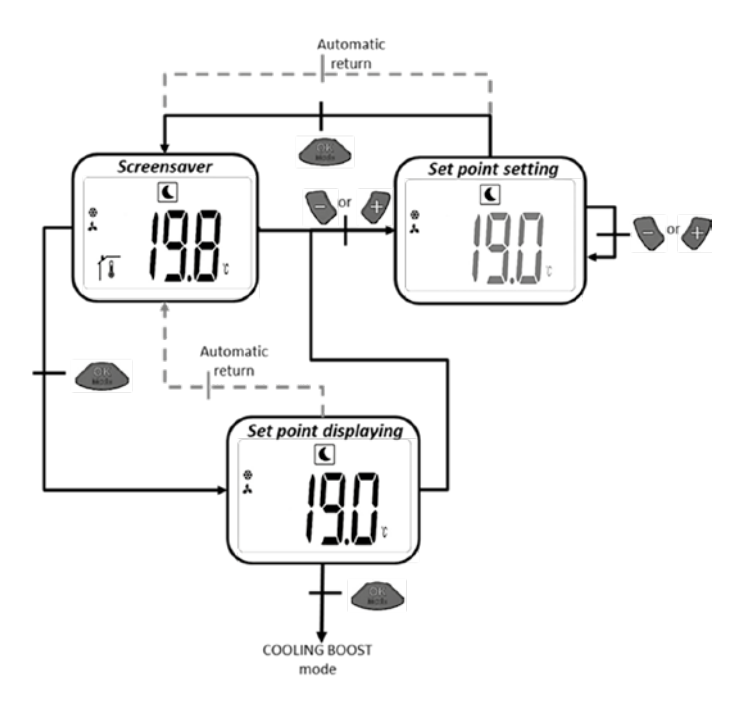

#### 5.6 COOLING MODE WITH VENTILATOR SUPPORT (BOOST COOLING)

In this operating mode, the room thermostat will regulate to the pre-set target temperature. In order to use the maximum cooling output, the ventilators operate at their maximum speed.

a) Target temperature setting: From this screen, pressing the or keys will show the pre-set target temperature (flashing). Pressing the or keys again will set the desired target temperature. By pressing the Key, the desired target temperature is confirmed.

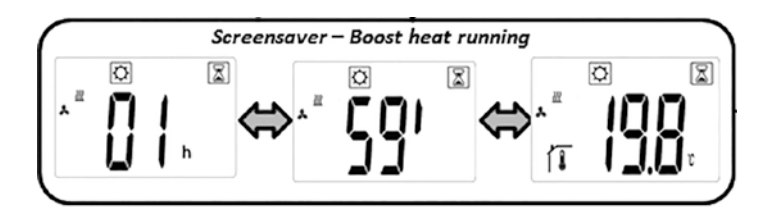

From this screen you get to the next mode by pressing the \_\_\_\_\_\_ key twice (5.7).

Factory setting: currently set target temperature of normal cooling mode

Factory setting timer: 2h Temperature scope: 5°C – 30°C (0.5°C steps)

b) In boost mode, the display will alternate between measured room temperature and timer.

c) As soon as the timer period (2h) has expired, comfort mode is activated automatically (5.4).

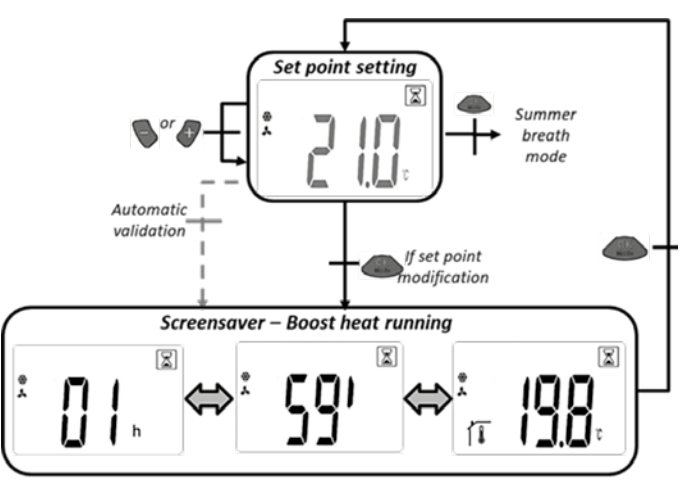

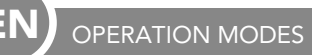

#### 5.7 AIR RECIRCULATION MODE ONLY (SUMMER BREEZE EFFECT)

In this operating mode, the ventilators are controlled via the thermostat speed selection 1-2 or 3.

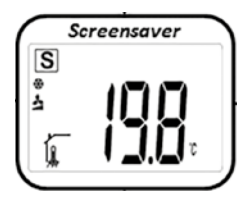

From this screen, by pressing the sor the key will indicate the pre-set no. of revolutions (flashing). By pressing the sor the key again, the desired speed 1,2 or 3 can be set.

By pressing the *evolutions* key confirms the desired no. of revolutions.

From the display you get to the next mode by pressing the \_\_\_\_\_\_ key twice (5.8).

Factory settings: 1 Scope of speed settings: 1,2,3

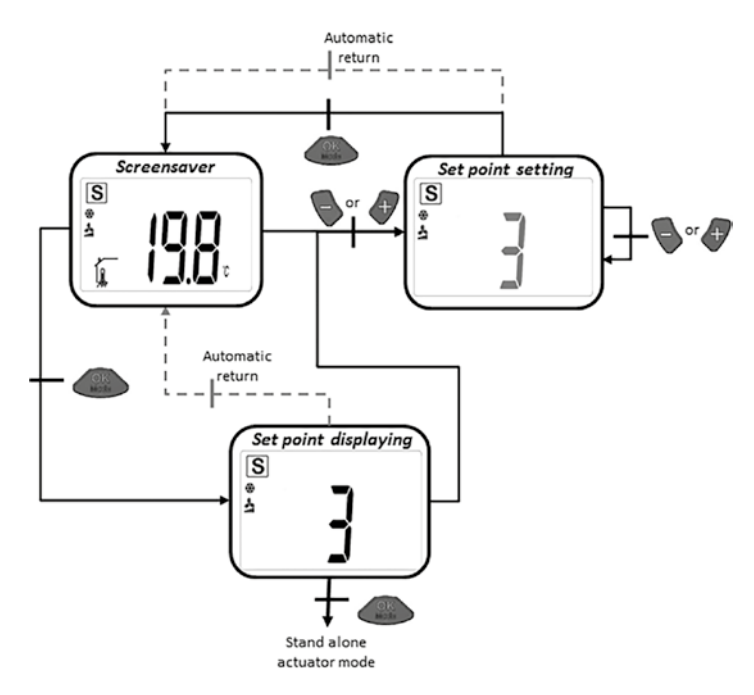

#### 5.8 HEATING MODE WITHOUT VENTILATOR SUPPORT

In this operating mode, the room thermostat regulates to the preset target temperature, without ventilator support.

| So  | reensaver          | 7 |
|-----|--------------------|---|
|     | $\Box$             |   |
| 22  |                    |   |
| ×   |                    |   |
| 1 I | 1 <b>_].]_</b> ] v | J |
|     |                    | ノ |

From this screen, pressing the or device the pre-set target temperature (flashing). Pressing the or device target temperature. By pressing the desired target temperature is confirmed.

(5.9) by pressing the key twice.

From this screen you get to the next mode key twice.

Factory settings: 22°C Temperature scope: 18°C – 26°C (0.5°C steps)

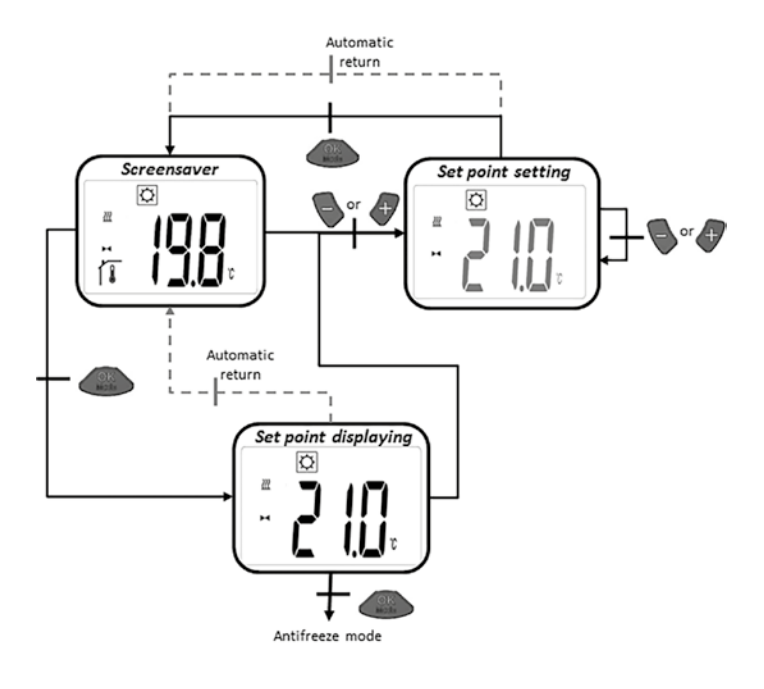

N OPERATION MODES

#### 5.9 FROST PROTECTION FUNCTION

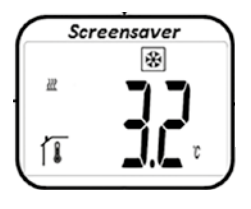

From this screen, by pressing the or key will indicate the pre-set frost protection temperature (flashing). Pressing the or key again will set the desired frost protection temperature. By pressing the key, the desired frost protection temperature is confirmed.

(5.10) by pressing the key twice.

From this screen you get to the next mode

Factory settings: 6°C Temperature scope: 5°C – 9°C (1°C steps)

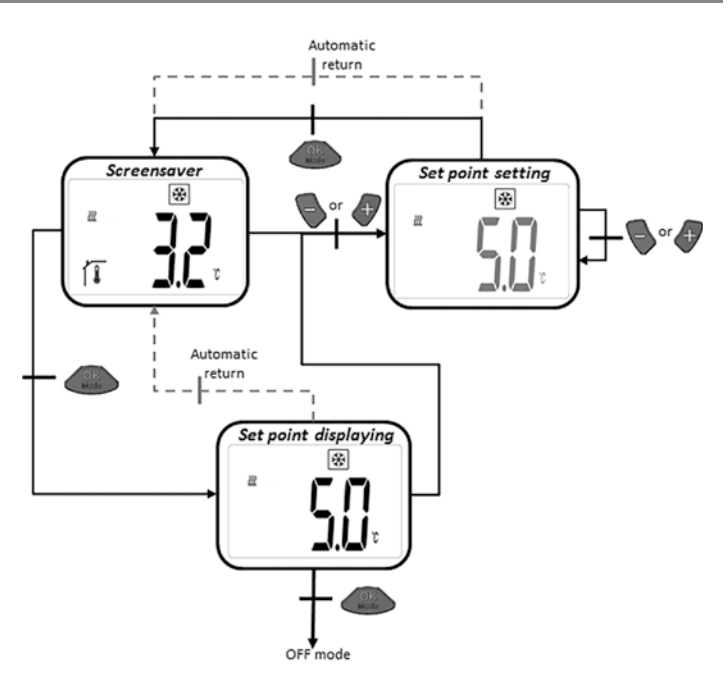

#### 5.10 OFF-MODE

In this mode, the radiator control of the E2 low-temperature radiator is switched off. The valve is closed.

In "stand-by mode", only the 🕐 logo is shown. By pressing on one of the three keys, the measured room temperature will appear. By pressing the 💊 or 🕜 key again you can navigate through the loop.

Pressing the \_\_\_\_\_ key will indicate "OFF" on the display. Pressing the \_\_\_\_\_ key again will get you back to the initial mode 5.1.

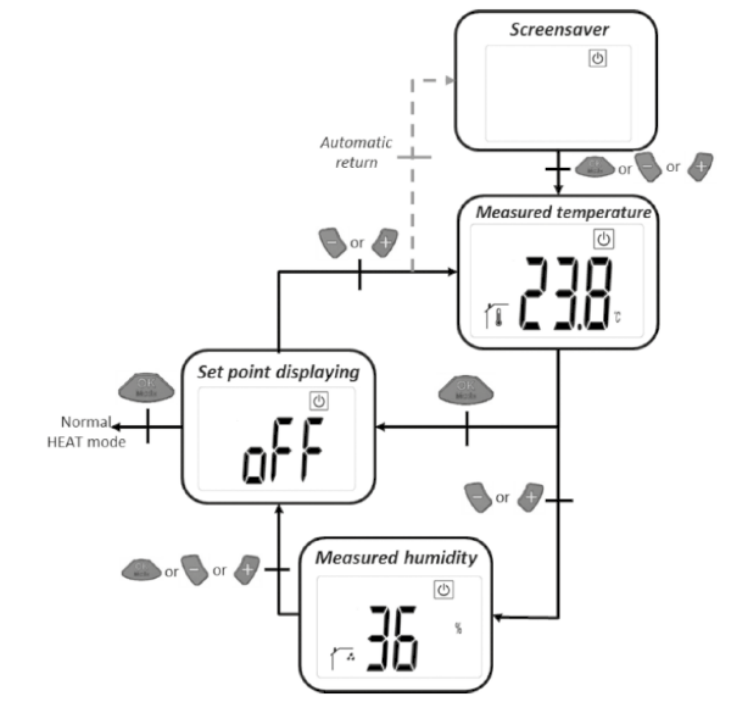

#### 5.11 AUTO MODE

For this mode, the room thermostat has to be paired with a touch E3.

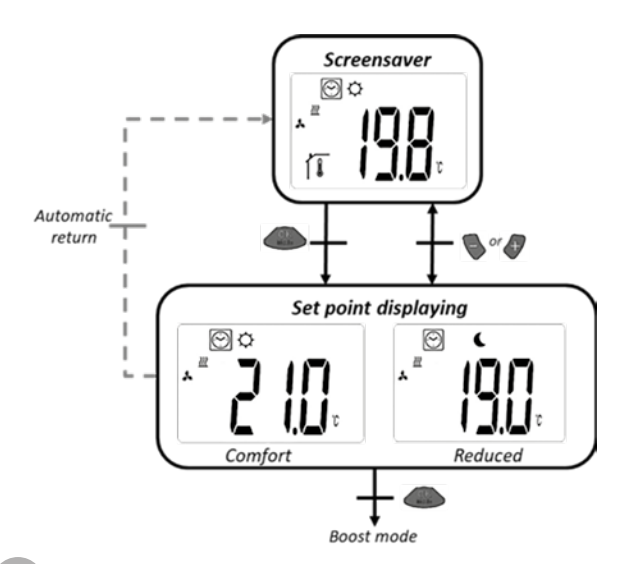

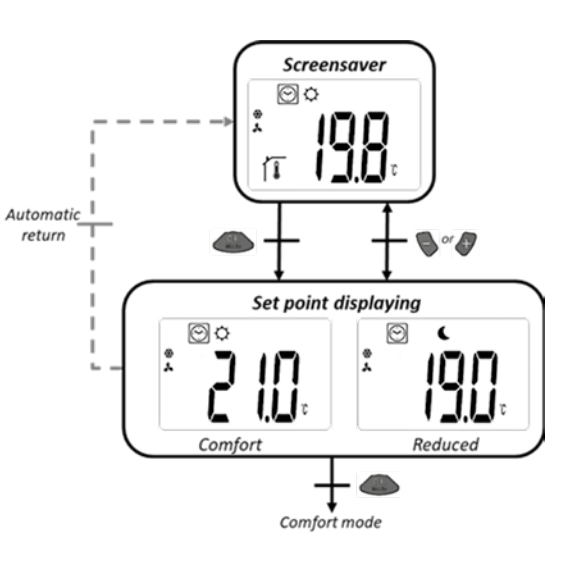

GENERAL INFORMATION

#### 6. ACCESS PROTECTION

In order to protect the room thermostat from unwanted inputs, the protection against unauthorised use can be activated. This function can be activated from all operating modes. Press and hold the and the press and hold the same time and then press .

#### 7. USER PARAMETER MENUS

In this menu, general settings are made that do not interfere with the control process.

In normal operating mode (comfort mode 5.1), access is through simultaneously pressing the S and A keys for about 5 seconds.

With 🦫 and 🖉 you can scroll through the different parameters.

Use (1) to get to the relevant parameter settings. With and parameters are changed and saved with (1). The parameter settings remain available even after a battery exchange.

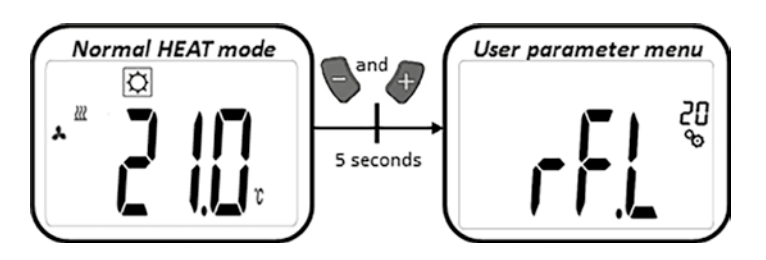

# Pairing mode: By pressing A for about 5 seconds you get to the pairing mode. By pressing A space again you will leave this rFL mode. Unit of the temperature display: • °C: Celsius • °F: Fahrenheit Factory settings: °C Calibration of the room sensor: This parameter is used for compensating temperature deviations of the room thermostat. The temperature is set with 🐚 and 🔄 in 0.1K steps. 🌔 saves the settings. Value range: -5°C to 5°C Factory settings: 0°C Calibration of the actuator sensor: This parameter is used for compensating temperature deviations of the thermostat head. The offset values are set with and 👍 saves the settings Factory settings: -3K Offset scope: "-7K" - "+1K" (1K steps) **Delete settings:** Temperatures and user parameter settings are reset to factory settings. Press (2014) and hold for about 5 seconds. Clearing LCD animation \_\_\_\_\_ Indication of software version End of user parameter menu: By pressing \_\_\_\_\_\_ you get back to the main menu.

# GENERAL INFORMATION

# 8. INSTALLER PARAMETER MENUS

The access is done when thermostat is in OFF mode and user presses keys and a simultaneously during five seconds:

The menu scroll is done with keys  $\mathbb{S}$  and  $\mathbb{Q}$ .

Menu is selected by pressing key . Once in the menu, the parameter value is changed with the keys and .

Pressing again key \_\_\_\_\_\_ sets the parameter value.

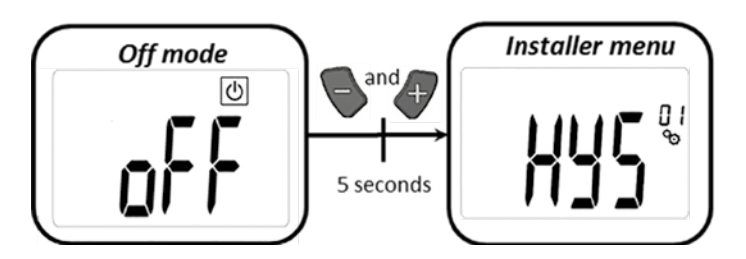

|     | <b>Fan hysteresis value:</b><br>Hysteresis value used in radiator regulation<br>Factory setting value: 0.5 °C                                                                                                    | Other values: [0.5; 1.0; 1.5; 2.0] °C                                    |
|-----|----------------------------------------------------------------------------------------------------|--------------------------------------------------------------------------|
|     | <b>Boost duration value:</b><br>Selection of boost duration value in minutes<br>Factory setting value: 120                                                                                                    | Other values: [30; 60; 90; 120; 150]                                     |
| FUn | <b>Offset heating air sensor Fan ON:</b><br>Selection of offset value<br>Factory setting value: 0 °C                                                                                                    | Other values: [-2; -1.5; -1; -0.5; 0; 0.5; 1; 1.5; 2] °C                 |
|     | <b>Offset heating air sensor Fan OFF:</b><br>Selection of offset value<br>Factory setting value: -1 °C                                                                                                    | Other values: [-2; -1.5; -1; -0.5; 0; 0.5; 1; 1.5; 2] °C                 |
|     | Delta heat value         Normal mode: water temperature must be 3K more than "air temperature" to have fan motion         (currently setting temperature)         Boost Mode: water temperature must be 3K more than "air temperature" to have fan motion         Factory setting value: 3       Other values: [1; 2; 3; 4; 5] |                                                                          |
|     | <b>Delta cool value</b><br>Mode: water temperature must be 3K less th<br>Factory setting value: 3                                                                                                    | an "air temperature" to have fan motion<br>Other values: [1; 2; 3; 4; 5] |

| (EN) GENERAL INFORMATION | N second second s |  |
|--------------------------|----------------------------------------------------------------------------------------------------|--|
|                          |                                                                                                    |  |
|                          | Slope actuator         Selection of the value         Factory setting value: 1       Other values: [0.5; 1; 1.5; 2; 2.5]                                                                                                    |  |
| <b>5</b> }               | Activation for displaying actuator position         If parameter is set with Yes, actuator position value is displayed on LCD at the place of parameter number.         Factory setting value: no       Other value: Yes                                                                                                    |  |
| <b>SEN</b> ®             | Sensor selection (without Touch E3):         There are three sensors that can be selected to be used for system regulation:         - REG: extern air sensor line connected to the control box         - ACT: room sensor in the actuator (receiver)         - THE: room sensor in room remote         NOTE: Only temperature measured by remote sensor is displayed.         No sensor selection (with Touch E3):         only option THE (room sensor in room remote) is available.         Factory setting value: ACT       Other values: [ACT; REG; THE]                                                                                                    |  |
| Eud                      | End of advanced menu<br>Press key I to return to main menu                                                                                                    |  |
| ۳ <b>٤</b> 5 "           | EEPROM clearing<br>All thermostat parameters will be loaded with factory settings. RF wireless communication will be reset too.<br>Press and maintain the key of during few seconds. LCD animation will be displayed:<br>Clearing LCD animation<br>Clearing LCD animation<br>Product<br>(5 seconds) (5 seconds)                                                                                                    |  |

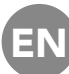

GENERAL INFORMATION

#### 9. ERROR WARNINGS

| Internal sensor error                        | Backlight ON/OFF :<br>Display of "Err" and flashing 🌡 icon                                                         |
|----------------------------------------------|----------------------------------------------------------------------------------------------------|
| Error for sensor embedded<br>on the reciever | Backlight ON/OFF :<br>Display of "Err" and flashing kicon                                                          |
| Weak battery                                 | Backlight ON/OFF :<br>Display of "Err" and flashing I icon                                                         |
| Radio connection error                       | Backlight ON :<br>Flashing () icon<br>Backlight OFF :<br>Display and flashing of "Err" and<br>measured temperature |
| Humidity sensor error                        | Display of "Err" and flashing 🥻 icon                                                                               |

#### 10. TECHNICAL DATA

| Operating temperature              | 0°C to 50°C                                                |
|------------------------------------|------------------------------------------------------------|
| Transport and storage temperatures | -10°C to 60°C                                              |
| Humidity                           | Max. 85% at 20°C                                           |
| Protection class                   | IP 20                                                      |
| Power supply                       | 2 AAA 1,5V alkaline battery                                |
| Battery life span                  | >1,5 years                                                 |
| Radio frequency                    | 868,3 MHz, <10mW                                           |
| Transmission distance              | up to 100 m in open field, up to 30 m in residential areas |
| Software version                   | Is indicated in the parameter menu                         |

# 11. MOUNTING

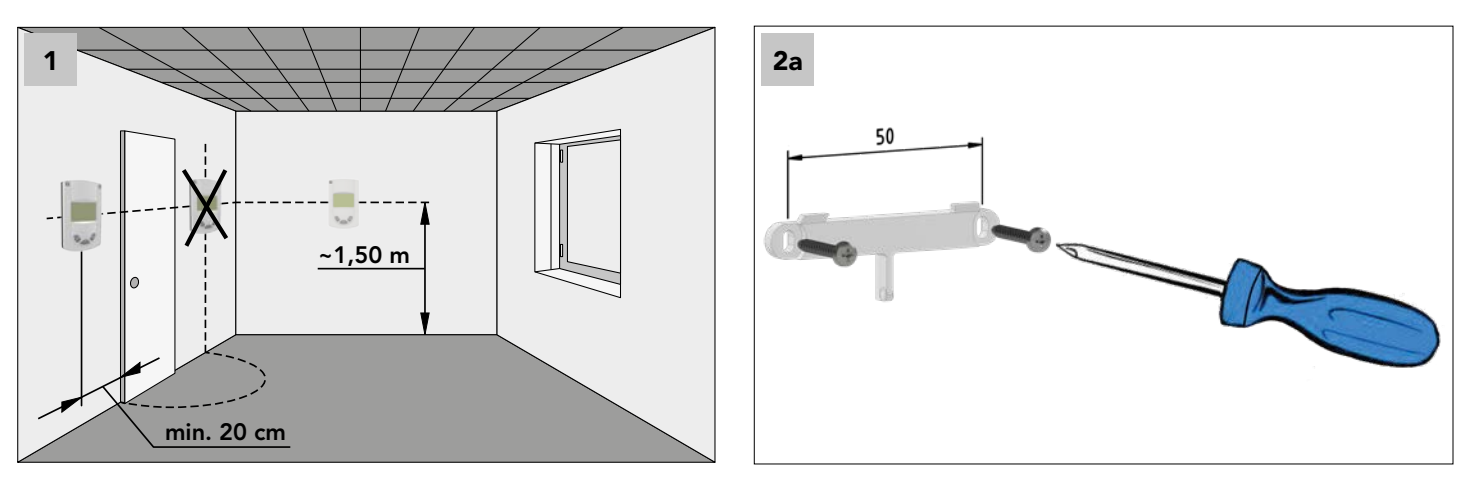

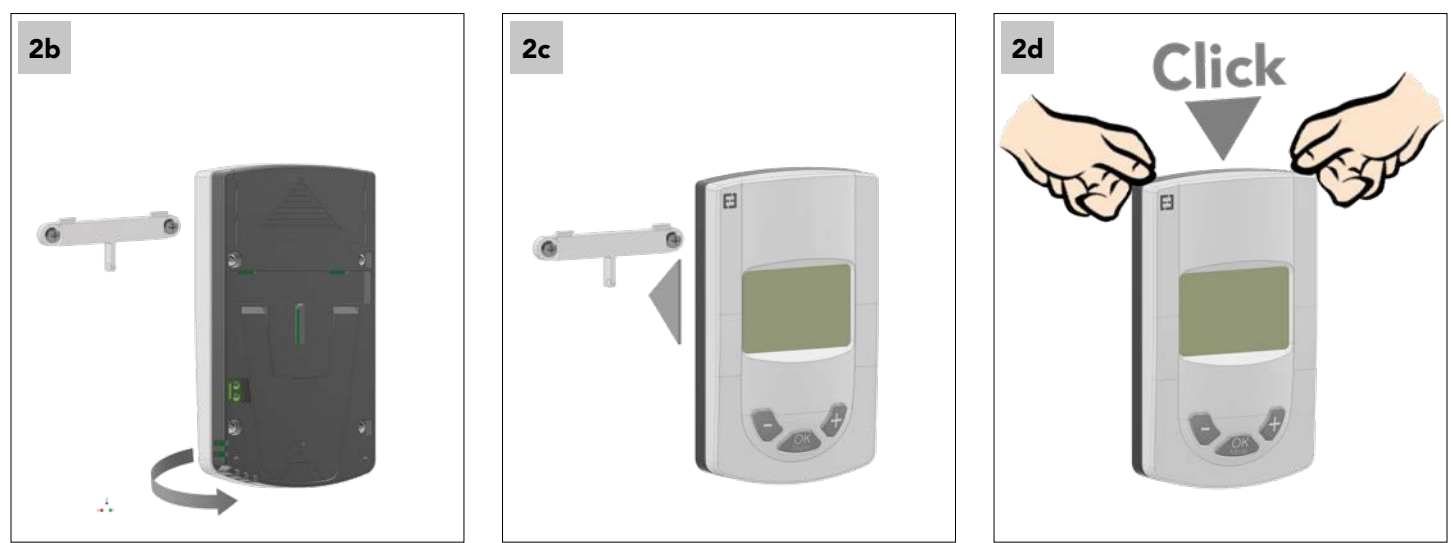

#### 12. BATTERY CHANGE

If the control lamp for weak battery voltage lights up, the batteries must be exchanged. Press the clip in the lower area and pull off the front. Exchange the batteries for 2 new alkaline batteries.

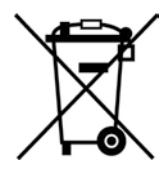

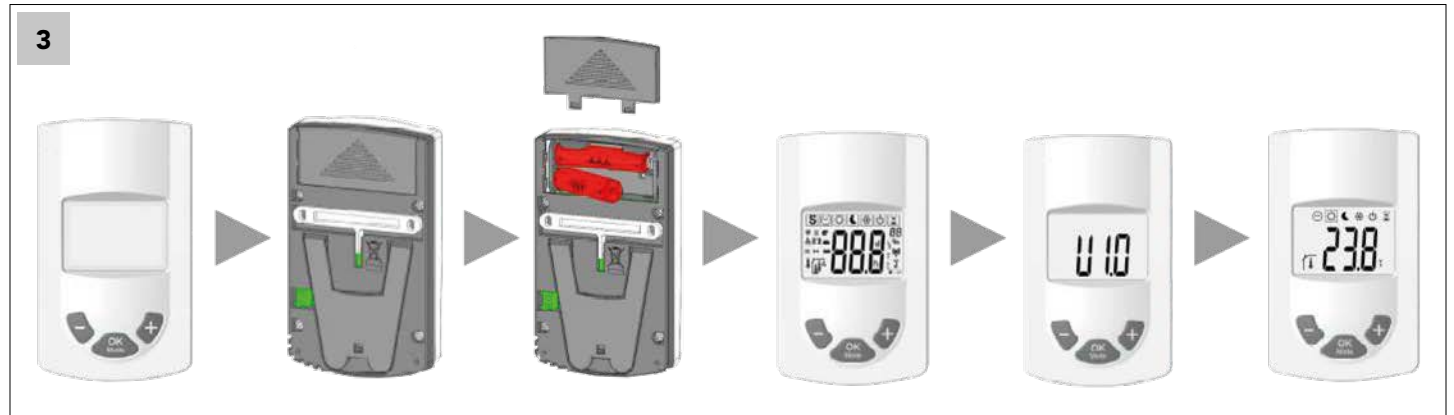

#### 13. WASTE DISPOSAL ACCORDING TO THE WEEE DIRECTIVE (2002/96/EC)

The symbol on the product label indicates that the product may not be handled as domestic waste, but must be sorted separately. When it reaches the end of its useful life, it shall be returned to a collection facility for electrical and electronic products. By returning the product, you will help if it is disposed of as ordinary domestic waste. For information about recycling and collection facilities, you should contact your local authority/municipality or refuse collection service or the business from which you purchased the product. Applicable to countries where this directive has been adopted.

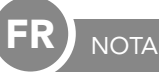

Faire installer ce produit de préférence par un ouvrier qualifié. Le fabricant assure la garantie légale de la bonne qualité du produit seulement si les conditions d'utilisation ci-avant sont respectées.

Respecter toutes les instructions figurant dans ce manuel d'installation et d'emploi lors de la manipulation du régulateur. Les pannes causées par une mauvaise installation ou manipulation ou encore par un entretien insuffisant entraînent la caducité de la responsabilité du producteur.

Les essais de réparation entraînent la caducité de la responsabilité du fabricant, ainsi que de la garantie de celui-ci du fait du produit et de son obligation à dommages et intérêts.

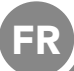

COMPOSANTS, FONCTIONS

#### DOMAINE D'APPLICATION

Le thermostat d'ambiance est un thermostat à radio pour régler la température ambiante des radiateurs basse-température E2. Grâce à sa technologie radio, il peut commander à distance un ou plusieurs radiateurs E2 dans une pièce.

#### 1. COMPOSANTS COMPATIBLES :

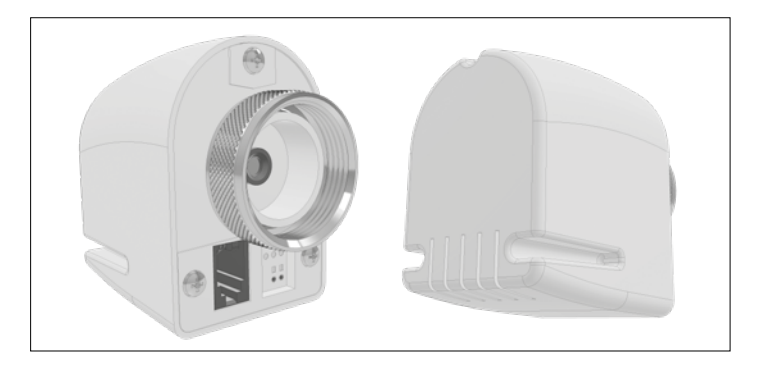

Mécanisme de commande par radio RF 868 MHz

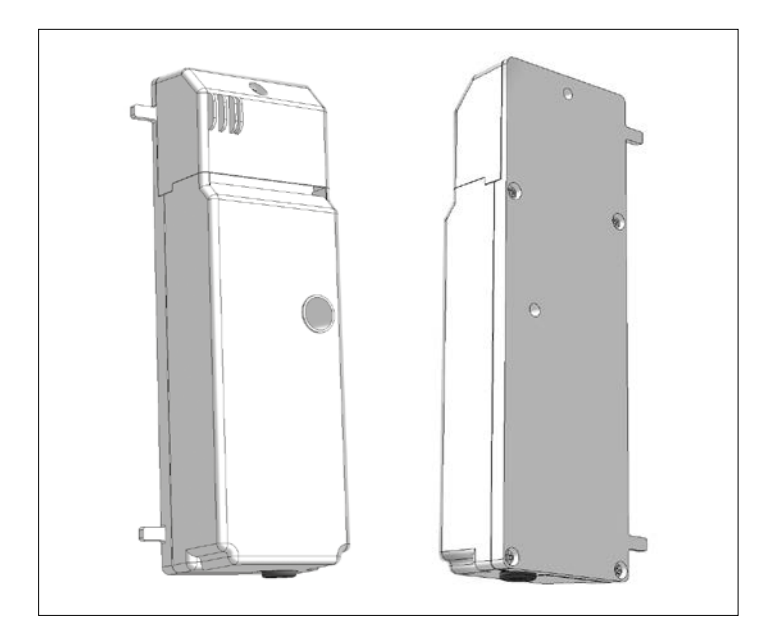

Unité de réglage

#### 2. TOUCHES:

Le thermostat numérique d'ambiance possède trois touches servant :

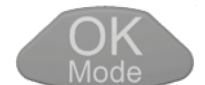

à régler, à basculer entre les modes de fonctionnement et à allumer le rétroéclairage ;

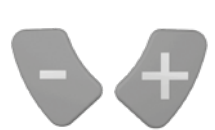

à augmenter ou à diminuer les consignes nominales et à naviguer dans les menus d'utilisateurs.

# 3. AFFICHAGE:

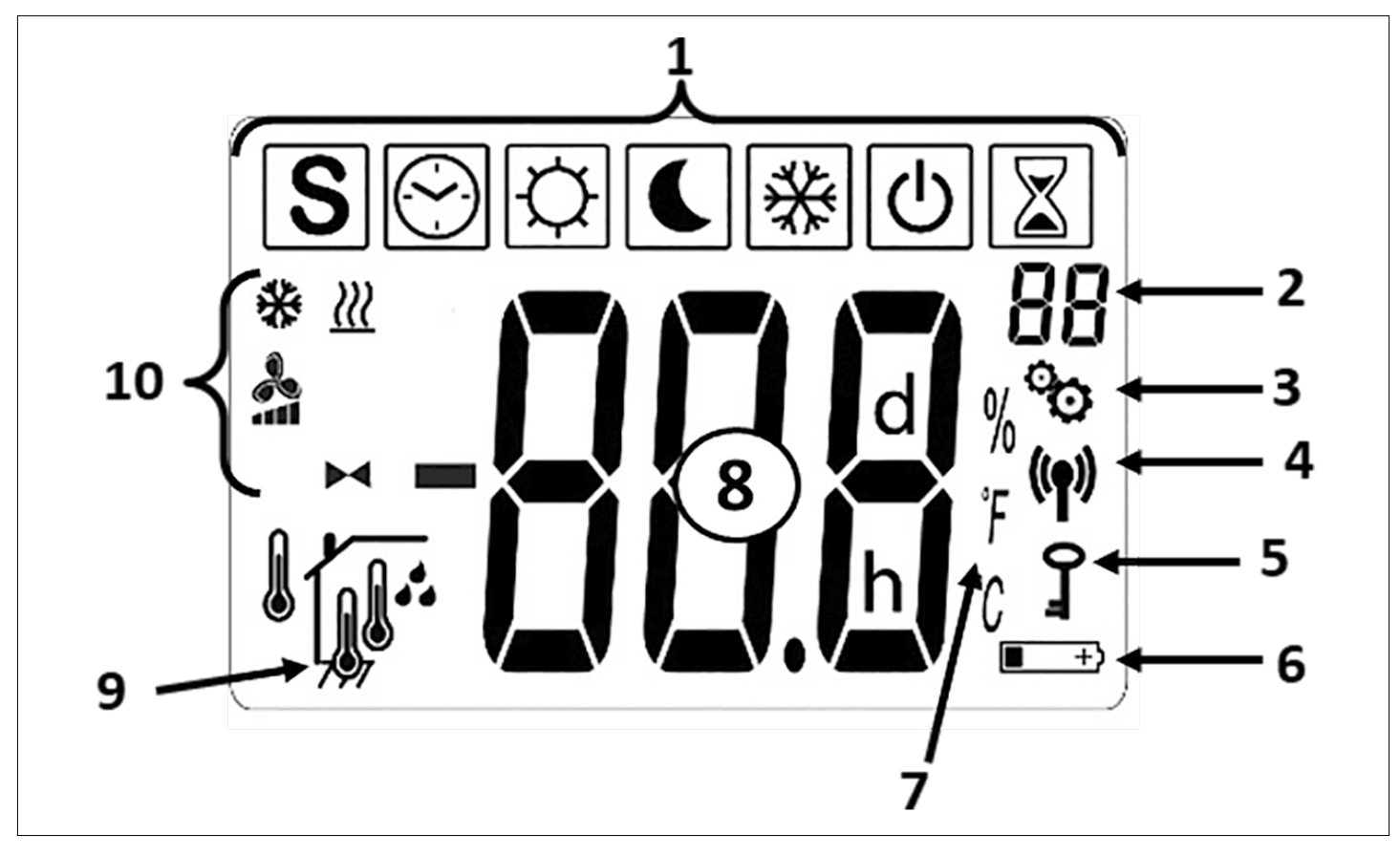

1 - Icônes indiquant le mode de fonctionnement activé

| ICONS MODES          |                                                                                                    |
|----------------------|----------------------------------------------------------------------------------------------------|
| ك                    | Mode OFF                                                                                                    |
| [☆] & 🔧 & 💥          | Mode de chauffage<br>normal                                                                                        |
| 💽 & 🔧 & <u>)))</u>   | Mode de chauffage<br>réduit                                                                                        |
| 📓 & 🔧 & <u>洲</u>     | Mode de chauffage<br>BOOST                                                                                         |
| [] & 🎤 & ∰           | Mode de refroidisse-<br>ment normal                                                                                |
| 🕻 & 🔧 & 🔆            | Mode de refroidisse-<br>ment réduit                                                                                |
| 📓 & 🔧 & 🔆            | Mode de refroidisse-<br>ment BOOST                                                                                 |
| S & ~ / ~ / ~        | Mode BRISE D'ÉTÉ                                                                                                   |
| [☆] & ►◀ & <u>})</u> | Chauffage sans<br>ventilateur                                                                                      |
| ₩ & <u>₩</u>         | Mode hors gel                                                                                                    |
|                      | Mode AUTO (unique-<br>ment si la liaison radio<br>entre le thermostat<br>d'ambiance et le Touch<br>E3 est établie) |

- 2 menu paramètres n° (en cas d'affichage du logo 3) ou position du mécanisme de commande
- 3 menu paramètres utilisateur ou install. 4 affichage signal radio
- 5 verrouillage p. personnes non autorisées
- 6 affichage changement de batteries
- 7 unité d'aff. température ou humidité
- 8 temp. nominale/réelle, humidité de l'air rel., remps résiduel en mode boost (pendant chauffage)
- 9 Type de température ou d'humidité réelle affichée (8)

Capteur intérieur

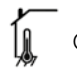

Capteur dans l'actionneur

- Capteur externe
- Humidité relative de l'air

# 10 - Icônes de statut

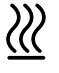

Mode de chauffage / besoin de chaleur en cas de clignotement

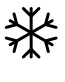

Mode de refroidissement / besoin de refroidissement en cas de clignotement

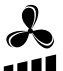

appui ventilateurs pour chauffage, Refroidissement et brise d'été

Symbole méc. de commande p. fonction "chauffage sans ventilateurs"

#### 4. LIAISON RADIOÉLECTRIQUE

#### 4.1 Communication RF sans fil

L'échange de données entre le thermostat d'ambiance et un E2 s'effectue par échange de données sans fil. Le système est automatiquement identifié lors de l'initialisation de la liaison radioélectrique RF.

#### 4.2 Fonction de la liaison radioélectrique

Lorsque le thermostat d'ambiance émet un signal radio, le symbole (ignote. Un signal radio est émis:

- lorsque les réglages ou paramètres du thermostat sont changés.
  lorsqu'on appuie sur une touche. Cette fonction sert à la mise à
- lorsqu on appule sur une touche. Cette fonction sert à la mise à jour "forcée" des paramètres du thermostat.
- automatiquement toutes les 3 à 4 minutes.

#### 4.3 Réalisation d'une liaison radioélectrique (mode apprentissage)

Avant d'utiliser le thermostat d'ambiance, il faut l'affecter aux radiateurs E2 correspondants. Cette affectation (mode apprentissage) se fait dans le menu des paramètres. Pour entrer dans le menu des paramètres, appuyez simultanément sur les touches et pendant environ 5 secondes dans le mode pendant environ 5 secondes dans le mode pour passer au mode apprentissage (rF). Appuyez sur la touche pour passer au mode apprentissage (rF). Appuyez sur la touche pendant environ 5 secondes pour lancer le programme d'apprentissage (symbole «INI» clignotant sur l'écran), connectez le radiateur, puis l'initialisation RF commence. Le type de connexion radio est automatiquement sélectionné par le système.

Après le premier tour d'apprentissage, le thermostat d'ambiance passe au premier mode de fonctionnement (5.1).

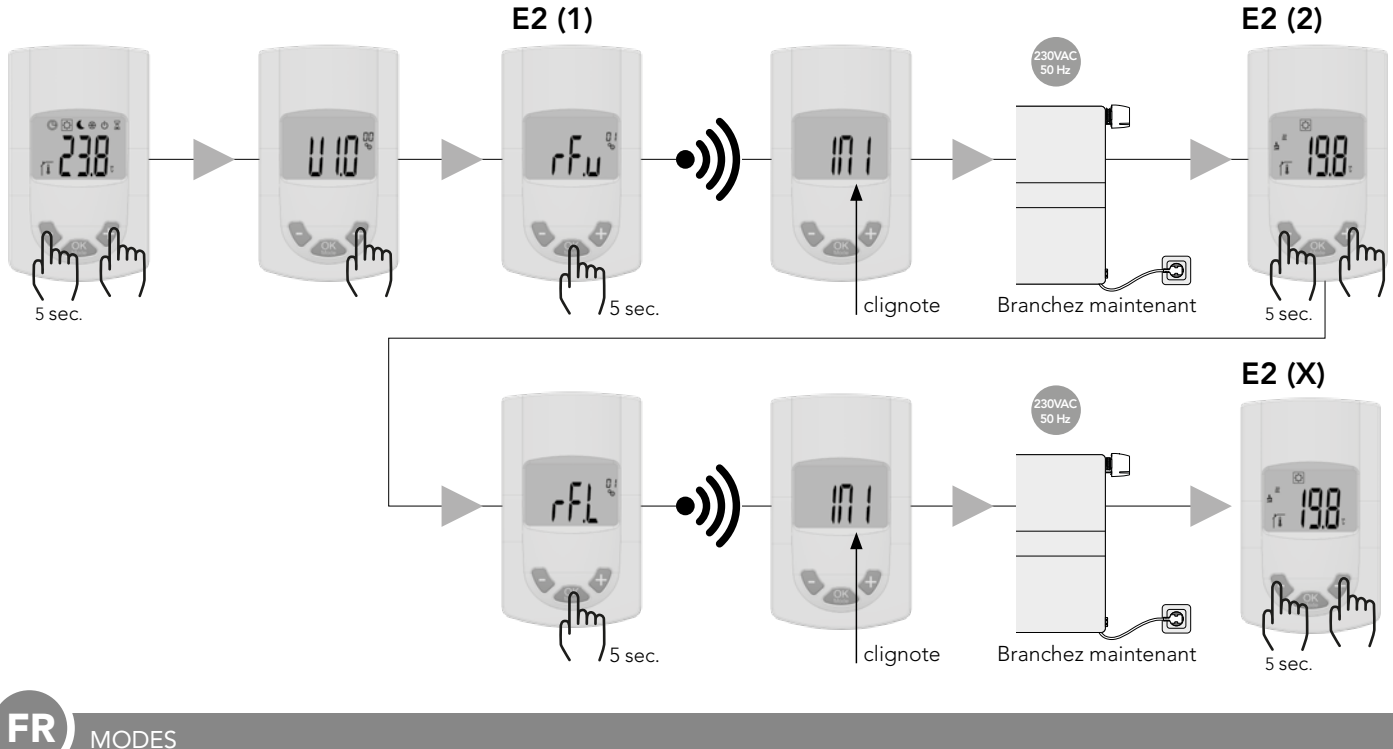

#### 5. MODES DE FONCTIONNEMENT

Les illustrations suivantes montrent les différents modes de fonctionnement. Pour naviguer parmi ces différents modes, utiliser la touche

#### Thermostat d'ambiance avec E2:

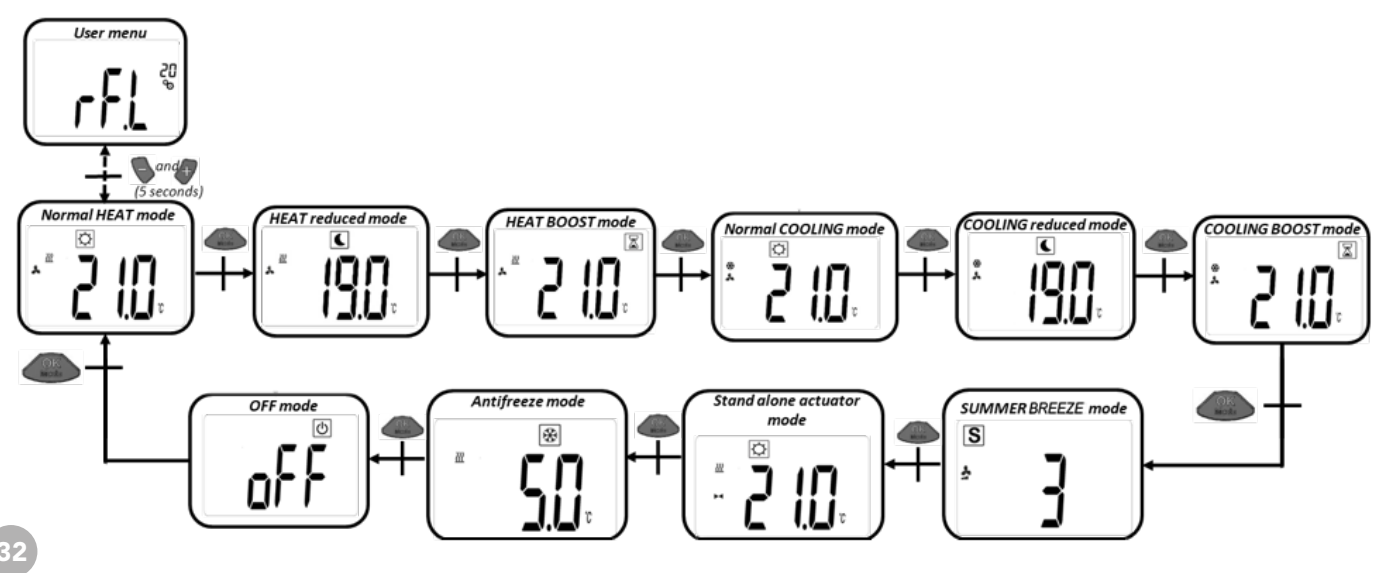

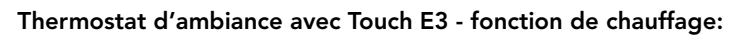

MODES

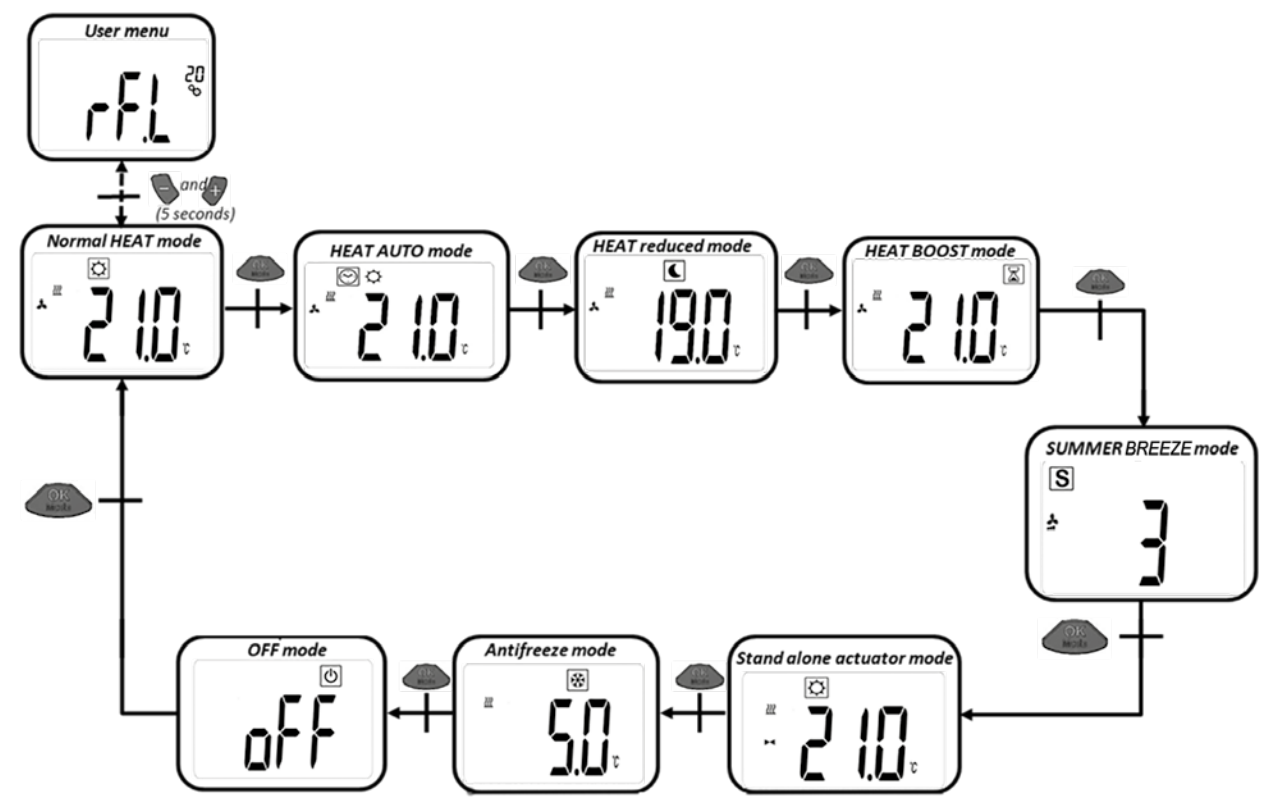

Thermostat d'ambiance avec Touch E3 - fonction de refroidissement :

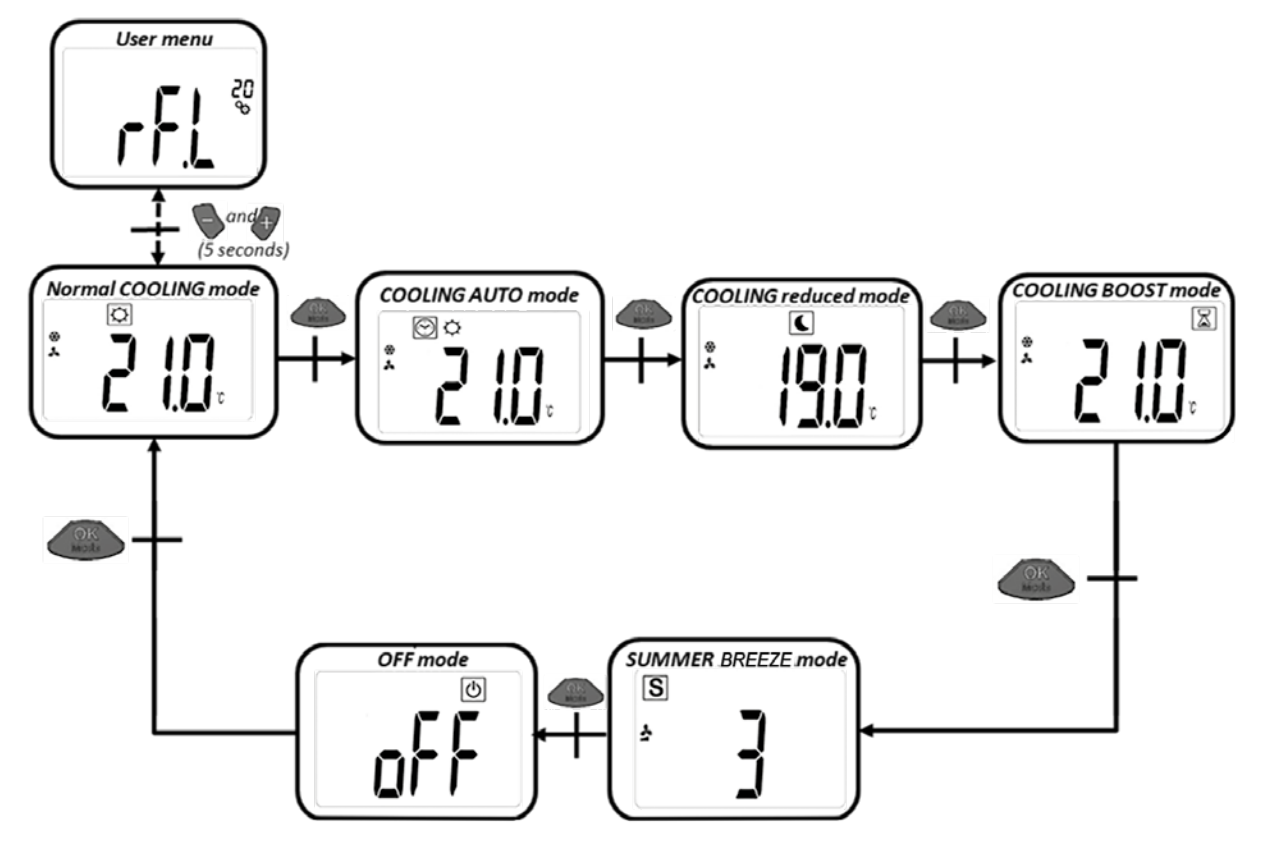

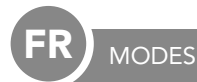

#### 5.1 CHAUFFAGE NORMAL AVEC L'APPUI DU VENTILATEUR (MODE CONFORT)

Dans ce mode, le thermostat d'ambiance passe à la consigne préréglée.

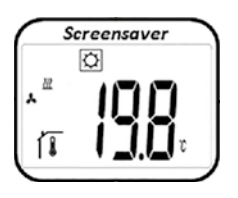

En partant de l'affichage donné, appuyer sur ou pour afficher la température de consigne préréglée (clignotant). Appuyer encore une fois sur ou pour régler la température de consigne voulue. Appuyer sur pour confirmer cette température voulue.

À partir de l'affichage, appuyer deux fois sur OSS pour passer au mode suivant (5.2).

Réglage d'usine : 21°C Plage de température : 5°C – 30°C (pas de 0,5°C)

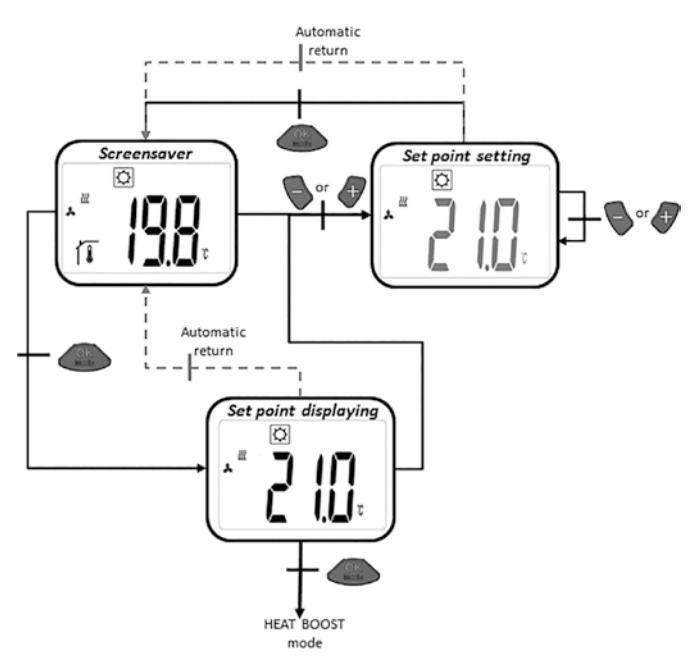

#### 5.2 MODE DE CHAUFFAGE AVEC ASSISTANCE DE VENTILATEUR (FONCTIONNEMENT RÉDUIT)

Dans ce mode de fonctionnement, le thermostat d'ambiance se règle sur la température de consigne.

À partir de l'écran, appuyez sur les touches 💊 ou 🕂 pour afficher la température de consigne réglée (clignotante).

La température de consigne souhaitée peut être réglée en appuyant à nouveau sur les touches ou . Appuyez sur la touche pour confirmer la température de consigne souhaitée. À partir de l'écran, appuyez deux fois sur la touche ou pour passer au mode suivant (5.3).

Réglage d'usine : 19 °C Plage de température : 5 °C – 30 °C (par paliers de 0,5 °C)

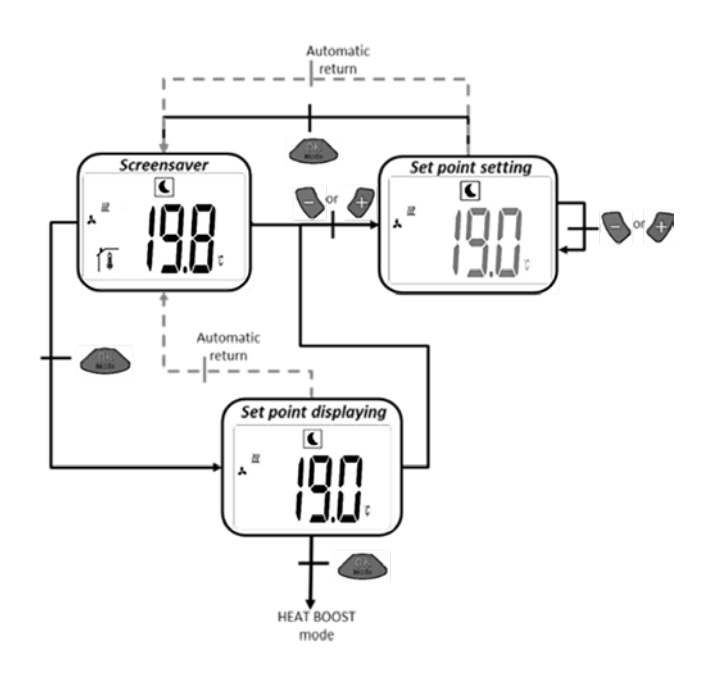

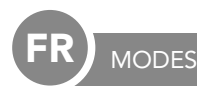

#### 5.3 CHAUFFAGE NORMAL AVEC L'APPUI DU VENTILATEUR (MODE BOOST)

Dans ce mode, le thermostat d'ambiance passe à la consigne préréglée. Afin d'atteindre la température ambiante aussi rapidement que possible, le mode boost initialise la puissance de chauffage maximale.

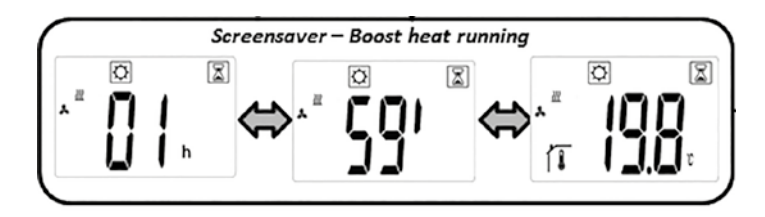

a) Régler la température de consigne : En partant de l'affichage donné, appuyer sur ou pour afficher la température de consigne préréglée (clignotant). Appuyer encore une fois sur ou sur pour régler la température de consigne voulue. Appuyer sur pour confirmer la température de consigne voulue.

À partir de l'affichage, appuyer deux fois sur OS pour passer au mode suivant (5.4).

Réglage d'usine : température de consigne réglée en mode chauffage normal.

Réglage d'usine de l'horloge : 2h

Plage de température : 5°C – 30°C (pas de 0,5°C)

b) En mode boost, l'affichage bascule entre température ambiante mesurée et temps de l'horloge.

c) Après écoulement du temps de l'horloge (2h), le système passe automatiquement au mode Confort (5.1).

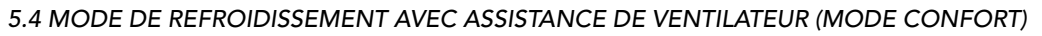

Dans ce mode de fonctionnement, le thermostat d'ambiance se règle sur la température de consigne.

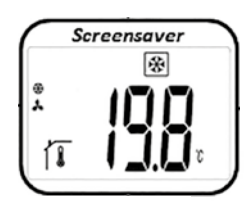

À partir de l'écran, appuyez sur les touches ou pour afficher la température de consigne réglée (clignotante). En appuyant sur la touche ou de, la température cible souhaitée peut être réglée. Appuyez sur la touche pour confirmer la température de consigne souhaitée.

À partir de l'écran, appuyez deux fois sur la touche ON pour passer au mode suivant (5.5).

Réglage d'usine : 22 °C Plage de température : 5 °C – 30 °C (par paliers de 0,5 °C)

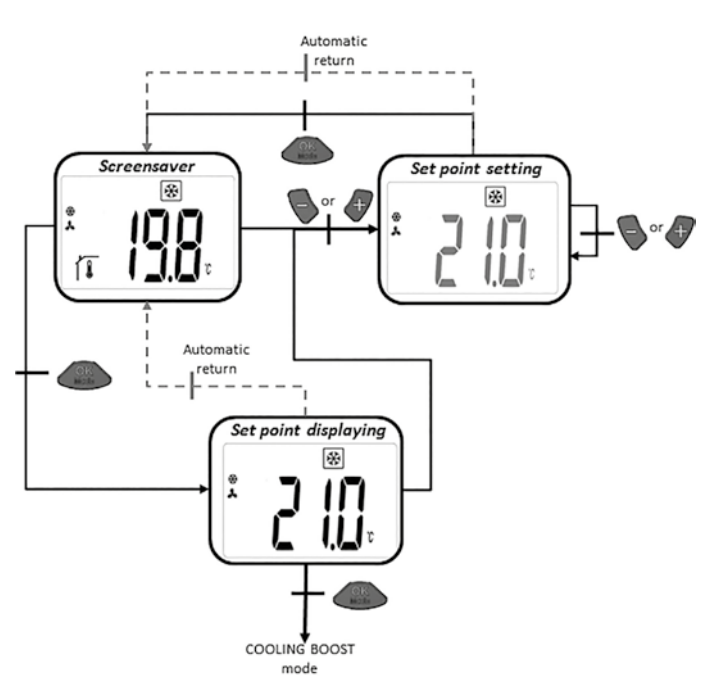

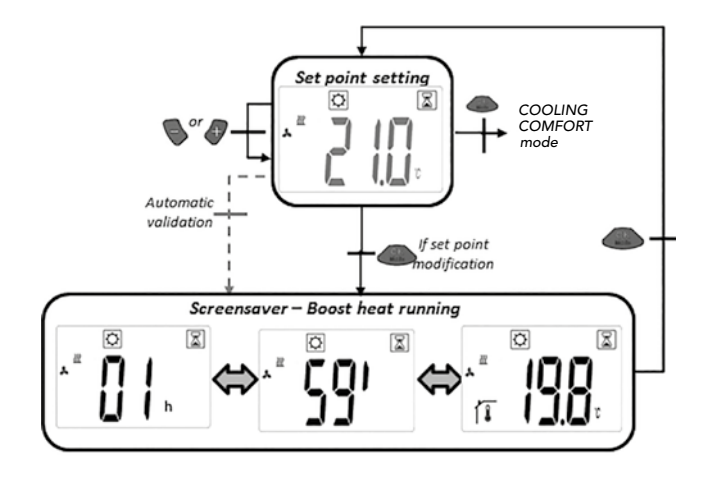

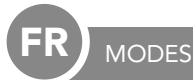

#### 5.5 MODE DE REFROIDISSEMENT AVEC ASSISTANCE DE VENTILATEUR (FONCTIONNEMENT RÉDUIT)

Dans ce mode de fonctionnement, le thermostat d'ambiance se règle sur la température de consigne. Ce mode de fonctionnement est adapté aux locaux dont les exigences en matière de niveau sonore sont faibles.

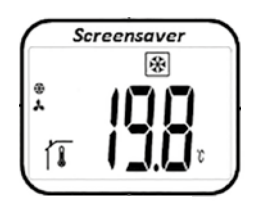

À partir de l'écran, appuyez sur les touches ou pour afficher la température de consigne réglée (clignotante). En appuyant sur la touche ou , la température cible souhaitée peut être réglée. Appuyez sur la touche pour confirmer la température de consigne souhaitée. À partir de l'écran, appuyez deux fois sur la touche

pour passer au mode suivant (5.6).

Réglage d'usine : 24 °C Plage de température : 5 °C – 30 °C (par paliers de 0,5 °C)

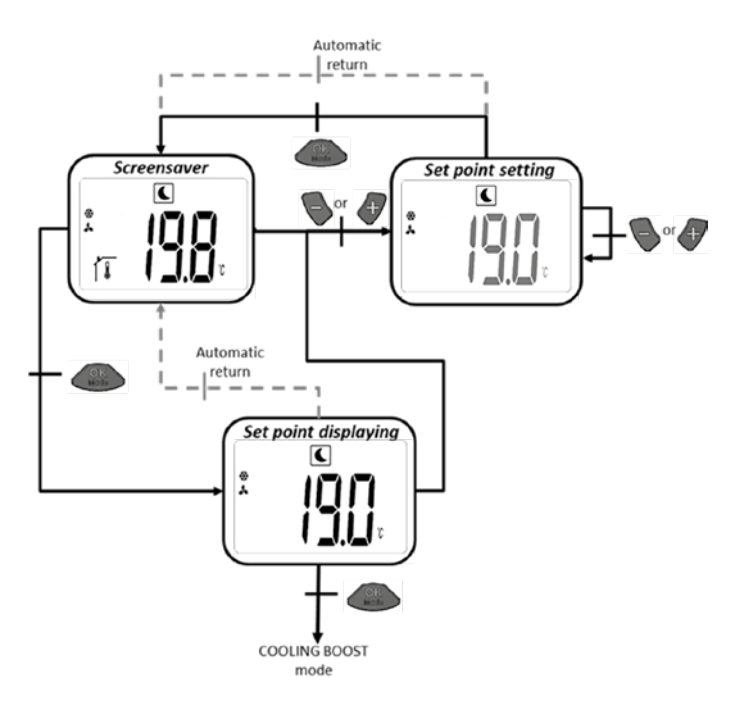

#### 5.6 MODE DE REFROIDISSEMENT AVEC ASSISTANCE DE VENTILATEUR (MODE BOOST)

Dans ce mode de fonctionnement, le thermostat d'ambiance se règle sur la température de consigne. Pour obtenir une capacité de refroidissement maximale, les ventilateurs fonctionnent à la vitesse la plus élevée possible.

a) Réglage de la température de consigne : à partir de l'écran, appuyez sur les touches ou pour afficher la température de consigne réglée (clignotante). En appuyant sur la touche ou , la température de consigne souhaitée peut être réglée. Appuyez sur la touche pour confirmer la température de consigne souhaitée.

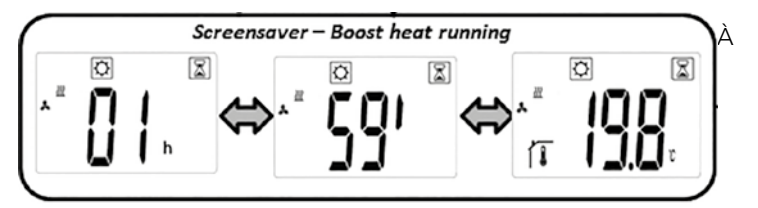

partir de l'écran, appuyez deux fois sur la touche or pour passer au mode suivant (5.7).

Réglage d'usine : température de consigne actuelle du mode de refroidissement normal

Réglage d'usine de la minuterie : 2 h Plage de température : 5 °C – 30 °C (par paliers de 0,5 °C)

b) En mode Boost, l'affichage alterne entre la température ambiante mesurée et le temps restant de la minuterie.

c) Une fois le temps de la minuterie (2 h) écoulé, le mode Confort est automatiquement activé (5.4).

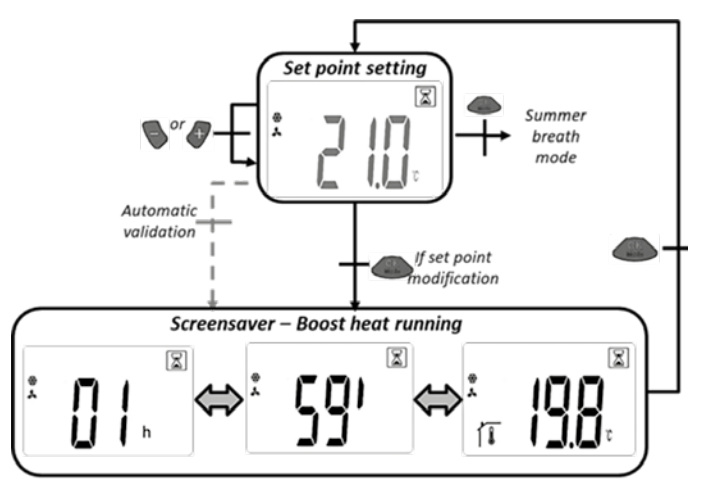
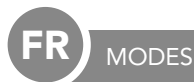

#### 5.7 MODE CIRCULATION DE L'AIR (EFFET BRISE D'ÉTÉ)

Mode permettant de mettre en marche les ventilateurs indépendamment de la température.

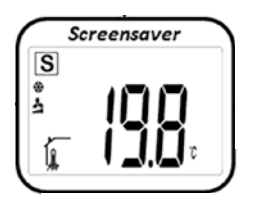

En partant de l'affichage, appuyer sur ou pour afficher le régime (clignotant). En appuyant sur ou régler le régime voulu. Appuyer sur pour confirmer le régime désiré.

À partir de l'affichage, appuyer deux fois sur OM pour passer au mode suivant (5.8).

Réglage d'usine : 1 Plage du régime : 1,2,3

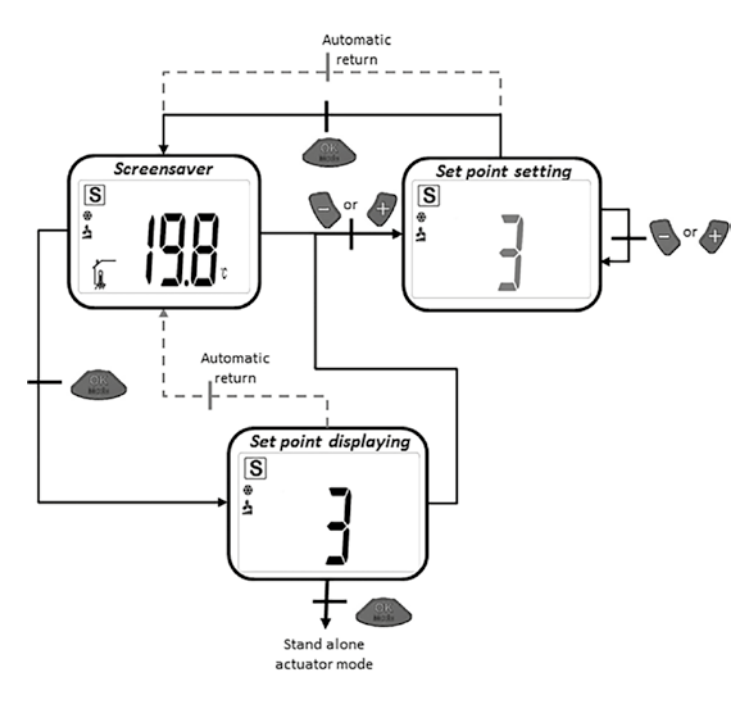

#### 5.8 MODE CHAUFFAGE SANS L'APPUI DU VENTILATEUR

Dans ce mode, le thermostat d'ambiance passe à la température de consigne préréglé sans appui par le ventilateur.

| so       | Screensaver |  |  |
|----------|-------------|--|--|
|          | ¢           |  |  |
| 22       |             |  |  |
| н        | <u> </u>    |  |  |
| 1        | 1 _].]_l 1  |  |  |
| <u> </u> |             |  |  |

En partant de l'affichage donné, appuyer sur ou pour afficher la température de consigne préréglée (clignotant). Appuyer encore une fois sur ou pour régler la température de consigne voulue. En appuyant sur ou, la température de consigne voulue est confirmée.

À partir de l'affichage, appuyer deux fois sur OMD pour passer au mode suivant (5.9).

Réglage d'usine : 22°C Plage de température : 18°C – 26°C (pas de 0,5°C)

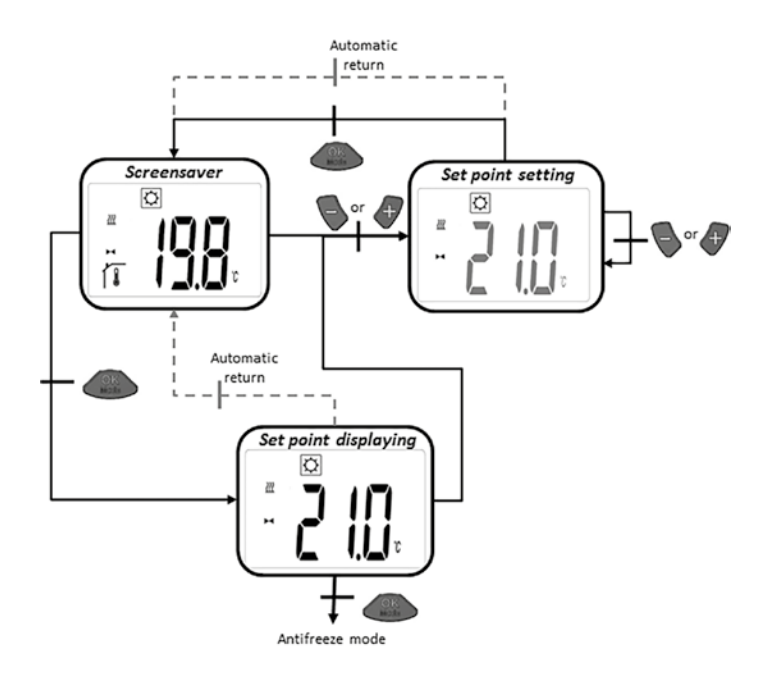

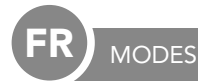

#### 5.9 FONCTION ANTI-GEL

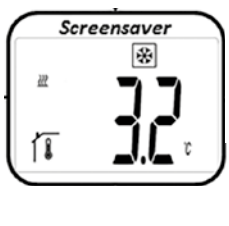

En partant de l'affichage donné, appuyer sur ou pour afficher la température anti-gel de consigne préréglée (clignotant). Appuyer encore une fois sur ou pour régler la température anti-gel voulue.

En appuyant sur OK, la température -- anti-gel voulue est confirmée.

À partir de l'affichage, appuyer deux fois sur our passer au mode suivant (5.10).

Réglage d'usine : 6°C Plage de température : 5°C – 9°C (pas de 1°C)

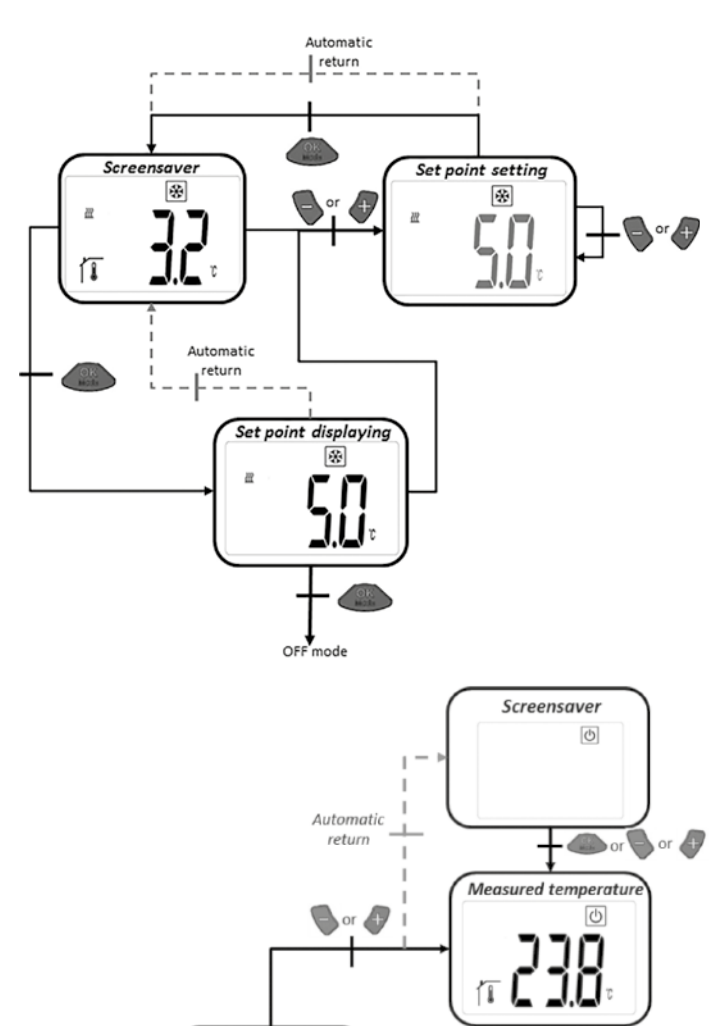

#### 5.10 MODE OFF

Ce mode permet d'éteindre le réglage du radiateur BT E2. La valve se ferme.

En "mode veille" seul 🕑 s'affiche. Appuyer sur l'une des trois touches pour afficher la température ambiante mesurée. En appuyant encore une fois sur ou sur , on peut naviguer sur la boucle. Appuyer sur OK pour afficher "OFF" sur l'écran. Appuyer encore une fois sur OK pour passer au mode initial 5.1.

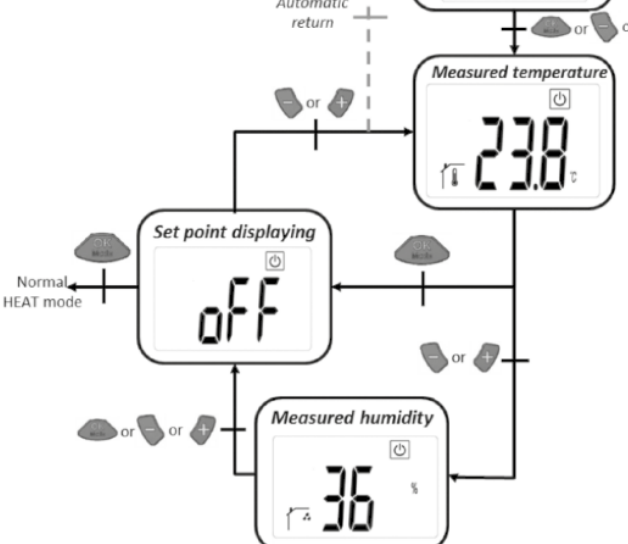

#### 5.11 MODE AUTO

Pour fonctionner avec ce mode, le thermostat d'ambiance doit communiquer avec le Touch E3.

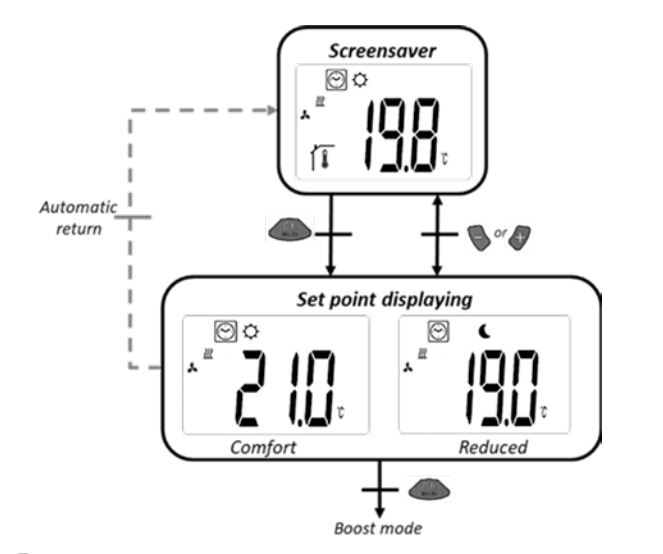

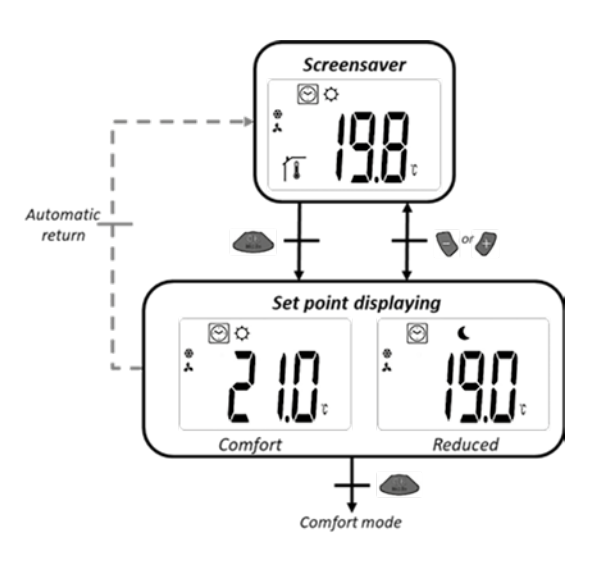

GÉNÉRALITÉS

#### 6. VERROUILLAGE POUR PERSONNES NON-AUTORISÉES

Afin de protéger le thermostat contre tout accès illicite, on peut activer le verrouillage. Cette fonction peut être démarrée dans tous les modes de fonctionnement.

Appuyer simultanément sur 🦫 et 🛷 en les maintenant appuyés.

#### 7. MENU UTILISATEURS PARAMÈTRES

Ce menu permet de procéder à tous les réglages qui n'affectent pas la commande.

Accès à partir du mode de chauffage normal (chauffage Confort 5.1) en appuyant simultanément sur et et pendant 5 secondes environ.

Appuyer sur et pour faire défiler les différents paramètres et pour afficher les réglages. Modifier les paramètres en appuyant sur et et confirmer avec . Appuyer ensuite sur.

Les réglages des paramètres sont maintenus même en remplaçant les batteries.

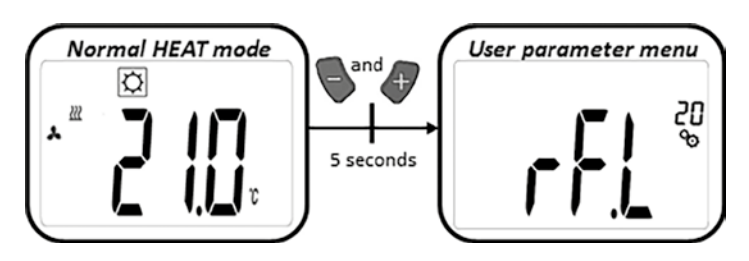

| REGLAGE DE PARAMETRES |                                                                                                    |
|-----------------------|----------------------------------------------------------------------------------------------------|
|                       | <b>Mode apprentissage:</b><br>Appuyer sur pendant 5 secondes environ pour passer au mode d'apprentissage. Appuyer à nouveau sur<br>pour quitter le mode.                                                                                                    |
|                       | Affichage de la température:<br>• °C: Celsius<br>• °F: Fahrenheit<br>Réglage d'usine: °C                                                                                                    |
|                       | Calibrage des capteurs de température ambiante dans le thermostat:   Paramètre utilisé pour compenser les écarts de température du thermostat. Régler la température en appuyant sur et , pas de 0,1K.   et , pas de 0,1K. mémorise le réglage.   Réglage d'usine : 0 °C Plage de température : -5 °C à 5 °C |
|                       | Calibrage du capteur de température ambiante dans le mécanisme de commande:<br>Paramètre utilisé pour compenser les écarts de température de la tête du thermostat. Les valeurs offset sont réglées via<br>et                                                                                                |
|                       | Effacer les réglages : Les températures et les paramètres d'utilisateur sont remis aux valeurs d'usine. Appuyer sur<br>pendant 5 sec. environ.                                                                                                    |
|                       | Affichage de la version logicielle                                                                                                    |
| End                   | Fin du menu Paramètres utilisateurs:<br>Appuyer sur OCO pour passer au menu principal.                                                                                                    |

#### 8. MENU DES PARAMÈTRES D'INSTALLATION

GÉNÉRALITÉS

L'accès au menu se fait en mode OFF en appuyant simultanément sur les touches 💊 et 🍼 pendant environ 5 secondes.

Vous pouvez faire défiler les différents paramètres et accéder à leur réglage respectif avec les touches et . Passez au réglage des paramètres en appuyant sur .

Les paramètres peuvent être modifiés avec 💊 et 🛷. Vous pouvez les enregistrer avec 🤐 .

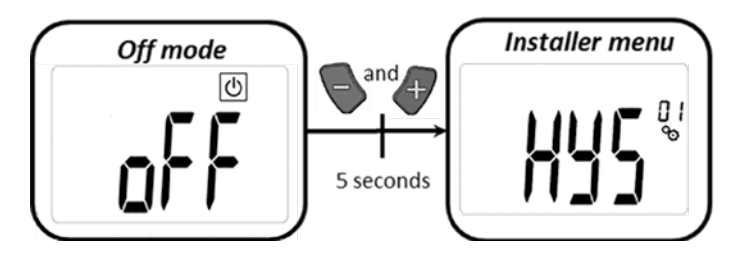

| REGLAGE DE PARAMETRES |                                                                                                    |                                                                                                    |
|-----------------------|----------------------------------------------------------------------------------------------------|----------------------------------------------------------------------------------------------------|
|                       | Valeur d'hystérésis du ventilateur :<br>Valeur d'hystérésis pour le réglage de la te<br>Réglage d'usine : 0,5 °C                                        | mpérature<br>Réglages possibles : [0,5; 1,0; 1,5; 2,0] °C                                                                                                    |
|                       | <b>Durée du mode Boost :</b><br>Sélection de la durée du mode Boost en m<br>Réglage d'usine : 120                                                       | inutes<br>Réglages possibles : [30; 60; 90; 120; 150]                                                                                                    |
| FUN                   | <b>Chauffage offset capteur d'air externe :</b><br>Sélection de l'offset<br>Réglage d'usine : 0 °C                                                      | <b>Ventilateur ON</b><br>Réglages possibles : [-2; -1,5; -1; -0,5; 0; 0,5; 1; 1,5; 2] °C                                                                                                    |
| F                     | <b>Chauffage offset capteur d'air externe :</b><br>Sélection de l'offset<br>Réglage usine : -1 °C                                                       | <b>Ventilateur OFF</b><br>Réglages possibles : [-2; -1,5; -1; -0,5; 0; 0,5; 1; 1,5; 2] °C                                                                                                    |
|                       | <b>Delta chauffage</b><br>Mode de chauffage normal : la température<br>ventilateurs<br>Mode Boost : la température de l'eau doit<br>Réglage d'usine : 3 | e de l'eau doit être supérieure de 3K à la température de l'air pour activer les<br>être supérieure de 3K à la température de l'air pour activer les ventilateurs<br>Réglages possibles : [1 ; 2 ; 3 ; 4 ; 5] |
|                       | <b>Delta refroidissement</b><br>Mode : la température de l'eau doit être in<br>Réglage d'usine : 3                                                      | férieure de 3K à la température de l'air pour activer les ventilateurs<br>Réglages possibles : [1 ; 2 ; 3 ; 4 ; 5]                                                                                            |

| GENERALITES               |                                                                                                    |  |
|---------------------------|----------------------------------------------------------------------------------------------------|--|
| RÉGLAGE DE PARAMÈTRES     |                                                                                                    |  |
| <b>SUC</b> <sup>o</sup>   | Pente de l'actionneur   Sélection de la pente   Réglage d'usine : 1 Réglages possibles : [0,5; 1; 1,5; 2; 2,5]                                                                                                    |  |
| 522                       | Activation de l'affichage de la position de l'actionneur<br>Si l'actionneur est paramétré sur Oui, la valeur de position de l'actionneur est affichée sur l'écran LCD à la place du<br>numéro de paramètre.<br>Réglage d'usine : non Réglage possible : oui                                                                                                    |  |
| <b>5E N</b> <sup>09</sup> | Sélection du capteur (sans Touch E3) :   Les trois capteurs suivants peuvent être sélectionnés pour le réglage :   - REG : capteur externe : connexion par câble à l'unité de commande   - ACT : capteur dans l'actionneur   - THE : capteur dans le thermostat d'ambiance   NOTE : seule la température mesurée par le capteur du thermostat d'ambiance est affichée.   Pas de sélection de capteur (avec Touch E3) :   seule l'option THE (capteur interne dans le thermostat d'ambiance) peut être sélectionnée.   Réglage d'usine : ACT Réglages possibles : [ACT ; REG ; THE] |  |
| Eud                       | Fin du menu des paramètres d'installation<br>Appuyez sur over ir au menu principal.                                                                                                    |  |
| rES "                     | Restauration des réglages d'usine<br>Tous les paramètres ainsi que la connexion radio sont réinitialisés aux réglages d'usine. Appuyez sur endant<br>quelques secondes.<br>Clearing LCD animation<br>Clearing LCD animation<br>Product<br>(5 seconds)<br>(5 seconds)                                                                                                    |  |

ED

FR

#### 9. MESSAGES D'ERREURS

| Erreur interne du capteur         | Rétro-éclairage ON/OFF :<br>Affichage de «Err» et icône 🌡 clignotante                                                                         |
|-----------------------------------|----------------------------------------------------------------------------------------------------|
| Erreur du capteur de l'actionneur | Rétro-éclairage ON/OFF :<br>Affichage de «Err» et icône kar clignotante                                                                       |
| Batterie faible                   | Rétro-éclairage ON/OFF :<br>Affichage de «Err» et icône 🛛 <b>王</b> clignotante                                                                |
| Erreur de connexion radio         | Rétro-éclairage ON :<br>Icône () clignotante<br>Rétro-éclairage OFF :<br>Affichage et clignotement de « Err »<br>et de la température mesurée |
| Erreur capteur d'humidité         | Affichage de «Err» et icône 🔏 clignotante                                                                                                    |

#### 10. DONNÉES TECHNIQUES

| Température de service                  | 0°C - 50°C                                            |  |
|-----------------------------------------|-------------------------------------------------------|--|
| Température de transport et de stockage | -10°C - 60°C                                          |  |
| Humidité de l'air                       | Max. 85% à 20°C                                       |  |
| Classe de protection                    | IP 20                                                 |  |
| Alimentation                            | 2 AAA 1,5V batteries alcalines                        |  |
| Durée de vie d'une batterie             | >1,5 an                                               |  |
| Fréquence radio                         | 868,3 MHz, <10mW                                      |  |
| Distance d'émission                     | de 100 m en champ ouvert jusqu'à 30 m en zone urbaine |  |
| Version logicielle                      | Affichée dans le menu paramètres                      |  |

#### 11. MONTAGE

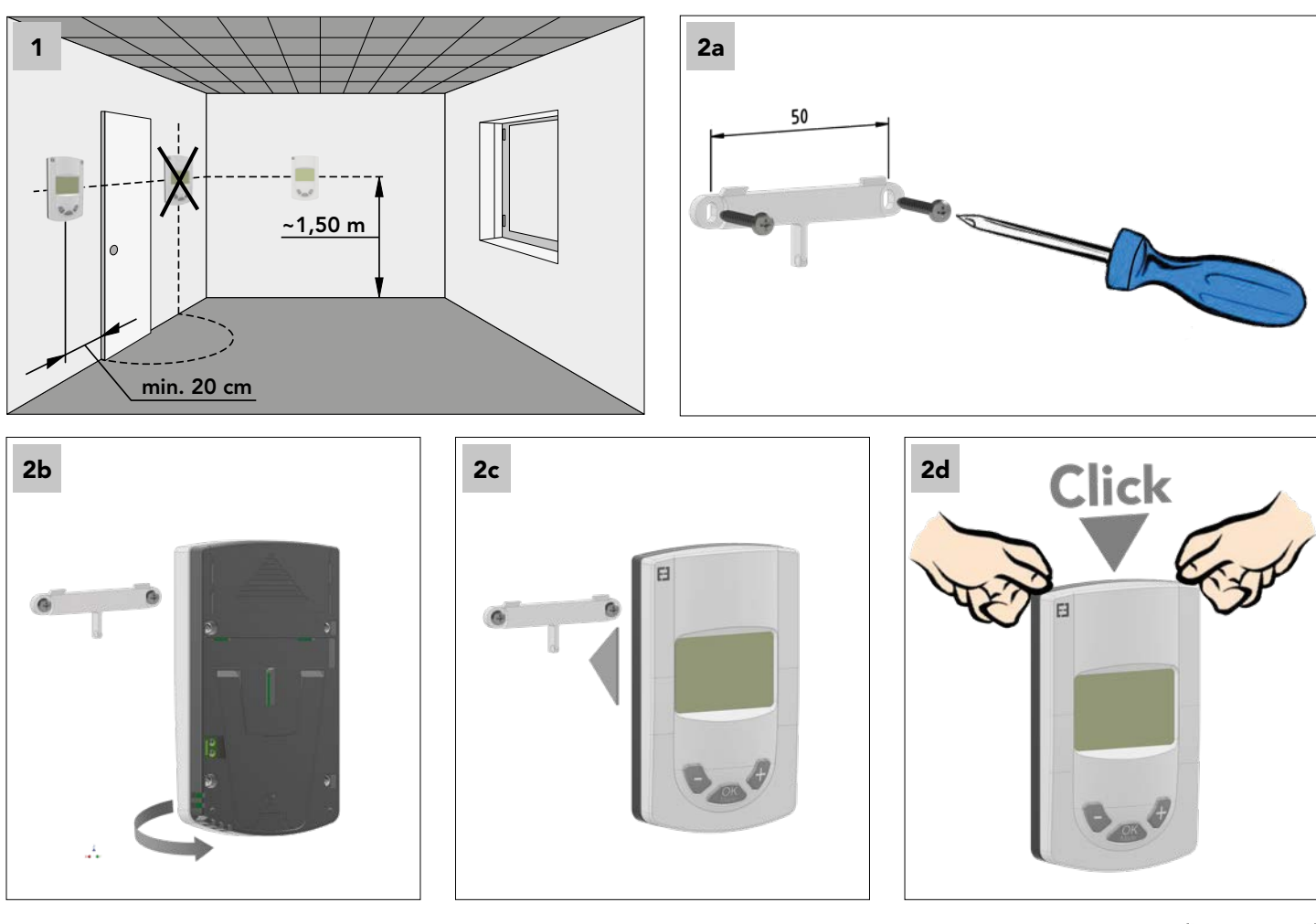

#### 12. REMPLACEMENT DE LA BATTERIE

En cas d'alerte du témoin pour la tension des batteries, échanger ces dernières. Appuyer sur le clip dans la partie inférieure et retirer le couvercle. Remplacer les batteries usées. Utiliser des batteries alcalines.

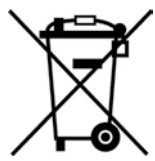

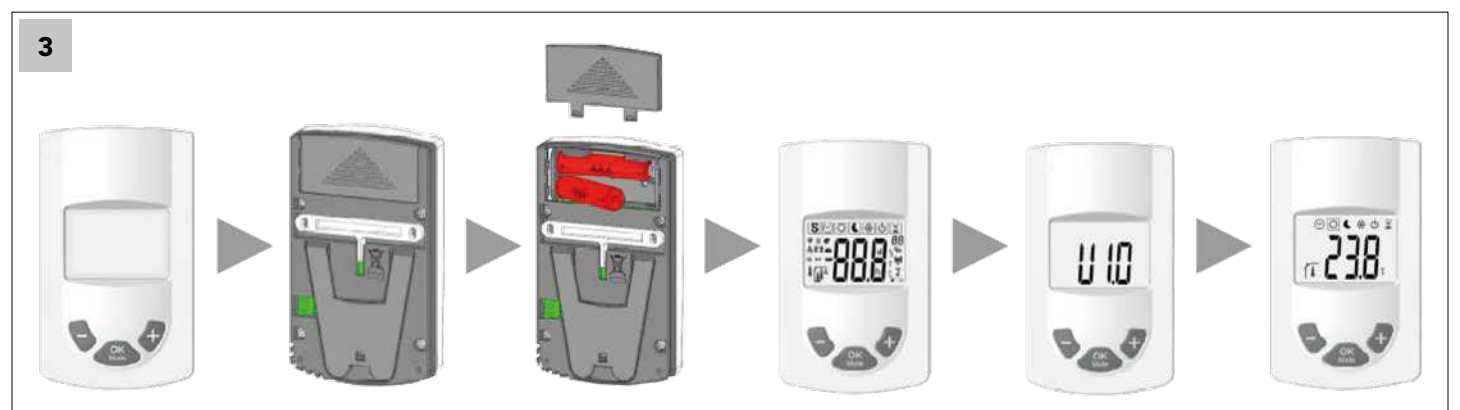

# 13. GESTION DES DECHETS DES EQUIPEMENTS ELECTRIQUES ET ELECTRONIQUES CONFORMEMENT A LA DIRECTIVE DEEE (2002/96/EC)

ROHS : Conforme à la directive 2002/95/CE

DEEE : Conforme à la directive 2002/96/C

Le pictogramme sur l'étiquette du produit signifie que l'équipement ne peut être jeté avec les autres déchets, qu'il fait l'objet d'une collecte sélective en vue de sa valorisation, réutilisation ou recyclage. En fin de vie, cet équipement devra être remis à un point de collecte approprié pour le traitement des déchets électriques et électroniques. En respectant ces principes et en ne jetant pas le produit dans les ordures ménagères, vous contribuerez à la préservation des ressources naturelles et à la protection de la santé humaine. Pour tous renseignements concernant les points de collecte, de traitement, de valorisation et de recyclage, veuillez prendre contact avec les autorités de votre commune ou le service de collectes des déchets, ou encore le magasin où vous avez acheté l'équipement. Ceci s'applique aux pays dans lesquels ladite directive est entrée en vigueur.

### AVVISO IMPORTANTE

L'istallazione di questo prodotto deve essere eseguita preferibilmente da personale tecnico qualificato. Il produttore si assume la responsabilità del prodotto nei limiti del rispetto delle istruzioni contenute nel presente manuale d'uso e conformemente alle normative di legge.

Per un corretto utilizzo del dispositivo seguire le indicazioni contenute in questo manuale di installazione e d'uso. Il produttore si ritiene sollevato da qualsiasi responsabilità derivante da una scorretta installazione, un utilizzo inappropriato e non corretto o insufficiente manutenzione. La responsabilità, l'obbligo di garanzia e di sostituzione del produttore possono essere declinati dallo stesso in seguito a tentativi di riparazione eseguiti da persone non autorizzate.

#### COMPONENTI E FUNZIONI

#### CAMPO D'APPLICAZIONE

Il termostato è un dispositivo di comando wireless per la regolazione dei caloriferi a bassa temperatura E2. Attraverso l'utilizzo di onde radio il dispositivo è in grado di regolare a distanza un oppure diversi caloriferi a bassa temperatura E2.

#### 1. COMPONENTI COMPATIBILI:

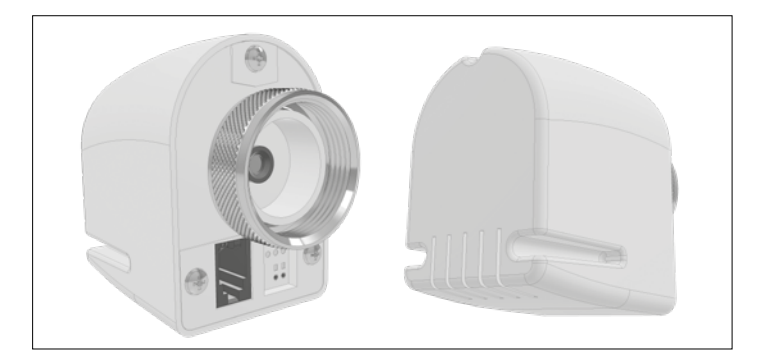

Testina termostatica wireless RF 868 MHz

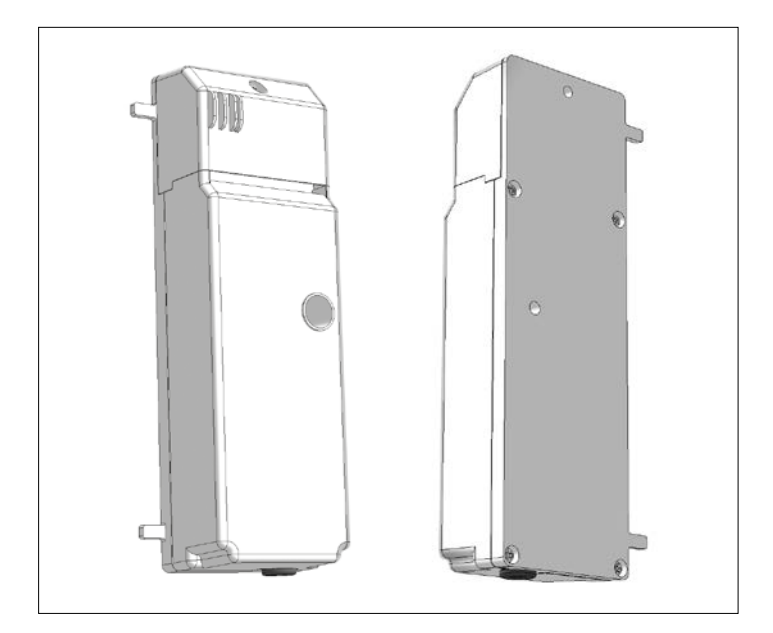

Scheda di controllo

#### 2. TASTI:

Il termostato digitale è dotato di tre tasti con le seguenti funzioni:

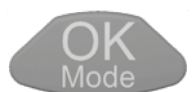

Confermare le impostazioni, modificare il programma, accendere la retroilluminazione.

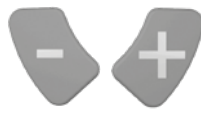

Sovrascrivere temporaneamente la temperatura impostata, aumentandola o diminuendola, Scorrere il menu utente.

#### 3. DISPLAY:

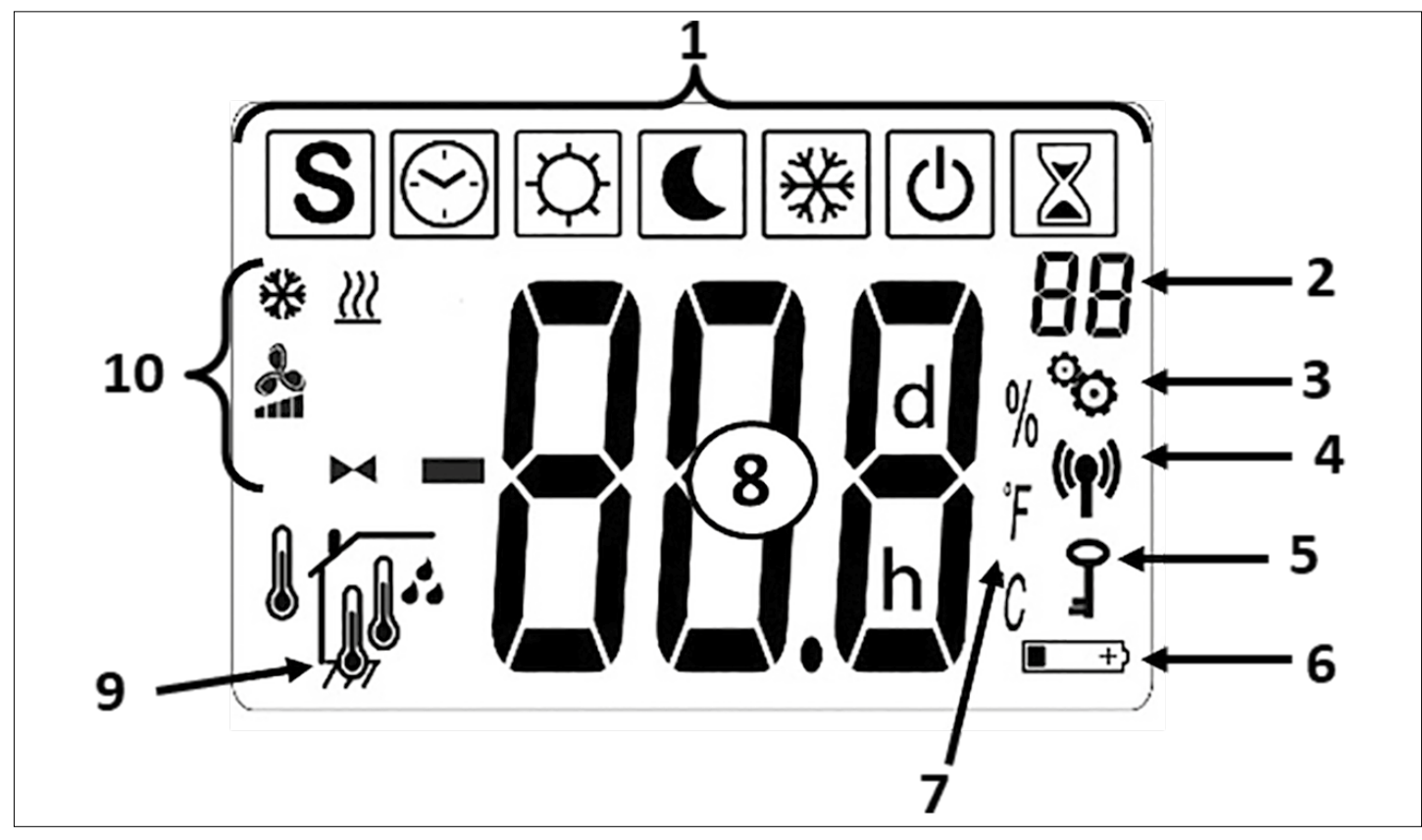

1 - Icone per il funzionamento del termostato

| ICONE: FUNZIONI         |                                                                                                    |
|-------------------------|----------------------------------------------------------------------------------------------------|
|                         | OFF (Spegnimento)                                                                                       |
| [] & 🔧 & <u>₩</u>       | Riscaldamento modalità<br>comfort                                                                       |
| 💽 & 🔧 & <u>)))</u>      | Riscaldamento modalità<br>riduzione                                                                     |
| 📓 & 🔧 & <u>\\</u>       | Riscaldamento modalità<br>"BOOST"                                                                       |
| [☆] & 🔧 & 🔆             | Raffrescamento modalità<br>comfort                                                                      |
| <b>&amp;</b> & <b>*</b> | Raffrescamento modalità<br>riduzione                                                                    |
| 📓 & 🔧 & 🔆               | Raffrescamento modalità<br>"BOOST"                                                                      |
| S & ~ / ~ / ~           | Modalità rinfrescante<br>"summer-breezing"                                                              |
| [☆] & ►◀ & <u>})</u>    | Riscaldamento statico<br>(ventole disattivate)                                                          |
| ₩ & <u>₩</u>            | Modalità antigelo                                                                                       |
|                         | Modalità AUTOMATICA<br>(solo in presenza di col-<br>legamento wireless tra il<br>termostato e Touch E3) |

- 2 Menu parametri numeri (solo in presenza del simbolo 3) o posizione della testina termostatica
- 3 Menu parametri per l'utente o l'installatore
- 4 Simbolo "Wireless"
- 5 Funzione "blocco schermo"
- 6 Simbolo "batteria scarica"
- 7 Unità di misura per temperatura e umidità
- 8 Temperatura impostata (da raggiungere) o attuale con relativo grado di umidità, tempo residuo del programma di riscaldamento veloce "Boost"
- 9 Tipo di temperatura attuale o umidità (8)

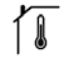

Sensore interno

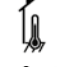

Sensore nella testina termostatica

- Sensore esterno
- 🖬 Umidità
- 10 Icone programmi

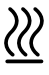

Riscaldamento/Aumento della temperatura, se lampeggiante

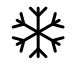

Raffrescamento/Abbassamento della temperatura, se lampeggiante

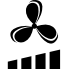

Riscaldamento dinamico (ventole attivate), raffrescamento ed effetto rinfrescante "summer-breezing"

Simbolo testina termostatica per "Funzione Riscaldamento statica (ventole disattivate)"

#### 4. COLLEGAMENTO WIRELESS

#### 4.1 Comunicazione senza fili

Lo scambio dati tra il termostato e l'E2 avviene tramite una comunicazione e senza fili. Il sistema viene identificato automaticamente al momento dell'inizializzazione del collegamento wireless.

#### 4.2 Connessione wireless

Quando il termostato invia un segnale radio il simbolo 🖗 lampeggia. Il segnale radio viene inviato:

- se sono state modificate le impostazioni o i parametri del termostato.
- se un tasto viene premuto. Questa funzione permette all'utente di effettuare, ogni qual volta lo desidera, un aggiornamento dei parametri nel termostato.
- in automatico ogni 3-4 minuti.

#### 4.3 Stabilire una connessione wireless (Operazione di "apprendimento")

Prima di utilizzare il termostato è necessario associare lo stesso al rispettivo radiatore a bassa temperatura E2. L'associazione (operazione di "apprendimento") deve essere effettuata tramite il menu dei parametri. Per accedere al menu dei parametri premere contemporaneamente per 5 secondi i pulsanti e e nella modalità . Successivamente premere il tasto per passare alla modalità "apprendimento" (rF). Premendo il tasto per circa 5 secondi viene iniziato il programma di "apprendimento" (sul display lampeggia il simbolo "INI"), collegate quindi il calorifero alle corrente. Inizia ora la fase di inizializzazione. Il tipo di connessione wireless viene scelta automaticamente dal sistema.

Se l'operazione va a buon fine, nel termostato viene subito riattivato il primo programma di funzionamento (5.1).

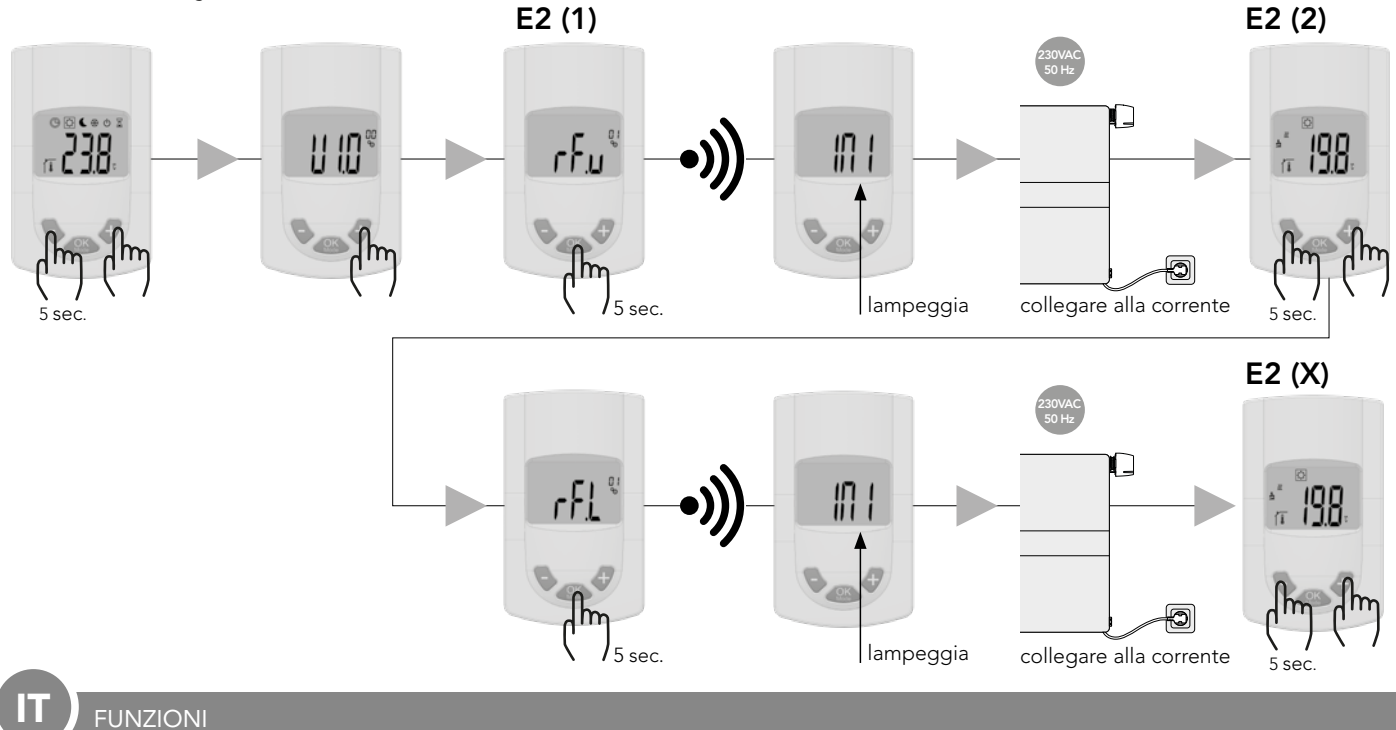

#### 5. PROGRAMMI

Le immagini seguenti mostrano i diversi programmi. Per passare da un programma all'altro premere il tasto OMS. Indipendentemente dal programma impostato, premendo qualsiasi tasto si attiverà la retroilluminazione.

#### Termostato con radiatore E2:

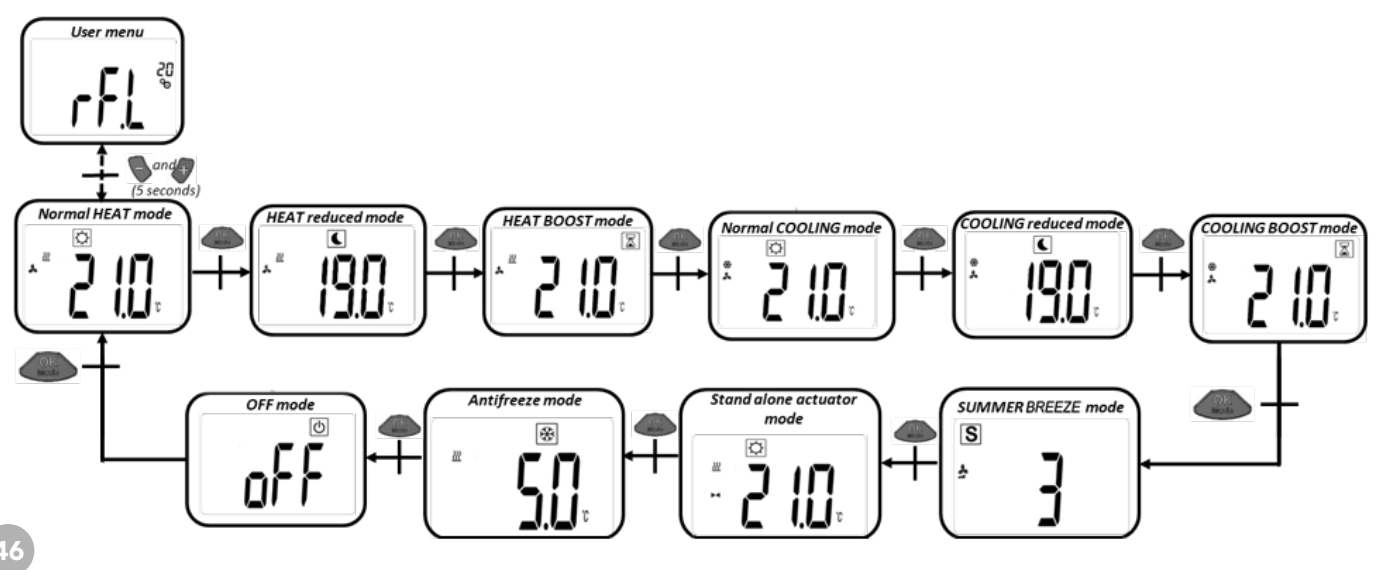

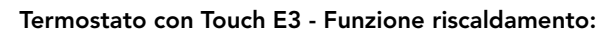

FUNZIONI

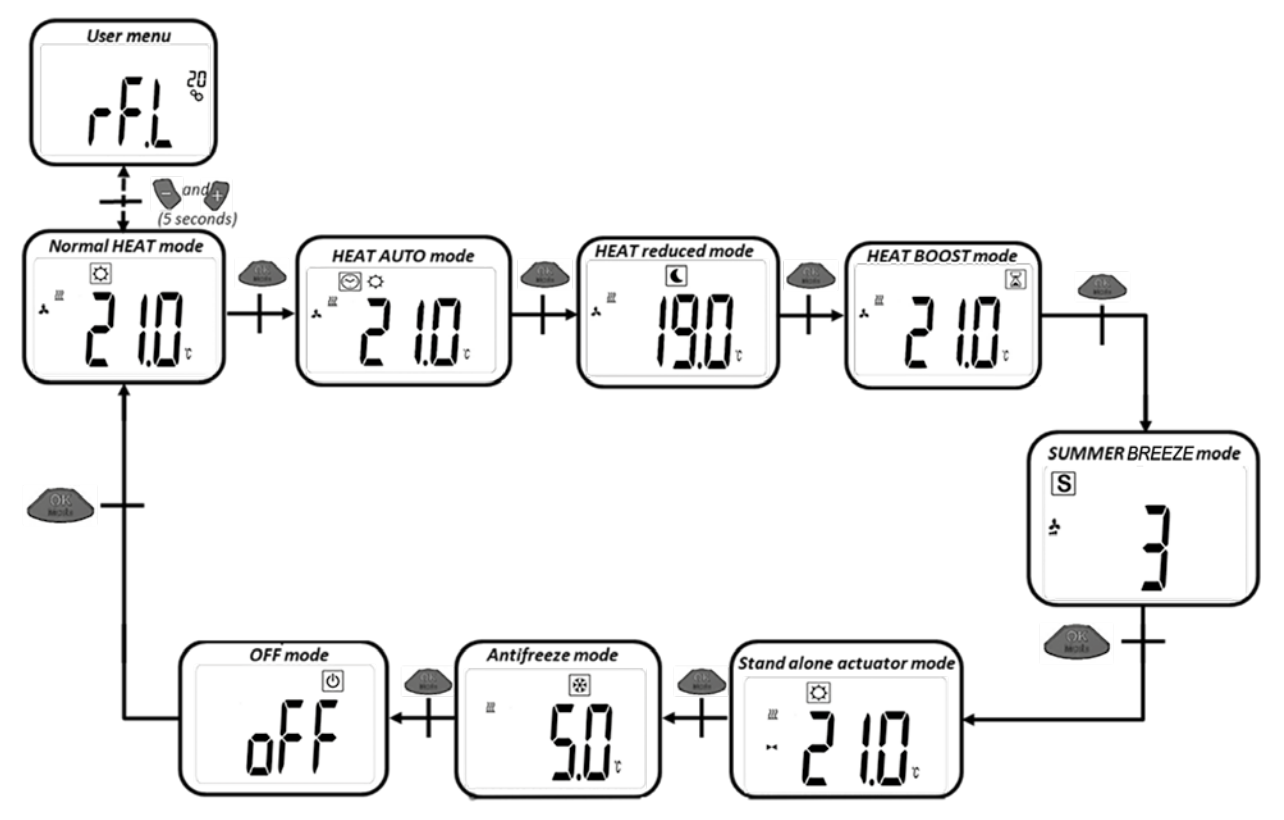

Termostato con Touch E3 - Funzione raffrescamento:

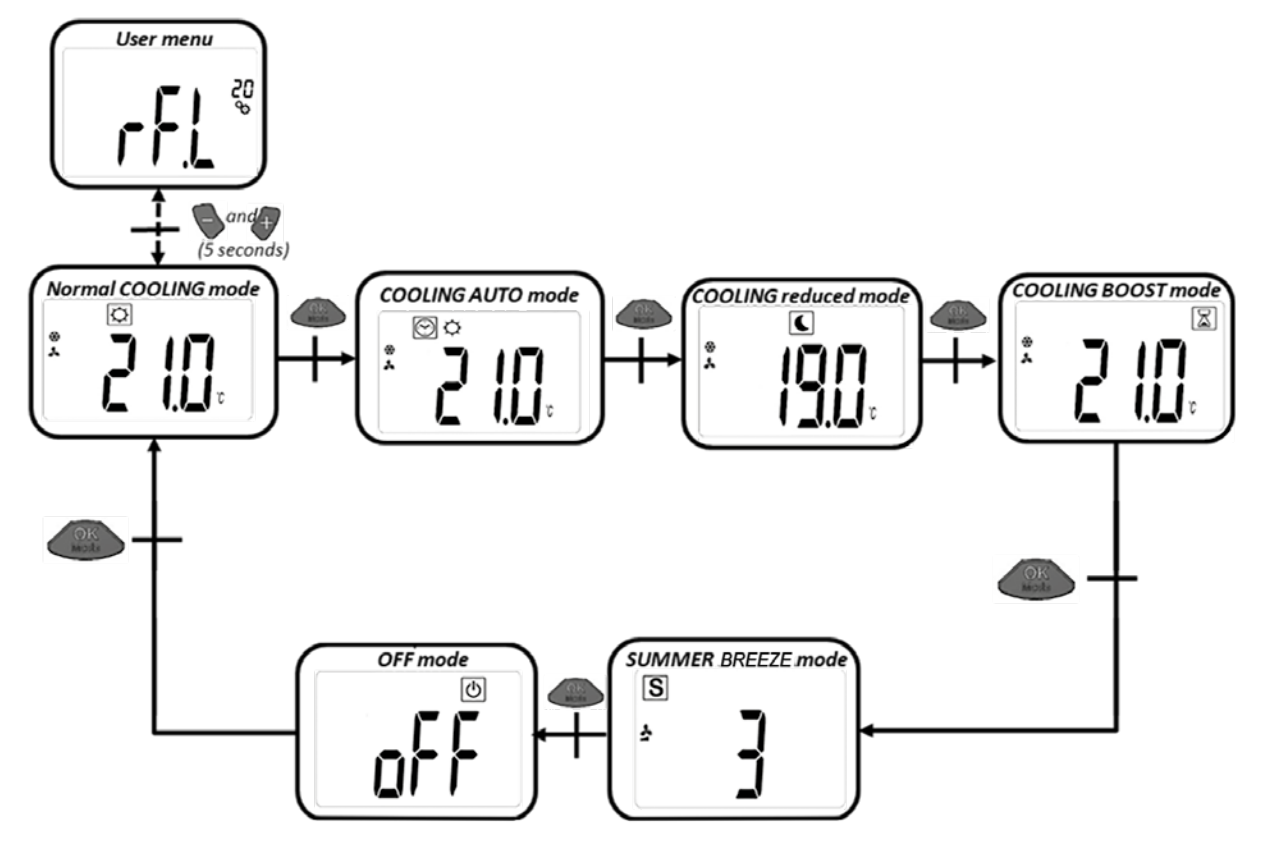

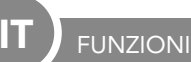

#### 5.1 RISCALDAMENTO DINAMICO (PROGRAMMA COMFORT)

In questa modalità il termostato regola il raggiungimento della temperatura impostata.

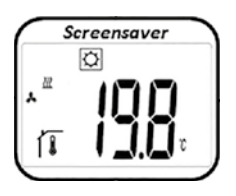

Dalla schermata iniziale (vedi figura), premere il tasto o per visualizzare la temperatura impostata (lampeggiante). Premere una seconda volta il tasto o o per impostare la temperatura desiderata. Premere il tasto per confermare.

Dalla schermata iniziale (vedi figura) premere due volte il tasto per passare al programma successivo (5.2).

Impostazione di fabbrica: 21°C Temperatura: da 5°C a 30°C (con intervalli di 0,5°C)

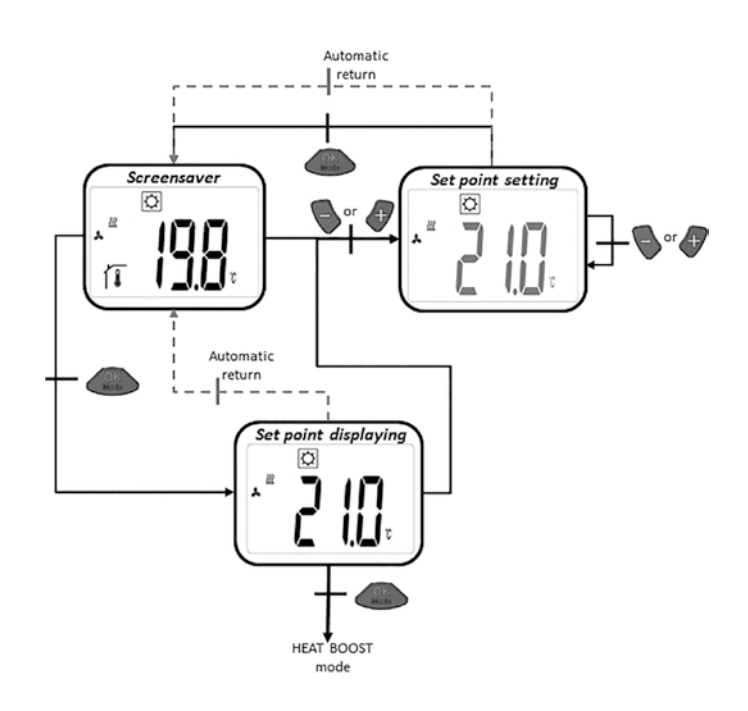

#### 5.2 RISCALDAMENTO DINAMICO (PROGRAMMA RIDUZIONE)

In questa modalità il termostato regola il raggiungimento della temperatura impostata.

Dalla schermata iniziale (vedi figura), premere il tasto 💊 o 🌗 per visualizzare la temperatura impostata (lampeggiante).

Premere una seconda volta il tasto o per impostare la temperatura desiderata. Premere il tasto per confermare. Dalla schermata iniziale (vedi figura) premere due volte il tasto per per passare al programma successivo (5.3).

Impostazione di fabbrica: 19°C Temperatura: da 5°C a 30°C (con intervalli di 0,5°C)

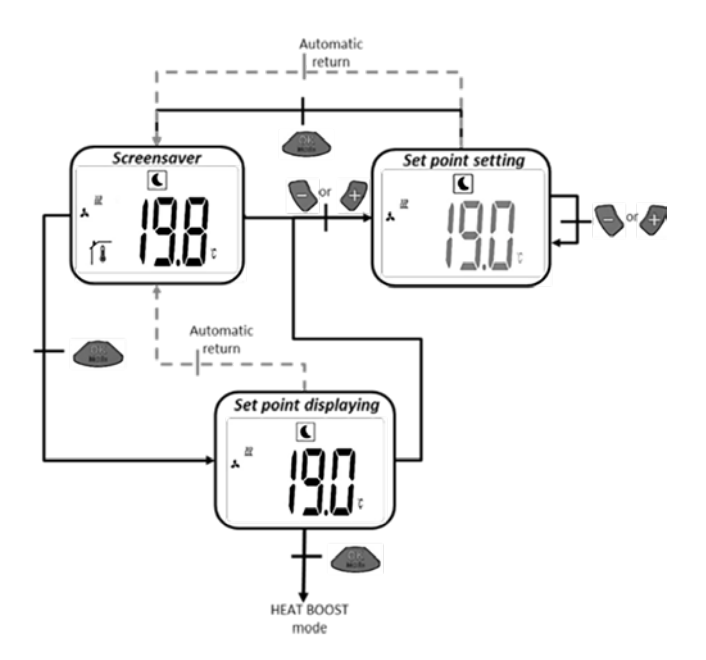

#### 5.3 RISCALDAMENTO DINAMICO (PROGRAMMA "BOOST")

In questa modalità il termostato regola il raggiungimento della temperatura impostata. Nella modalità "Boost" il calorifero verrà portato al massimo della sua potenza, per raggiungere la temperatura desiderata nel più breve tempo possibile.

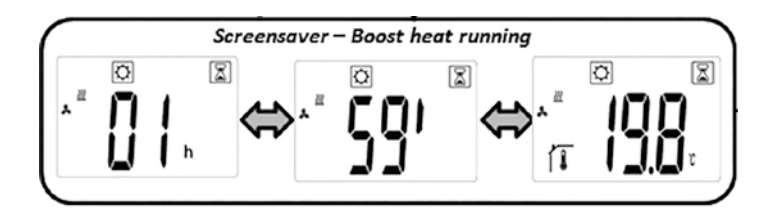

a) Come impostare la temperatura desiderata: dalla schermata iniziale (vedi figura), premere il tasto ا 🕒 o 🐣 per visualizzare la temperatura impostata (lampeggiante). Premere una seconda volta il tasto 🥄 o 🛷 per impostare la temperatura desiderata.

Premere il tasto ( per confermare.

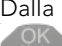

Dalla schermata iniziale (vedi figura) premere due volte il tasto per passare al programma successivo (5.4).

Impostazione di fabbrica: stessa temperatura impostata nella modalità "riscaldamento"

Impostazione di fabbrica del timer: 2 ore Temperatura: da 5°C a 30°C (con intervalli di 0,5°C)

b) Nella modalità "Boost", sul display si alternano la temperatura della stanza e il tempo restante (timer).

c) Non appena saranno terminate le 2 ore, verrà automaticamente riattivata la modalità "comfort" (5.1).

#### 5.4 RAFFRESCAMENTO DINAMICO (PROGRAMMA COMFORT)

In questa modalità il termostato regola il raggiungimento della temperatura impostata.

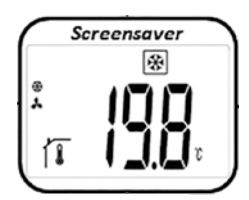

Dalla schermata iniziale (vedi figura), premere il tasto 🦠 o 🛷 per visualizzare la temperatura impostata (lampeggiante). Premere una seconda volta il tasto 🍆 o Apper impostare la temperatura desiderata. Premere il tasto \_\_\_\_\_ per confermare.

Dalla schermata iniziale (vedi figura) premere due volte il tasto per passare al programma successivo (5.5).

Impostazione di fabbrica: 22°C Temperatura: da 5°C a 30°C (con intervalli di 0,5°C)

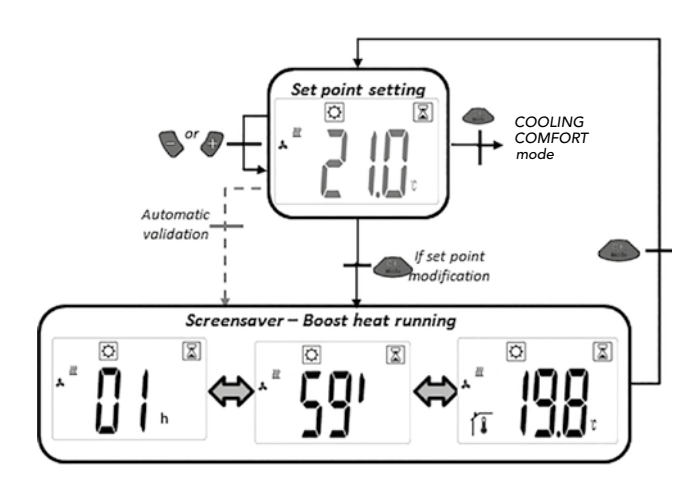

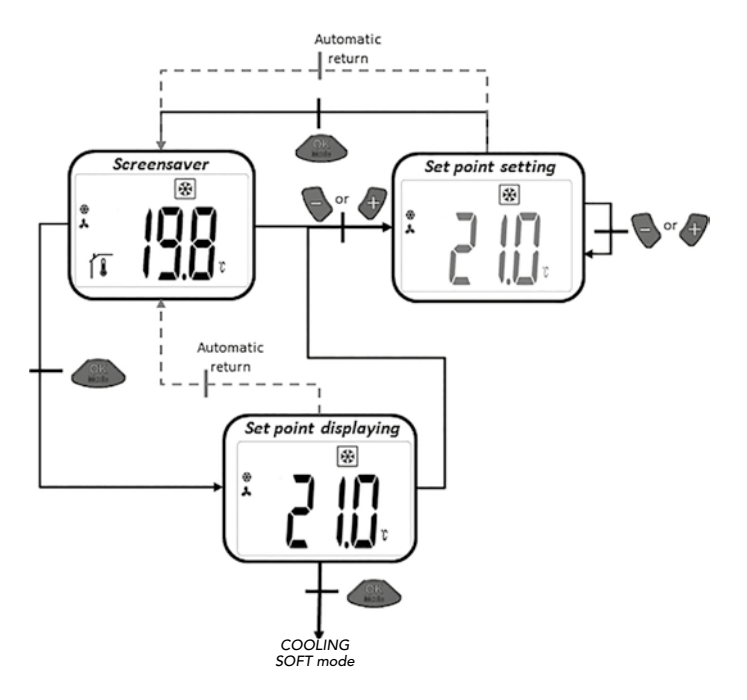

#### 5.5 RAFFRESCAMENTO DINAMICO (PROGRAMMA RIDUZIONE)

In questa modalità il termostato regola il raggiungimento della temperatura impostata. Questo programma permette l'utilizzo del radiatore anche in ambienti con requisiti acustici molto stringenti.

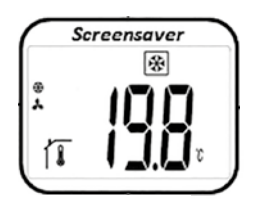

Dalla schermata iniziale (vedi figura), premere il tasto o per visualizzare la temperatura impostata (lampeggiante). Premere una seconda volta il tasto o per per impostare la temperatura desiderata. Premere il tasto per confermare.

Dalla schermata iniziale (vedi figura) premere due volte il tasto per passare al programma successivo (5.6).

Impostazione di fabbrica: 24°C Temperatura: da 5°C a 30°C (con intervalli di 0,5°C)

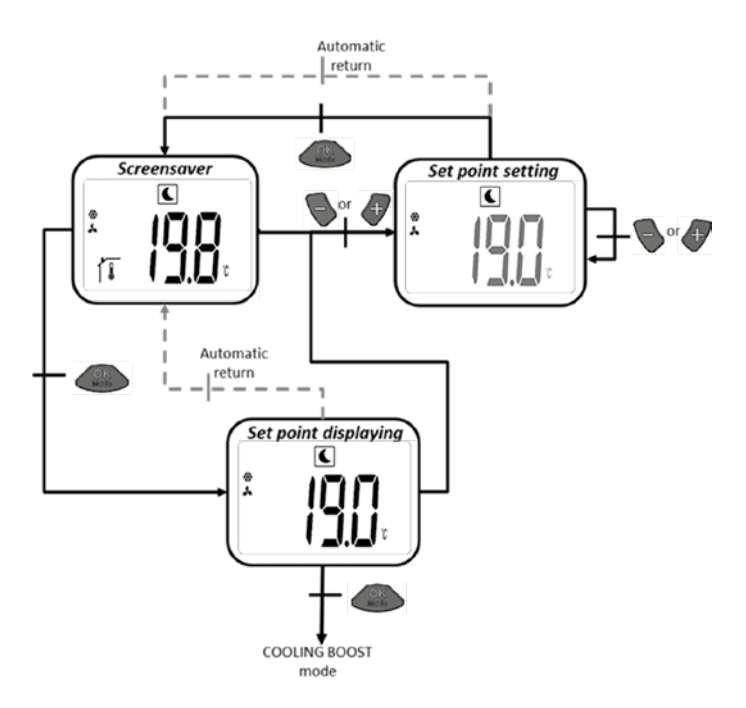

#### 5.6 RAFFRESCAMENTO DINAMICO (PROGRAMMA "BOOST")

In questa modalità il termostato regola il raggiungimento della temperatura impostata. Per garantire il massimo grado di raffrescamento possibile, le ventole girano al massimo della velocità.

a) Come impostare la temperatura desiderata: dalla schermata iniziale (vedi figura), premere il tasto o per visualizzare la temperatura impostata (lampeggiante). Premere una seconda volta il tasto o per impostare la temperatura desiderata.

Premere il tasto OK per confermare.

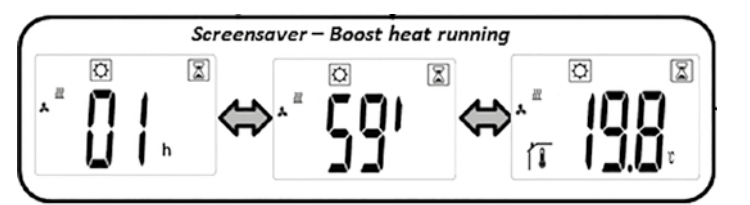

Dalla schermata iniziale (vedi figura) premere due volte il tasto per passare al programma successivo (5.7).

Impostazione di fabbrica: stessa temperatura impostata nella modalità raffrescamento

Impostazione di fabbrica del timer: 2 ore Temperatura: da 18°C a 26°C (con intervalli di 0,5°C)

b) Nella modalità "Boost", sul display si alternano la temperatura della stanza e il tempo restante (timer).

c) Non appena saranno terminate le 2 ore, verrà automaticamente riattivata la modalità "comfort" (5.4).

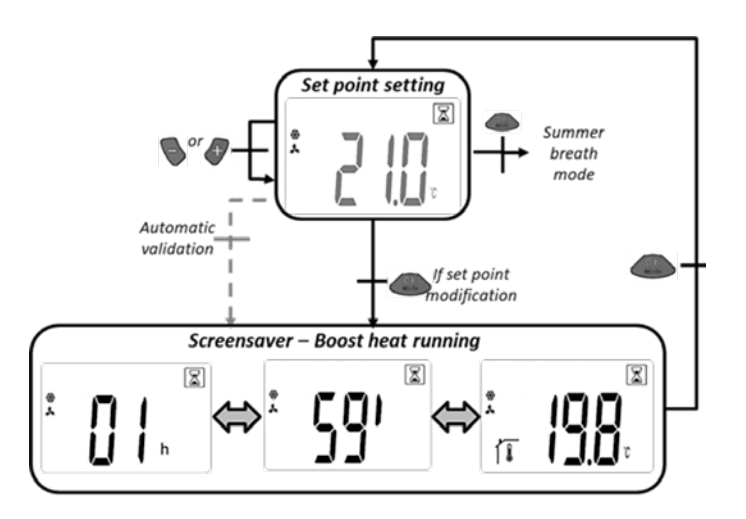

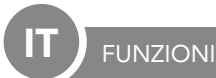

#### 5.7 RICIRCOLO DELL'ARIA (EFFETTO RINFRESCANTE "SUMMER-BREEZING")

In questa programma verranno azionate le ventole.

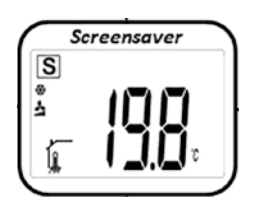

Dalla schermata iniziale (vedi figura), premere il tasto o per visualizzare il livello di velocità impostato (lampeggiante). Premere una seconda volta il tasto o per impostare il livello di velocità desiderato. Premere il tasto per confermare.

Dalla schermata iniziale (vedi figura) premere due volte il tasto per passare al programma successivo (5.8).

Impostazione di fabbrica: 1 Velocità: 1,2,3

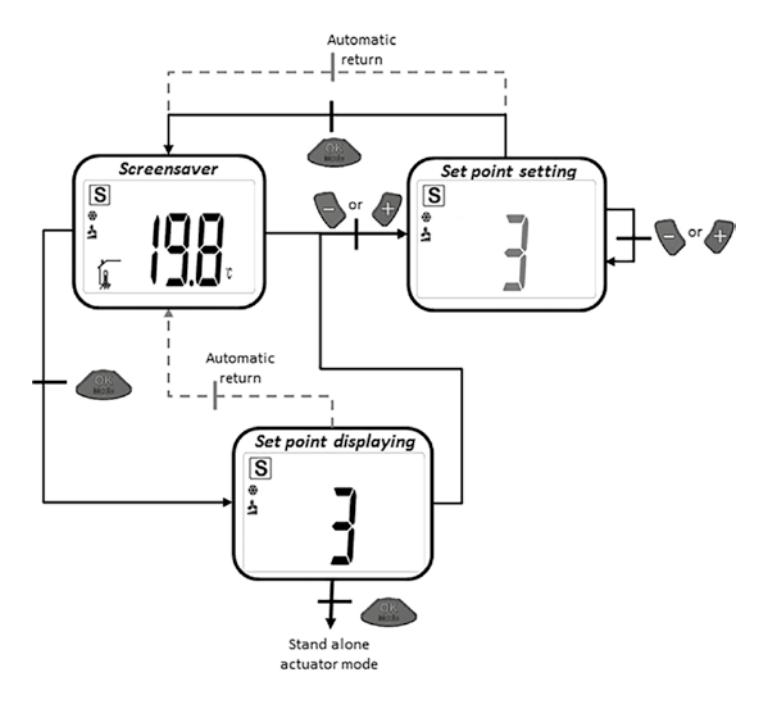

#### 5.8 RISCALDAMENTO STATICO

In questa programma il termostato regola il raggiungimento della temperatura impostata senza l'utilizzo delle ventole.

| Sc        | reensaver | ٦ |
|-----------|-----------|---|
|           | \$        |   |
| <u>22</u> |           |   |
| н         | <u> </u>  |   |
| 11        | 1 _1 _1 r |   |
|           | •         | J |

Dalla schermata iniziale (vedi figura), premere il tasto o per visualizzare la temperatura impostata (lampeggiante). Premere una seconda volta il tasto o per impostare la temperatura desiderata. Premere il tasto or per confermare.

Dalla schermata iniziale (vedi figura) premere due volte il tasto er passare al programma successivo (5.9).

Impostazione di fabbrica: 22°C Temperatura: da 18°C a 26°C (con intervalli di 0,5°C)

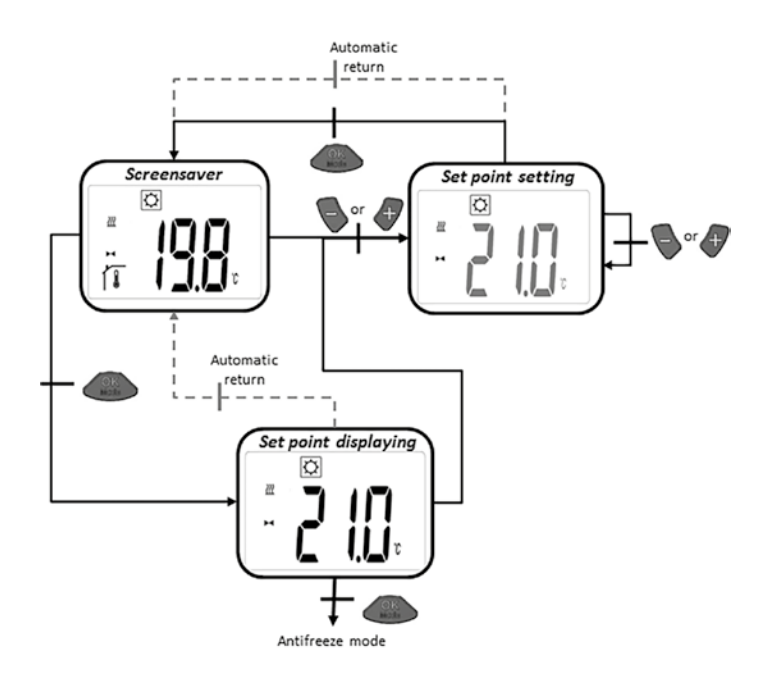

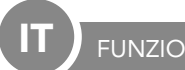

#### 5.9 FUNZIONE ANTIGELO

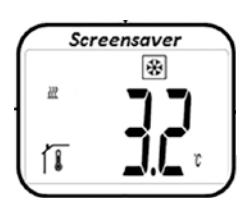

Dalla schermata iniziale (vedi figura), premere il tasto 🦠 o 🛷 per visualizzare la temperatura antigelo impostata (lampeggiante). Premere una seconda volta il tasto 🝆 o 🛷 per impostare la temperatura antigelo desiderata. Preper confermare. mere il tasto

Dalla schermata iniziale (vedi figura) premere due volte il tasto oper passare al programma successivo (5.10).

Impostazione di fabbrica: 6°C Temperatura: da 5°C a 9°C (con intervalli di 1°C)

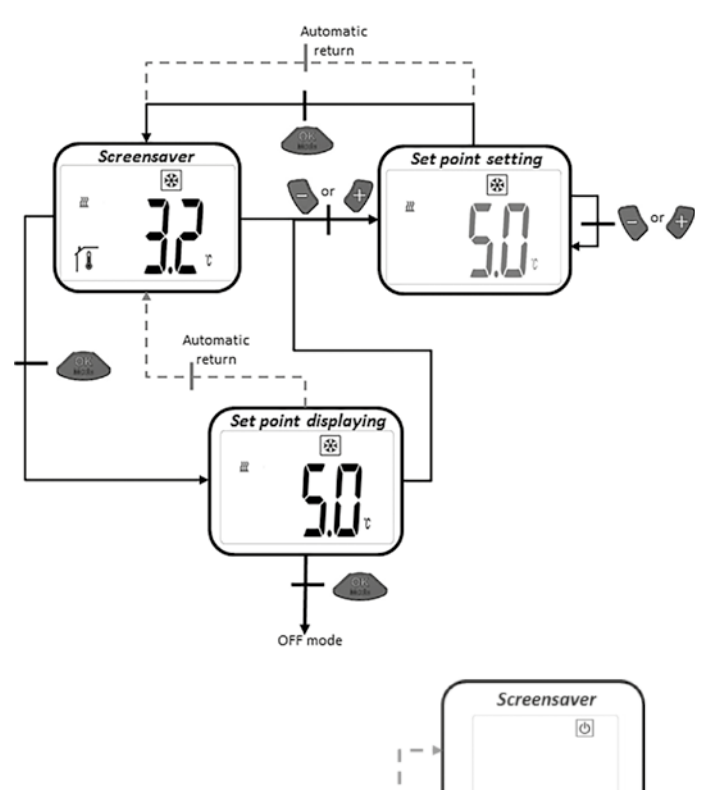

#### 5.10. SPEGNIMENTO

In questa programma viene spento il dispositivo di regolazione del calorifero a bassa temperatura E2. La valvola viene chiusa. Nella programma "Stand by" viene visualizzato solo il simbolo  $|\Phi|$ . Premere uno dei tre tasti per visualizzare la temperatura attuale. Premere nuovamente il tasto 🍡 o 👉 per continuare la navigazione. Premere il tasto one per visualizzare la scritta "OFF" sullo schermo e spegnere così il dispositivo. Cliccare nuovamente il tasto or ritornare alla modalità iniziale 5.1.

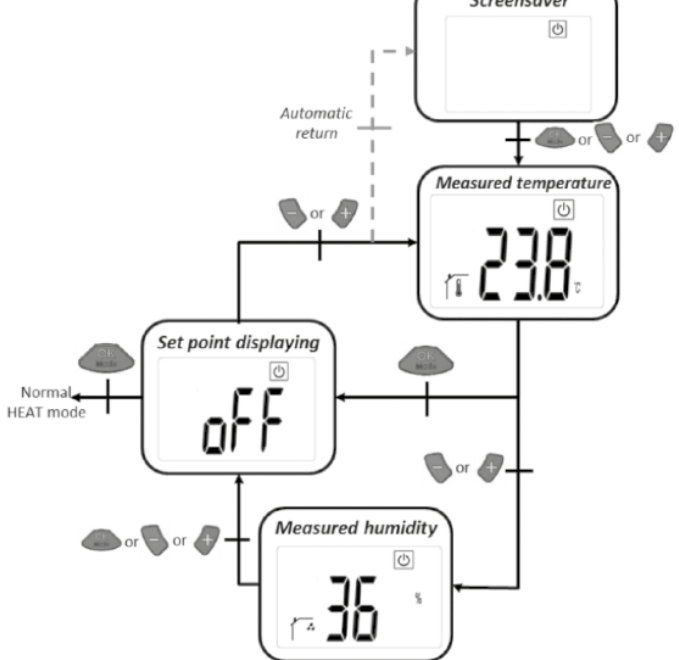

#### 5.11 MODALITA' AUTOMATICA

Per poter impostare questa modalità, è necessaria la connessione tra il termostato e il Touch E3.

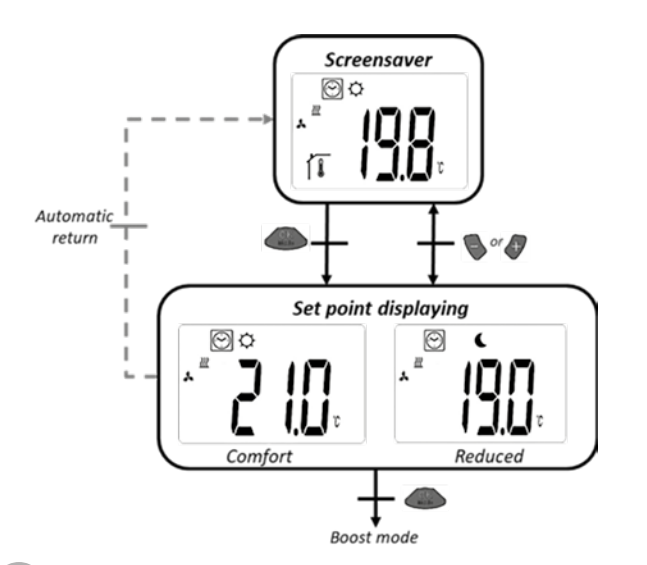

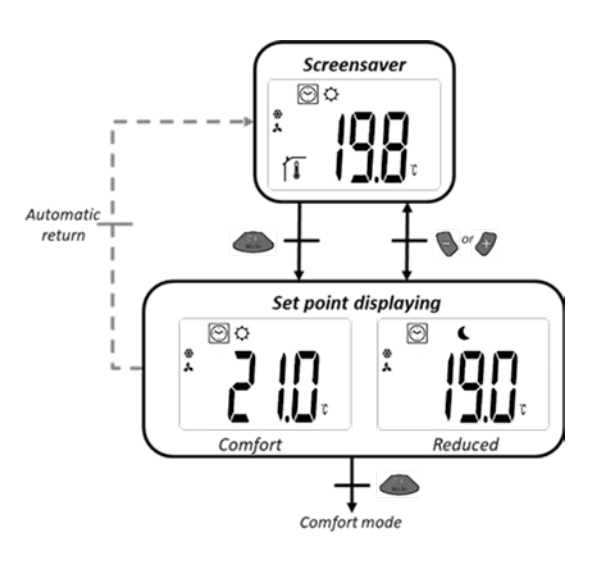

#### 6. BLOCCO SCHERMO

Per evitare di premere inavvertitamente dei tasti e attivare così funzioni non desiderate attivare la funzione blocco schermo. Questa funzione può essere attivata in qualsiasi programma. Premere e tenere premuti contemporaneamente i tasti e , poi premere il tasto .

7. MENU IMPOSTAZIONI UTENTE

Questo menu comprende i parametri che possono essere modificati e regolati dagli utenti. In modalità "riscaldamento", premere contemporaneamente i tasti e e per circa 5 secondi per accedere al menu.

Premere i tasti e per scorrere i diversi parametri e premere il tasto per accedere alle impostazioni dei singoli parametri. Premere i tasti e per effettuare delle modifiche ai singoli parametri e infine salvare le modifiche con il tasto . Quando la funzione di blocco schermo è stata attivata, appare sul display il simbolo **()** . Per disattivare la funzione blocco schermo ripetere il passaggio descritto sopra.

Le impostazioni dei singoli parametri verranno mantenuti in memoria anche dopo aver sostituito le batterie.

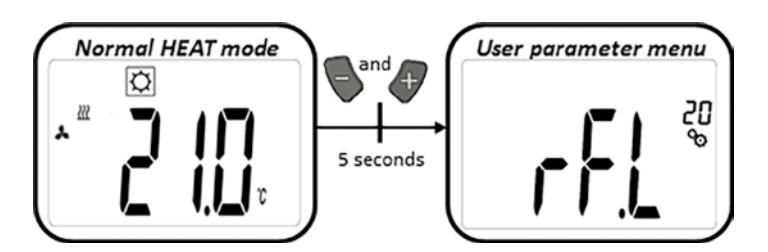

| IMPOSTAZIONI DEI PARAMETRI |                                                                                                    |
|----------------------------|----------------------------------------------------------------------------------------------------|
|                            | <b>Modalità di "apprendimento":</b><br>Premere per circa 5 secondi il tasto oper accedere alla modalità di apprendimento.<br>Per uscire da questa modalità, premere nuovamente il tasto orono.                                                                                                    |
|                            | Unità di misura di temperatura:<br>• °C: Celsius<br>• °F: Fahrenheit<br>Impostazione di fabbrica: °C                                                                                                    |
|                            | Calibrazione dei sensori di temperatura nel termostato:   Questo parametro viene utilizzato per compensare le differenze di temperatura del termostato. Impostare la temperatura con i tasti   e e   ad intervalli di 01,K. Salvare le impostazioni con il tasto   Impostazione di fabbrica: 0°C Temperatura da: -5°C a 5°C             |
|                            | Calibrazione dei sensori di temperatura nella testina termostatica:<br>Questo parametro viene utilizzato per compensare le differenze di temperatura della testa termostatica. Impostare i valori<br>con i tasti e poi salvare con il tasto<br>Impostazione di fabbrica: -3K<br>Intervallo valori: "-7K" – "+1K" (con intervalli da 1K) |
|                            | Reset: Le temperature e i parametri di fabbrica vengono ripristinati. Premere il tasto e tenere premuto per circa<br>5 secondi.<br>Clearing LCD animation<br>Clearing LCD animation<br>Clearing LCD animation<br>Clearing LCD animation<br>Clearing LCD animation<br>Clearing LCD animation                                             |
|                            | Viene visualizzata la versione del software                                                                                                    |
| End                        | Fine del menu parametri utente:<br>Premere il tasto per ritornare al menu principale.                                                                                                    |

#### 8. MENU PARAMETRI PER L'INSTALLATORE

In modalità OFF, premere contemporaneamente i tasti 🦫 e 🛷 per circa 5 secondi per accedere al menu.

Premere i tasti e e per scorrere i diversi parametri e premere il tasto per accedere alle impostazioni dei singoli parametri. Premere i tasti e e per effettuare delle modifiche ai singoli parametri e infine salvare le modifiche con il tasto .

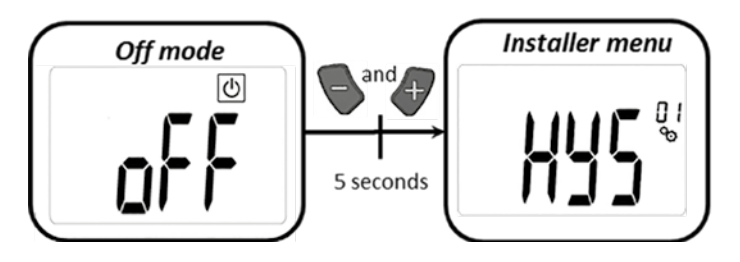

| IMPOSTAZIONI DEI PARAMETRI |                                                                                                    |
|----------------------------|----------------------------------------------------------------------------------------------------|
|                            | <b>Valore isteresi della ventola:</b><br>Valore isteresi per la regolazione della temperatura<br>Impostazione di fabbrica: 0,5 °C Impostazioni possibili: [0,5; 1,0; 1,5; 2,0] °C                                                                                                    |
|                            | Durata del programma "BOOST":<br>Scelta della durata del programma "BOOST" in minuti<br>Impostazione di fabbrica: 120 Impostazioni possibili: [30; 60; 90; 120; 150]                                                                                                    |
|                            | <b>Offset Riscaldamento sensore aria esterno: ventola ON</b><br>Scelta dell'offset<br>Impostazione di fabbrica: 0 °C Impostazioni possibili: [-2; -1,5; -1; -0,5; 0; 0,5; 1; 1,5; 2] °C                                                                                                    |
|                            | <b>Offset Riscaldamento sensore aria esterno: ventola OFF</b><br>Scelta dell'offset<br>Impostazione di fabbrica: -1 °C Impostazioni possibili: [-2; -1,5; -1; -0,5; 0; 0,5; 1; 1,5; 2] °C                                                                                                    |
|                            | Delta termico - Riscaldamento<br>Modalità di riscaldamento comfort: Per poter attivare le ventole, la temperatura dell'acqua deve superare di 3K la tempe-<br>ratura dell'aria.<br>Modalità "BOOST": Per poter attivare le ventole, la temperatura dell'acqua deve superare di 3K la temperatura dell'aria.<br>Impostazione di fabbrica: 3 Impostazioni possibili: [1; 2; 3; 4; 5] |
|                            | <b>Delta termico - Raffrescamento</b><br>Modalità: Per poter attivare le ventole, la temperatura dell'acqua deve essere inferiore di 3K rispetto alla temperatura<br>dell'aria.<br>Impostazione di fabbrica: 3 Impostazioni possibili: [1; 2; 3; 4; 5]                                                                                                    |

| IMPOSTAZIONI DEI PARAMETRI |                                                                                                    |  |
|----------------------------|----------------------------------------------------------------------------------------------------|--|
|                            | Aumento valvola termostatica   Scegliere l'aumento   Impostazione di fabbrica: 1 Impostazioni possibili: [0,5; 1; 1,5; 2; 2,5]                                                                                                    |  |
| <b>SHE</b>                 | Come visualizzare la posizione della valvola termostatica sullo schermo<br>Nell'impostazione del parametro Yes, sul display LCD sarà visibile, al posto del numero del parametro, il valore di posizio-<br>ne della valvola termostatica.<br>Impostazione di fabbrica: no Possibili impostazioni: Yes                                                                                                    |  |
| <b>SE N</b> <sup>09</sup>  | Scelta del sensore (senza Touch E3):   E' possibile scegliere tra i 3 seguenti sensori:   - REG: sensore esterno: connessione tramite cavo all'unità di regolazione   - ACT: sensore nella valvola termostatica   - THE: sensore nel termostato   NOTA: verrà visualizzata solo la temperatura misurata dal sensore nel termostato   Scelta del sensore non disponibile (con Touch E3):   E' disponibile solamente l'opzione THE (sensore interno al termostato)   Impostazione di fabbrica: ACT Impostazioni possibili: [ACT; REG; THE] |  |
| Eud                        | Fine del menu parametri per l'installatore<br>Premendo il tasto OSS si ritorna al menu principale.                                                                                                    |  |
| r£5 "                      | Ripristinare le impostazioni di fabbrica<br>Tutti i parametri di fabbrica (inclusa la connessione wireless) vengono ripristinati. Premere il tasto e tenere<br>premuto per un paio di secondi.                                                                                                    |  |

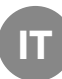

#### 9. INDIVIDUAZIONE DEI PROBLEMI

| Errore sensore interno              | Retroilluminazione ON/OFF:<br>Sul display appare "Err" e l'icona 🌡 lampeggia                                                                  |
|-------------------------------------|----------------------------------------------------------------------------------------------------|
| Errore sensore valvola termostatica | Retroilluminazione ON/OFF:<br>Sul display appare "Err" e l'icona 🝌 lampeggia                                                                  |
| Batteria scarica                    | Retroilluminazione ON/OFF:<br>Sul display appare "Err" e l'icona 🔳 🛨 lampeggia                                                                |
| Errore di connessione wireless      | Retroilluminazione ON:<br>L'icona (P) lampeggia<br>Retroilluminazione OFF:<br>Sul display lampeggia "Err" e appare la temperatura<br>misurata |
| Errore nel sensore di umidità       | Sul display appare "Err" e l'icona 🎝 lampeggia                                                                                                |

#### 10. DATI TECNICI

| Temperatura di esercizio                    | 0°C - 50°C                                                                                  |
|---------------------------------------------|---------------------------------------------------------------------------------------------|
| Temperatura di trasporto e immagazzinamento | -10°C - 60°C                                                                                |
| Livello max di umidità                      | Max. 85% con 20°C                                                                           |
| Protezione                                  | IP 20                                                                                       |
| Tensione di alimentazione                   | 2 batterie AAA da 1,5V                                                                      |
| Durata della batteria                       | >1,5 anni                                                                                   |
| Frequenza ricevitore                        | 868,3 MHz, <10mW                                                                            |
| Raggio massimo di distanza                  | fino a 100m all'aperto<br>fino a 30m all'interno                                            |
| Versione software                           | Per visualizzare la versione del software accedere al menu impostazioni utente (parametri). |

#### 11. INSTALLAZIONE

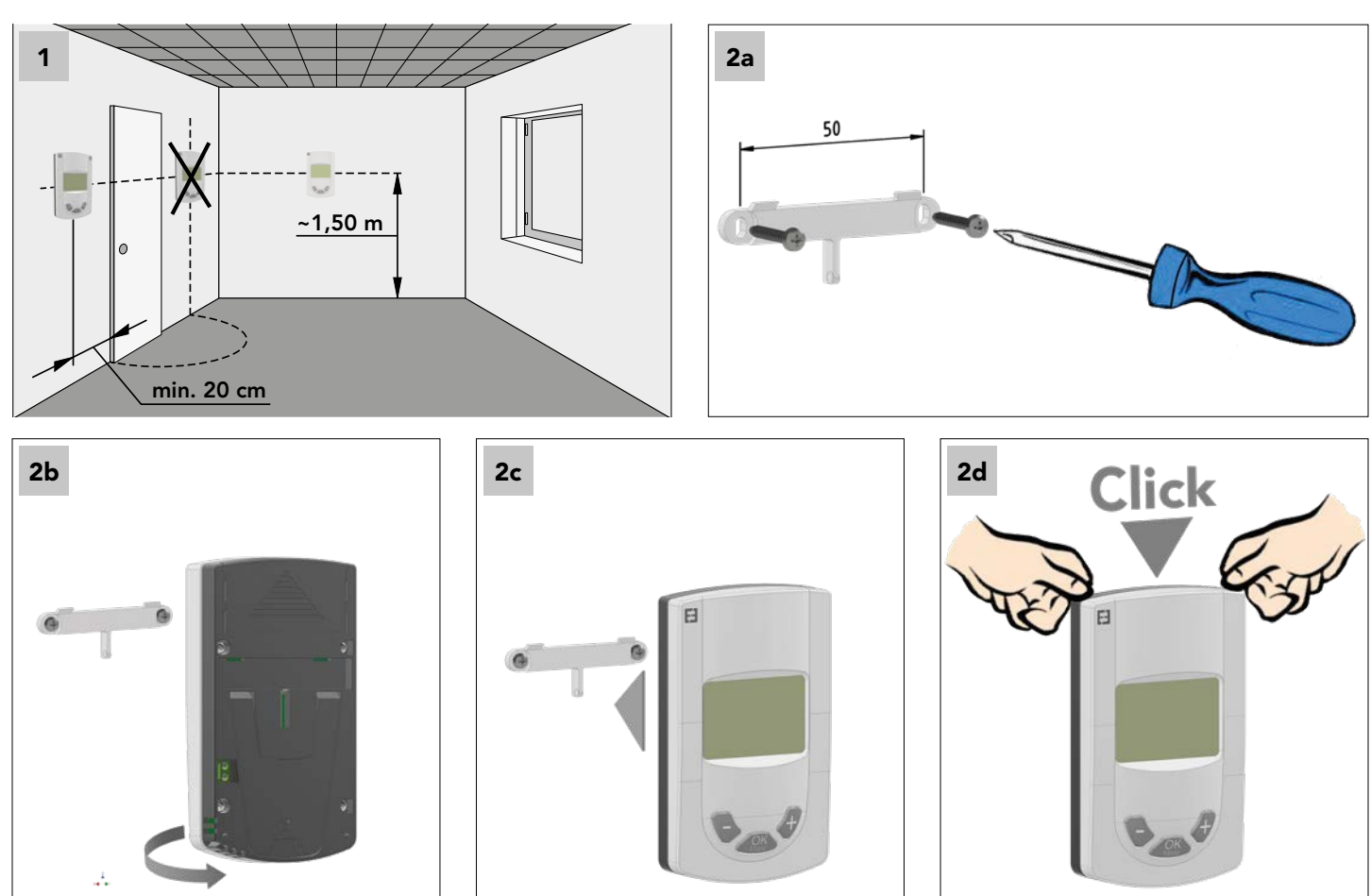

#### 12. CAMBIO DELLA BATTERIA

Se la spia luminosa che indica un livello troppo basso delle batterie si illumina, le batterie devono essere subito sostituite. Per cambiare le batterie, rimuovere il coperchio posteriore e rimuovere le batterie vecchie. Inserire 2 nuove batterie alcaline e richiudere il coperchio.

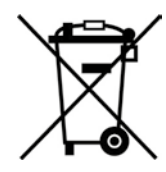

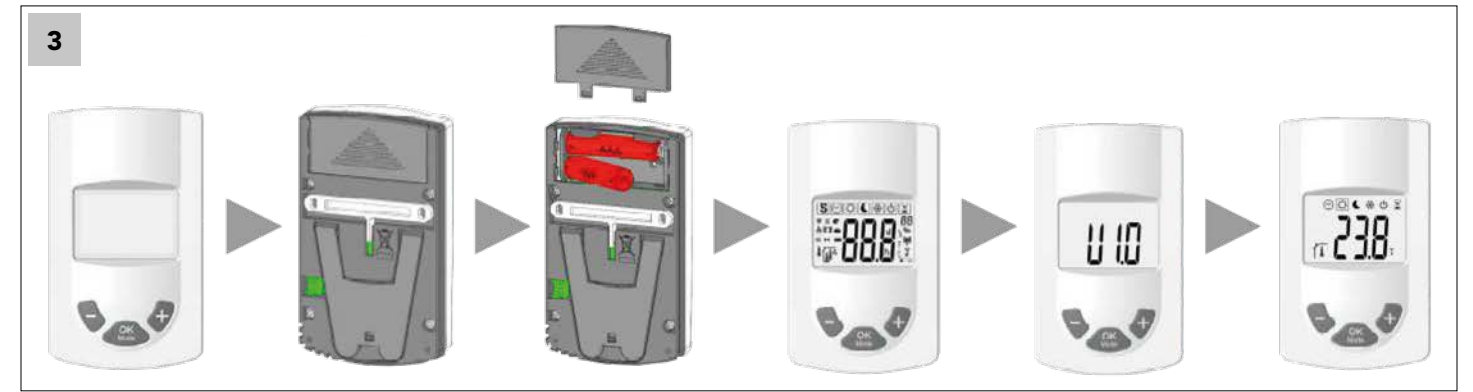

13. AI SENSI DELL'ART. 26 DEL DECRETO LEGISLATIVO 14 MARZO 2014, N. 49 "ATTUAZIONE DELLA DIRETTIVA 2012/19/UE SUI RIFIUTI DI APPARECCHIATURE ELETTRICHE ED ELETTRONICHE (RAEE)".

Il simbolo del cassonetto barrato riportato sull'apparecchiatura indica che all'interno dell'Unione Europea tutti i prodotti elettrici ed elettronici alla fine della propria vita utile devono essere raccolti separatamente dagli altri rifiuti. Non smaltire queste apparecchiature nei rifiuti urbani indifferenziati. Conferire l'apparecchiatura agli idonei centri di raccolta differenziata dei rifiuti elettrici ed elettronici oppure riconsegnarlo al rivenditore al momento dell'acquisto di una nuova apparecchiatura di tipo equivalente. L'adeguata raccolta differenziata dell'apparecchiatura per l'avvio al successivo riciclaggio, trattamento e allo smaltimento ambientalmente compatibile contribuisce ad evitare possibili effetti negativi sull'ambiente e sulla salute dovuti alla presenza di sostanze pericolose nelle apparecchiature elettriche ed elettroniche e derivanti da un errato smaltimento o da un uso improprio delle stesse apparecchiature o di parti di esse, la raccolta differenziata favorisce inoltre il riciclo dei materiali di cui è composta l'apparecchiatura. La normativa vigente prevede sanzioni in caso di smaltimento abusivo del prodotto.

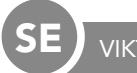

inte följs.

Denna produkt ska helst installeras av en yrkeskunnig person. Tillverkaren frånsäger sig allt ansvar om de angivna användningsvillkoren och de lagstadgade föreskrifterna

När man använder regulatorn måste man ta hänsyn till alla anvisningar i denna monterings- och bruksanvisning. Störningar som inträder på grund av felaktig installering, felaktigt handhavande eller felaktigt underhåll leder till att tillverkaransvaret upphör att gälla.

Reparationsförsök leder till att ansvaret och tillverkarens garantiförpliktelse och ersättningsskyldighet upphör att gälla.

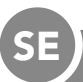

#### KOMPONENTER OCH FUNKTION

#### ANVÄNDNINGSOMRÅDE

Den här rumstermostaten är en radiotermostat som är till för att reglera rumstemperaturen från E2 lågtemperaturradiatorer. Tack vare sin radioteknologi kan den styra en eller flera E2-radiatorer på distans.

#### 1. KOMPATIBLA KOMPONENTER:

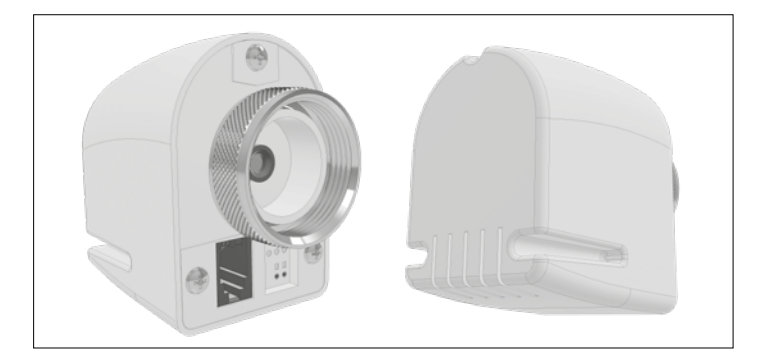

Radioställdonet RF 868 MHz

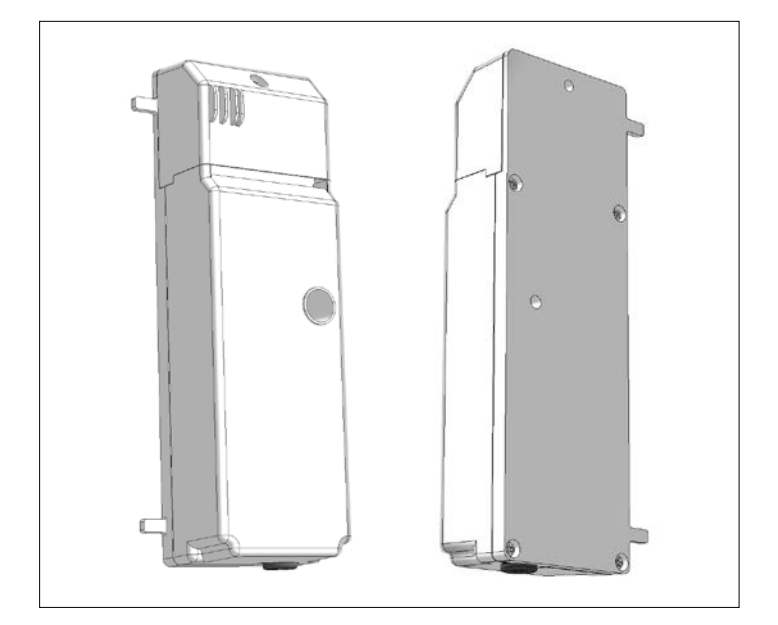

Reglerenheten

#### 2. KNAPPAR:

Den digitala rumstermostaten har tre funktionsknappar: De används till att:

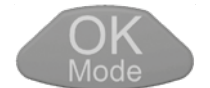

bekräfta inställningarna, ändra driftläget, aktivera bakgrundsbelysningen

höja eller sänka de inställda börvärdena, navigera i användarmenyerna.

#### 3. DISPLAY:

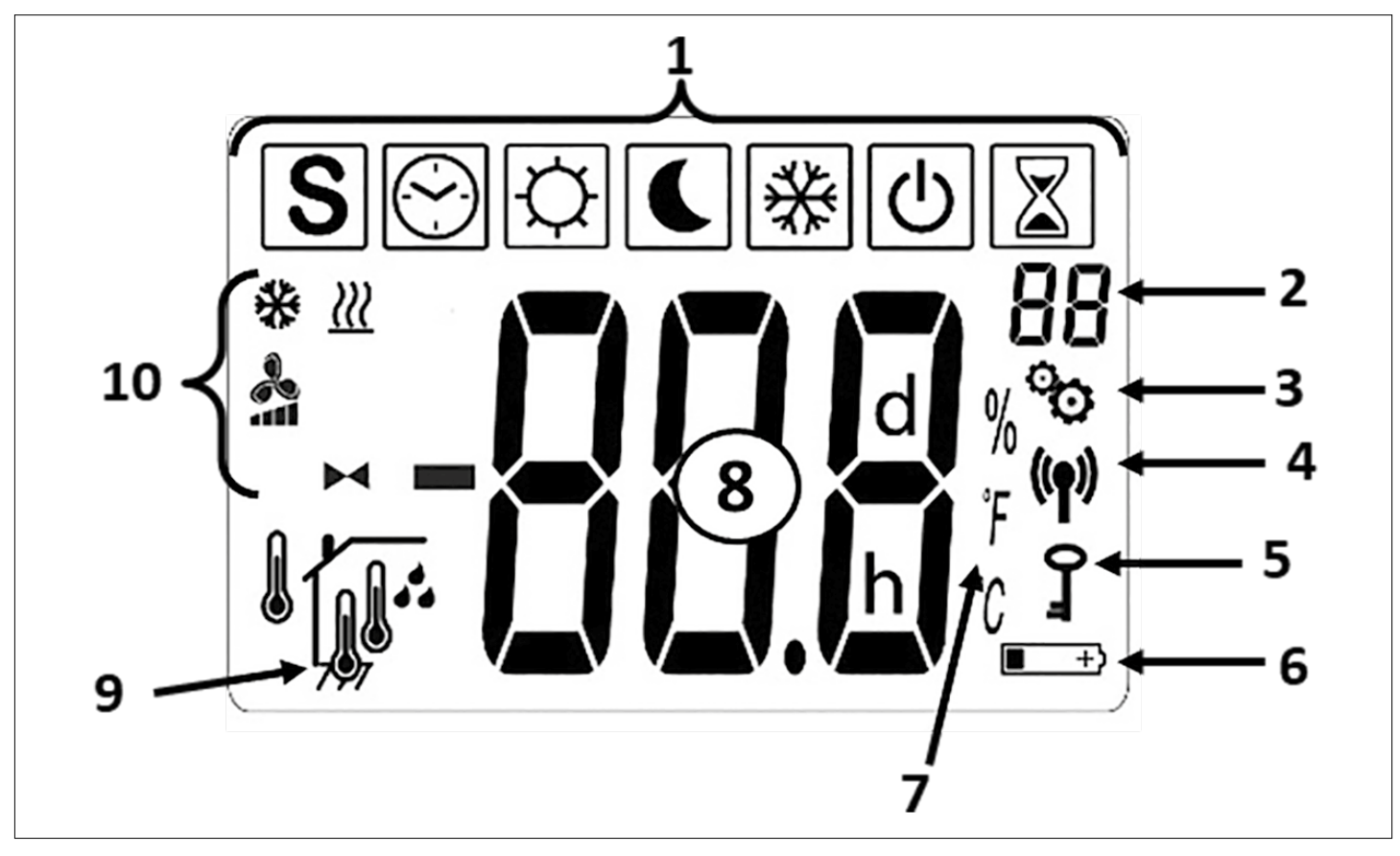

#### 1 - Ikoner för de aktuella driftlägena

| IKONER FÖR DRIFTLÄGEN |                                                                                  |
|-----------------------|----------------------------------------------------------------------------------|
| <b>也</b>              | AV-läge                                                                          |
| \X} & 🔧 & <u>₩</u>    | Normalt<br>uppvärmningsläge                                                      |
| 💽 & 🔧 & <u>)))</u>    | Minskat värmeläge                                                                |
| 📓 & 🔧 & <u>\\\</u>    | BOOST<br>uppvärmningsläge                                                        |
| \\$\ & ♣ & **         | Normalt kylläge                                                                  |
| € & ♣ & ₩             | Minskat kylläge                                                                  |
| 📓 & 🙏 & 🔆             | BOOST-kylningsläge                                                               |
| S & ~ / ~ / ~         | SOMMERBREEZE-läge                                                                |
| [☆] & ►◀ & <u>})</u>  | Uppvärmning utan<br>fläktar                                                      |
| ₩ & ₩                 | Frostskyddsläge                                                                  |
|                       | AUTO-läge (endast om<br>radioanslutning mellan<br>rumstermostat och<br>Touch E3) |

- 2 Parametermenyns nummer (om punkt 3 visas) eller ställdonets läge
- 3 Parametermeny för användare eller installatör 4 Radiosignalsdisplay
- 5 Skydd mot obehörig användning
- 6 Display för batteribyte
- 7 Enheten för temperaturen eller fuktigheten
- 8 Börvärde eller faktiskt värde för temperaturen, den rel. luftfuktigheten, återstående tid i boostläge vid uppvärmning
- 9 Typ av faktisk temperatur eller luftfuktighet som visas (8)

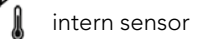

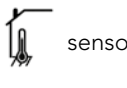

sensor i ställdonet

- extern sensor
- Relativ luftfuktighet

#### 10 - Statusikoner

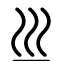

Värmeläge / värmeförfrågan vid larm

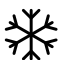

Kylläge / kylningsförfrågan vid larm

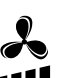

kylning och sommarbris

Ställdonssymbolen för funktionen "uppvärmning utan fläktar"

#### 4. RADIOKONTAKT

#### 4.1 Radiofrekvens och trådlös kommunikation

Datautbyte mellan rumstermostaten och E2 sker via trådlös datakommunikation.

Systemidentifieringen genomförs automatiskt när radiokontakten initieras.

#### 4.2 Funktionen radiokontakt

När rumstermostaten sänder en radiosignal blinkar symbolen (M). En radiosignal sänds:

- när rumstermostatens inställningar eller parametrar ändras.
- när en knapp trycks en gång. Denna funktion är till för att " tvinga" rumstermostaten till en parameteruppdatering.
- automatiskt var tredje eller fjärde minut.

#### 4.3 Etablera radiokontakt (inlärningsläge)

3 Innan rumstermostaten används måste den tilldelas relevant E2. Denna tilldelning (inlärningsläge) sker i parametermenyn. För att komma åt parametermenyn, tryck på och d-knappen samtidigt i 💭 läge i cirka 5 sekunder. Använd sedan de knappen för att växla till inlärningsläge (rF). Tryck på de knappen i cirka 5 sekunder för att starta inlärningsprogrammet (blinkande "INI" -symbol på displayen), anslut nu radiatorn, sedan börjar RF-initialiseringen. Typen av radioanslutning väljs automatiskt av systemet. Systemet väljer automatiskt radiokontaktens slag.

När inlärningsprocessen är avslutad hoppar rumstermostaten till det första driftläget (5.1).

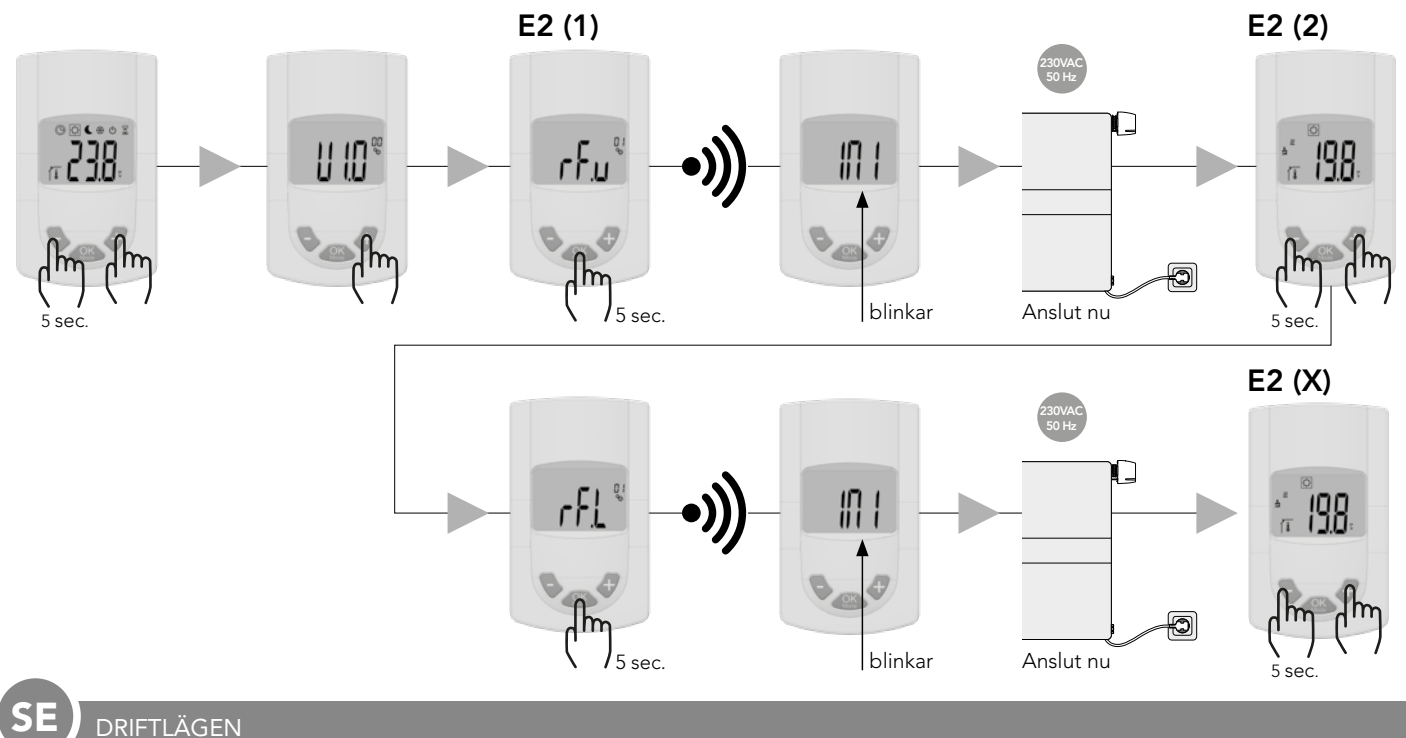

#### 5. DRIFTLÄGEN

Följande bilder visar de olika driftslägena.. Med hjälp av knappen 🤷 kan man navigera genom de olika driftlägena. Ett tryck på knappen aktiverar alltid bakgrundsbelysningen, oavsett vilket driftläge som är inställt.

#### Rumstermostat med E2:

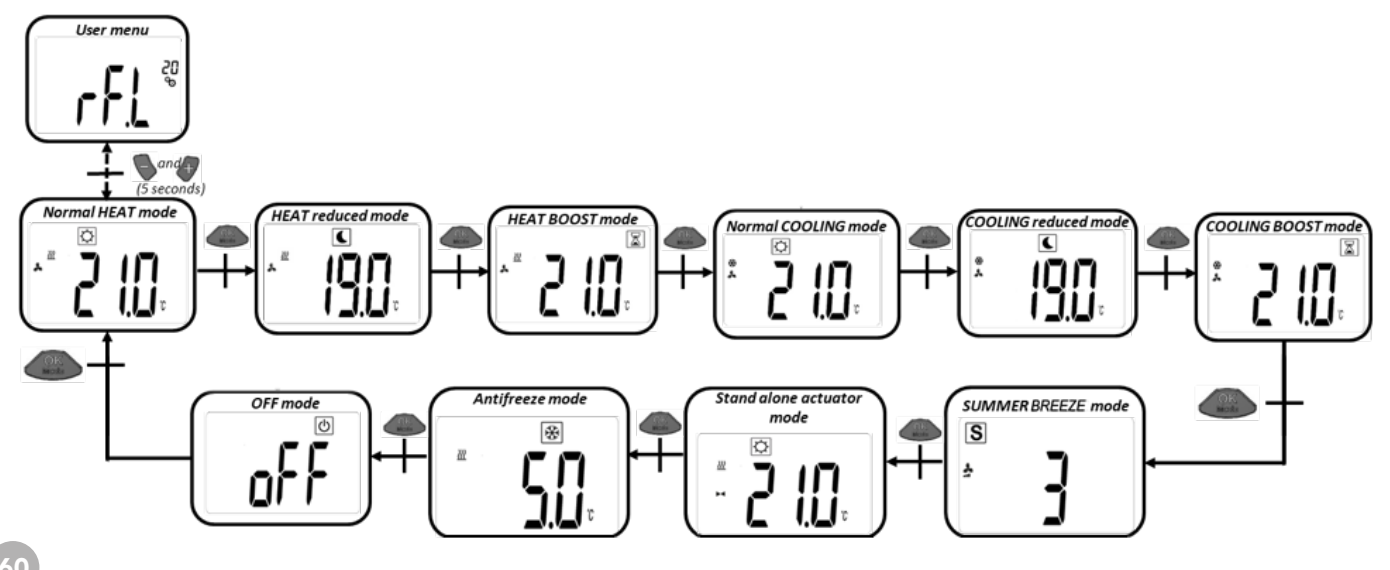

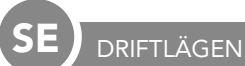

#### Rumstermostat med touch E3 - värmefunktion:

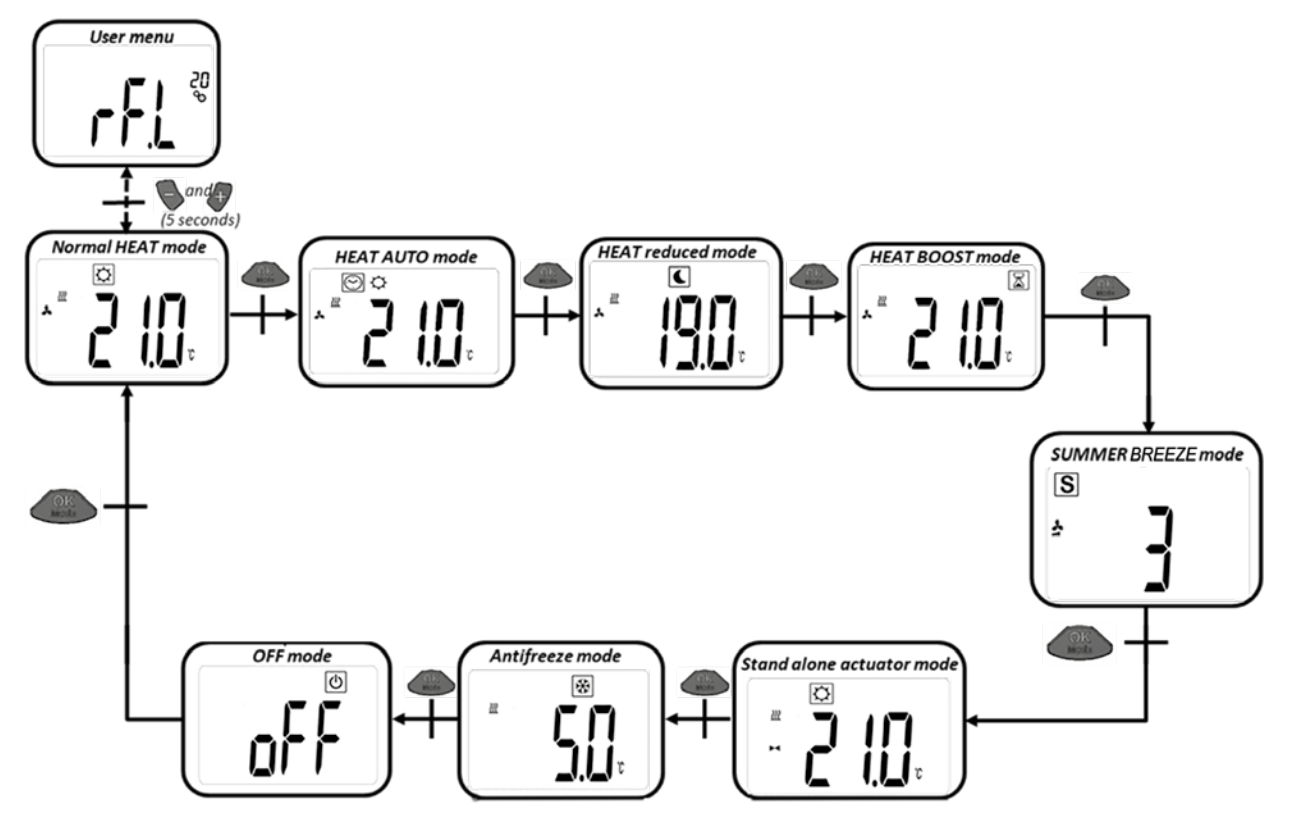

Rumstermostat med touch E3 - kylfunktion:

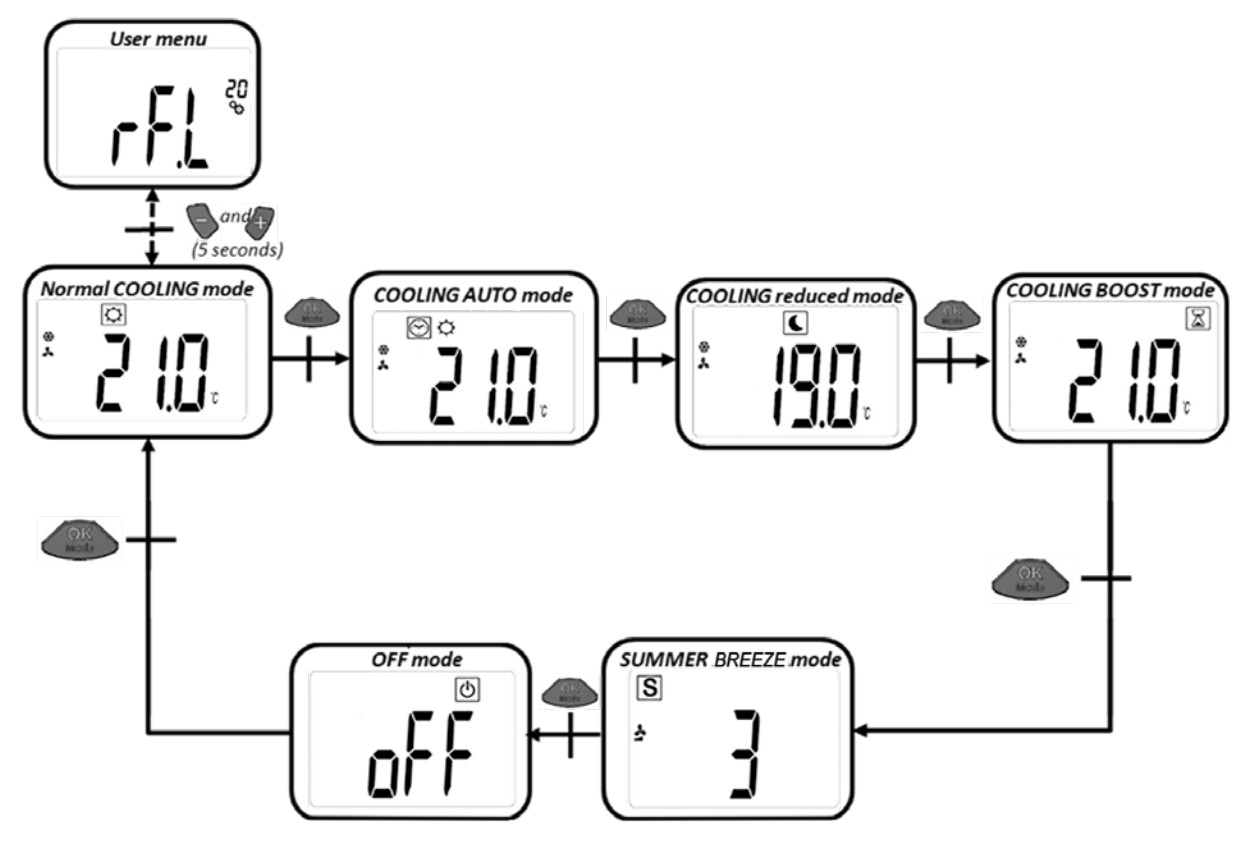

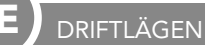

#### 5.1 NORMAL UPPVÄRMNINGSDRIFT MED FLÄKTUNDERSTÖD (KOMFORTLÄGE)

Il detta driftläge reglerar rumstermostaten temperaturen för att upprätthålla det inställda börvärdet.

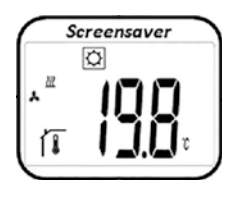

Från den här displayen kommer man genom att trycka på knappen eller till den inställda börtemperaturen (blinkar). Genom att fortsätta att trycka på knappen eller kan den önskade börtemperaturen ställas in. Genom att trycka på OKknappen bekräftas den önskade börtemperaturen.

Från den här displayen kommer man genom att trycka två gånger på knappen \_\_\_\_\_\_ till nästa driftläge (5.2).

Fabriksinställning: 21 °C Temperaturområde: 5 °C – 30 °C (steg om 0,5 °C)

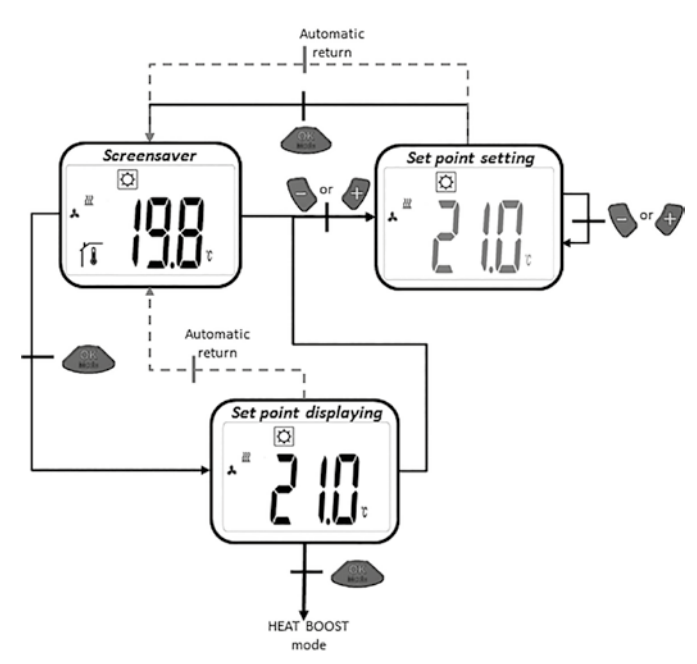

#### 5.2 VÄRMEVERKET MED FAN SUPPORT (REDUCERAD DRIFT)

I detta driftläge reglerar rumstermostaten till den inställda måltemperaturen.

Från displayen visas den inställda måltemperaturen (blinkande) genom att trycka på 🍆 eller 🛷 -knappen.

Önskad måltemperatur ställs in genom att trycka på -knappen eller igen. Önskad måltemperatur bekräftas genom att trycka på -knappen. Från displayen trycker du två gånger på -knappen till nästa läge (5.3).

Fabriksinställning: 19 ° C Temperaturområde: 5 ° C - 30 ° C (steg om 0,5 ° C)

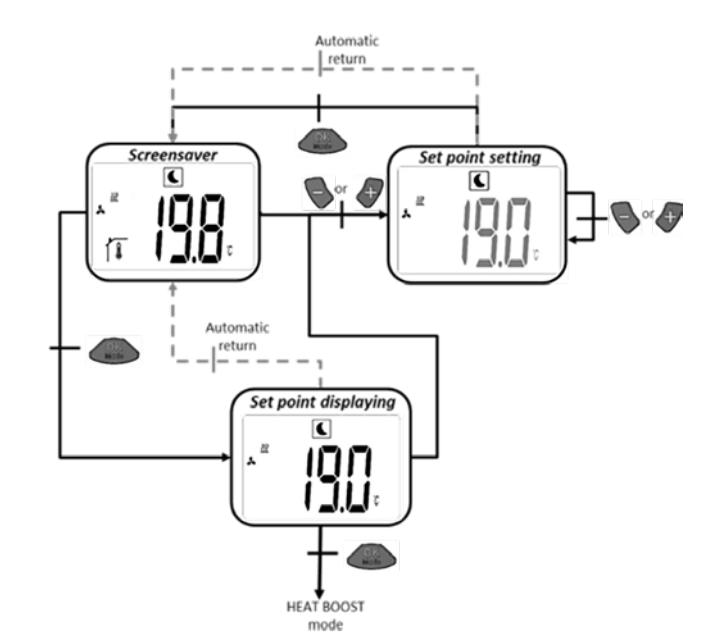

#### 5.3 UPPVÄRMNINGSDRIFT MED FLÄKTUNDERSTÖD (BOOST-LÄGE)

I detta driftläge reglerar rumstermostaten temperaturen för att upprätthålla det inställda börvärdet. För att så snabbt som möjligt nå upp till den önskade rumstemperaturen utnyttjas värmeelementets fulla kapacitet i boost-läget.

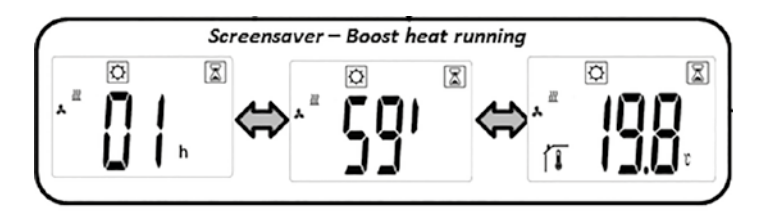

a) Ställa in börtemperaturen: Från den här displayen kommer man genom att trycka på knappen eller till den inställda börtemperaturen (blinkar). Genom att fortsätta att trycka på knappen eller kan den önskade börtemperaturen ställas in. Genom att trycka på knappen bekräftas den önskade börtemperaturen.

Från den här displayen kommer man genom att trycka två gånger på knappen Astronomication dista driftläge (5.4).

Fabriksinställning: den för tillfället inställda börtemperaturen för normal uppvärmningsdrift

Timerns fabriksinställning: 2 tim. Temperaturområde: 5 °C – 30 °C (steg om 0,5 °C)

b) I boost-läget växlar displayen mellan den uppmätta rumstemperaturen och tiden för timern.

c) När tiden för timern gått ut (2 tim.), aktiveras komfortläget igen automatiskt (5.1).

#### 5.4 KYLANDE DRIFT MED FAN SUPPORT (KOMFORT DRIFT)

I detta driftläge reglerar rumstermostaten till den inställda måltemperaturen.

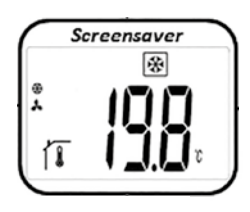

Från displayen visas den inställda måltemperaturen (blinkande) genom att trycka på eller -knappen. Önskad måltemperaturen ställs in genom att trycka på -knappen eller igen. Önskad måltemperatur bekräftas genom att trycka på knappen.

Från displayen trycker du två gånger på и -knappen till nästa läge (5.5).

Fabriksinställning: 22 ° C Temperaturområde: 5 ° C - 30 ° C (steg om 0,5 ° C)

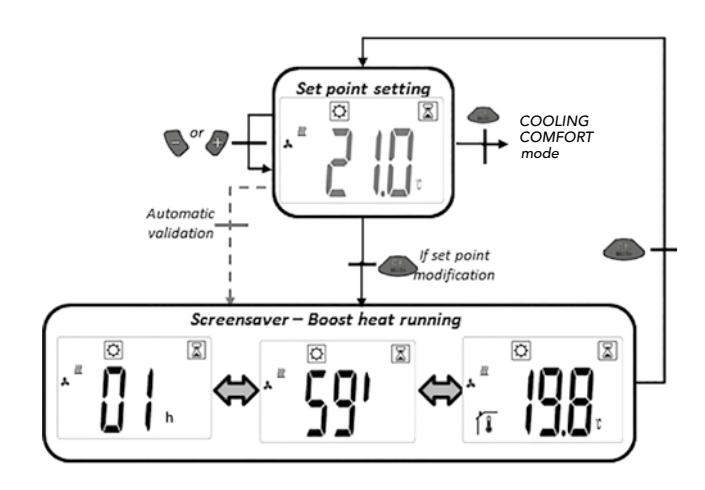

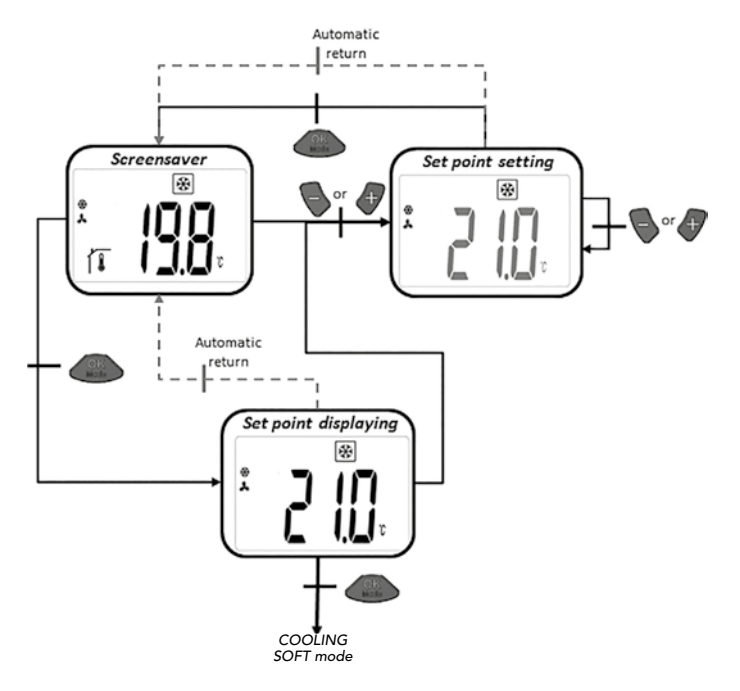

#### 5.5 KYLANDE DRIFT MED FAN SUPPORT (REDUCERAD DRIFT)

I detta driftläge reglerar rumstermostaten till den inställda måltemperaturen. Detta driftläge är lämpligt för rum med låga ljudnivåkrav. [ändrat]

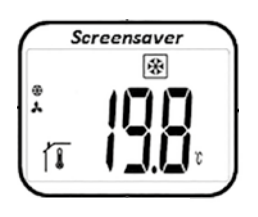

Från displayen visas den inställda måltemperaturen (blinkande) genom att trycka på -knappen eller . Önskad temperatur ställs in genom att trycka på -knappen eller igen. Önskad temperatur bekräftas genom att trycka på knappen. Från displayen nås nästa (5.6) läge genom att trycka på -knappen två gånger.

Fabriksinställning: 24 ° C Temperaturområde: 5 ° C - 30 ° C (steg om 0,5 ° C)

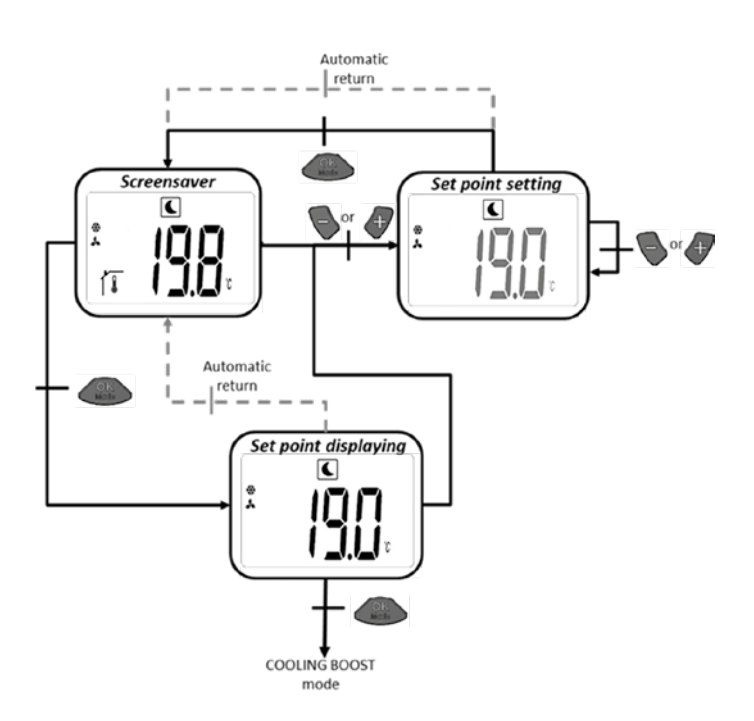

#### 5.6 KYLANDE DRIFT MED FAN SUPPORT (BOOST-DRIFT)

I detta driftläge reglerar rumstermostaten till den inställda måltemperaturen. För att ge maximal kylkapacitet körs fläktarna på högsta möjliga hastighet.

a) Ställa in måltemperatur: från displayen visas den inställda måltemperaturen (blinkar) genom att trycka på eller pen. Önskad temperatur ställs in genom att trycka på en eller igen. Önskad måltemperatur bekräftas genom att trycka på

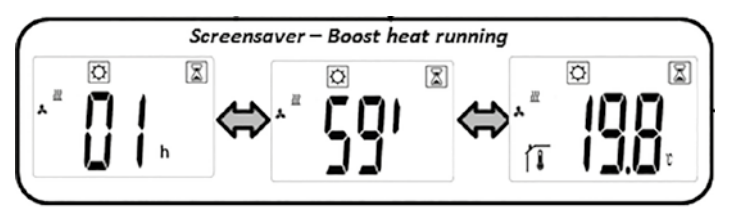

Från displayen trycker du två gånger på 🥵 -knappen till nästa läge (5.7).

Fabriksinställning: för närvarande inställd måltemperatur för normalt kylläge

Fabriksinställningstimer: 2h Temperaturområde: 5 ° C - 30 ° C (steg om 0,5 ° C)

b) I boost-läge ändras displayen mellan den uppmätta rumstemperaturen och timern.

Så snart timern (2h) har gått ut aktiveras komfortläget automatiskt igen (5.4).

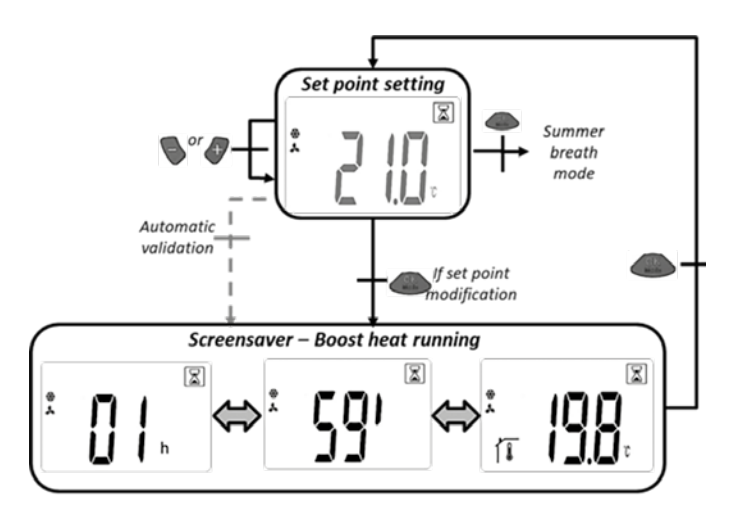

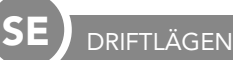

#### 5.7 REN LUFTCIRKULATIONSDRIFT (SOMMARBRISEFFEKT)

I detta driftläge aktiveras fläktarna oberoende av temperaturen.

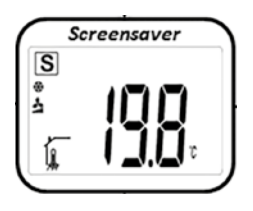

Från den här displayen kommer man genom att trycka på knappen eller fill den inställda varvtalsnivån (blinkar). Genom att fortsätta att trycka på knappen eller kan den önskade varvtalsnivån ställas in. Genom att trycka på OK-knappen bekräftas den önskade varvtalsnivån.

Från den här displayen kommer man genom att trycka två gånger på knappen \_\_\_\_\_\_ till nästa driftläge (5.8).

Fabriksinställning: 1 Varvtalsnivå: 1,2,3

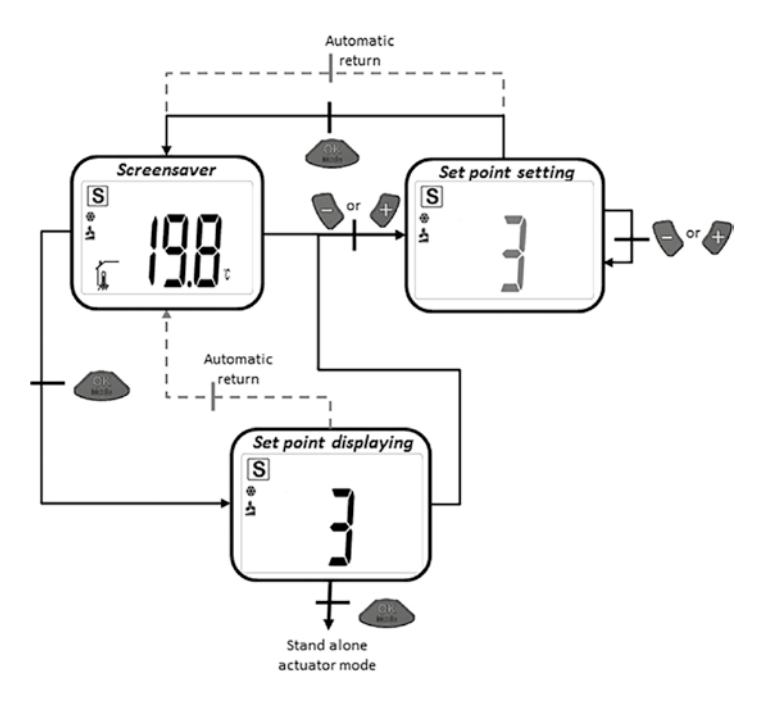

#### 5.8 UPPVÄRMNINGSDRIFT UTAN FLÄKTUNDERSTÖD

I detta driftläge reglerar rumstermostaten temperaturen för att upprätthålla det inställda börvärdet utan fläktunderstöd.

| so    | reensaver  | ١ |
|-------|------------|---|
|       | ₽          |   |
| 22    |            |   |
| н     | <u> </u>   |   |
| l í 🖡 | 1 _I.I_I v |   |
| Ċ     |            | / |

Från den här displayen kommer man genom att trycka på knappen eller till den inställda börtemperaturen (blinkar). Genom att fortsätta att trycka på knappen eller kan den önskade börtemperaturen ställas in. Genom knappen bekräftas den önskade börtemperaturen.

Från den här displayen kommer man genom att trycka två gånger på knappen \_\_\_\_\_\_ till nästa driftläge (5.9).

Fabriksinställning: 22 °C Temperaturområde: 18 °C – 26 °C (steg om 0,5 °C

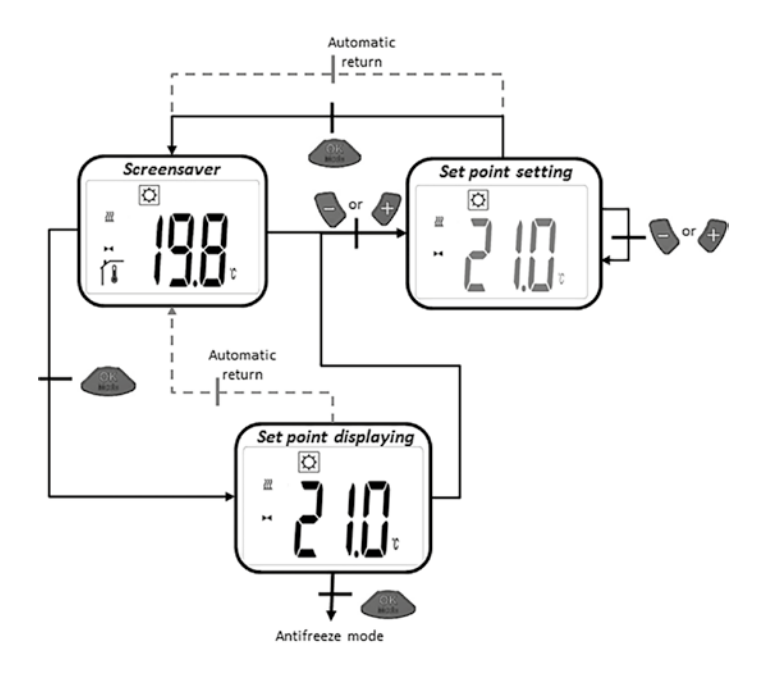

#### 5.9 FROSTSKYDDSFUNKTION

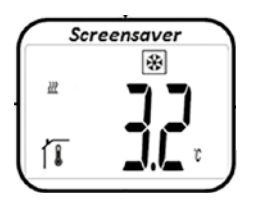

5.10 AV-LÄGET

Ventilen stängs.

läget 5.1.

Från den här displayen kommer man genom att trycka på knappen eller till den inställda frostskyddstemperaturen (blinkar). Genom att fortsätta att trycka på knappen eller kan den önskade frostskyddstemperaturen ställas in. Genom att trycka på knappen bekräftas den önskade frostskyddstemperaturen.

Från den här displayen kommer man genom att trycka två gånger på knappen Staste in den nächsten Mode (5.10).

I detta läge stängs regleringen av E2 lågtemperaturradiatorn av.

I "standby-läget" visas endast symbolen " 🕐 ". Om man trycker

på någon av de tre funktionsknapparna så visas den uppmätta

rumstemperaturen. Genom att fortsätta att trycka på knappen eller van man navigera genom de olika menyerna. Om man trycker på knappen visar displayen "OFF". Om man trycker en gång till på knappen visar kommer man tillbaka till utgångs-

Fabriksinställning: 6 °C Temperaturområde: 5 °C – 9 °C (steg om 1 °C)

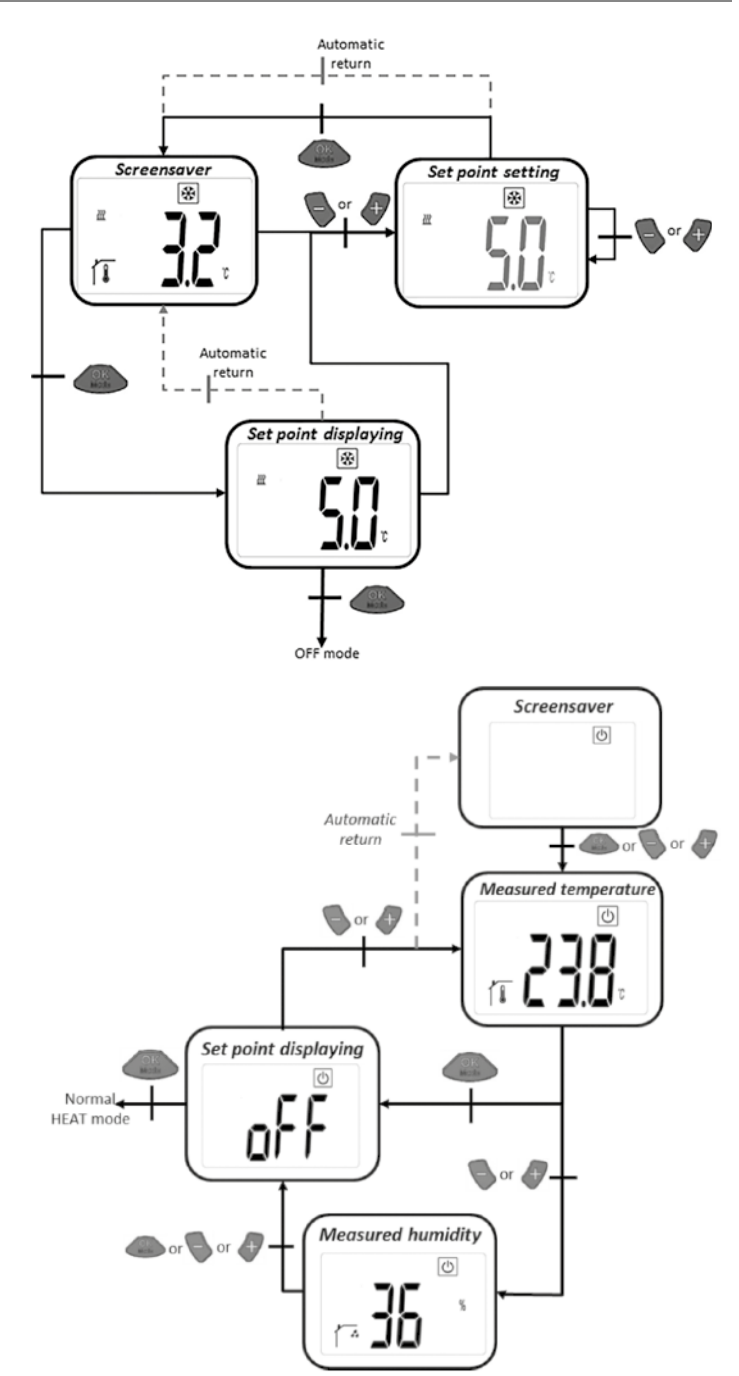

#### 5.11 AUTO MODE

För att arbeta med det här läget måste rumstermostaten kommunicera med Touch E3.

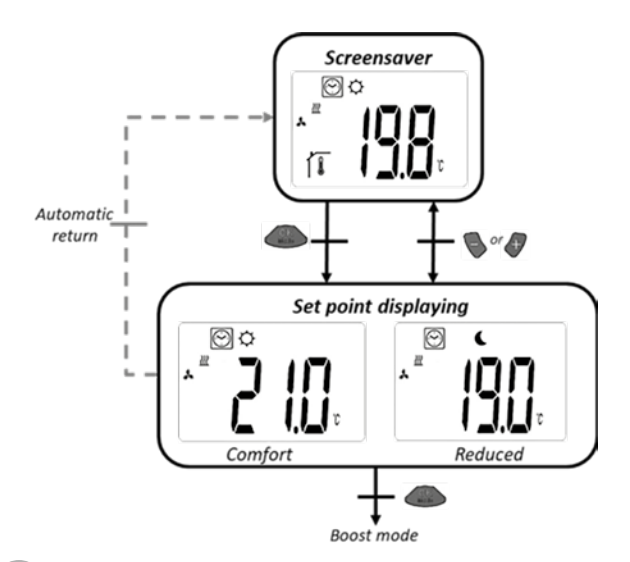

#### 6. SKYDD MOT OBEHÖRIG ANVÄNDNING

Om man vill skydda rumstermostaten mot oönskade inmatningar, kan man aktivera skyddet mot obehörig användning. Denna funktion kan aktiveras från alla driftlägen. Tryck och håll inne knapparna och samtidigt och tryck sedan på

#### 7. ANVÄNDARPARAMETERMENYER

I den här menyn görs allmänna inställningar som inte påverkar reglerprocessen.

Man kommer till menyn från det normala uppvärmningsläget (komfortläge 5.1) genom att samtidigt trycka på knapparna och *a* i ungefär 5 sekunder.

Med knapparna och kan du bläddra mellan de olika parametrarna, med och kan på parametern. Med knapparna och ändrar du parametrarna och sparar dem med och . När skyddet mot obehörig användning aktiverats visas **O-m** på displayen. För att avaktivera skyddet upprepar du samma process som just beskrivits ovan.

Parameterinställningarna förblir desamma även efter ett batteribyte.

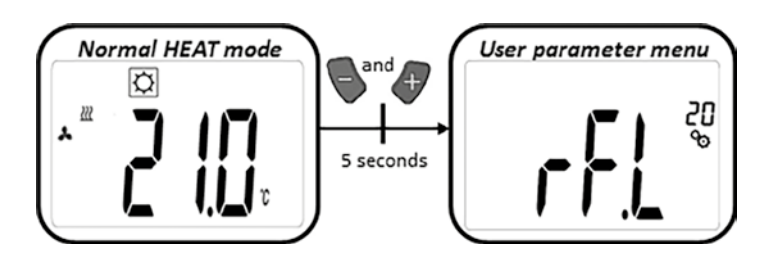

|     | <b>Inlärningsläge:</b><br>Genom att trycka på knappen och i ca 5 sekunder kommer man till inlärningsläget. Genom att trycka en gång till på<br>Jämnar man läget igen.                                                                                                    |
|-----|----------------------------------------------------------------------------------------------------|
|     | Enheten för temperaturvisningen:<br>• °C: Celsius<br>• °F: Fahrenheit<br>Fabriksinställning: °C                                                                                                    |
|     | Kalibrering av rumstemperaturgivaren i rumstermostaten:   Den här parametern används till att kompensera för rumstermostatens temperaturavvikelser. Temperaturen ställs in med knapparna och of i steg om 0,1K. (See Sparar inställningen.)   Fabriksinställning: 0°C Temperaturintervall: -5 ° C till 5 ° C |
|     | Kalibrering av rumstemperaturgivaren i ställdonet:   Den här parametern används till att kompensera för termostathuvudets temperaturavvikelser. Offsetvärdena ställs in med   och •   sparar inställningen.   Fabriksinställning: -3K   Offsetområde: "-7K" – "+1K" (steg om 1K)                             |
|     | Radera inställningar: Temperaturerna och användarparameterinställningarna återställs till fabriksinställningarna.<br>trycks och hålls nere i ca 5 sekunder.<br>Clearing LCD animation<br>Froduct<br>(5 seconds)                                                                                              |
|     | Visa programvaruversion                                                                                                    |
| End | Slut på användarparametermenyn:<br>Genom att trycka på knappen kommer man tillbaka till huvudmenyn.                                                                                                    |

#### 8. INSTALLATIONSPARAMETERMENYER

ALLMÄNT

Åtkomst är i OFF-läge genom att trycka på 🍆 och 🛷 -knapparna samtidigt i cirka 5 sekunder.

Du kan bläddra mellan de olika parametrarna med Soch 47 komma till respektive parameterinställning med 2005.

Parametrarna ändras med 📎 och 🕂 sparas med 🤐.

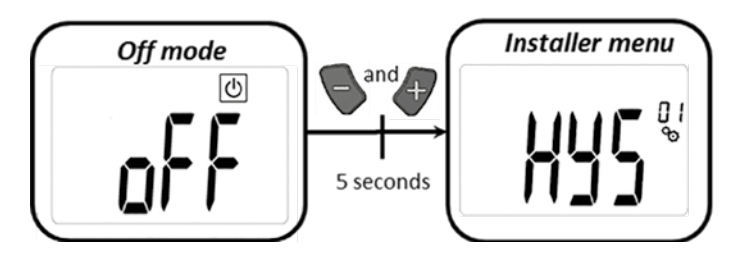

| PARAMETERINSTÄLLNINGAR |                                                                                                    |
|------------------------|----------------------------------------------------------------------------------------------------|
|                        | <b>Fläktens hysteresvärde:</b><br>Hysteresvärde för temperaturreglering<br>Fabriksinställning: 0,5 ° C Möjliga inställningar: [0,5; 1,0; 1,5; 2,0] ° C                                                                                                    |
|                        | Boot-operationens varaktighet:<br>Val av varaktighet på boost-operationen i minuter<br>Fabriksinställning: 120 Möjliga inställningar: [30; 60; 90; 120; 150]                                                                                                    |
| FUn                    | <b>Offsetvärme extern luftsensor: fläkt ON</b><br>Val av offset<br>Fabriksinställning: 0 ° C Möjliga inställningar: [-2; -1,5; -1; -0,5; 0; 0,5; 1; 1,5; 2] ° C                                                                                                    |
| F                      | <b>Offsetvärme extern luftsensor: fläkt AV</b><br>Val av offset<br>Fabriksinställning: -1 ° C Möjliga inställningar: [-2; -1,5; -1; -0,5; 0; 0,5; 1; 1,5; 2] ° C                                                                                                    |
|                        | <b>Delta-värmning</b><br>Normalt uppvärmningsläge: vattentemperaturen måste vara 3K högre än lufttemperaturen för att aktivera fläktarna i<br>Boost-läge: vattentemperaturen måste vara 3K högre än lufttemperaturen för att aktivera fläktarna<br>Fabriksinställning: 3 Möjliga inställningar: [1; 2; 3; 4; 5] |
|                        | <b>Delta kylning</b><br>Läge: vattentemperaturen måste vara 3K lägre än lufttemperaturen för att aktivera fläktarna<br>Fabriksinställning: 3 Möjliga inställningar: [1; 2; 3; 4; 5]                                                                                                    |

| 3L ALLMANI    |                                                                                                    |  |
|---------------|----------------------------------------------------------------------------------------------------|--|
|               |                                                                                                    |  |
|               |                                                                                                    |  |
| 03            | Lutning ställdon                                                                                                    |  |
|               | Val av sluttning                                                                                                    |  |
| JNL           | Fabriksinställning: 1 Möjliga inställningar: [0.5; 1; 1,5; 2; 2,5]                                                      |  |
|               |                                                                                                    |  |
|               | Om parametern är inställd på Ja visas ställvärdet för ställdonet på LCD-skärmen vid parameternumrets position.          |  |
| 566°          | Fabriksinställning: Nej Möjlig inställning: Ja                                                                          |  |
|               | Sensorval (utan Touch E3):                                                                                              |  |
|               | Följande tre sensorer är tillgängliga för kontroll:                                                                     |  |
|               | - REG: extern sensor: kabelanslutning till styrenheten                                                                  |  |
| 00            | - ACT: sensor i ställdonet                                                                                              |  |
|               | - DEN: sensorn i rumstermostaten                                                                                        |  |
| ·             | OBS: Endast temperaturen som mats av sensorn i rumstermostaten visas.                                                   |  |
|               | Inget sensorval (med Touch E3):                                                                                         |  |
|               | Endast alternativet <b>THE</b> (intern sensor i rumstermostaten) är tillgänglig. [ändrat]                               |  |
|               |                                                                                                    |  |
|               | Fabriksinställning: ACT Möjliga inställningar: [ACT; REG; THE]                                                          |  |
|               |                                                                                                    |  |
| <b>—</b> . 10 | Slut på installationsmenyns parametermeny.                                                                              |  |
| ů,            |                                                                                                    |  |
| - Fod         | Track 🛛 för att återgå till huvudmenyn.                                                                                 |  |
|               |                                                                                                    |  |
|               |                                                                                                    |  |
|               | Återställ till fabriksinställningar                                                                                     |  |
|               | Alla parametrar såväl som radioanslutningen återställs till fabriksinställningarna. Håll 🛛 🔛 intryckt i några sekunder. |  |
|               |                                                                                                    |  |
| ° ~           | Clearing LCD animation                                                                                                  |  |
|               |                                                                                                    |  |
| · · · • •     |                                                                                                    |  |
|               | (5 seconds) (5 seconds)                                                                                                 |  |

SE L

SE ALLN

| Internt sensorfel       | Bakgrundsbelysning PÅ / AV:<br>Visas "Err" och blinkande 🚺 ikon                                                                |
|-------------------------|----------------------------------------------------------------------------------------------------|
| Fel på ställdonssensorn | Bakgrundsbelysning PÅ / AV:<br>Visas "Err" och blinkande 🗼 ikon                                                                |
| Låg batterinivå         | Bakgrundsbelysning PÅ / AV:<br>Visas "Err" och blinkande 🔳 🛨 ikon                                                              |
| Radiolänkfel            | Bakgrundsbelysning PÅ:<br>Blinkande (ๅๅ) ikon<br>Bakgrundsbelysningsikon AV:<br>Visas och blinkar "Err" och uppmätt temperatur |
| Fuktsensorfel           | Visa "Err" och blinkande 🄏 ikon                                                                                                |

#### 10. TEKNISKA DATA

| Drifttemperatur                     | 0°C till 50°C                                                |
|-------------------------------------|--------------------------------------------------------------|
| Transport- och förvaringstemperatur | -10°C till 60°C                                              |
| Luftfuktighet                       | Max. 85% vid 20°C                                            |
| Kapslingsklass                      | IP 20                                                        |
| Strömförsörjning                    | 2 AAA 1,5V alkaliska batterier                               |
| Batteritid                          | >1,5 år                                                      |
| Radiofrekvens                       | 868,3 MHz, <10mW                                             |
| Sändningsräckvidd                   | Upp till 100 m i öppen terräng, upp till 30 m i bostadsmiljö |
| Programvaruversion                  | Visas i parametermenyn                                       |

#### 11. MONTERING

S

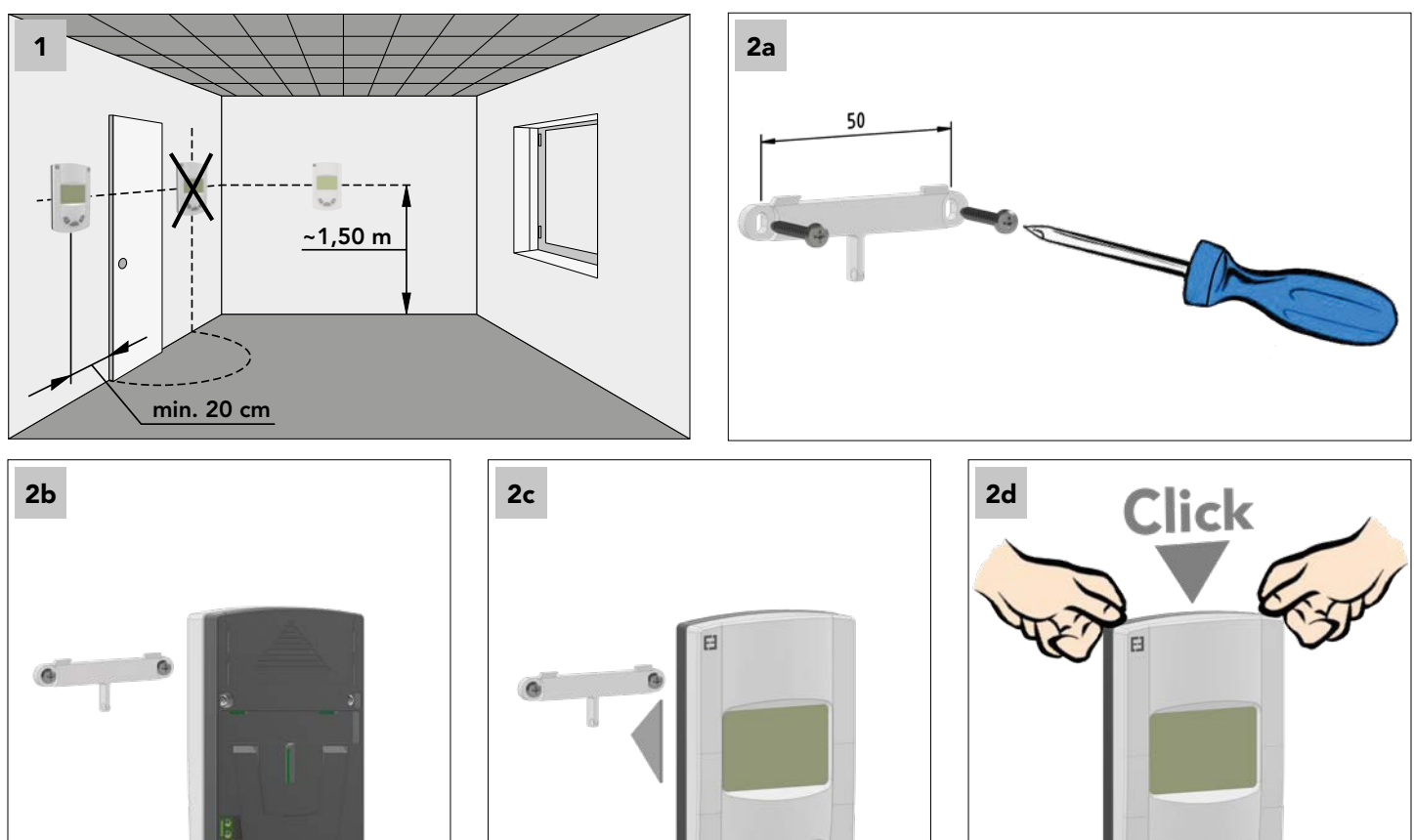

#### 12. BATTERIBYTE

Å.

När kontrollampan för låg batterispänning börjar lysa måste batterierna bytas ut. Tryck på lockets nedre del och ta bort framsidan. Byt ut batterierna mot 2 nya alkaliska batterier.

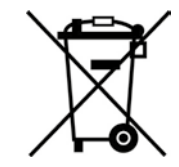

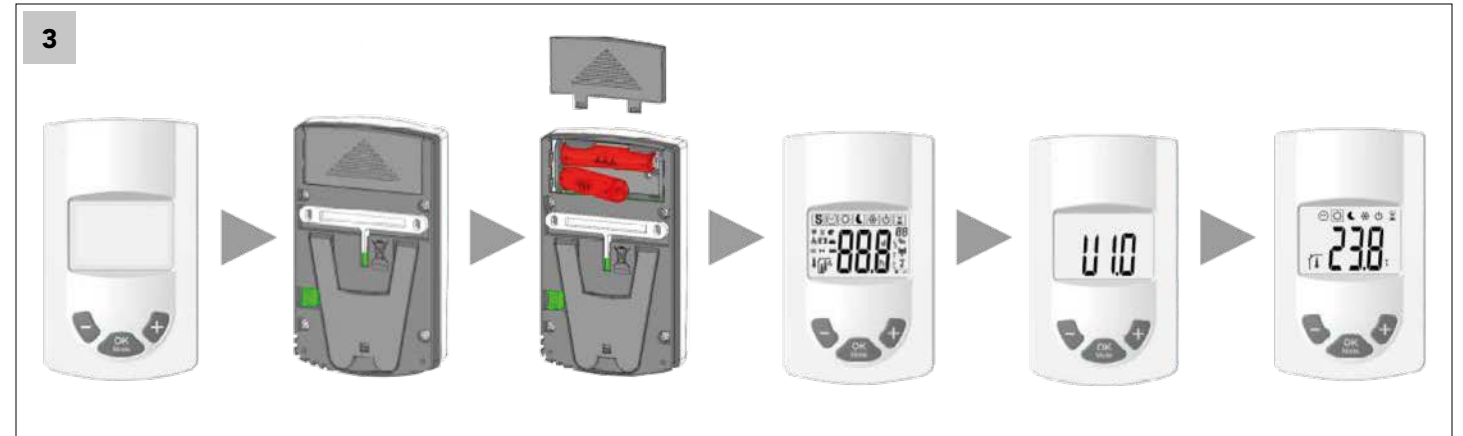

## TÄRKEÄ OHJ

Tuotteen asennuksen tulisi suorittaa ammattihenkilö. Valmistaja hyväksyy vastuun vain edellä mainittujen käyttö-ehtojen ja lakisääteisten määräysten mukaisesti.

Säätimen käytössä on noudatettava kaikkia tämän asennus- ja käyttöoppaan ohjeita.

Epäasianmukainen asennus tai käyttö tai puutteellinen huolto aiheut-tavat takuun raukeamisen.

Korjaamisyritykset aiheuttavat valmista-jan vastuun ja takuu- sekä korvausvel-vollisuuden raukeamisen.

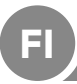

#### KOMPONENTIT JA TOIMINTA

#### KÄYTTÖALUE

Huonetermostaatti on laite, joka säätää E2-matalalämpölämmittimiä langattomasti. Radiotekniikan ansiosta laite pystyy ohjaamaan useampia E2-lämmityslaitteita langattomasti.

#### 1. YHTEENSOPIVAT KOMPONENTIT:

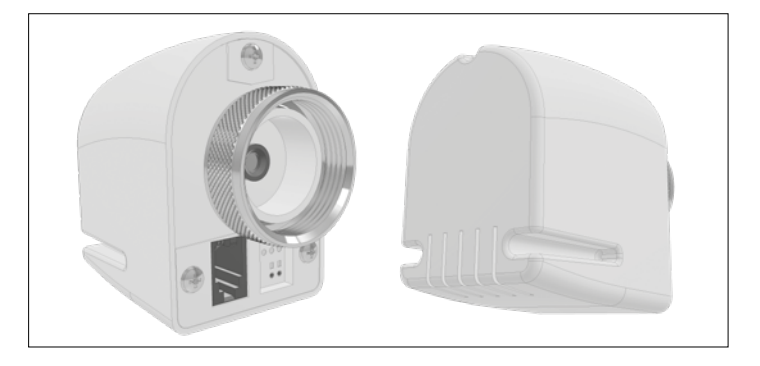

#### Radiotoimilaite RF 868 MHz

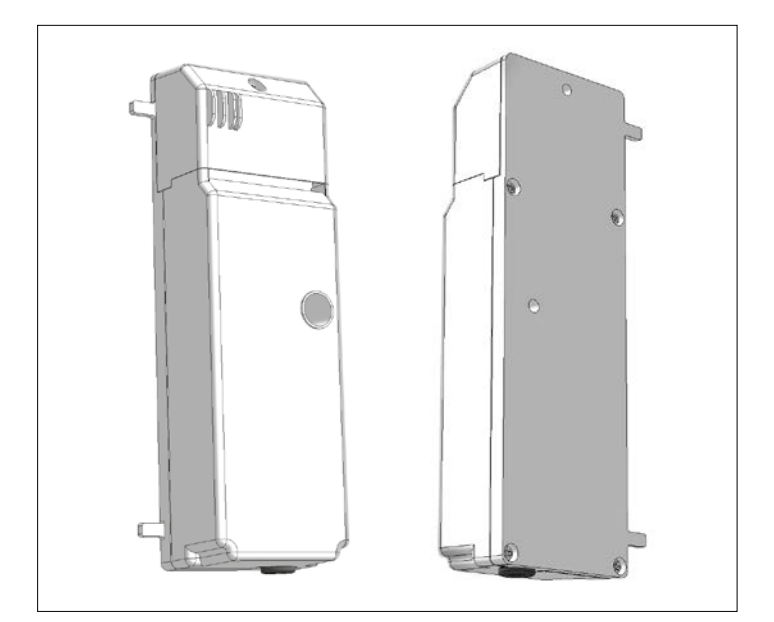

Ohjausyksikkö

#### 2. PAINIKKEET:

digitaalisessa huonetermostaatissa on kolme toimintonäppäin-tä. Niiden käyttötarkoitus on:

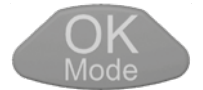

asetusten vahvistaminen, toimintatavan muutos, taustavalon sytyttäminen.

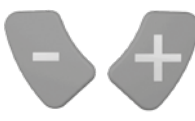

asetusten kasvattaminen tai pienentämi-nen, selaaminen valikoissa.
# 3. NÄYTTÖ:

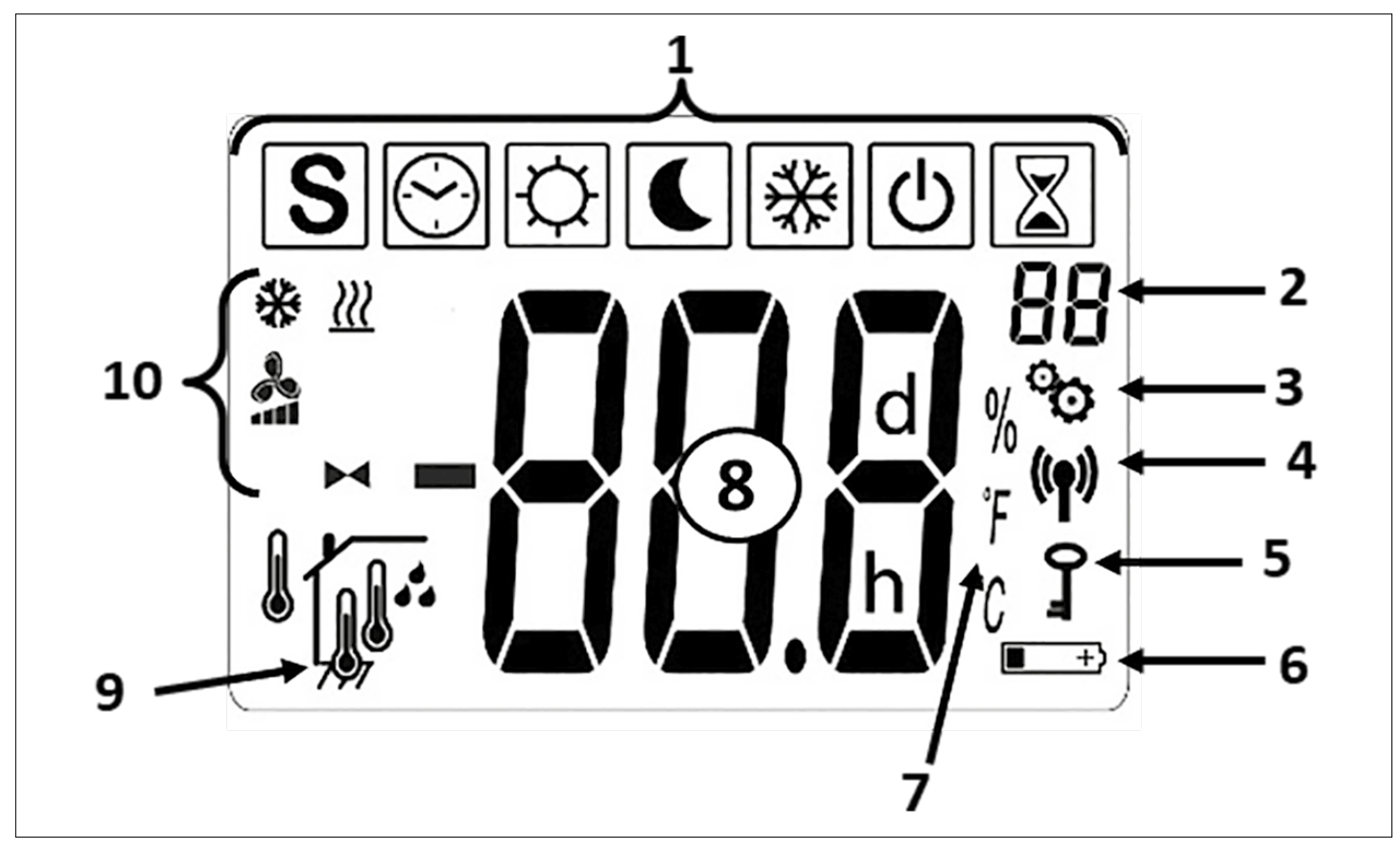

1 - nykyiset toimintatavat

| KÄYTTÖTAPAKUVAKKEET   |                                                                                        |
|-----------------------|----------------------------------------------------------------------------------------|
| <b>也</b>              | Pois päältä-tila                                                                       |
| [☼] & 🔧 & <u>⋛</u>    | Normaali<br>lämmitintoiminta                                                           |
| 💽 & 🔧 & <u>}))</u>    | Rajoitettu<br>lämmitintoiminta                                                         |
| 📓 & 🔧 & <u>₩</u>      | Kiihdytyslämmitys                                                                      |
| [\$\$] & 🔧 & ∰        | Normaali<br>jäädytystoiminta                                                           |
| € & 🔧 & 🔆             | Rajoitettu<br>jäädytystoiminta                                                         |
| 📓 & 🔧 & 🔆             | Kiihdytysjäädytys                                                                      |
| S & ~ / ~ / ~         | SUMMERBREEZE-<br>toiminta                                                              |
| [☆] & ►◀ & <u>}))</u> | Lämmitys ilman<br>tuuletinta                                                           |
| ₩ & ₩                 | Jäätymissuojatoiminta                                                                  |
|                       | AUTO-asetelma (vain<br>kun on radioyhteys<br>huonetermostaatin ja<br>Touch E3 välillä) |

- 2 parametrivalikon numero (näytettäessä Logo 3) tai toimilaitteen asento
- 3 käyttäjä tai asentaja parametrivalik-ko 4 radiosignaalin laatu
- 5 lapsilukko
- 6 pariston lataustila
- 7 lämpötilan tai kosteuden näytön yksikkö
- 8 asetus- tai tosilämpötila, ilman suht. kosteus, Jäljellä oleva aika kiihdytetyssä lämmityksessä
- 9 Näyttö: varsinainen lämpötila tai kosteusluokka (8)

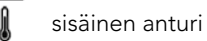

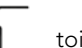

toimilaitteen anturi

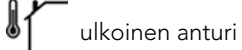

ilman suht. kosteus

#### 10 - tilakuvakkeet

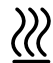

Lämpöasetelma / lämmityspyyntö/lämmityshaku vilkkuu

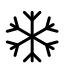

Jäädytysasetelma / jäädytyspyyntö/jäädytyshaku vilkkuu

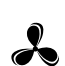

tuuletintuki lämmitykseen,

jäähdytykseen ja summerbreezelle

Toimilaitekuvake toiminnassa "lämmitys il-man tuulettimia"

#### 4. LANGATON YHTEYS

#### 4.1 RF langaton tiedonsiirto

Huoneen termostaatin ja E2:n välinen tiedonvaihto tapahtuu langattomasti.

Järjestelmän tunnistus tapahtuu automaattisesti RF-radioyhteyttä alustettaessa.

#### 4.2 Radioyhteyden toiminta

Kuvake () palaa, kun huonetermostaatti lähettää signaalin. Radiosig-naali lähetetään, kun:

- Huonetermostaatin asetuksia tai parametria muutetaan.
- Painiketta painetaan. Tätä toimintoa käytetään parametrin päivittämiseksi huonetermostaatissa.
- Automaattisesti 3-4 minuutin välein.

#### 4.3 Langattoman yhteyden luominen (oppimistila)

Ennen huonetermostaatin käyttämistä on annettava asianmukainen E2. Tämä käsky (käyttäjäasetelma) löytyy parametrivalikossa.

Parametrivalikkoon pääsee mukavuustilan 💭 kautta painamalla 💊 ja 🖓- samanaikaisesti noin 5 sekunnin ajan. Siirry opetusasetelmaan (RH) 🛟. Paina 🛞 noin 5 sekunnin ajan että opetusohjelma käynnistyy (näytössä vilkkuu "INI"-symboli), kytke termostaatti että RF-asennus käynnistyy. Järjestelmä valitsee automaattisesti radioyhteyden.

Järjestelmä valitsee itsestään ra-dioyhteyden tyypin.

Kun oppiminen on onnistunut, huonetermostaatti siirtyy en-simmäiseen toimintatapaan (5.1).

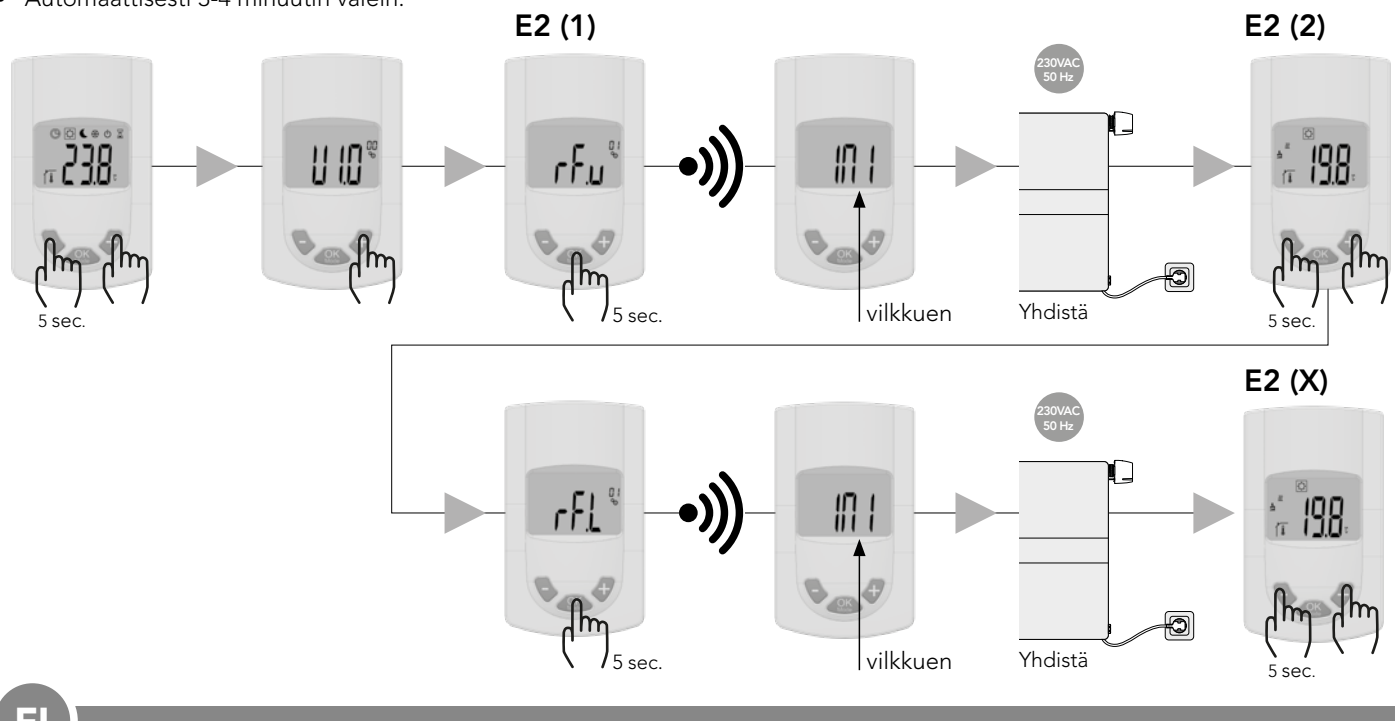

# 

#### 5. TOIMINTATAVAT

Seuraavat kuvat esittävät eri käyttöohjeita. Siirtyminen eri toimintatapoihin tehdään painamalla \_\_\_\_\_\_\_\_\_ -painiketta. Riippumatta valitusta toimintatavasta taustavalo syttyy joka kerta, kun painiketta painetaan.

#### Huonetermostaatti E2:

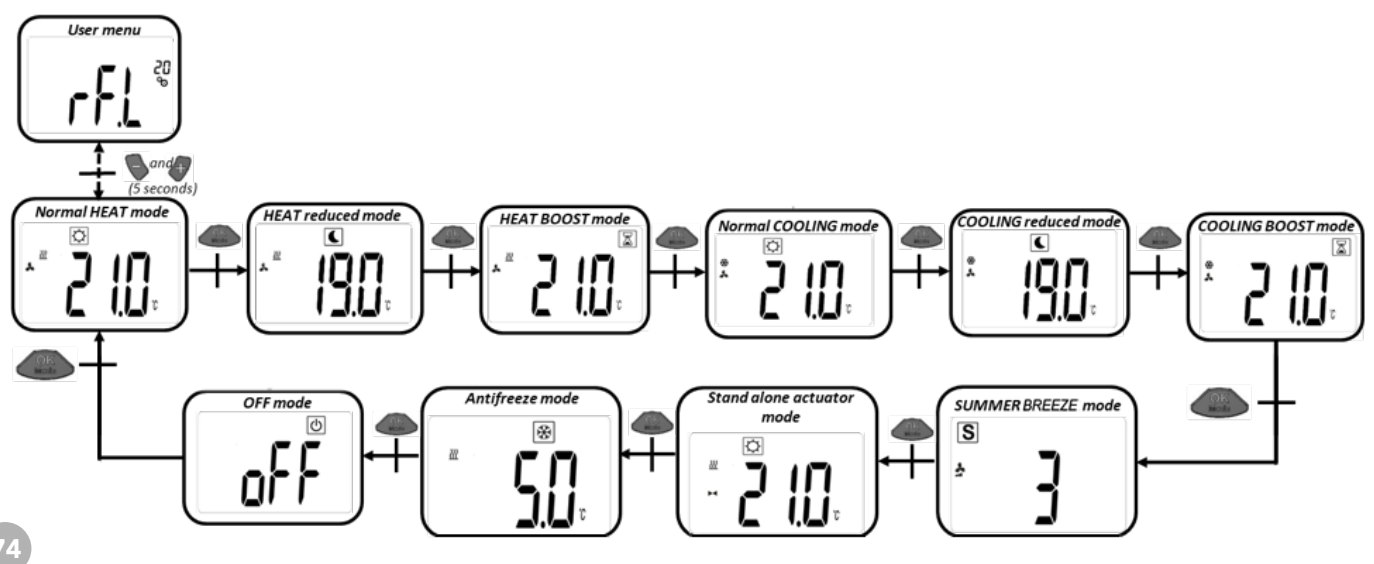

#### Huonetermostaatti; touch E3 yhteydessä – lämmitystoiminto:

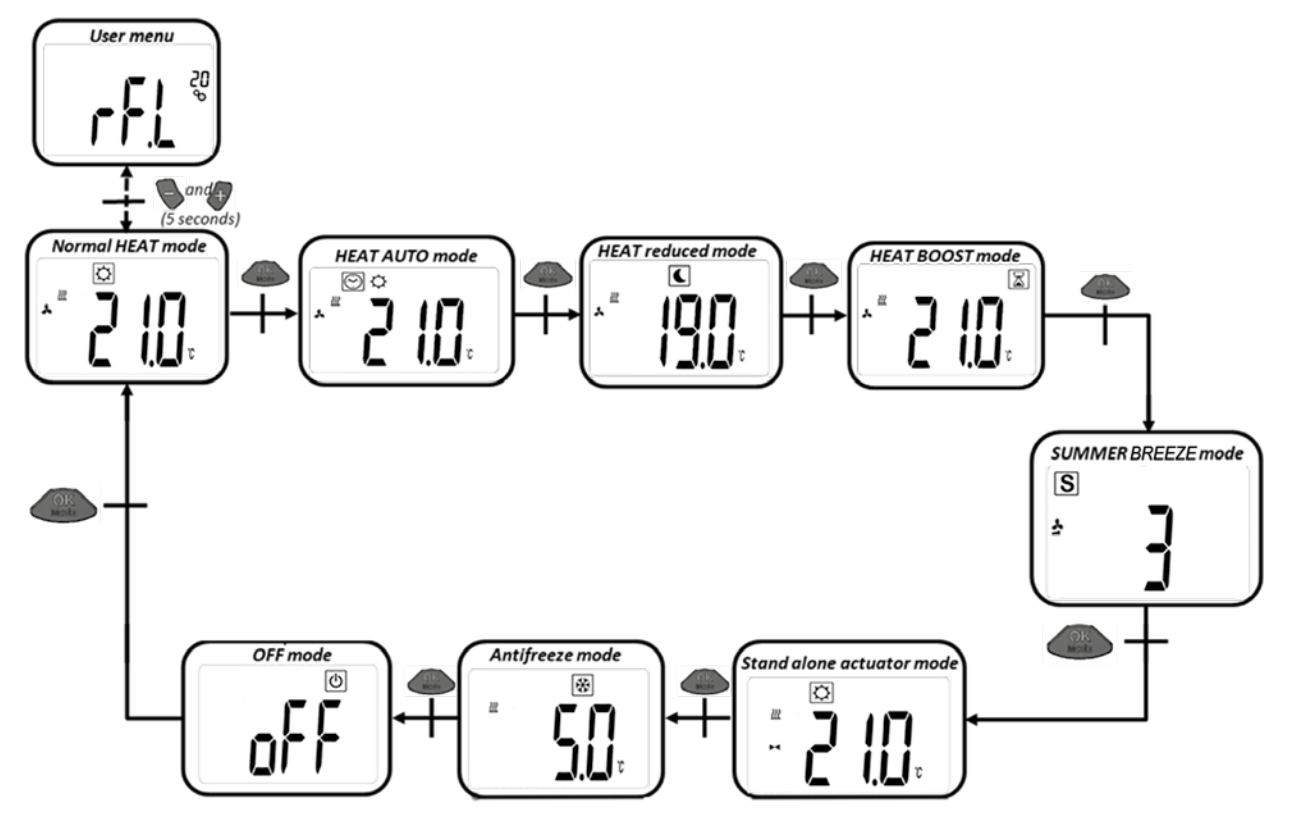

Huonetermostaatti; touch E3 yhteydessä – jäädytystoiminto:

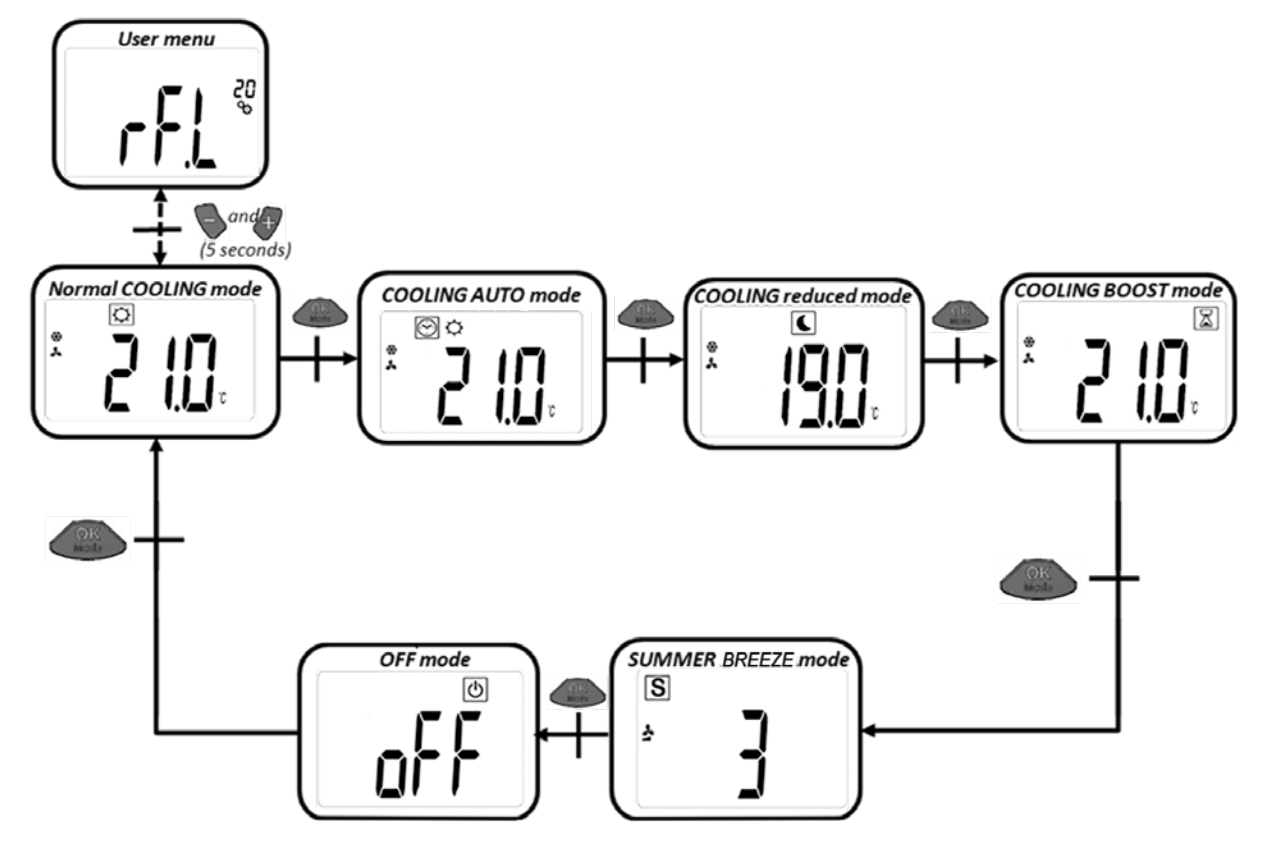

#### 5.1 NORMAALI LÄMMITYS TUULETTIMELLA (MUKAVUUSKÄYTTÖ)

Huonetermostaatti säätää huoneen lämpötilaa asetetulle arvolle.

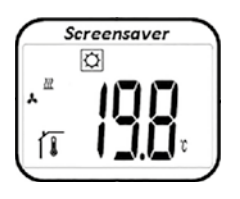

Näytöstä lähtien painamalla painikkeita tai asetettu lämpötila ilmestyy (vilkkuen). Painamalla uudestaan tai voidaan asettaa haluttu lämpötila. Painamalla or -painiketta haluttu asetuslämpötila vahvistetaan.

Näytöstä lähtien painamalla kahdesti \_\_\_\_\_\_ -painiketta siirrytään seuraavaan tilaan (5.2).

Tehdasasetus: 21 °C Lämpötila-alue: 5 ... 30 °C (0,5 °C välein)

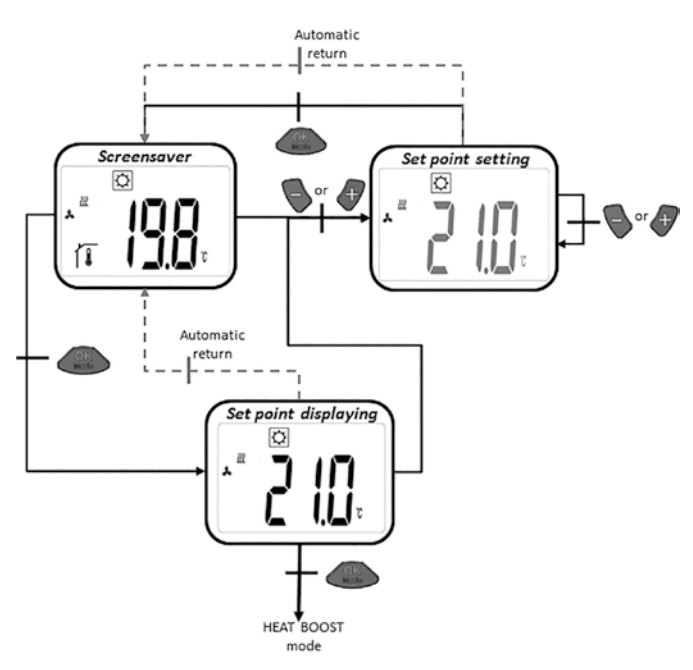

#### 5.2 LÄMMITYSTUULETIN (RAJOITETTU TOIMINTA)

Tässä toimintaasennossa huonetermostaatti säätyy automaattisesti asetettuun tavoitelämpötilaan.

Asetettu tavoitelämpötila vilkkuu näytössä painamalla 💊 tai 🦪 -painiketta.

Tavoitelämpötila asetetaan painamalla -painiketta tai uudelleen. Tavoitelämpötila päätetään painamalla -painiketta. Näytössä painat - painiketta kahdesti seuraavaan tilaan (5.3).

Tehdasasetus: 19 ° C Lämpötilaalue: 5 ° C - 30 ° C (0,5 ° C välein)

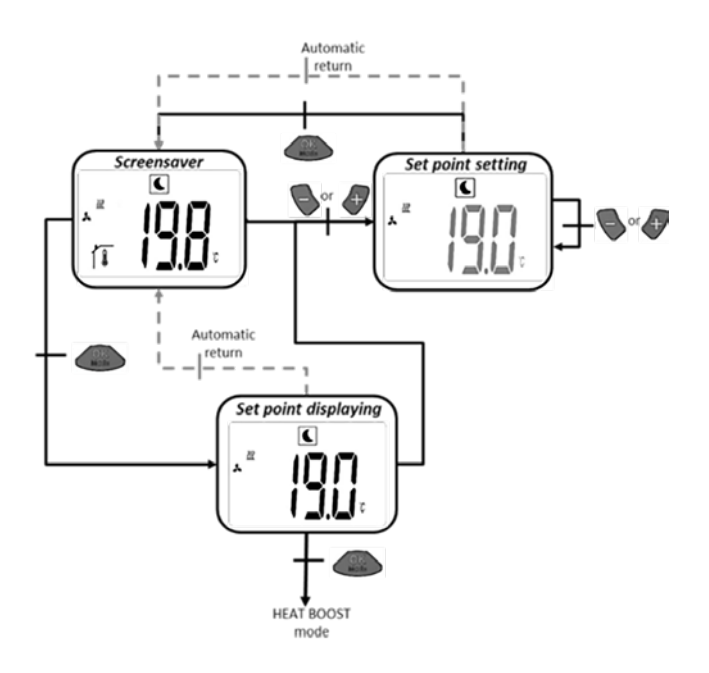

# 5.3 LÄMMITUS VENTTIILEILLÄ (KIIHDYTYSKÄYTTÖ)

Huonetermostaatti säätää huoneen lämpötilaa asetetulle arvol-le. Kiihdytyskäytössä käytetään lämpöpatterin maksimitehoa halutun lämpötilan saavuttamiseksi.

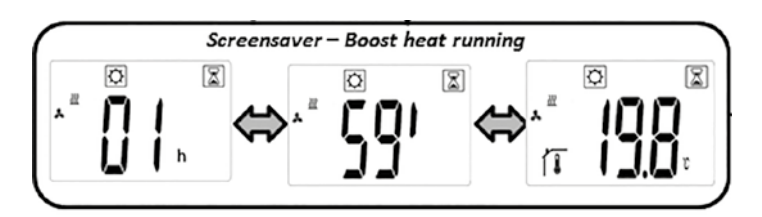

a) Lämpötilan asettaminen: Näytöstä lähtien painamalla painik-keita tai asetettu lämpötila ilmestyy (vilkkuen). Painamalla uudestaan tai voidaan asettaa haluttu lämpötila. Painamalla painiketta haluttu asetuslämpötila vahvistetaan.

Näytöstä lähtien painamalla kahdesti OSS -painiketta siirry-tään seuraavaan tilaan (5.4).

Tehdasasetus: normaalin lämmityskäytön asetuslämpötila Tehdasasetuksen ajastin: 2 h Lämpötila-alue: 5 ... 30 °C (0,5 °C välein)

b) Kiihdytyskäytössä näyttö vaihtelee mitatun huonelämpötilan ja ajastimen ajan välissä.

c) Kun ajastinaika (2 h) on kulunut, siirrytään automaattisesti mukavuuskäyttöön (5.1).

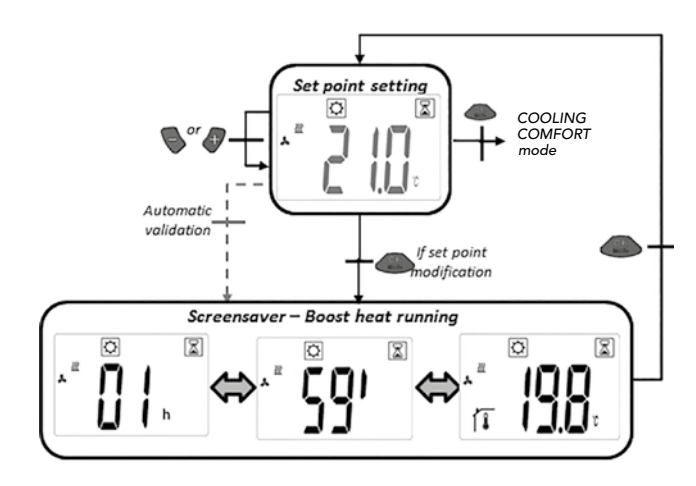

# 5.4 JÄÄDYTYSTUULETIN (MUKAVUUSTOIMINTA)

Tämä toimintaasento säätää huonetermostaatin tavoitelämpötilaan.

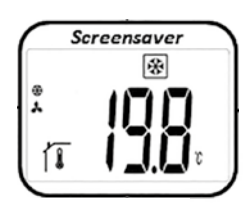

Asetettu tavoitelämpötila ilmestyy (vilkkuvana) näytöstä painamalla -painiketta tai . Mielilämpötila asetetaan painamalla - painiketta tai . uudelleen. Haluttu lämpötila vahvistetaan painamalla painiketta.

Paina näytöstä OM- painiketta kahdesti seuraavan asetelmaan (5.5).

Tehdasasetus: 22 ° C Lämpötilaalue: 5 ° C - 30 ° C (0,5 ° C välein)

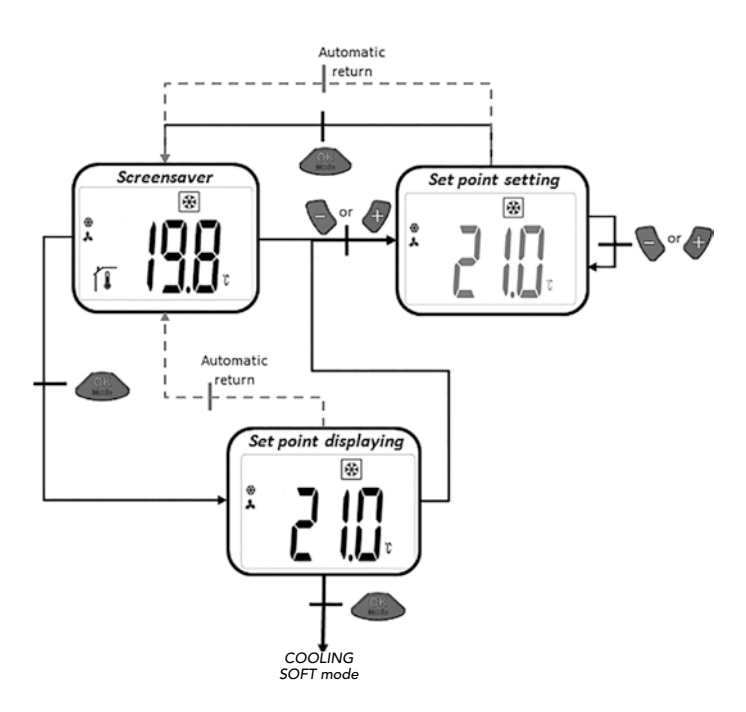

# 5.5 JÄÄDYTYSTUULETIN (PIENEMÄLLÄ TOIMINALLA)

Tämä toimintaasento säätää huonetermostaatin tavoitelämpötilaan. Tämä toimintaasento sopii huoneille joissa melutasovaatimukset ovat alhaiset.

Asetettu tavoitelämpötila ilmestyy (vilkkuvana) näytöstä painamal-

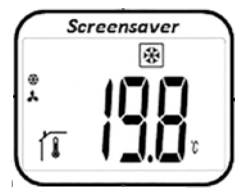

la -painiketta tai -painiketta tai -painiketta tai -painiketta tai -painiketta tai -painiketta tai -painiketta tai -painiketta bainiketta. Näytön kautta saavut seuraavaan (5.6) asetelman painamalla -painiketta kahdesti.

Tehdasasetus: 24 ° C Lämpötilaalue: 5 ° C - 30 ° C (0,5 ° C välein)

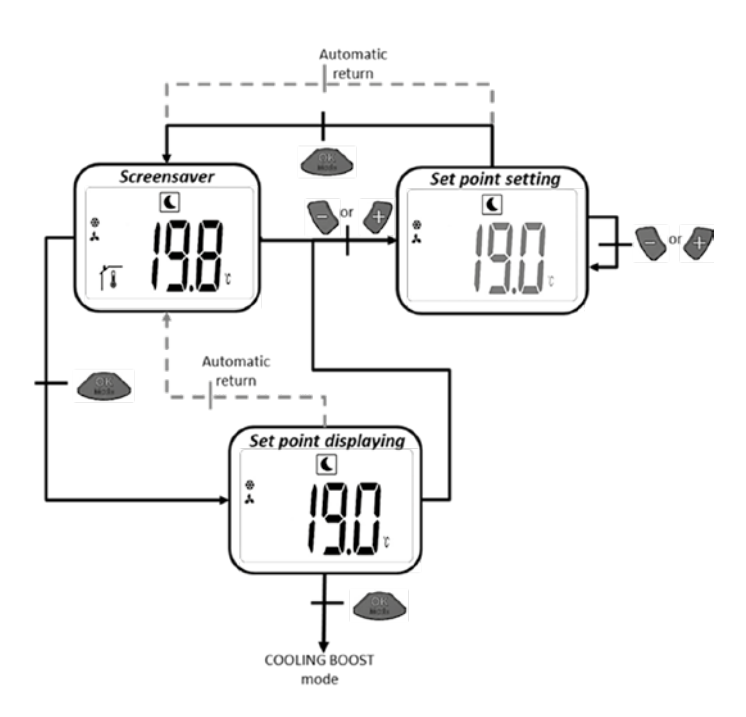

# 5.6 JÄÄDYTYSTUULETIN (KIIHDYTYSKÄYTÖSSA)

Tämä toimintaasento säätää huonetermostaattin asetettuun tavoitelämpötilaan. Paras jäädytysteho aikaansaadaan kun tuulettimet käyvät suurimmalla mahdollisella nopeudella.

a) Tavoitelämpötilan asetus: Asetettu tavoitelämpötila ilmestyy (vilkkuvana) näytössä painamalla 💽- tai 🍼 -painiketta.

Mielilämpötila voidaan asettaa painamalla -painiketta tai uudelleen. Haluttu tavoitelämpötila vahvistetaan painamalla -painiketta.

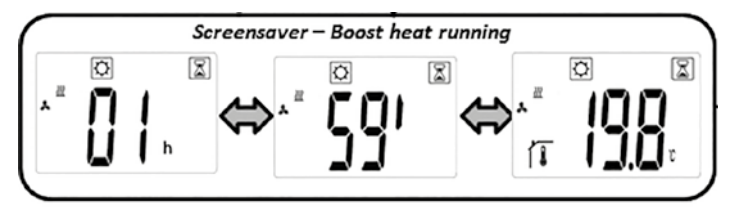

Paina näytössä X-painiketta kahdesti seuraavan asetelmaan (5.7).

Tehdasasetus: normaali jäädytysteho kun tavoitelämpötila

Tehdasasennettu ajastin: 2h Lämpötilaalue: 5 ° C - 30 ° C (0,5 ° C välein)

b) Kiihdytyskäytössä näyttö vaihtuu mitatun huonelämpötilan ja ajastimen välillä.

Kun ajastin (2h) on loppunut mukavuusasetelma aktivoituu automaattisesti (5.4).

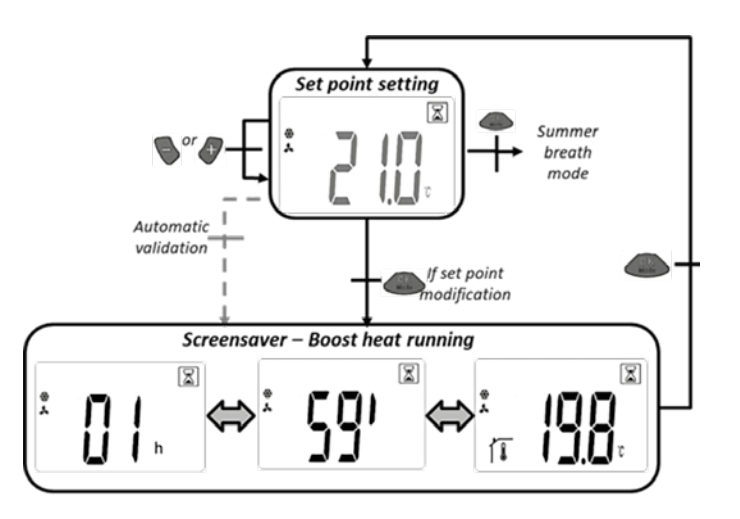

#### 5.7 PELKKÄ ILMANKIERTO (SUMMERBREEZE-EFEKTI)

Tässä toimintatavassa tuuletimet käyvät lämpötilasta riippu-matta.

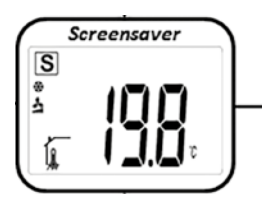

Näytöstä lähtien painamalla painikkeita tai asetettu lämpötila ilmestyy (vilkku-en). Painamalla uudestaan tai voidaan asettaa haluttu kierroslukutaso. Painamalla Auton -painiketta haluttu kierroslukutaso vahvistetaan.

Näytöstä lähtien painamalla kahdesti Osean -painiketta siirry-tään seuraavaan tilaan (5.8).

Tehdasasetus: 1 Kierroslukualue: 1,2,3

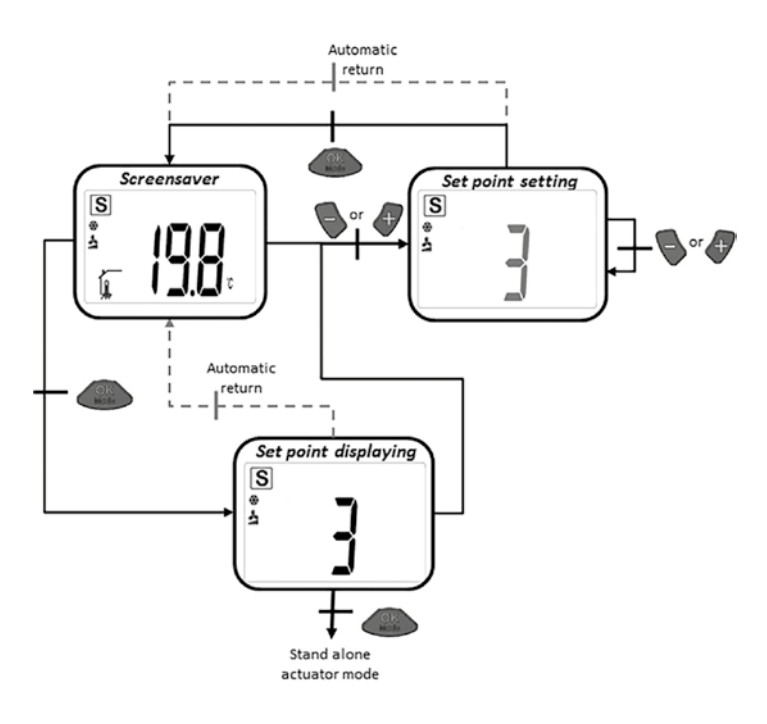

#### 5.8 LÄMMITYS ILMAN TUULETINTA

Huonetermostaatti säätää huoneen lämpötilaa asetetulle arvol-le ilman tuuletinta.

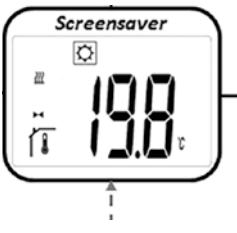

Näytöstä lähtien painamalla painikkeita tai asetettu lämpötila ilmestyy (vilkkuen). Painamalla uudestaan tai voidaan asettaa haluttu lämpötila. Painamalla opainiketta haluttu asetus-lämpötila vahvistetaan.

Näytöstä lähtien painamalla kahdesti -painiketta siirry-tään seuraavaan tilaan (5.9).

Tehdasasetus: 22 °C Lämpötila-alue: 18 ... 26 °C (0,5 °C välein)

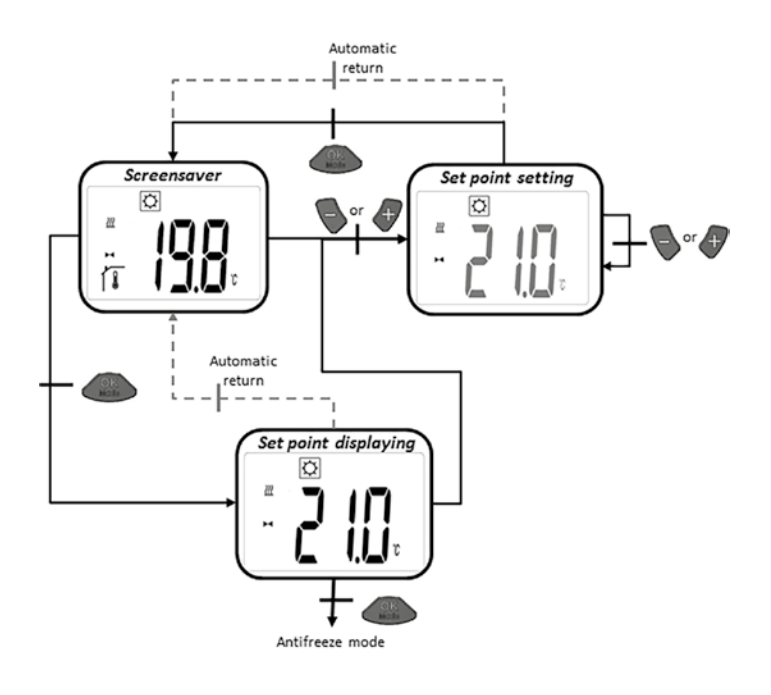

#### 5.9 JÄÄTYMISEN ESTO

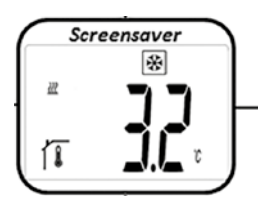

Näytöstä lähtien painamalla painikkeita tai asetettu jäätymisen estolämpötila ilmestyy (vilkkuen). Painamalla uudes-taan tai voidaan asettaa haluttu jäätymisen estolämpötila. Painamalla

sen estolämpötila vahvistetaan.

Näytöstä lähtien painamalla kahdesti Osean -painiketta siirry-tään seuraavaan tilaan (5.10).

Tehdasasetus: 6°C Lämpötila-alue: 5 ... 9 °C (1 °C välein)

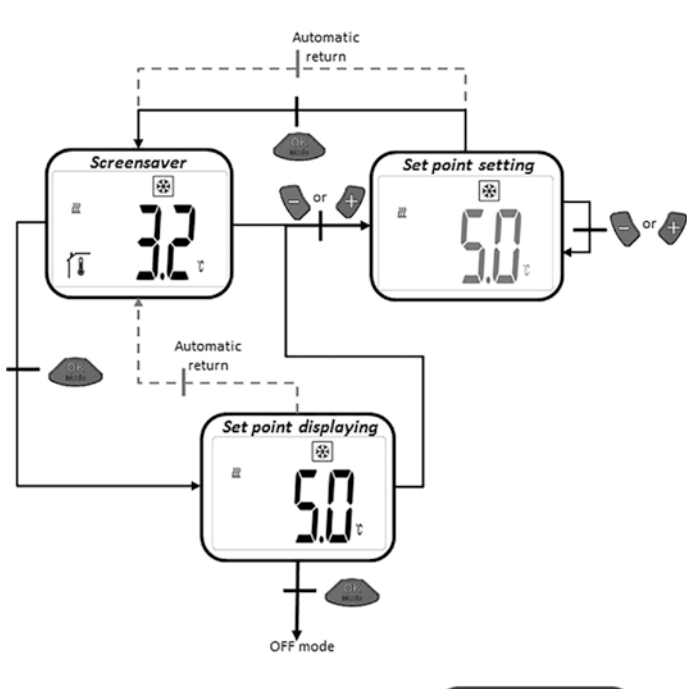

#### 5.10 OFF-TILA

E2-matalalämpölämmitin kytkeytyy pois päältä. Venttiili sulje-taan.

Vain kuvake 🕐 näkyy valmiustilassa. Painamalla jotakin kolmesta näppäimes-tä mitattu huonelämpötila ilmestyy. Painamalla sen jälkeen tai on mahdollista selata silmukan läpi. Painamalla on mahdollista selata silmukan läpi. Painamalla ilmestyy näyttöön "OFF".

Painamalla uudestaan OK siirrytään alkutilaan 5.1.

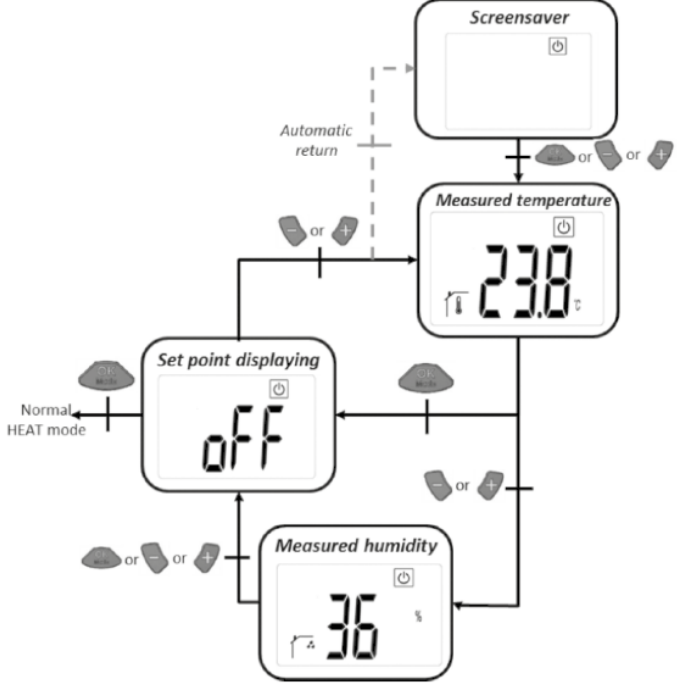

#### 5.11 AUTOMAATTIKÄYTTÖ

Tässä tilassa huonetermostaatin on kommunikoitava Touch E3:n kanssa.

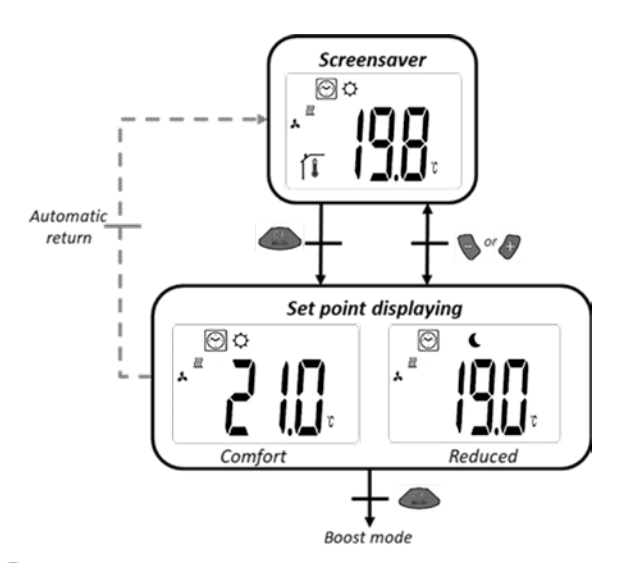

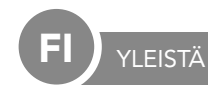

#### 6. LAPSILUKKO

PARAMETRIASETUKSET

Lapsilukko estää asetusten muuttamisen ilman lupaa. Tämä toiminto on käynnistettävissä kaikista toimintatavoista. Paina samanaikaikaisesti painikkeita ja pitämällä ne painettuna ja paina sen jälkeen .

#### 7. KÄYTTÄJÄN PARAMETRIVALIKKO

Valikossa tehdään yleisiä asetuksia, jotka eivät vaikuta säätö-toimintaan.

Valikkoon päästään normaalissa lämmitystoiminnassa (muka-vuustoiminta 5.1) painamalla samanaikaisesti painikkeita S j P noin 5 sekunnin ajan.

Voita selata parametrilistan läpi 💊 ja 👉 muuttaa eri asetuksia wuuttavat parametreja ja wuuttavat parametreja ja wuutt Kun lapsilukko on päällä, näkyy näytössä **()--------**. Lapsilukon avaaminen: toista yllä kuvattu tapahtuma.

Parametriasetukset säilyvät myös pariston vaihdon aikana.

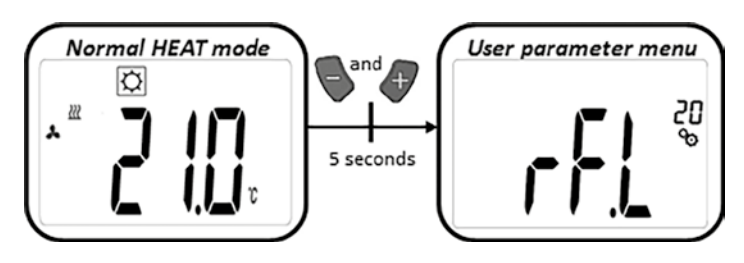

| <b>- F.L</b> <sup>20</sup> | <b>Oppimistila:</b><br>Painamalla ON n. 5 sekunnin ajan päästään oppimistilaan. Painamalla uudestaan ON siirrytään pois tilasta.                                                                                                    |
|----------------------------|----------------------------------------------------------------------------------------------------|
|                            | Lämpötilanäytön yksikkö:<br>• °C: Celsius<br>• °F: Fahrenheit<br>Tehdasasetus: °C                                                                                                    |
|                            | Huonetermostaatin lämpötila-anturin kalibrointi:         tätä parametria käytetään, jos huonetermostaatin lämpötila poikkeaa todellisesta arvosta. Lämpötila säädetään painikkeilla         ja       in 0,1K välein.         Tehdasasetus: 0°C       Lämpötilaalue: -5 ° C till 5 ° C                             |
|                            | Toimilaitteen huonelämpötila-anturin kalibrointi:         tätä parametria käytetään, jos termostaattipään lämpötila poikkeaa todellisesta arvosta. Poikkeamat asetetaan painik-keilla         ja       .         tallentaa asetukset.         Tehdasasetus: -3K         Poikkeama-alue: "-7K" – "+1K" (1K välein) |
|                            | Asetusten poistaminen: lämpötilat ja käyttäjäparametrit: Asetukset palautetaan tehdasasetuksiin.<br>n. 5 sekunnin ajan.<br>Clearing LCD animation<br>Product Seconds)<br>Product Seconds                                                                                                    |
|                            | Näytä ohjelmistoversio                                                                                                    |
| End                        | <b>Poistuminen käyttäjäparametrivalikosta:</b><br>Palaa päävalikkoon painamalla                                                                                                    |

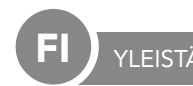

# 8. ASETELMAPARAMETRIVALIKKO

Pääsy tapahtuu OFF-asetelmassa painamalla 💊 ja 👉-painiketta samanaikaisesti noin 5 sekunnin ajan.

Voit selata parametrejen välillä 💊 🕂 :llä ja päästä vastaavaan parametriasetuksiin 💮 :llä. Off mode Installer menu S seconds

Parametreja muutetaan 💊 🕂:llä ja tallennetaan 🤐:llä.

| PARAMETRIASETUKSET |                                                                                                    |
|--------------------|----------------------------------------------------------------------------------------------------|
|                    | Tuulettimen hysteresarvo:Hysteresarvo; lämpöohjausTehdasasenne: 0,5 ° CMahdolliset asetukset: [0,5; 1,0; 1,5; 2,0] ° C                                                                                                    |
|                    | Kiihdytyskäynnistyksen kesto:<br>Valikoima Kiihdytyskäynnistyksen kesto, minuuteissa<br>Tehdasasenne: 120 Mahdolliset asetukset: [30; 60; 90; 120; 150]                                                                                                    |
| FUN                | <b>Offset ulkoinen lämpötuuletin päällä</b><br>Offset-valikoima<br>Tehdasasenne: 0 ° C Mahdolliset asetukset: [-2; -1,5; -1; -0,5; 0; 0,5; 1; 1,5; 2] ° C                                                                                                    |
|                    | <b>Offset ulkoinen lämpötuuletin pois päältä</b><br>Offset-valikoima<br>Tehdasasenne: -1 ° C Mahdolliset asetukset: [-2; -1,5; -1; -0,5; 0; 0,5; 1; 1,5; 2] ° C                                                                                                    |
|                    | <b>Delta lämmitys</b><br>Normaali asetelma: veden lämpötila täytyy olla 3K yli "ilmalämmön" että tuuletin käynnistyy<br>Kiihdytysasetelma: veden lämpötila täytyy olla 3K yli "ilmalämmön" että tuuletin käynnistyy.<br>Tehdasasenne: 3 Mahdolliset asenteet: [1; 2; 3; 4; 5] |
|                    | <b>Delta jäähdytys</b><br>Asetelma: veden lämpö täytyy olla 3K alempi "ilmalämmön" että tuuletin käynnistyy<br>Tehdasasenne: 3 Mahdolliset asenteet: [1; 2; 3; 4; 5]                                                                                                    |

| <b>FI</b> YLEISTÄ         |                                                                                                    |
|---------------------------|----------------------------------------------------------------------------------------------------|
| PARAMETRIASETUKSET        |                                                                                                    |
| <b>586</b> <sup>01</sup>  | Kaltevuuslaite         Kaltevuuden valinta         Tehdasasenne: 1       Mahdolliset asenteet: [0.5; 1; 1,5; 2; 2,5]                                                                                                    |
| <b>5</b> }                | <b>Toimilaitteen asennon näytön aktivointi</b><br>Jos parametrin arvo on Kyllä, toimilaitteen asetusarvo ilmestyy LCD-näytössä parametrilista.<br>Tehdasasenne: ei Mahdollinen asenne: Kyllä                                                                                                    |
| <b>SE N</b> <sup>09</sup> | <ul> <li>Anturivalikoima (ilman Touch E3):</li> <li>Seuraavat kolme anturia ovat käytettävissä ohjausta varten:</li> <li>REG: ulkoinen anturi: kaapeliyhteys ohjaimeen</li> <li>ACT: anturi toimilaitteessa</li> <li>Anturi huonetermostaatissa</li> <li>HUOMAUTUS: Näyttöön tulee vain huonetermostaatin anturin lämpötila.</li> <li>Ilman anturivalikoimaa (Touch E3):</li> <li>Ainoa vaihtoehto on THE (sisäinen anturi huonetermostaatissa).</li> </ul> |
| Eud                       | Käyttövalikon parametrivalikko päättyy.<br>Valitse OM päävalikkoon palaaminen.                                                                                                    |
| ۲ <b>٤</b> 5 <sup>۱</sup> | Palaute tehdasasetuksiin<br>Kaikki parametrit ja radioyhteys palautuu tehdasasetuksiin. Paina Olimetria muutaman sekunnin ajan.                                                                                                    |

**FI** Y

# 9. VIKAILMOITUKSET

| Sisäinen anturivirhe  | Taustavalo PÄÄLLÄ / POIS:<br>"Err" ilmestyy ja 🌡 -kuvake vilkkuu                                                      |
|-----------------------|----------------------------------------------------------------------------------------------------|
| Toimilaiteanturivirhe | Taustavalo PÄÄLLÄ / POIS:<br>"Err" ilmestyy ja 🍌 -kuvake vilkkuu                                                      |
| Heikko paristo        | Taustavalo PÄÄLLÄ / POIS:<br>"Err" ilmestyy ja 🔳 🛨 -kuvake vilkkuu                                                    |
| Radioyhteysvirhe      | Taustavalo PÄÄLLÄ:<br>(ᠭ) -kuvake vilkkuu<br>Taustavalokuvake POIS:<br>"Err" ilmestyy ja vilkkuu kun lämpö on mitattu |
| Kosteusanturivirhe    | "Err" ilmestyy ja 🔏 -kuvake vilkkuu                                                                                   |

#### 10. TEKNISET TIEDOT

| Käyttölämpötila                | 0°C 50°C                                             |
|--------------------------------|------------------------------------------------------|
| Kuljetus- ja säilytyslämpötila | -10°C 60°C                                           |
| Ilman kosteus                  | Enintään 85% 20°C:ssa                                |
| Kotelointiluokka               | IP 20                                                |
| Tehonsyöttö                    | 2 AAA 1,5V alkaliparistoa                            |
| Paristojen kesto               | >1,5 vuotta                                          |
| Radiotaajuus                   | 868,3 MHz, <10mW                                     |
| Toimintasäde                   | jopa 100 m avoimessa maas-tossa, jopa 30 m asunnossa |
| Ohjelmistoversio               | Näkyy parametrivalikossa                             |

# 11. ASENNUS

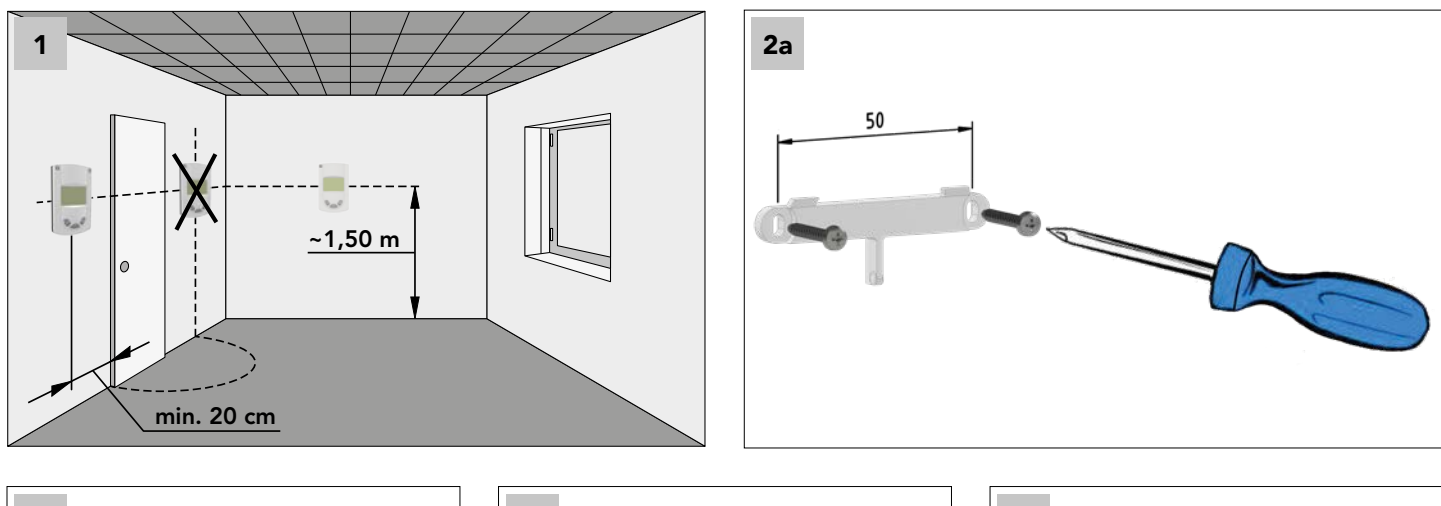

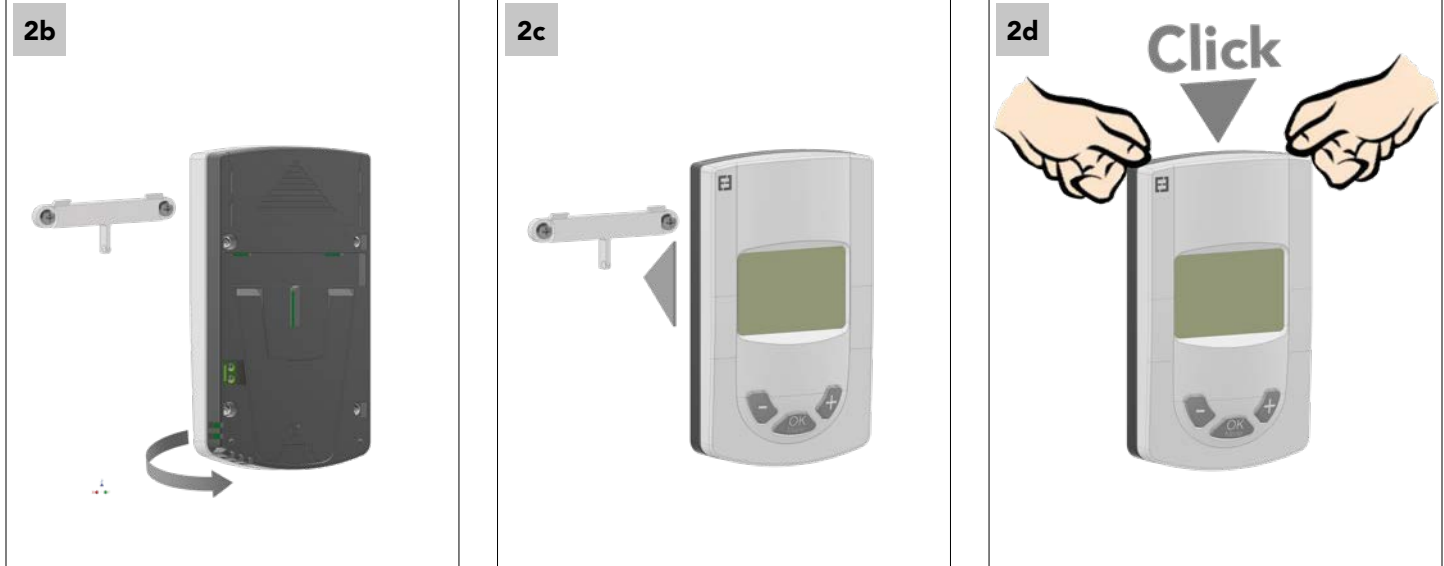

# 12. AKUN VAIHTO

Jos merkkivalo ilmaisee heikkoa paristovirtaa, on paristot vaihdettava. Paina alareunan kiskoa ja vedä etupuoli irti. Vaihda paristot kahteen uuteen paristoon.

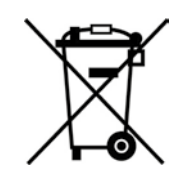

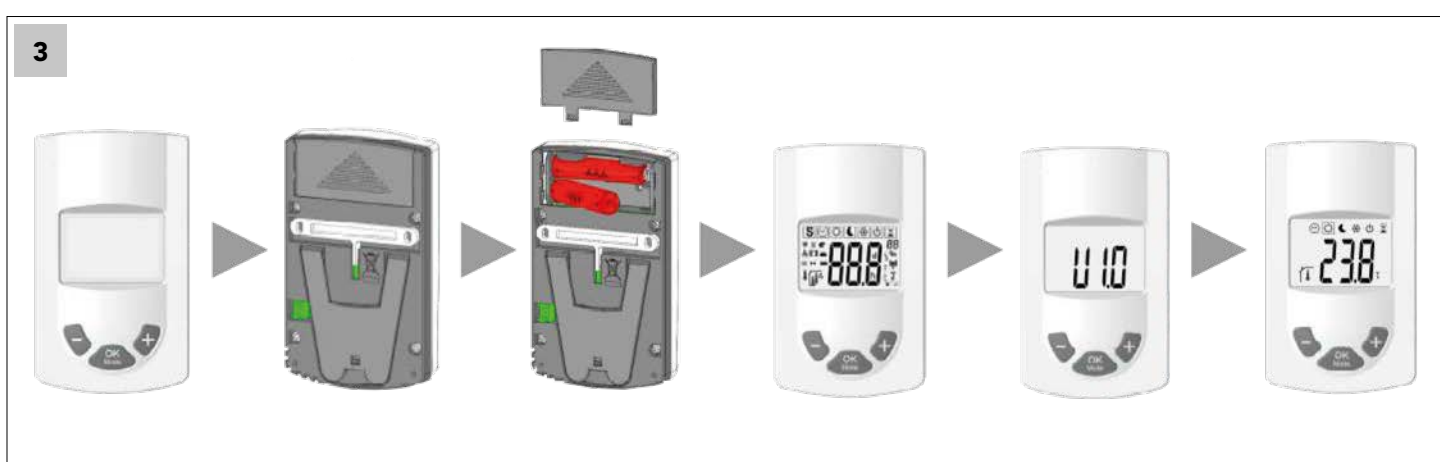

# BELANGRIJK

Dit product bij voorkeur door een vakman laten installeren. De fabrikant aanvaardt alleen aansprakelijkheid in overeenstemming met de bovenstaande gebruiksvoorwaarden en in overeenstemming met de wettelijke bepalingen.

Bij de bediening van de regelaar moeten alle instructies van dit installatie- en bedieningsboekje aangehouden worden. Storingen als gevolg van onjuiste installatie, onjuiste bediening of gebrekkig onderhoud zullen de aansprakelijkheid van de fabrikant ongeldig maken.

Reparatiepogingen leiden tot het vervallen van de aansprakelijkheid alsmede de garantie- en vervangingsverplichting van de fabrikant.

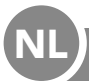

ONDERDELEN EN FUNKTIE

#### TOEPASSINGSGEBIED

De kamerthermostaat is een draadloze thermostaat voor het regelen van de kamertemperatuur van E2 lage temperatuur radiatoren. Door zijn radiotechniek kan hij op afstand één of meerdere E2 radiatoren in een kamer regelen.

#### 1. COMPATIBELE ONDERDELEN:

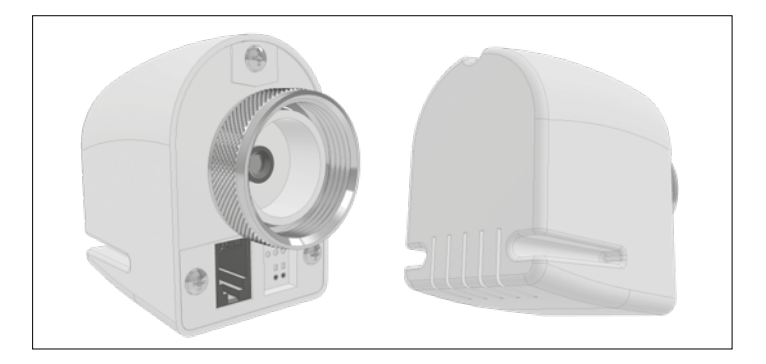

Draadloze actuator RF 868 MHz

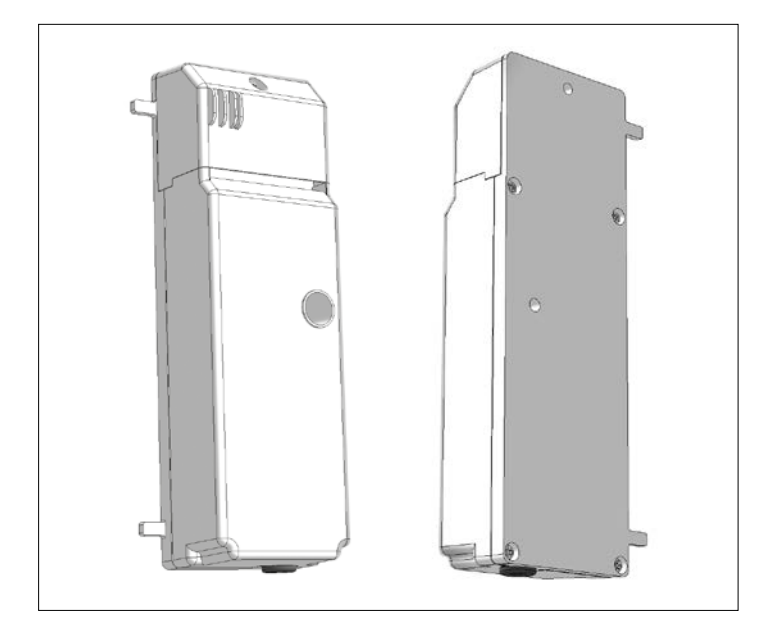

#### Regeleinheit

# 2. TOETSEN:

De digitale kamerthermostaat is uitgerust met drie functietoetsen. Deze worden gebruikt voor:

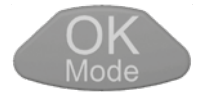

Bevestiging van de instellingen, wijzigingen van de bedieningsmodus, inschakelen van de achtergrondverlichting

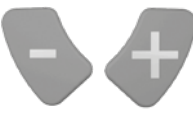

Verhoog of verlaag de ingestelde waarde, navigeer door het gebruikersmenu.

# 3. DISPLAY:

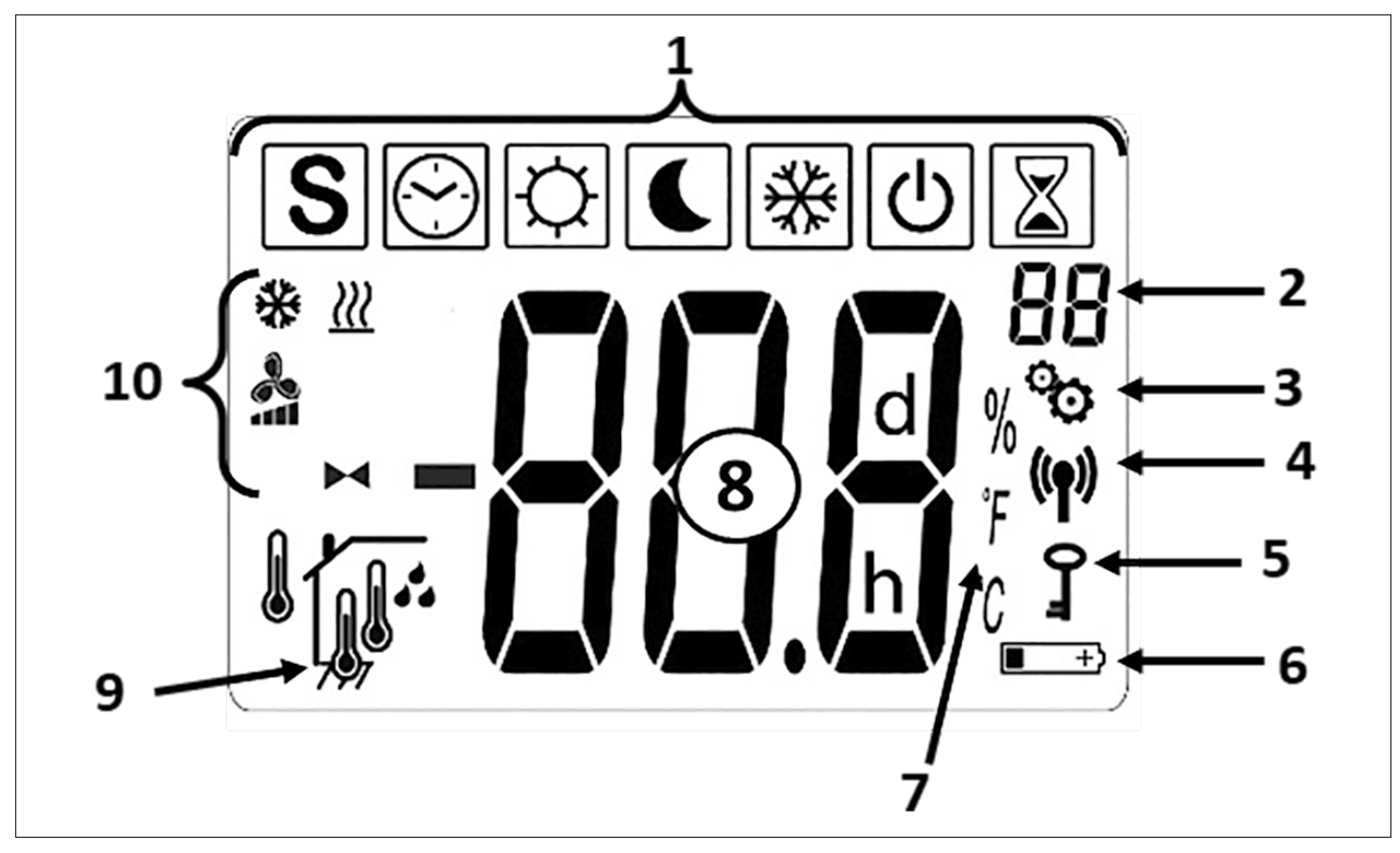

1 - Symbolen voor de actuele bedieningsmodi

| SYMBOLEN BEDIENINGSMODI |                                                                                                    |
|-------------------------|----------------------------------------------------------------------------------------------------|
| $\bigcirc$              | UIT Modus                                                                                                    |
| [☆ & 🔧 & <u>∭</u>       | Normale verwarmings-<br>modus                                                                                     |
| 💽 & 🔧 & <u>)))</u>      | Gereduceerde verwar-<br>mingsmodus                                                                                |
| 📓 & 🔧 & <u>∭</u>        | BOOST verwarmings-<br>modus                                                                                       |
| \\$\ & ♣ & **           | Normale koelmodus                                                                                                 |
| € & ♣ & ₩               | Gereduceerde koel-<br>modus                                                                                       |
| 📓 & 🔧 & 🔆               | BOOST koelmodus                                                                                                   |
| S & ~ / ~ / ~           | SUMMERBREEZE<br>MODUS                                                                                             |
| [☆] & ►◀ & <u>})</u>    | Verwarmen zonder<br>ventilatoren                                                                                  |
| ₩ & ₩                   | Vorstbeschermings-<br>modus                                                                                       |
|                         | AUTO modus (alleen in-<br>dien er sprake is van een<br>radioverbinding tussen<br>kamerthermostaat en<br>Touch E3) |

- 2 Parametermenu nummer (als logo 3 te zien is) of actuatorpositie
- 3 Gebruiker of installateur parametermenu
- 4 Weergave RF-signaal
- 5 Toegangsbeveiliging
- 6 Batterijwisselindicator
- 7 Eenheid voor temperatuur of vochtigheidsweergave
- 8 Gewenste of actuele temperatuur, rel. luchtvochtigheid, resterende tijd in boost modus bij verwarmen
- 9 Type weergegeven actuele temperatuur of luchtvochtigheid (8)

Interne sensor

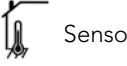

Sensor in de actuator

Externe Sensor

Relatieve luchtvochtigheid

# 10 - Statussymbolen

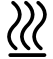

Verwarming / warmtevraag indien knipperend

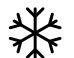

Koeling / koelingsvraag indien knipperend

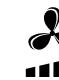

Ventilatorondersteuning voor verwarming,koelen en zomerbries

Actuatorsymbool in "Verwarmen zonder ventilatoren - funktie"

ONDERDELEN EN FUNCTIE

#### 4. RADIOVERBINDING

#### 4.1 RF draadloze communicatie

De gegevensuitwisseling tussen kamerthermostaat en E2 gebeurt door draadloze gegevenscommunicatie.

Het systeem wordt automatisch geïdentificeerd bij het initialiseren van de RF-verbinding.

#### 4.2 Functie radioverbinding

Wanneer de kamerthermostaat een RF-signaal zendt, knippert het 🖤 logo. Een RF-signaal wordt verzonden als:

- ٠ Instellingen of parameters op de kamerthermostaat veranderd worden.
- Er op een toets gedrukt wordt. Deze functie wordt gebruikt om "gedwongen" een parameterupdate op de kamerthermostaat uit te voeren.
- Automatisch iedere 3-4 minuten.

# E2 (1)

#### 4.3 Radioverbinding tot stand brengen (leermodus)

Vóór het gebruik van de kamerthermostaat dient deze aan de betreffende E2 te worden toegewezen. Deze toewijzing (leermodus) vindt plaats in het parametermenu. Om naar het parametermenu te komen a.u.b. in de modus  $|\dot{\mathbf{Q}}|$  ca. 5 seconden lang tegelijk op de 💊 en 🛷 toets drukken. Daarna wisselt u met de 🛷 toets naar de leermodus (rF). Door ongeveer 5 seconden lang drukken op de *e* toets start het leerprogramma (knipperend "INI" symbool op de display), sluit nu de radiator aan, daarna begint de RF initialisering.Het type RF-verbinding wordt automatisch door het systeem geselecteerd.

Het type RF-verbinding wordt automatisch door het systeem geselecteerd.

Na het leerproces springt de kamerthermostaat in de eerste bedieningsmodus (5.1).

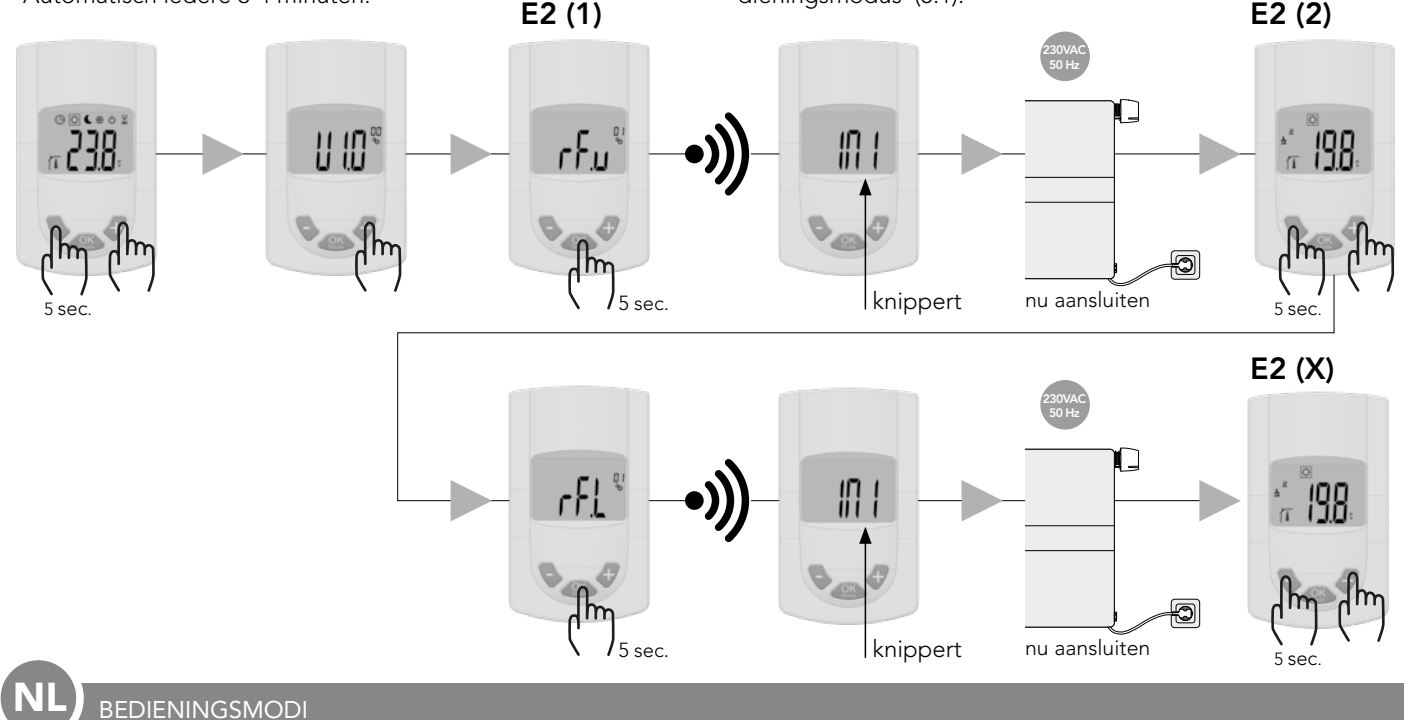

#### 5. BEDIENINGSMODI

De navolgende afbeeldingen tonen de diverse bedieningsmodi. De navigatie door de afzonderlijke bedieningsfuncties gebeurt met de 🦉 toets. Ongeacht welke bedieningsmodus momenteel is ingesteld, het indrukken van een toets activeert de achtergrondverlichting.

#### Kamerthermostaat met E2:

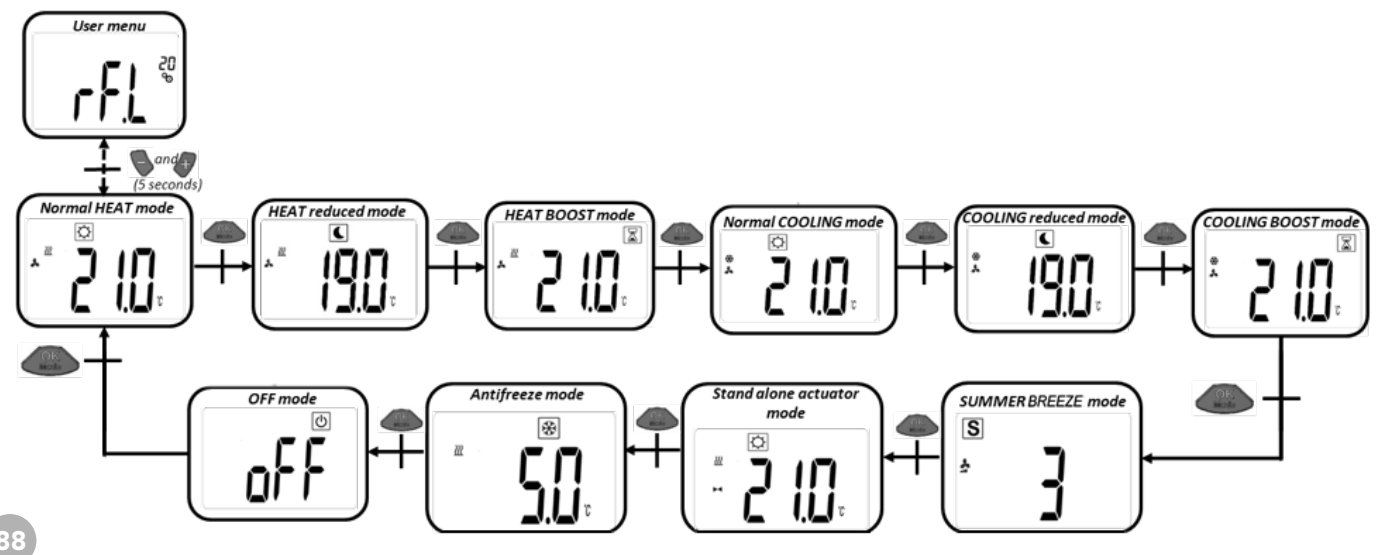

Kamerthermostaat met Touch E3 - verwarmingsfunctie:

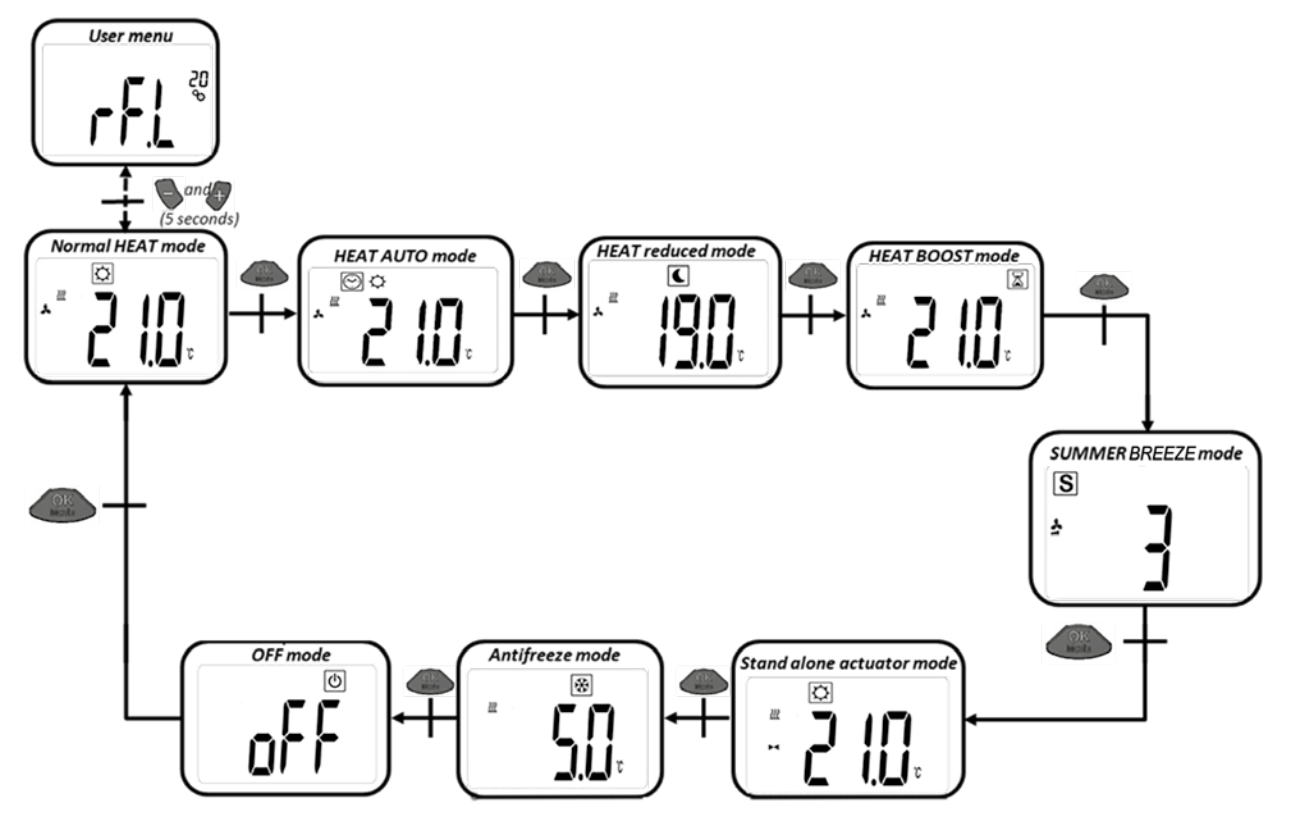

Kamerthermostaat met Touch E3 - koelfunctie:

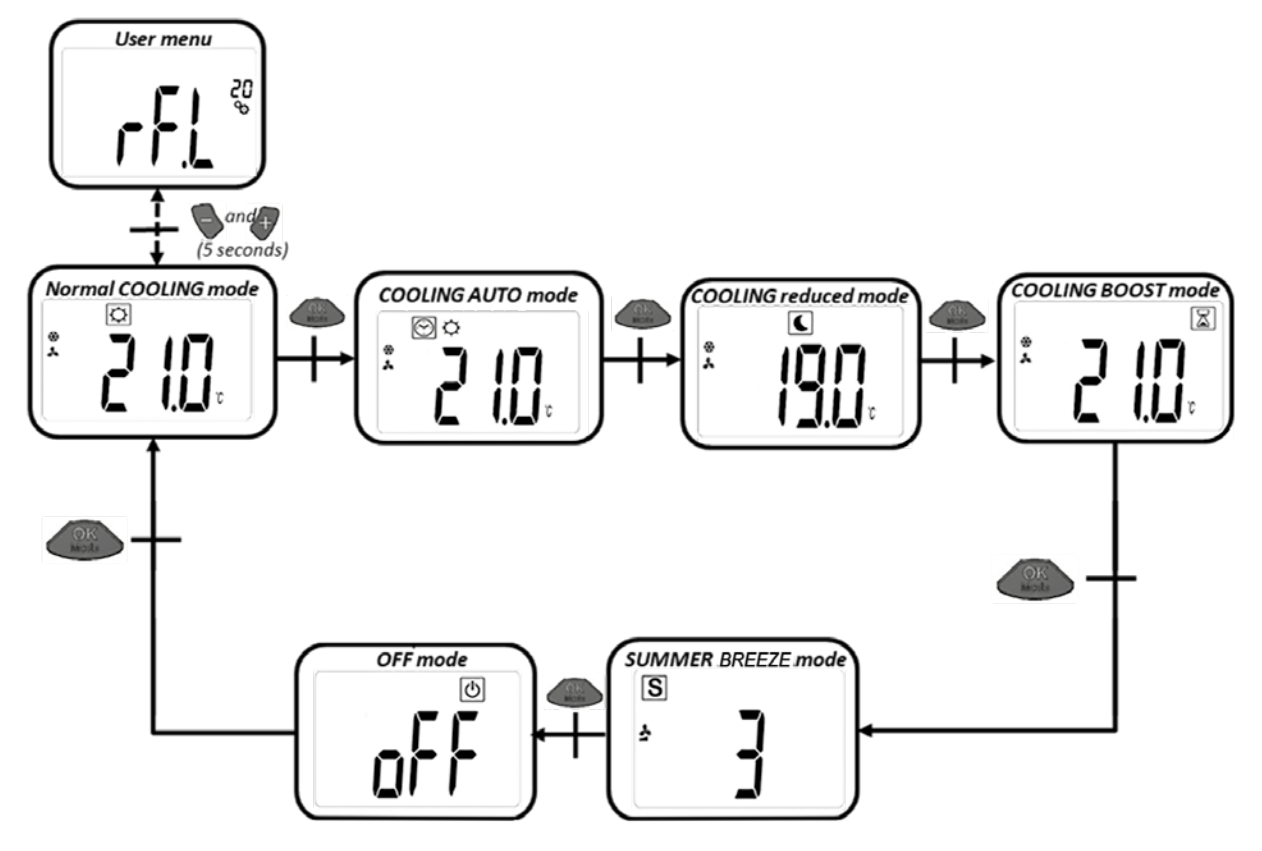

BEDIENINGSMODI

#### 5.1 NORMALE VERWARMING MET VENTILATORONDERSTEUNING (COMFORTMODUS)

In deze bedieningsmodus regelt de kamerthermostaat naar de ingestelde gewenste temperatuur.

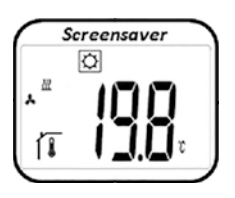

Uitgaande van het display verschijnt door te drukken op of toetsen de ingestelde gewenste temperatuur (knippert). Door verder te drukken op de of toetsen kan de gewenste temperatuur ingesteld worden. Door te drukken op de

wordt de gewenste temperatuur bevestigd.

Uitgaande van het display drukt u tweemaal op de OK toets om naar de volgende modus te gaan (5.2). Fabrieksinstelling: 21°C

Temperatuurbereik: 5°C – 30°C (0,5°C stappen)

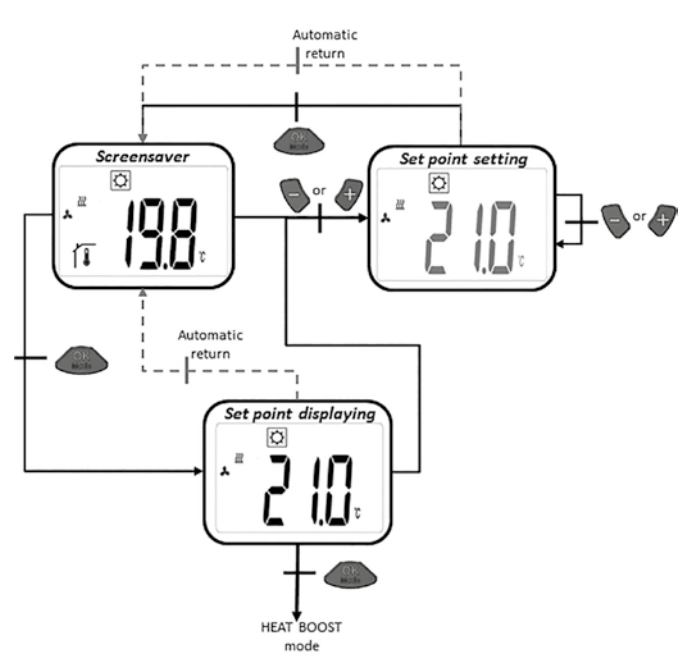

#### 5.2 VERWARMING MET VENTILATORONDERSTEUNING (GEREDUCEERDE MODUS)

In deze modus stelt de kamerthermostaat zich in op de ingestelde gewenste temperatuur.

Uitgaand van de display verschijnt door drukken op de 💊 of 🥒 toetsen de ingestelde gewenste temperatuur (knipperend).

Door verder drukken op de of toetsen kan de gewenste temperatuur worden ingesteld. Door drukken op de vorde toets wordt de gewenste temperatuur bevestigd. Uitgaand van de display komt men door twee keer drukken op de volgende modus (5.3).

Fabrieksinstelling: 19°C Temperatuurbereik: 5°C - 30°C (0,5°C stappen)

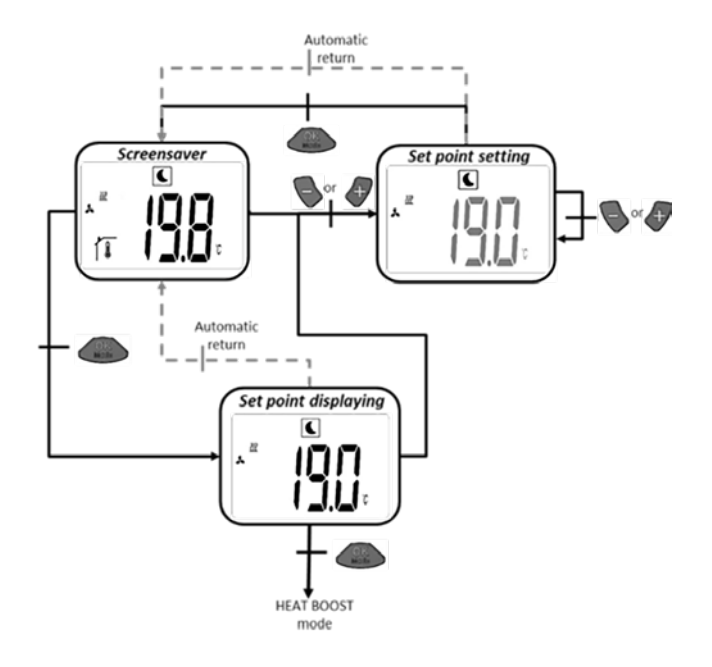

BEDIENINGSMODI

# 5.3 VERWARMING MET VENTILATORONDERSTEUNING (BOOST-MODUS)

In deze bedieningsmodus regelt de kamerthermostaat volgens de ingestelde gewenste temperatuur. Om in de kortst mogelijke tijd de gewenste kamertemperatuur te bereiken, wordt in de boost-modus de maximale radiatorcapaciteit gebruikt.

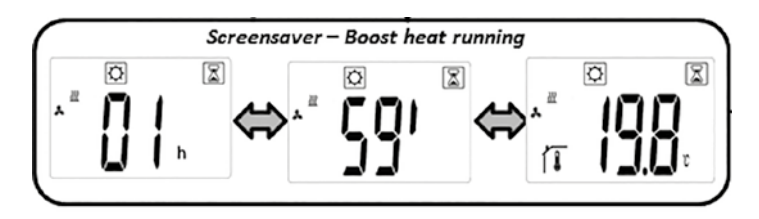

a) Instellen van de gewenste temperatuur: Uitgaande van het display verschijnt door te drukken op de of toetsen de ingestelde gewenste temperatuur (knippert). Door verder te drukken op de of toetsen kan de gewenste temperatuur ingesteld worden. Door te drukken op de toets wordt de gewenste temperatuur bevestigd.

Uitgaande van het display drukt u tweemaal op de OS toets om naar de volgende modus te gaan (5.4).

Fabrieksinstelling: actuele ingestelde temperatuur voor normale verwarmingsmodus Fabrieksinstelling timer: 2h

Temperatuurbereik: 5°C – 30°C (0,5°C stappen)

b) In de boost-modus wisselt het display tussen de gemeten kamertemperatuur en de timertijd.

c) Zodra de timertijd (2 uur) verstreken is, wordt de comfortmodus automatisch opnieuw geactiveerd (5.1).

# 5.4 KOELING MET VENTILATORONDERSTEUNING (COMFORT-MODUS)

In deze modus stelt de kamerthermostaat zich in op de ingestelde gewenste waarde.

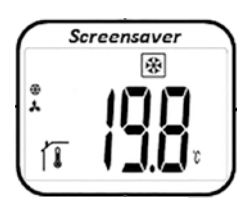

Uitgaand van de display verschijnt door drukken op de of toetsen de ingestelde gewenste temperatuur (knipperend). Door verder drukken op de toetsen kan de gewenste temperatuur worden ingesteld. Door drukken op de toets wordt de gewenste temperatuur bevestigd.

Uitgaand van de display komt men door twee keer drukken op de toets naar de volgende modus (5.5).

Fabrieksinstelling: 22°C Temperatuurbereik: 5°C - 30°C (0,5°C stappen)

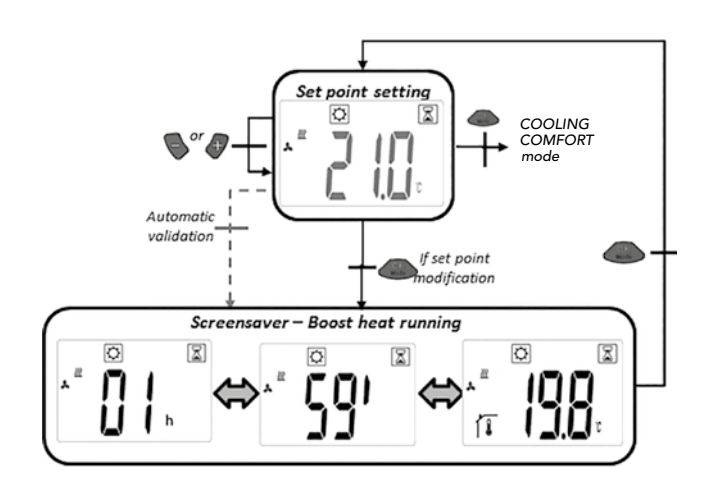

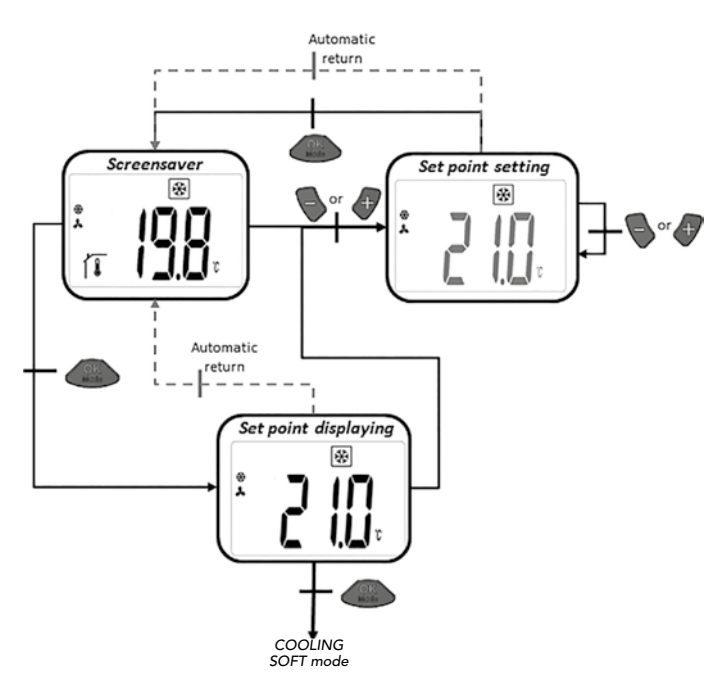

#### 5.5 KOELING MET VENTILATORONDERSTEUNING (GEREDUCEERDE MODUS)

In deze modus stelt de kamerthermostaat zich in op de ingestelde gewenste temperatuur. Deze modus is geschikt voor ruimten met lage geluidsniveauvereisten.

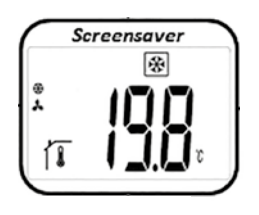

Uitgaand van de display verschijnt door drukken op de of toetsen de ingestelde gewenste temperatuur (knipperend). Door verder drukken op de toetsen kan de gewenste temperatuur worden ingesteld. Door drukken op de toets wordt de gewenste temperatuur bevestigd. Uitgaand van de display

komt men door twee keer drukken op de volgende modus (5.6).

Fabrieksinstelling: 24°C Temperatuurbereik: 5°C - 30°C (0,5°C stappen)

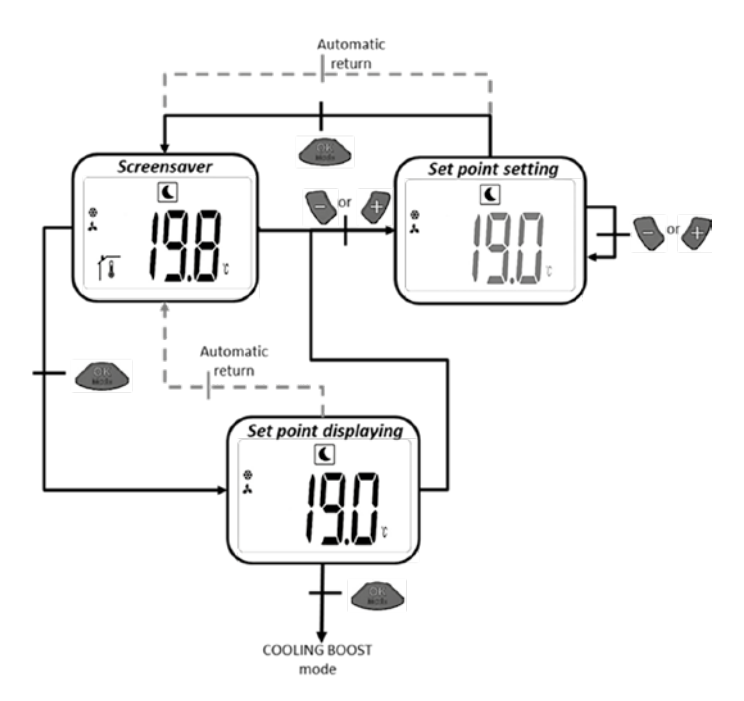

#### 5.6 KOELING MET VENTILATORONDERSTEUNING (BOOST MODUS)

In deze modus stelt de kamerthermostaat zich in op de ingestelde gewenste temperatuur. Teneinde de maximale koelcapaciteit ter beschikking te stellen lopen de ventilatoren met het maximaal mogelijke toerental.

a) Instellen van de gewenste temperatuur: uitgaand van de display verschijnt door drukken op de of toetsen de ingestelde gewenste temperatuur (knipperend). Door verder drukken op de of toetsen kan de gewenste temperatuur worden ingesteld. Door drukken op de toets wordt de gewenste temperatuur bevestigd.

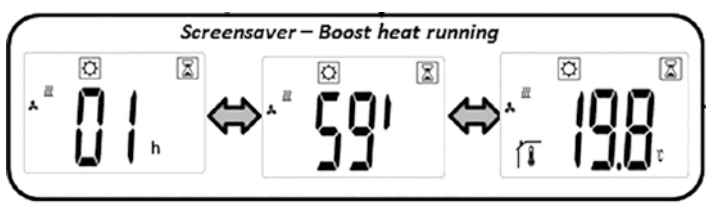

Uitgaand van de display komt men door twee keer drukken op de toets naar de volgende modus (5.7).

Fabrieksinstelling: momenteel ingestelde gewenste temperatuur van de normale koelmodus

Fabrieksinstelling timer: 2h Temperatuurbereik: 5°C – 30°C (0,5°C stappen)

b) In de Boost-modus wisselt de display tussen gemeten kamertemperatuur en timertijd.

c) Zodra de timertijd (2h) verstreken is wordt automatisch weer de Comfort-modus geactiveerd (5.4).

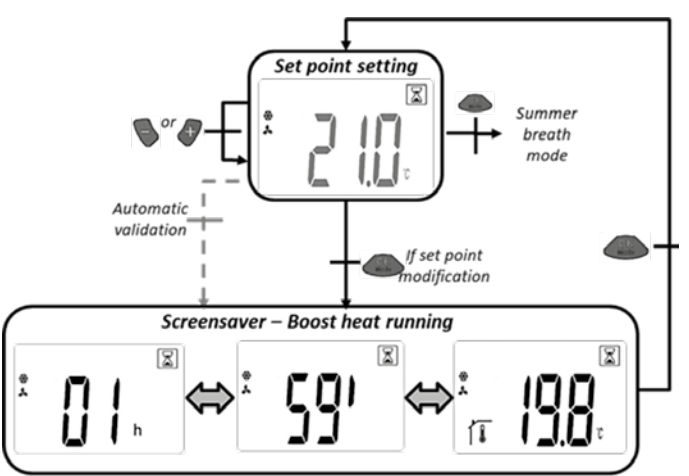

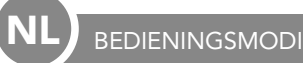

#### 5.7 ZUIVERE LUCHTCIRCULATIEMODUS (ZOMERBRIES EFFECT)

In deze bedieningsmodus worden de ventilatoren onafhankelijk van de temperatuur ingeschakeld.

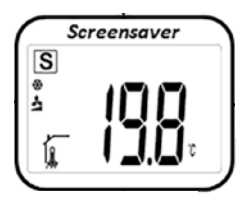

Uitgaande van het display verschijnt door te drukken op de of Ttoetsen het ingestelde snelheidsniveau (knippert). Door verder te drukken op de of of toetsen kan het gewenste snelheidsniveau ingesteld worden. Door te drukken op de of toets wordt het gewenste snelheidsniveau bevestigd.

Uitgaande van het display drukt u tweemaal op de OS toets om naar de volgende modus te gaan (5.8).

Fabrieksinstelling: 1 Snelheidsbereik: 1,2,3

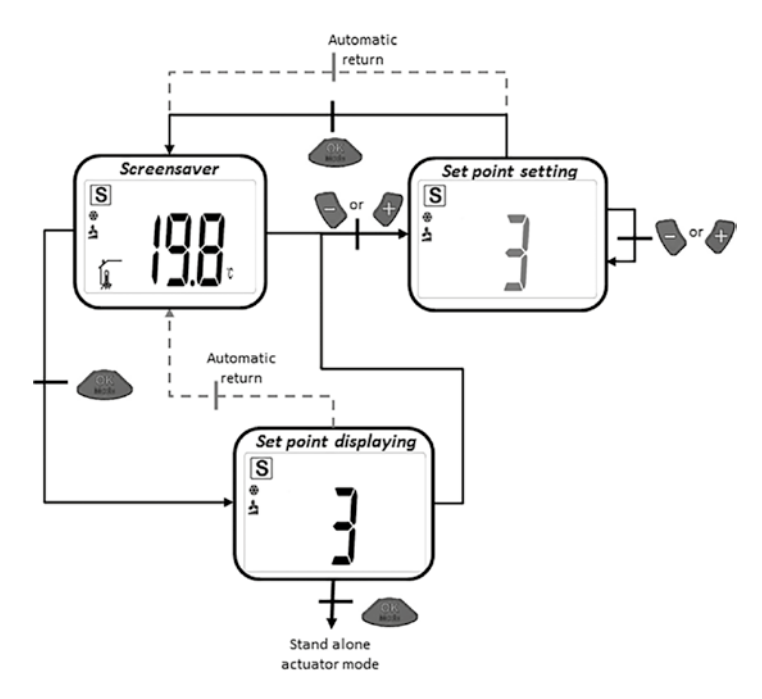

#### 5.8 VERWARMING ZONDER VENTILATORONDERSTEUNING

In deze bedieningsmodus regelt de kamerthermostaat volgens de ingestelde gewenste temperatuur zonder ventilatorondersteuning.

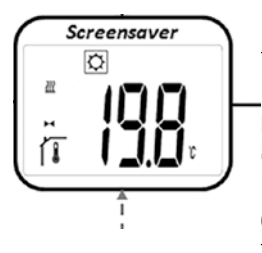

Uitgaande van het display verschijnt door te drukken op de of of toetsen de ingestelde gewenste temperatuur (knippert). Door verder te drukken op de of toetsen kan de gewenste temperatuur ingesteld worden. Door te drukken op de toets wordt de gewenste temperatuur bevestigd.

Uitgaande van het display drukt u tweemaal op de OMS toets om naar de volgende modus te gaan (5.9)

Fabrieksinstelling: 22°C Temperatuurbereik: 18°C – 26°C (0,5°C stappen)

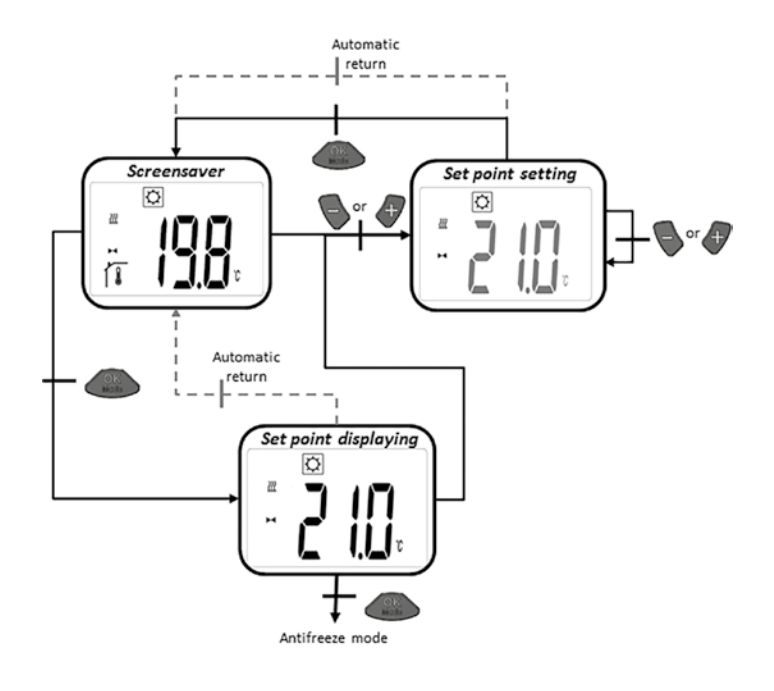

L BEDIENINGSMODI

#### 5.9 VORSTBESCHERMINGSFUNCTIE

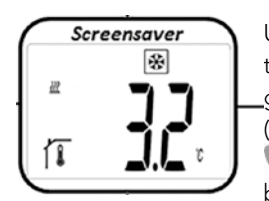

Uitgaande van het display verschijnt door te drukken op de of toetsen de ingestelde vorstbeschermingstemperatuur (knippert). Door verder te drukken op de of toetsen kan de gewenste vorstbeschermingstemperatuur ingesteld wor-

den. Door te drukken op de OS toets wordt de gewenste vorstbeschermingstemperatuur bevestigd.

Uitgaande van het display drukt u tweemaal op de Obber toets om naar de volgende modus te gaan (5.10).

Fabrieksinstelling: 6°C Temperatuurbereik: 5°C – 9°C (1°C stappen)

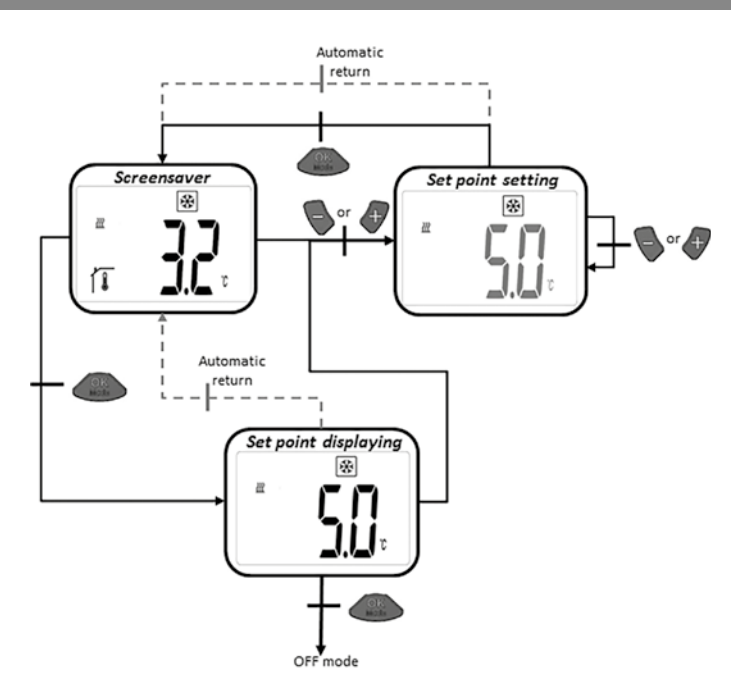

#### 5.10 OFF MODUS

In deze modus is de radiatorregeling van de E2 lage temperatuur radiator uitgeschakeld. De klep wordt gesloten.

In de "Stand by mode" wordt alleen het " 🕑 logo" weergegeven. Als u op een van de drie toetsen drukt, wordt de gemeten kamertemperatuur weergegeven. Door verder te drukken op de of of toetsen kunt u door het circuit navigeren. Door te drukken op de verschijnt "OFF" op het display. Door nogmaals te drukken op de verschijnt toets keert u weer terug naar de beginmodus 5.1.

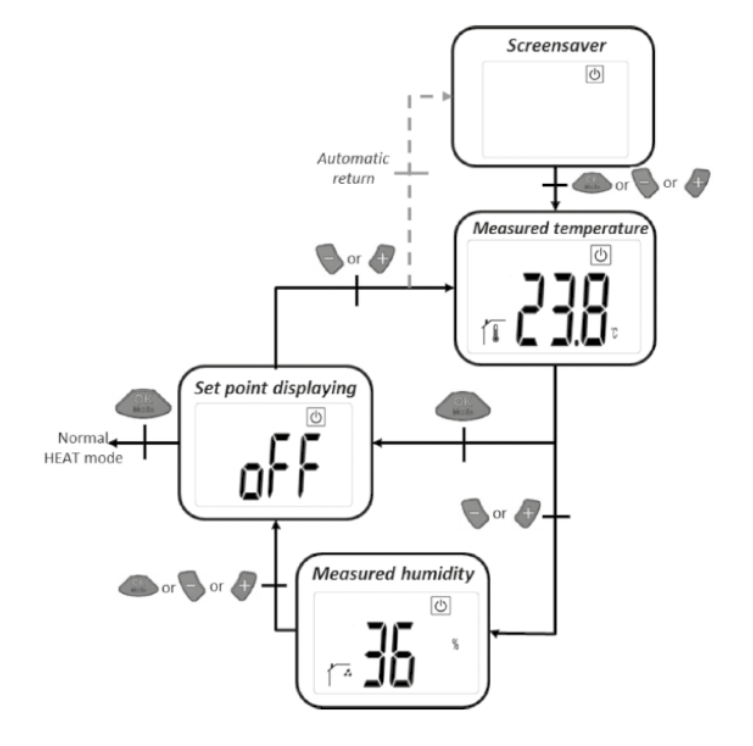

#### 5.11 AUTO MODUS

Om met deze modus te kunnen werken moet de kamerthermostaat met de Touch E3 communiceren.

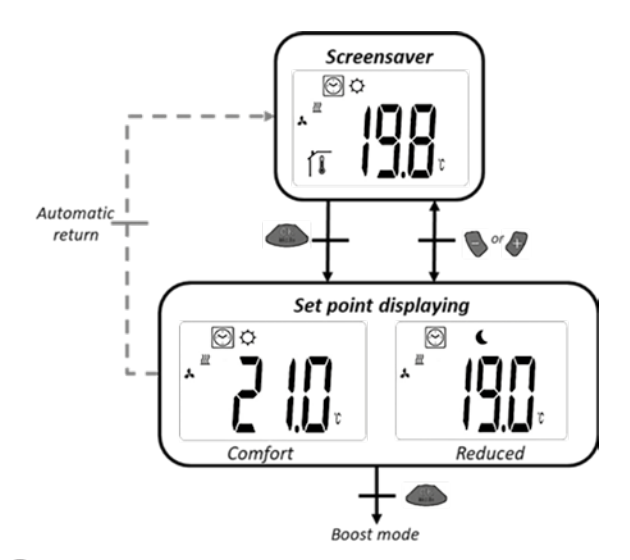

#### 6. TOEGANGSBEVEILIGING

Om de kamerthermostaat tegen ongewenste wijzigingen te beschermen, kan de toegangsbeveiliging geactiveerd worden. Deze functie kan vanuit alle bedieningsmodi worden gestart.

Houd de toetsen Sen (Tegelijkertijd ingedrukt en druk dan op

#### 7. GEBRUIKERSPARAMETERMENU

In dit menu worden algemene instellingen gemaakt die niet interfereren met het besturingsproces.

Toegang wordt verkregen in de normale verwarmingsmodus (comfortmodus 5.1) door tegelijkertijd de toetsen en en ongeveer 5 seconde ingedrukt te houden.

U kunt met en en door de verschillende parameters scrollen en in en de betreffende parameterinstelling komen. Met en en worden de parameters veranderd en met en opgeslagen. Nadat de toegangsbeveiliging is geactiveerd, verschijnt **O---**in het display. Om te deactiveren, herhaalt u de bovenstaande procedure.

De parameterinstellingen blijven ook behouden na vervangen van de batterijen.

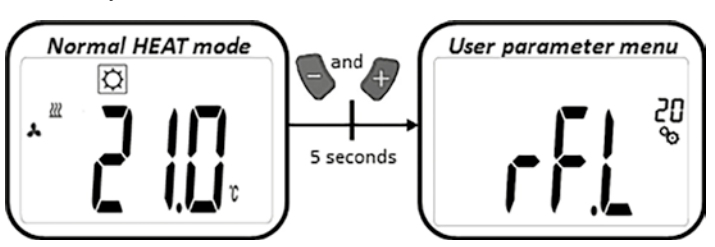

| PARAMETERINSTELLINGEN |                                                                                                    |
|-----------------------|----------------------------------------------------------------------------------------------------|
|                       | <b>Leermodus:</b><br>Door gedurende ca. 5 seconden op<br>, verlaat u de modus weer.                                                                                                    |
|                       | Eenheid van de temperatuurweergave:<br>• °C: Celsius<br>• °F: Fahrenheit<br>Fabrieksinstelling: °C                                                                                                    |
|                       | Kalibratie van de kamertemperatuursensor in de kamerthermostaat:         Deze parameter wordt gebruikt om de temperatuurafwijkingen van de kamerthermostaat te compenseren. De temperatuur wordt met t         ur wordt met t       en of in 0,1K stappen ingesteld.         Slaat de instelling op.         Fabrieksinstelling: 0°C       Temperatuurbereik: -5°C bis 5°C |
|                       | Kalibratie van de kamertemperatuursensor in de actuator:         Deze parameter wordt gebruikt om de temperatuurafwijkingen van de thermostaatkop te compenseren. De offsetwaarden worden met         worden met       en         ingesteld.       slaat de instelling op.         Fabrieksinstelling: -3K       Offsetbereik: "-7K" – "+1K" (1K stappen)                  |
|                       | Instellingen wissen: Temperaturen en gebruikersparameterinstellingen worden teruggezet naar de fabrieksinstellingen.<br>drukken en ca. 5 seconden vasthouden.<br>Clearing LCD animation<br>Product<br>(5 seconds)                                                                                                    |
|                       | Weergave Softwareversie                                                                                                    |
| End                   | <b>Einde gebruikersparametermenu:</b><br>Druk op om terug te gaan naar het hoofdmenu.                                                                                                    |

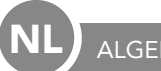

# 8. INSTALLER PARAMETER MENU'S

De toegang vindt plaats in de OFF-modus door ca. 5 seconden lang tegelijkertijd op de 🗬 en 🍼 toetsen te drukken.

U kunt met Sen door de diverse parameters scrollen en met Assaure de betreffende parameterinstelling gaan.

Met 💊 en 👉 worden de parameters gewijzigd en met 🤐

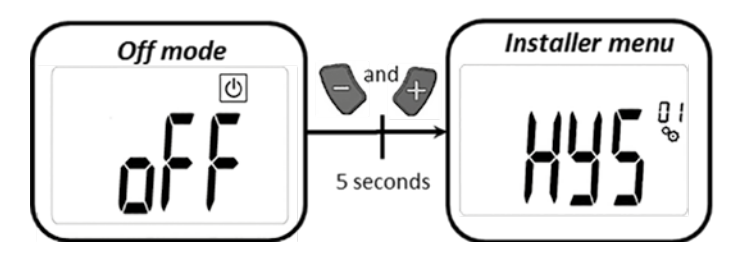

| PARAMETERINSTELLINGEN |                                                                                                    |
|-----------------------|----------------------------------------------------------------------------------------------------|
|                       | <b>Hysteresewaarde van de ventilator:</b><br>Hysteresewaarde voor temperatuurregeling<br>Fabrieksinstelling: 0,5 °C Mogelijke instellingen: [0,5; 1,0; 1,5; 2,0] °C                                                                                                    |
|                       | Duur van de Boost-modus:<br>Selectie van de duur van de Boost-modus in minuten<br>Fabrieksinstelling: 120 Mogelijke instellingen: [30; 60; 90; 120; 150]                                                                                                    |
| FUN                   | Offset verwarmen externe luchtsensor: ventilator AAN<br>Selectie van de offset<br>Fabrieksinstelling: 0 °C Mogelijke instellingen: [-2; -1,5; -1; -0,5; 0; 0,5; 1; 1,5; 2] °C                                                                                                    |
| F                     | <b>Offset verwarmen externe luchtsensor: ventilator UIT</b><br>Selectie van de offset<br>Fabrieksinstelling: -1 °C Mogelijke instellingen: [-2; -1,5; -1; -0,5; 0; 0,5; 1; 1,5; 2] °C                                                                                                    |
|                       | Delta-verwarmen<br>Normale verwarming: de watertemperatuur moet 3K hoger zijn dan de luchttemperatuur om de ventilatoren te activeren<br>Boost-modus: de watertemperatuur moet 3K hoger zijn dan de luchttemperatuur om de ventilatoren te activeren<br>Fabrieksinstelling: 3 Mogelijke instellingen: [1; 2; 3; 4; 5] |
|                       | <b>Delta-koelen</b><br>Modus: de watertemperatuur moet 3K lager zijn dan de luchttemperatuur om de ventilatoren te activeren<br>Fabrieksinstelling: 3 Mogelijke instellingen: [1; 2; 3; 4; 5]                                                                                                    |

| ALGEMEEN                   |                                                                                                    |
|----------------------------|----------------------------------------------------------------------------------------------------|
| PARAMETERINSTELLINGEN      |                                                                                                    |
| <b>586</b>                 | Helling actuator         Selectie van de helling         Fabrieksinstelling: 1       Mogelijke instellingen: [0,5; 1; 1,5; 2; 2,5]                                                                                                    |
| <b>5</b> 2 E <sup>08</sup> | Activering van de weergave van de positie van de actuator<br>Bij parameterinstelling <b>Yes</b> wordt de positiewaarde van de actuator aangegeven op de LCD Display op de plaats van het<br>parameternummer.<br>Fabrieksinstelling: no Mogelijke instellingen: Yes                                                                                                    |
| SEN <sup>09</sup>          | Sensorkeuze (zonder Touch E3):         De volgende drie sensoren staan ter keuze voor de regeling:         - REG: externe sensor: kabelverbinding naar de regeleenheid         - ACT: sensor in de actuator         - THE: sensor in de kamerthermostaat         NOTE: Alleen de door de sensor in de kamerthermostaat gemeten temperatuur wordt aangegeven.         Geen sensorkeuze (met Touch E3):         Alleen de optie THE (interne sensor in de kamerthermostaat) staat ter beschikking.         Fabrieksinstelling: ACT       Mogelijke instellingen: [ACT; REG; THE] |
| Eud                        | Einde Installer Parameter Menu<br>Door drukken op komt men weer in het hoofdmenu terecht.                                                                                                    |
| r E 5 "                    | Resetten naar fabrieksinstellingen<br>Alle parameters alsmede de radioverbinding worden gereset naar fabrieksinstelling.<br>Op Of drukken en een paar seconden gedrukt houden.<br>Clearing LCD animation                                                                                                    |

NL

# 9. FOUTMELDINGEN

| Interne sensorfout      | Achtergrondverlichting AAN/UIT:<br>Display "Err" en knipperende 🌡 icon                                                                       |
|-------------------------|----------------------------------------------------------------------------------------------------|
| Sensorfout actuator     | Achtergrondverlichting AAN/UIT:<br>Display "Err" en knipperende 🝌 icon                                                                       |
| Zwakke batterij         | Achtergrondverlichting AAN/UIT:<br>Display "Err" en knipperende <b>et +)</b> icon                                                            |
| Fout radioverbinding    | Achtergrondverlichting AAN:<br>Knipperende (m) icon<br>Achtergrondverlichting UIT:<br>Display en knipperende "Err" en<br>gemeten temperatuur |
| Fout vochtigheidssensor | Display "Err" en knipperende 🔥 icon                                                                                                    |

#### 10. TECHNISCHE GEGEVENS

| Bedrijfstemperatuur        | 0°C tot 50°C                                   |
|----------------------------|------------------------------------------------|
| Omgevingstemperatuur       | -10°C tot 60°C                                 |
| Luchtvochtigheid           | Max. 85% bij 20°C                              |
| Veiligheidsklasse          | IP 20                                          |
| Voeding                    | 2 AAA 1,5V alkaline batterijen                 |
| Levensduur van de batterij | >1,5 jaar                                      |
| Radiofrequentie            | 868,3 MHz, <10mW                               |
| Signaalbereik              | tot 100m in open veld tot<br>30m in woonruimte |
| Softwareversie             | Wordt weergegeven in het<br>parametermenu      |

# 11. MONTAGE

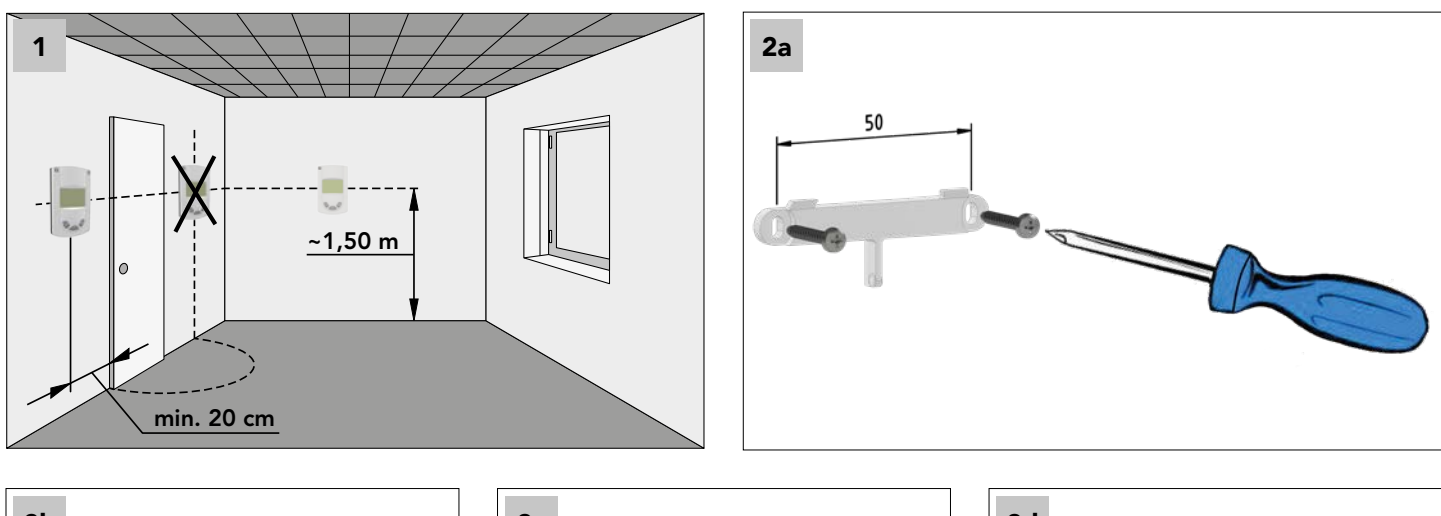

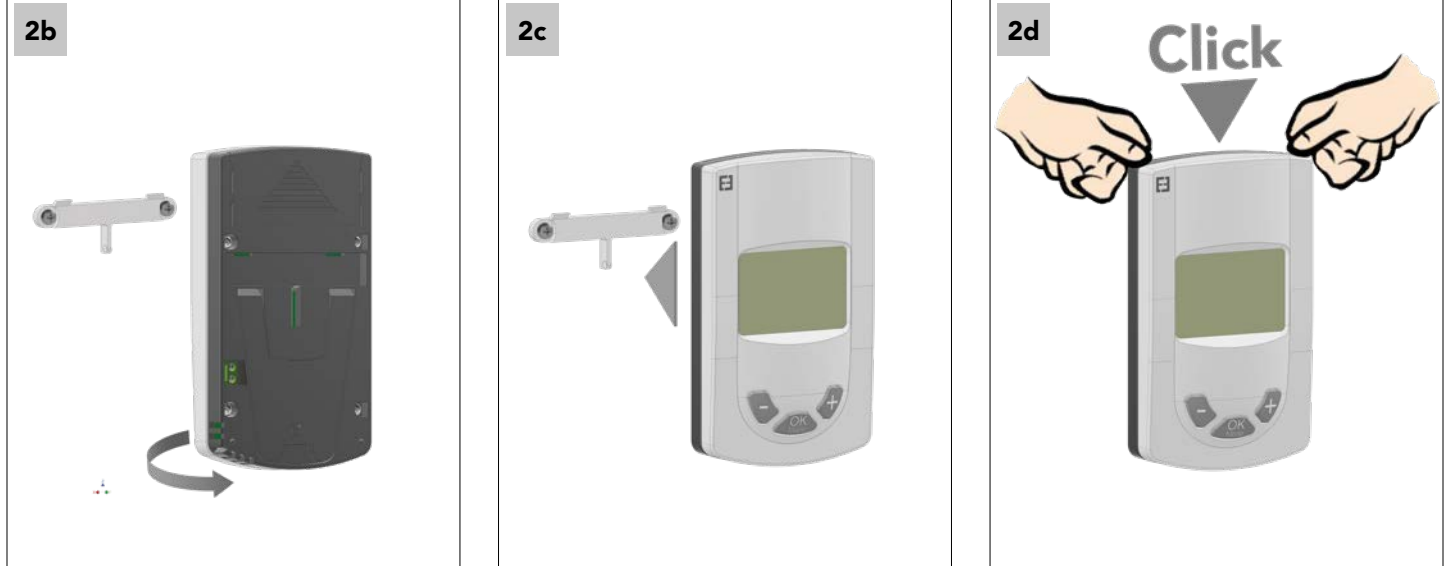

#### 12. VERVANGEN VAN DE BATTERIJ

Zodra het waarschuwingslampje brandt dat de batterij bijna leeg is, moeten de batterijen vervangen worden. Druk op de clip aan de onderkant en trek de voorkant eraf. Vervang de batterijen door 2 nieuwe alkalinebatterijen.

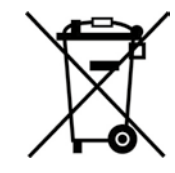

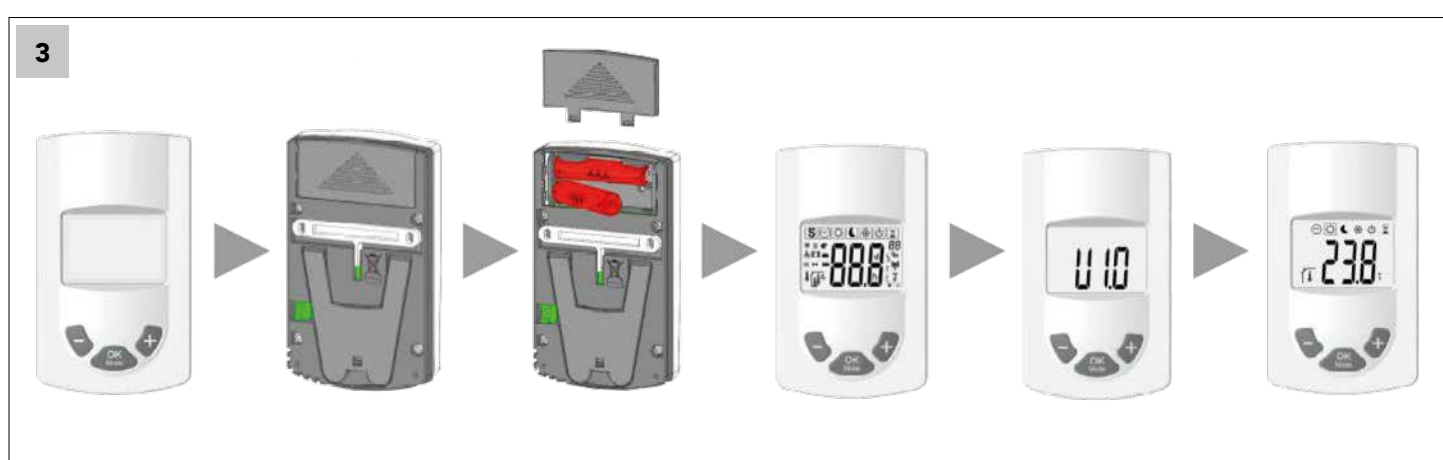

# VIGTIGE OPLYSNINGER

Dette produkt skal fortrinsvis installeres af faglært arbejdskraft. Producenten påtager sig kun et ansvar ved overholdelse af ovennævnte brugsbetingelser og ifølge lovens bestemmelser.

Ved betjeningen af regulatoren skal alle instrukser i denne installations- og betjeningsmanual overholdes. Fejl som følge af uforsvarlig installation og betjening eller manglende vedligeholdelse medfører, at producentens ansvar bortfalder.

Forsøg på reparation medfører bortfald af producentens ansvar samt dennes garantiog erstatningspligt.

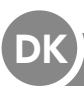

#### KOMPONENTER OG FUNKTION

#### ANVENDELSESOMRÅDE

Rumtermostaten er en trådløse termostat til rum¬temperatur-regulering ifm. E2 lavtemperaturradiatorer. Ved hjælp af den indbyggede radioteknik kan termostaten fjernregulere en eller flere E2 radiatorer.

#### 1. KOMPATIBLE KOMPONENTER:

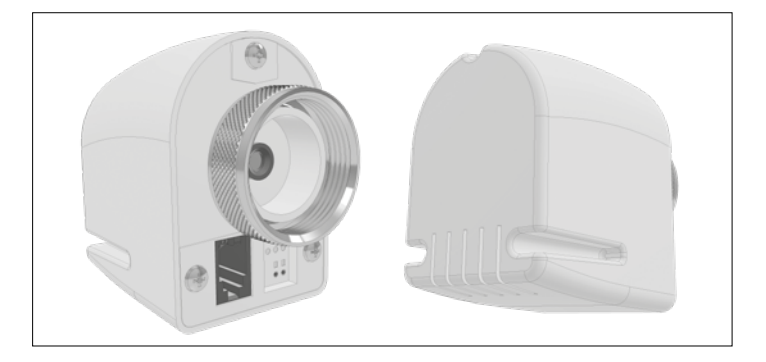

Trådløs aktuator RF 868 MHz

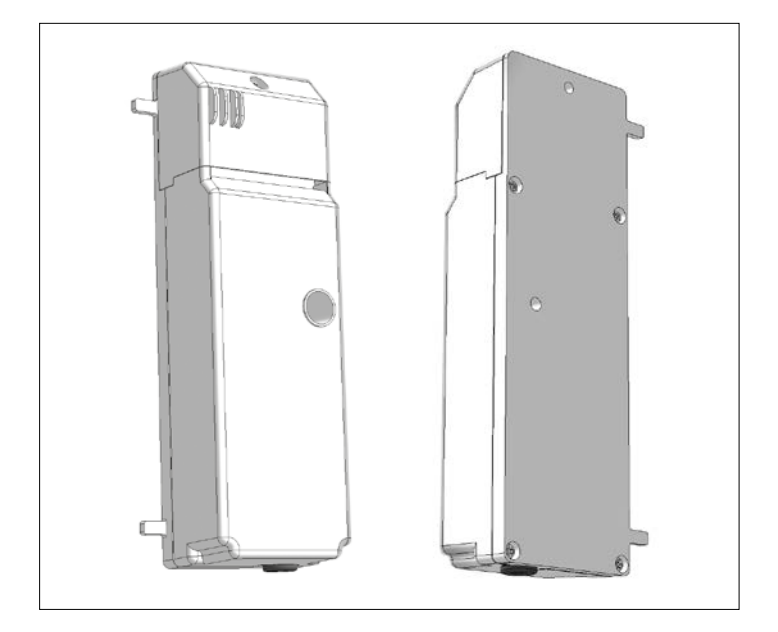

Reguleringsenhed

#### 2. TASTER:

Den digitale rumtermostat er udstyret med tre funktionstaster. De bruges til:

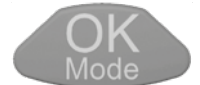

Bekræftelse af indstillinger, ændringer i modus, indkobling af baggrundsbelysningen

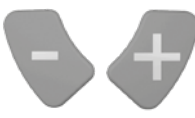

Forøgelse eller reduktion af ønskeværdiindstillingerne, navigation i brugermenuerne.

# 3. VISNING:

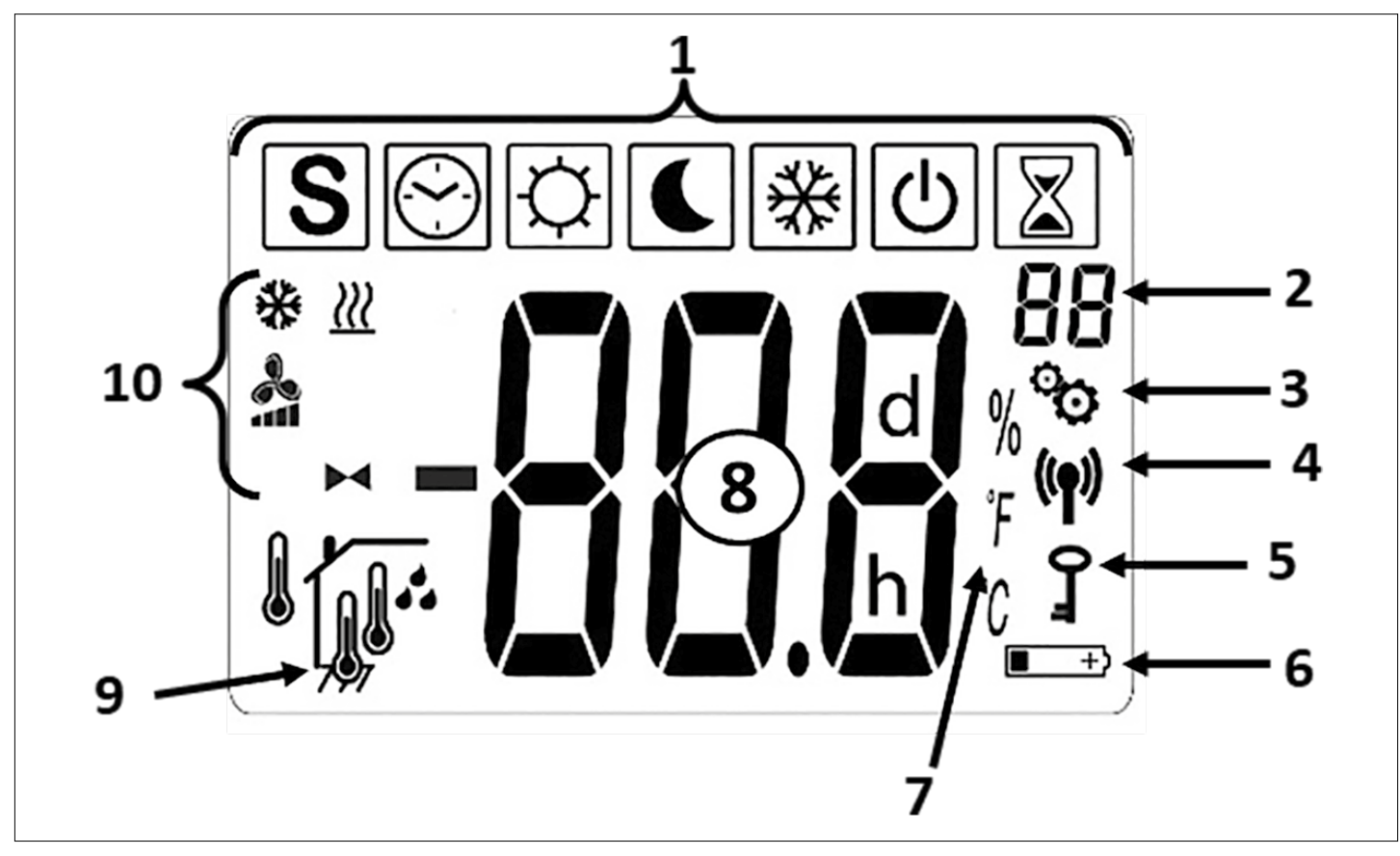

1 - Ikoner for de aktuelle funktioner

| IKONER MODUS          |                                                                                  |
|-----------------------|----------------------------------------------------------------------------------|
|                       | OFF modus                                                                        |
| [\$\$] & 🔧 & <u>₩</u> | Normal opvarmning                                                                |
| 💽 & 🔧 & <u>}))</u>    | Reduceret opvarmning                                                             |
| 📓 & 🔧 & <u>M</u>      | BOOST opvarmning                                                                 |
| [\$\$] & 🔧 & ∰        | Normal køling                                                                    |
| € & 🔧 & 🔆             | Reduceret køling                                                                 |
| 📓 & 🔧 & 💥             | BOOST køling                                                                     |
| S & ~ / ~ / ~         | SUMMERBREEZE                                                                     |
| [☆] & ►◀ & <u>})</u>  | Opvarmning uden<br>ventilatorer                                                  |
| ₩ & ₩                 | Frostbeskyttelsesmodus                                                           |
|                       | AUTO-modus (kun<br>ved trådløs orbindelse<br>mellem rumtermostat og<br>Touch E3) |

- 2 Parameter-menu-nummer (når logo 3 vises) eller aktuator-position
- 3 Bruger- eller installatørparameter-menu
- 4 Trådløst signal visning
- 5 Sikring mod uvedkommende
- 6 Batteriskift visning
- 7 Enhed til temperatur- eller fugtighedsvisning
- 8 Ønsket eller faktisk temperatur, rel. luftfugtighed, resttid ved boostdrift ved opvarmning
- 9 Art af den viste faktiske temperatur eller luftfugtighed (8)

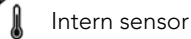

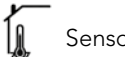

Sensor i aktuator

- Ekstern sensor
- 🚺 🗛 Relativ luftfugtighed

# 10 - Status-ikoner

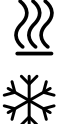

Opvarmning / ønsket opvarmning blinkende

Køling / ønsket køling blinkende

Ventilatorstøtte til opvarmning, køling og summerbreeze

Aktuatorsymbol i "opvarmning uden ventilatorer funktion"

#### 4. TRÅDLØS FORBINDELSE

#### 4.1 RF trådløs kommunikation

Dataudvekslingen mellem rumtermostat og E2 sker ved trådløs tovejs-datakommunikation.

Identifikationen af systemet sker automatisk ved initialisering af den trådløse RF-forbindelse.

#### 4.2 Funktion trådløs forbindelse

Når rumtermostaten sender et trådløst signal, blinker 🏟 logoet. Der udsendes et trådløst signal, når:

- der ændres indstillinger eller parametre på rumtermostaten.
- der trykkes 1 gang på en tast. Denne funktion tjener til "tvangsmæssig" foretagelse af parameteropdatering på rumtermost aten.
- Automatisk hvert 3.-4. minut.

#### 4.3 Etablering af radioforbindelse (indlæsningsmodus)

Før brug af rumtermostaten skal den registreres hos den respektive E2. Denne registrering (indløsningsmodus) sker i parametermenuen. For at komme til parametermenuen, skal der i modussen 🔯 samtidigt trykkes på 💊 og 🎻 i 5 sekunder. Derefter skifter du med 🛷 tasten til indlæsningsmodus (rF). Ved at trykke på (IN) tasten i ca. 5 sekunder starter indlæsnings-programmet (blinkende INI-ikon på displayet), tilslut nu radiatoren, derefter begynder R-F-initialiseringen. Arten af radioforbindelsen vælges i den forbindelse automatisk af systemet.

Efter afsluttet indlæsningsprocedure springer rumtermostaten til første driftsmodus (5.1).

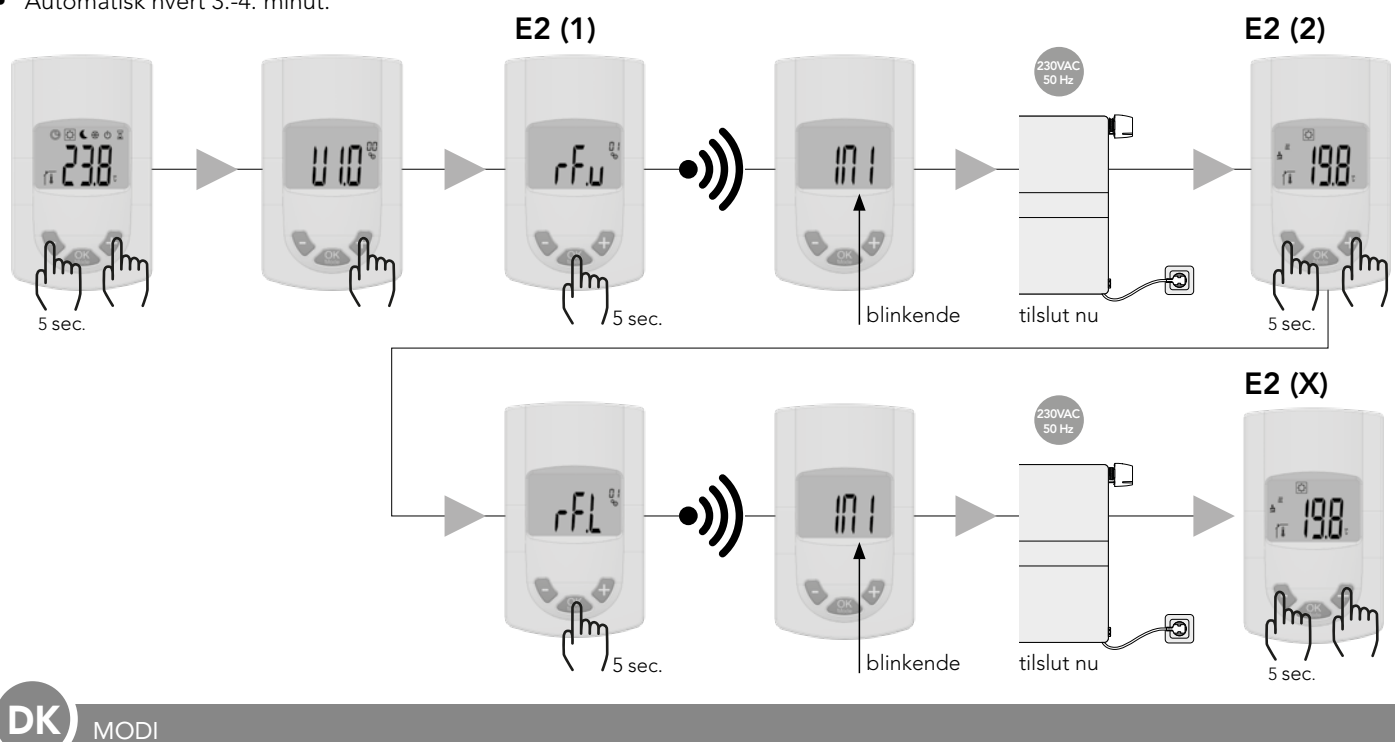

#### 5. MODI

Nedenstående billeder viser de forskellige driftsmodi. Navigationen gennem de enkelte driftsfunktioner sker med 🦉 tasten. Uafhængigt af, hvilken modus der netop er blevet indstillet, aktiveres baggrundsbelysningen ved tastetryk.

#### Rumtermostat med E2:

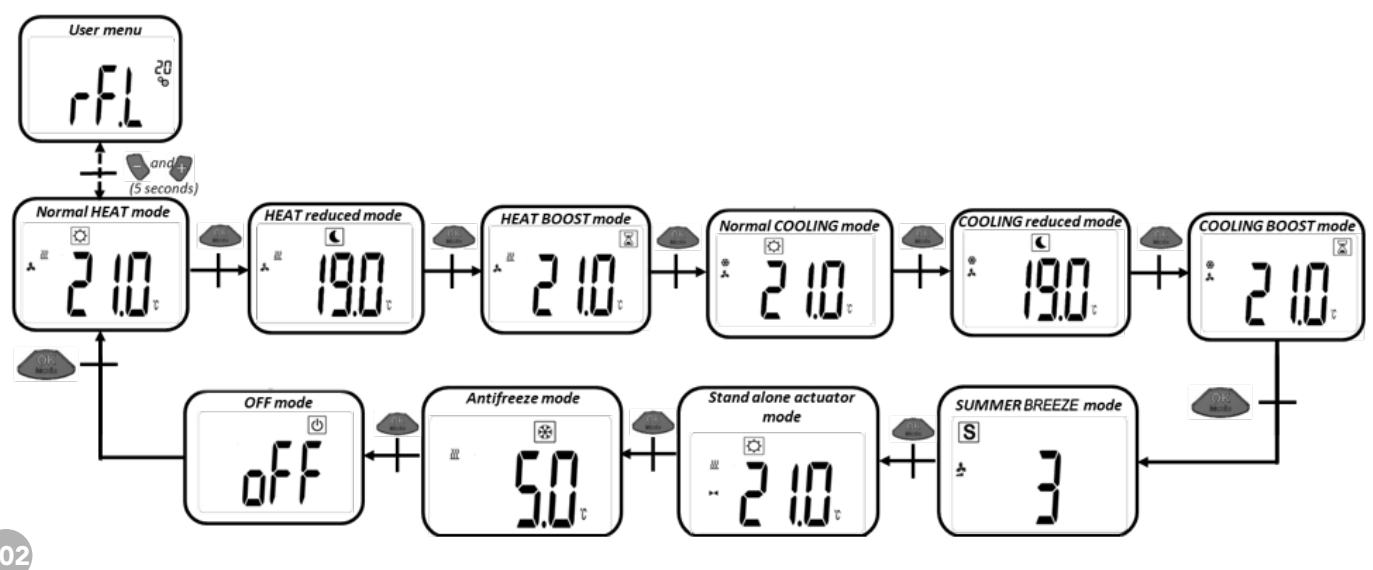

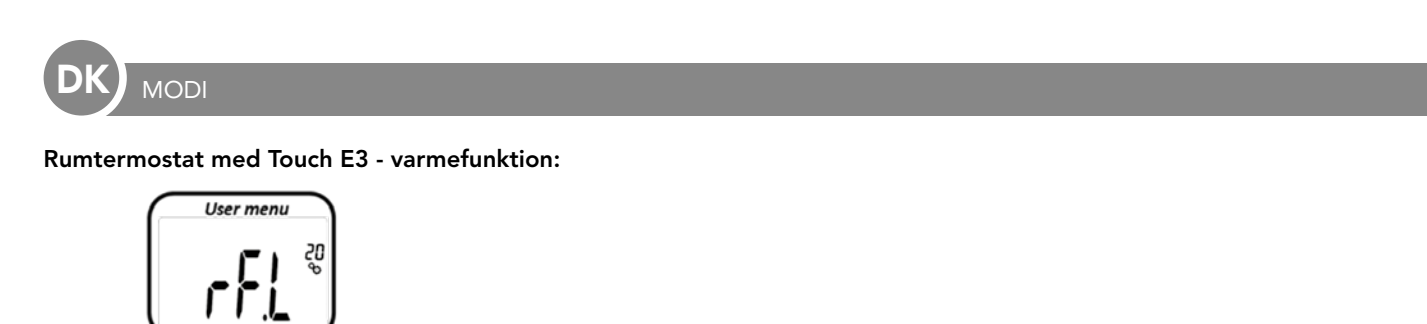

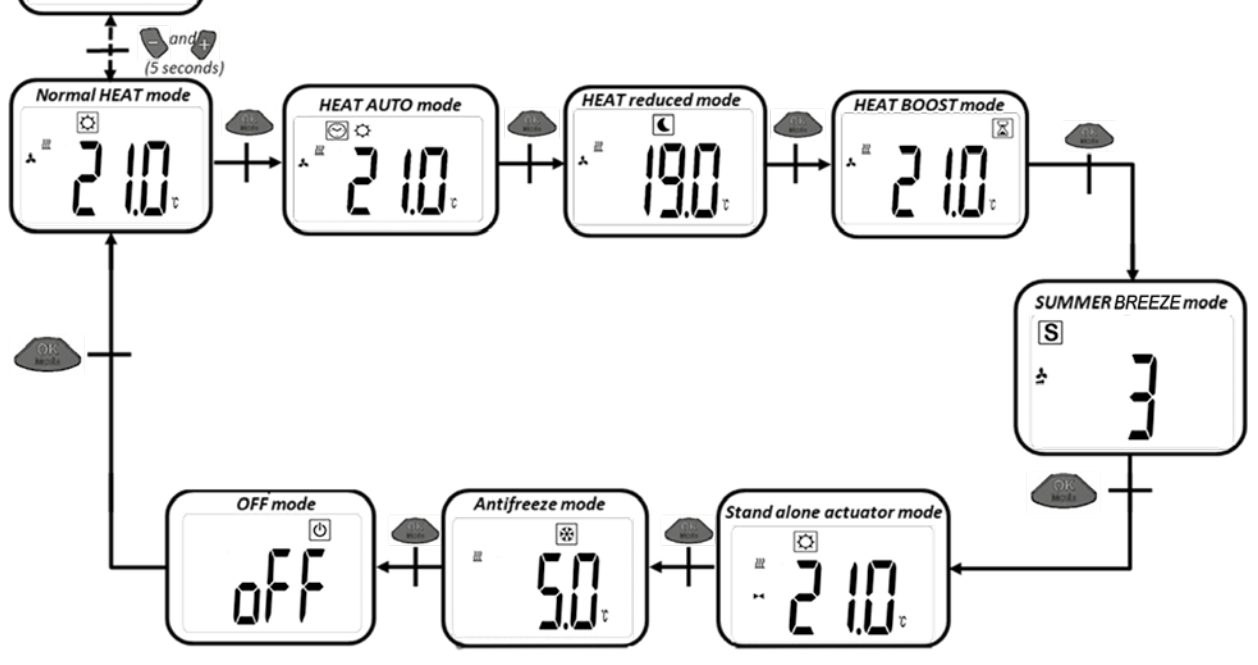

Rumtermostat med Touch E3 - kølefunktion:

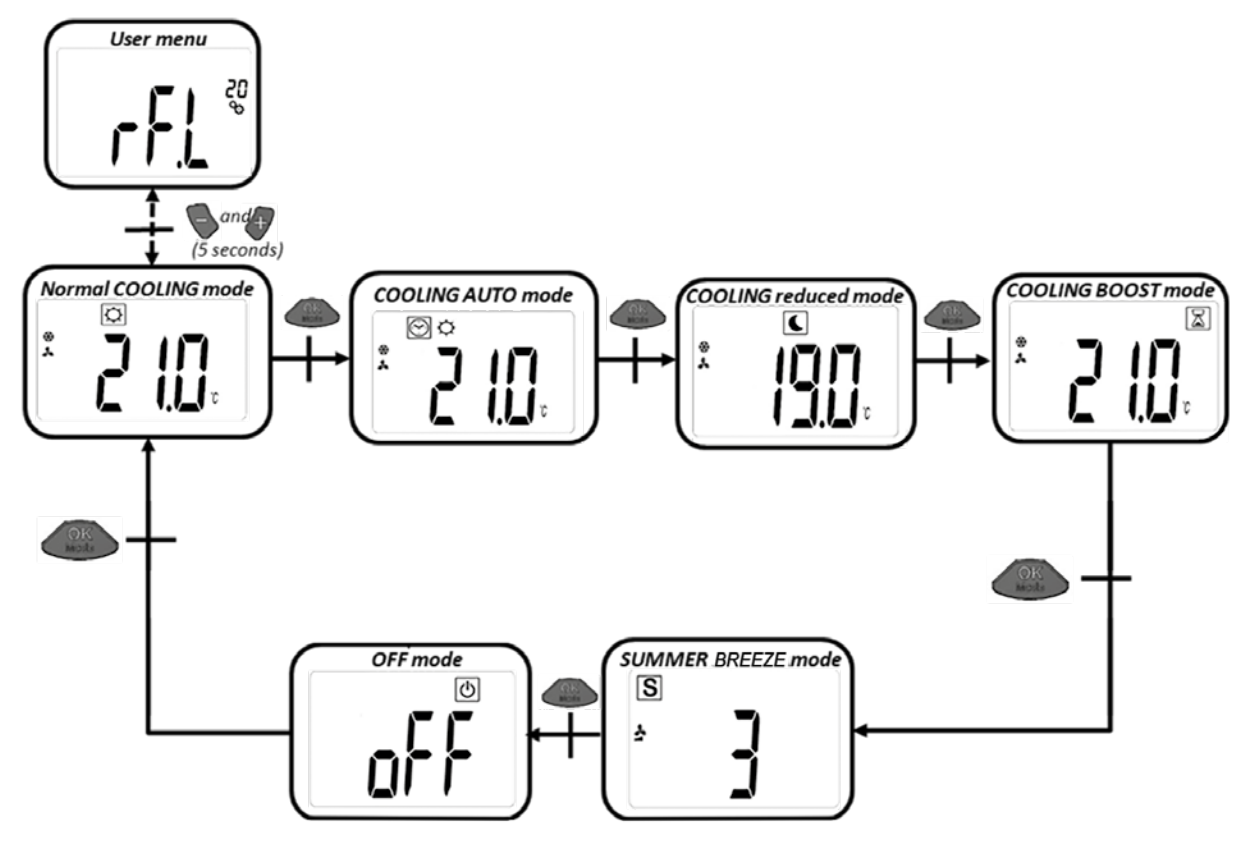

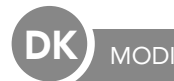

#### 5.1 NORMAL OPVARMNINGSDRIFT MED VENTILATORSTØTTE (KOMFORTDRIFT)

I denne modus foretager rumtermostaten regulering til den indstillede ønskeværdi for temperaturen.

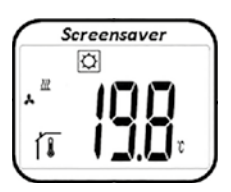

Med udgangspunkt i visningen fremkommer der ved tryk på eller det tasterne den indstillede ønskeværdi (blinkende). Ved yderligere tryk på eller det tasterne kan den ønskede temperatur indstilles. Ved tryk på eller tasten bekræftes den ønske-

de temperatur.

Med udgangspunkt i visningen kommer man ved at trykke to gange på stasten til næste modus (5.2).

Fabriksindstilling: 21°C Temperaturområde: 5°C – 30°C (i 0,5°C-skridt)

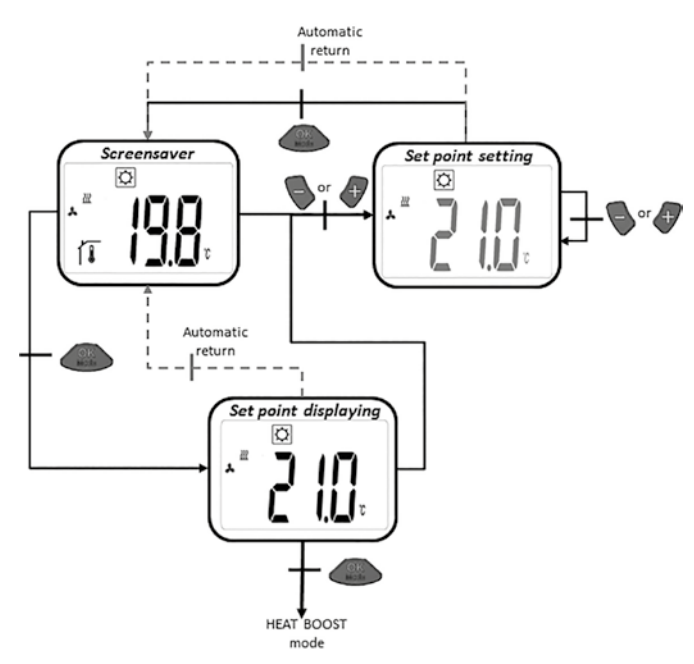

#### 5.2 OPVARMNINGSDRIFT MED VENTILATORSTØTTE (REDUCERET DRIFT))

I denne driftsmodus regulerer rumtermostaten den indstillede ønsketemperatur.

På displayet vises ved tryk på 🕒 eller 🛷 tasterne den indstillede ønsketemperatur (blinkende).

Ved yderligere tryk på eller fasterne kan den ønskede temperatur indstilles. Ved tryk på tasten bekræftes den ønskede temperatur. Med udgangspunkt i visningen kommer man ved at trykke på tasten til næste modus (5.3).

Fabriksindstilling: 19°C Temperaturområde: 5°C - 30°C (i trin på 0,5°C)

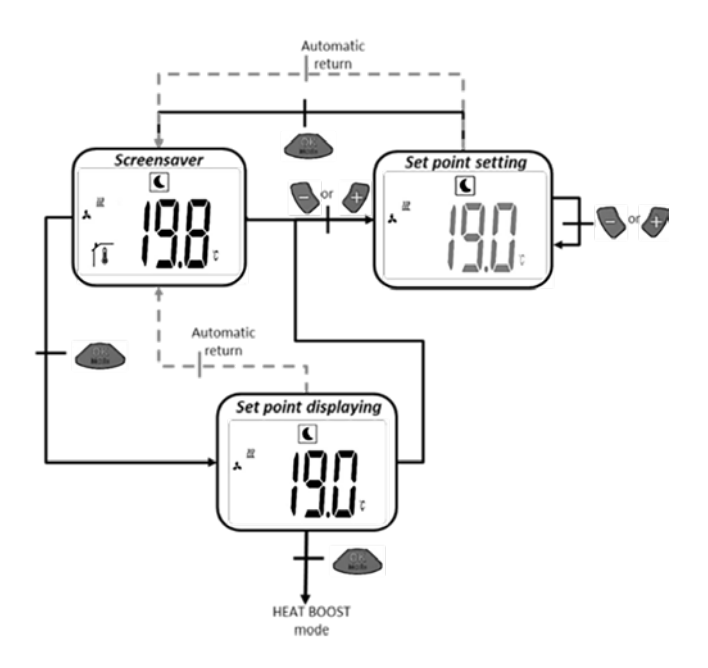

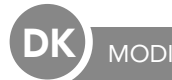

# 5.3 OPVARMNINGSDRIFT MED VENTILATORSTØTTE (BOOST-DRIFT)

I denne modus foretager rumtermostaten regulering til den indstillede ønsketemperatur. For hurtigst muligt at nå op på den ønskede rumtemperatur rekvireres der maksimal radiatoreffekt ved boost-drift.

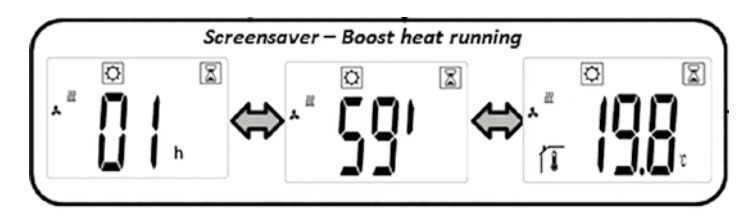

a) Indstilling af den ønskede temperatur: Med udgangspunkt i visningen fremkommer den indstillede ønsketemperatur (blinkende) ved at trykke på eller af tasterne). Ved yderligere tryk på eller af tasterne kan den ønskede temperatur indstilles. Ved at trykke på eller tasten bekræftes den ønskede temperatur.

Med udgangspunkt i visningen kommer man ved at trykke to gange på stasten til næste modus (5.4).

Fabriksindstilling: aktuelt indstillet ønsketemperatur ved normal opvarmningsdrift

Fabriksindstilling timer: 2h Temperaturområde: 5°C – 30°C (i 0,5°C-trin)

b) Ved boost-drift skifter visningen mellem målt rumtemperatur og timer-tid.

c) Så snart timer-tiden (2h) er udløbet, aktiveres komfortmodus automatisk igen (5.1).

# 5.4 KØLEDRIFT MED VENTILATORSTØTTE (KOMFORT-DRIFT)

I denne driftsmodus regulerer rumtermostaten den indstillede ønsketemperatur.

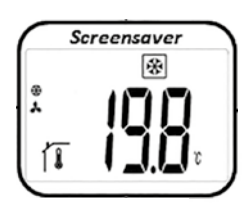

Med udgangspunkt i visningen fremkommer den indstillede ønsketemperatur (blinkende) ved at trykke på eller tasterne. Ved yderligere tryk på eller tasterne kan den indstillede ønsketemperatur indstilles. Ved tryk på tasten bekræftes den indstillede ønsketemperatur.

Med udgangspunkt i visningen kommer man ved at trykke to gange på stasten til næste modus (5.5.)

Fabriksindstilling: 22°C Temperaturområde: 5°C - 30°C (i trin på 0,5°C)

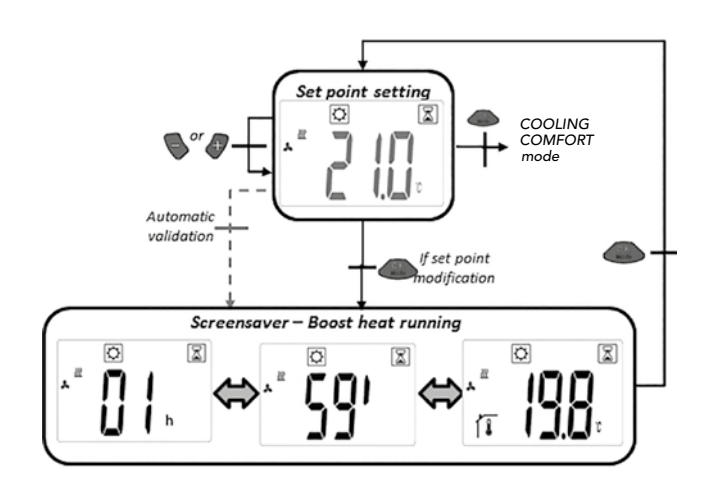

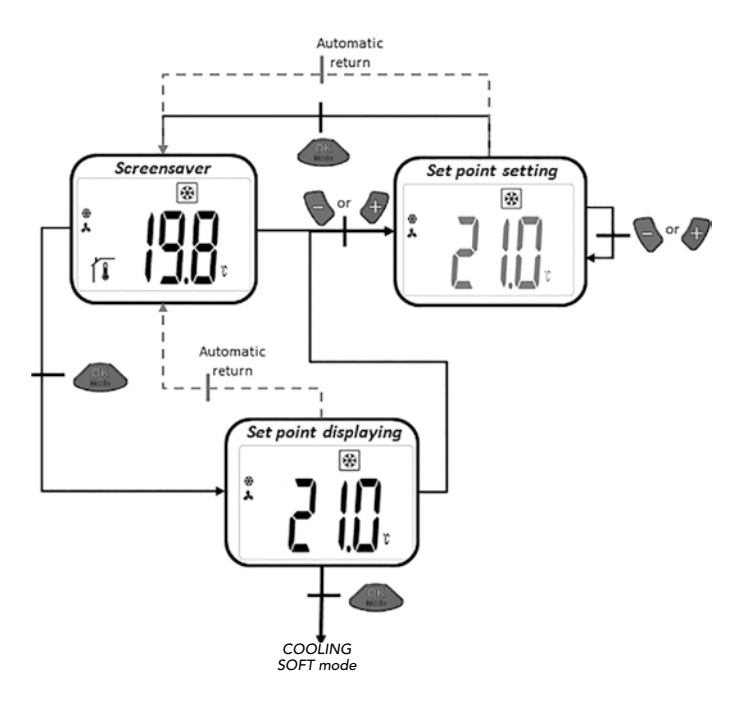

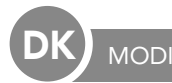

# 5.5 KØLEDRIFT MED VENTILATORSTØTTE (REDUCERET DRIFT)

I denne driftsmodus foretager rumtermostaten regulering til den indstillede ønsketemperatur. Denne driftsmodus egner sig til rum med lave støjkrav.

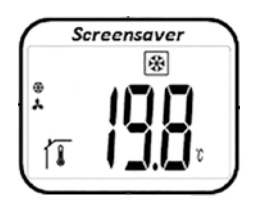

Med udgangspunkt i visningen fremkommer den indstillede ønsketemperatur (blinkende) ved at trykke på eller tasterne. Ved yderligere tryk på eller tasterne kan den ønskede temperatur indstilles. Ved tryk på tasten bekræftes den indstillede ønsketemperatur. Med udgangspunkt i visningen kommer man ved

at trykke to gange på OK tasten til næste modus (5.6).

Fabriksindstilling: 24°C Temperaturområde: 5°C - 30°C (i trin på 0,5°C)

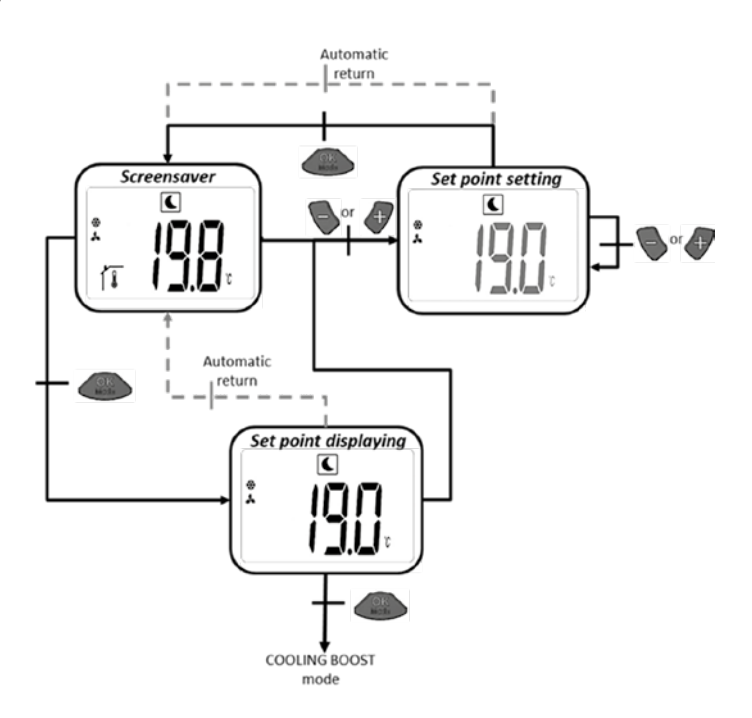

#### 5.6 KØLEDRIFT MED VENTILATORSTØTTE (BOOST-DRIFT)

I denne driftsmodus foretager rumtermostaten regulering til den indstillede ønsketemperatur. For at opnå den maksimale køleeffekt kører ventilatorerne med maksimalt omdrejningstal.

a) Indstilling af den ønskede temperatur: Med udgangspunkt i visningen fremkommer den indstillede ønsketemperatur ved at trykke på eller et tasterne. Ved yderligere tryk på eller tasten bekræftes den ønskede temperatur.

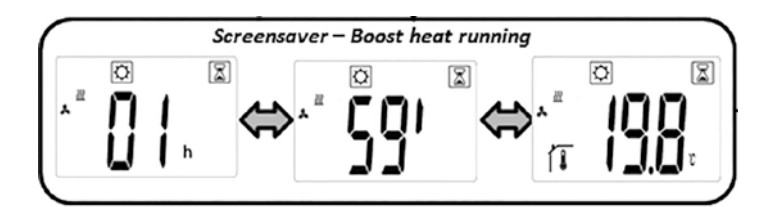

Med udgangspunkt i visningen kommer man ved at trykke to gange på stasten til næste modus (5.7).

Fabriksindstilling: aktuelt indstillet ønsketemperatur ved normal køledrift

Fabriksindstilling timer: 2h Temperaturområde: 5°C – 30°C (i trin på 0,5°)

b) Ved boostdrift skifter visningen mellem målt rumtemperatur og timer-tid.

c) Så snart timertiden (2h) er udløbet, aktiveres komfortmodus automatisk igen (5.4).

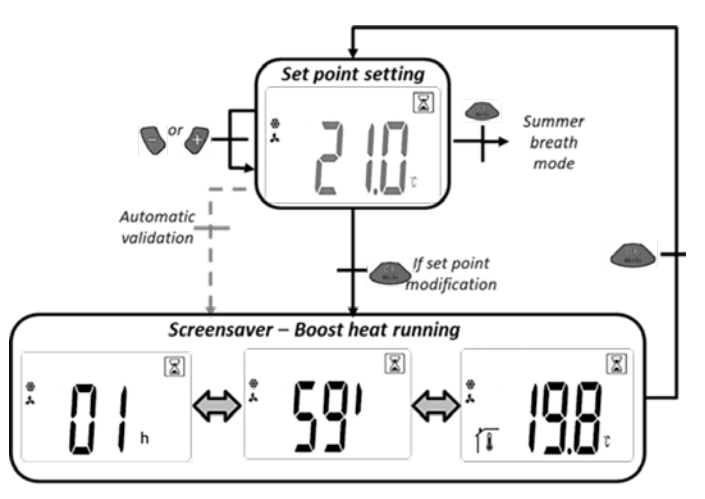

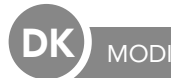

# 5.7 REN LUFTCIRKULATIONSDRIFT (SUMMERBREEZE-EFFEKT)

I denne modus styres ventilatorerne afhængigt af trinnet for omdrejningstallet 1, 2 eller 3.

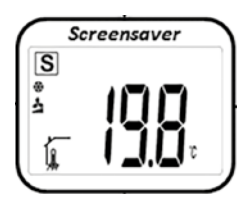

Med udgangspunkt i visningen fremkommer det indstillede trin for omdrejningstallet (blinkende) ved at trykke på eller tasterne. Ved yderligere tryk på eller tasterne kan det ønskede trin for omdrejningstallet indstilles. Ved tryk på tasten bekræftes det ønskede trin for omdrejningstallet.

Med udgangspunkt i visningen kommer man ved at trykke to gange på \_\_\_\_\_\_ tasten til næste modus (5.8).

Fabriksindstilling: 1 Område for omdrejningstallet: 1,2,3

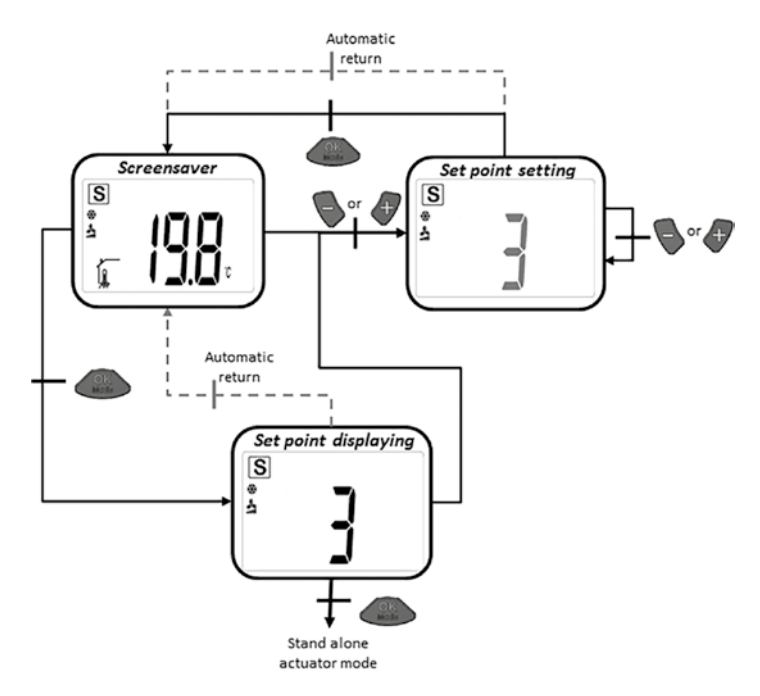

#### 5.8 OPVARMNINGSDRIFT UDEN VENTILATORSTØTTE

I denne modus foretager rumtermostaten regulering til den indstillede ønsketemperatur uden ventilatorstøtte.

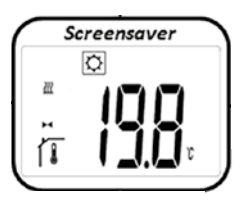

Med udgangspunkt i visningen fremkommer den indstillede ønsketemperatur (blinkende) ved tryk på eller tasterne. Ved yderligere tryk på eller tasterne kan den ønskede temperatur indstilles. Ved tryk på

Med udgangspunkt i visningen kommer man ved at trykke to gange på \_\_\_\_\_\_ tasten til næste modus (5.9)

Fabriksindstilling: 22°C Temperaturområde: 18°C – 26°C (i 0,5°C-trin)

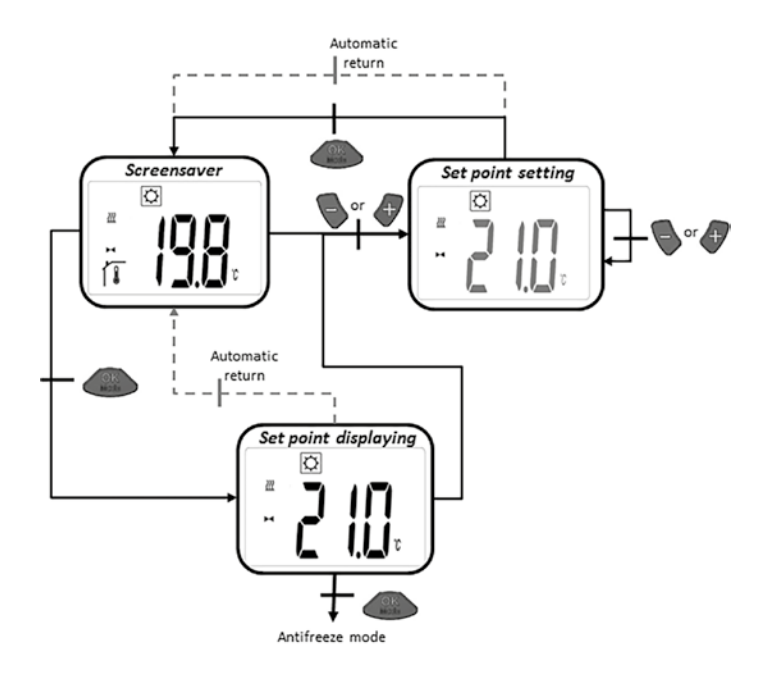

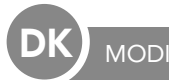

#### 5.9 FROSTBESKYTTELSESFUNKTION

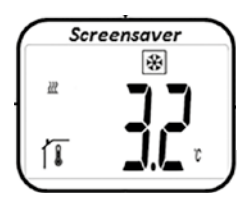

Med udgangspunkt i visningen vises indstillet frostbeskyttelsestemperatur (blinkende) ved at trykke på eller tasterne. Ved yderligere tryk på eller tasterne kan den ønskede frostbeskyttelsestemperatur indstilles. Ved tryk på eller tasten bekræftes den ønskede frostbeskyttelsestemperatur.

Med udgangspunkt i visningen kommer man ved at trykke to gange på stasten til næste modus (5.10).

Fabriksindstilling: 6°C Temperaturområde: 5°C – 9°C (1°C-trin)

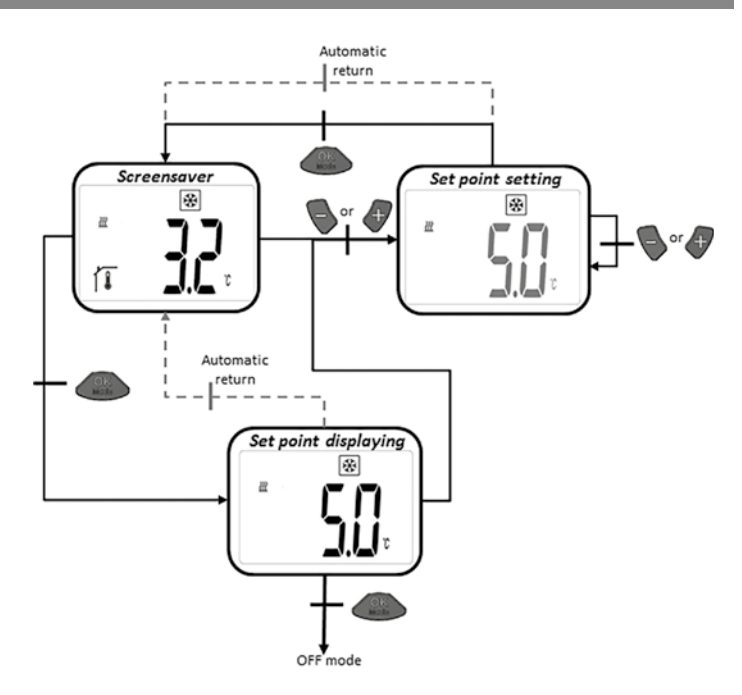

#### 5.10 OFF-MODUS

I denne modus slås radiatorreguleringen for E2- lavtemperaturradiatoren fra. Ventilen lukkes.

I "Stand-by mode" vises kun " D logoet". Ved tryk på en af de tre taster vises den målte rumtemperatur. Ved yderligere tryk på eller tasterne kan man navigere gennem sløjfen. Ved tryk på eller tasten vises der "OFF" på displayet. Ved at trykke endnu en gang på tasten kommer man igen til den indledende modus 5.1.

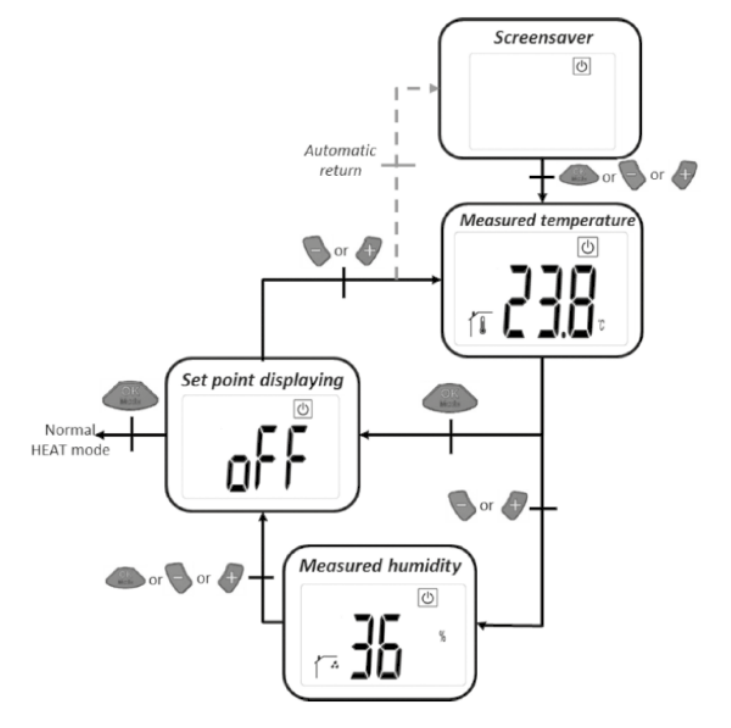

#### 5.11 AUTO-MODUS

For at kunne arbejde med denne modus, skal rumtermostaten kommunikere med Touch E3.

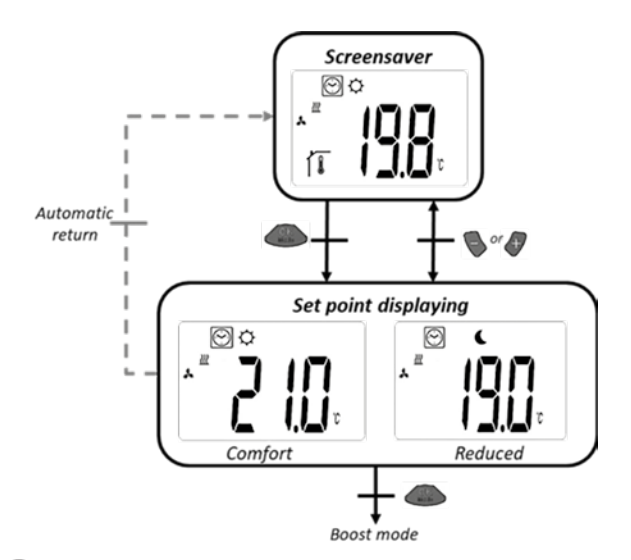
DK GENERELT

#### 6. SIKRING

For at beskytte rumtermostaten mod utilsigtede indlæsninger kan sikringen aktiveres. Denne funktion kan startes fra alle driftsmodi. Tryk på og tasterne samtidig og hold dem nede og tryk så på Efter at sikringen mod uvedkommende er blevet aktiveret, vises der en **O----** på displayet. For deaktivering skal den ovenfor beskrevne procedure gentages.

#### 7. BRUGER-PARAMETER-MENUER

I denne menu foretages der generelle indstillinger, der ikke griber ind i reguleringsprocessen.

Tilgang sker i normal opvarmningsdrift (komfortdrift 5.1) ved at trykke på 🌑 og 🥒 tasterne samtidig i omkring 5 sekunder.

Ved hjælp af og kan du scrolle gennem forskellige parametre og med komme ind i pågældende parameterindstilling.

Ved hjælp af og og ændres parametrene, og de gemmes med

Parameterindstillingerne bibeholdes også efter batteriskift.

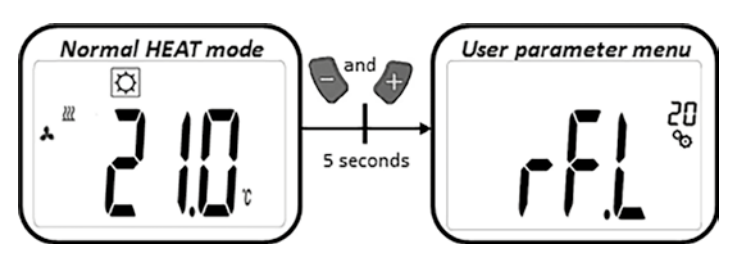

| FF.L <sup>20</sup> | Indlæsningsmodus:<br>Ved at holde OM nede i ca. 5 sekunder kommer man til indlæsningsmodus. Ved at trykke på OM igen går man<br>ud af denne modus igen.                                                                                                    |
|--------------------|----------------------------------------------------------------------------------------------------|
|                    | Enhed for temperaturvisning:<br>• °C: Celsius<br>• °F: Fahrenheit<br>Fabriksindstilling: °C                                                                                                    |
|                    | Kalibrering af rumtemperatursensoren i rumtermostaten:   Denne parameter bruges til at kompensere for rumtermostatens temperaturafvigelser. Temperaturen indstilles trinvist med   og gemmer indstillingen.   Fabriksindstilling: 0°C Temperaturområde: -5°C til 5°C          |
|                    | Kalibrering af rumtemperatursensoren i aktuatordrift:   Denne parameter bruges til at kompensere for termostathovederts temperaturafvigelser. Offsetværdierne indstilles med   og dr. gemmer indstillingen.   Fabriksindstilling: -3K Offsetområde: "-7K" – "+1K" (j 1K-trin) |
|                    | Sletning af indstillinger: temperaturer og bruger-parameter-indstillinger resettes til fabriksindstilling. Hold in nede<br>i ca. 5 sekunder.                                                                                                    |
|                    | Visning software-version                                                                                                    |
| End                | Slut på bruger-parameter-menu:<br>Ved at trykke på kommer man tilbage til hovedmenuen.                                                                                                    |

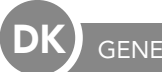

## 8. INSTALLATØR PARAMETERMENUER

Adgang hertil sker i OFF-modus ved at trykke på 🍆 og 🦑 tasterne samtidigt i ca.5 sekunder.

Du kan scrolle gennem de forskellige parametre med 🦠 og 🛷 komme til den respektive parameterindstilling

Med 💊 og 🕂 ændres parametrene og med 🧼 gemmes de.

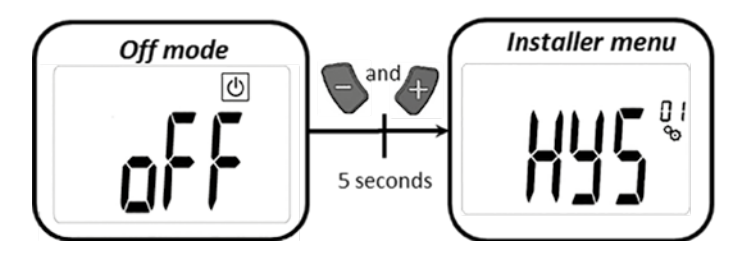

| PARAMETERINDSTILLINGER |                                                                                                    |
|------------------------|----------------------------------------------------------------------------------------------------|
|                        | Ventilatorens hystereseværdi:<br>Hystereseværdi for temperaturregulering<br>Fabriksindstilling: 0,5 °C Mulige indstillinger: [0,5; 1,0; 1,5; 2,0] °C                                                                                                    |
|                        | Varighed af boost-driften:   Valg af varighed af boost-drift i minutter   Fabriksindstilling: 120 Mulige indstillinger: [30; 60; 90; 120; 150]                                                                                                    |
|                        | Offset opvarmning ekstern luftsensor: Ventilator ON<br>Valg af offset<br>Fabriksindstilling: 0 °C Mulige indstillinger: [-2; -1,5; -1; -0,5; 0; 0,5; 1; 1,5; 2] °C                                                                                                    |
| FUF®                   | Offset opvarmning ekstern luftsensor: Ventilator OFF<br>Valg af offset<br>Fabriksindstilling: -1 °C Mulige indstillinger: [-2; -1,5; -1; -0,5; 0; 0,5; 1; 1,5; 2] °C                                                                                                    |
| <b>dhe</b>             | <b>Delta-opvarmning</b><br>Normal vamemodus: Vandtemperaturen skal være 3K højere end lufttemperaturen for at aktivere ventilatorerne.<br>Boost-modus: Vandtemperaturen skal være 3K højere end lufttemperaturen for at aktivere<br>Fabriksindstilling: 3 Mulige indstillinger: [1; 2; 3; 4; 5] |
|                        | Delta-køling   Modus: vandtemperaturen skal være 3K lavere end lufttemperaturen for at aktivere ventilatorerne   Fabriksindstilling: 3 Mulige indstillinger: [1; 2; 3; 4; 5]                                                                                                    |

| Generelt                  |                                                                                                    |  |
|---------------------------|----------------------------------------------------------------------------------------------------|--|
| PARAMETERINDSTILLINGER    |                                                                                                    |  |
| <b>586</b>                | Stigning aktuator   Valg af stigning   Fabriksindstilling: 1 Mulige indstillinger: [0,5; 1; 1,5; 2; 2,5]                                                                                                    |  |
| 528                       | Aktivering af visning af position for aktuatoren   Parameterindstillingen Yes vises positionsværdien for aktuatoren i LCD-displayet i stedet for parameternummeret.   Fabriksindstilling: no Mulige indstillinger: Yes                                                                                                    |  |
| <b>56 M</b> <sup>09</sup> | Sensorvalg (uden Touch E3):   Følgende tre sensorer kan vælges til reguleringen:   - REG: ekstern sensor: kabelforbindelse til reguleringsenheden   - ACT: sensor i aktuatoren   - THE: sensor i rumtermostaten   BEMÆRK: det er kun den temperatur, der måles af sensoren i rumtermostaten, der vises.   Intet sensorvalg (med Touch E3):   Kun muligheden THE (intern sensor i rumtermostaten) kan vælges.   Fabriksindstilling: ACT Mulige indstillinger: [ACT; REG; THE] |  |
| Eud                       | Slut på installer-parameter-menu<br>Ved at trykke på OK kommer man tilbage til hovedmenuen.                                                                                                    |  |
| ۲ <b>٤</b> 5 "            | Reset til fabrksindstillingerne<br>Alle parametre samt radioforbindelsen resettes til fabriksindstilling. Tryk på OS og hold den nede i nogle sekunder.                                                                                                    |  |

## 9. FEJLMELDINGER

| Intern sensorfejl     | Baggrundsbelysning ON/OFF :<br>Visning "Err" og blinkende 🔒 ikon                                                         |
|-----------------------|----------------------------------------------------------------------------------------------------|
| Sensorfejl aktuator   | Baggrundsbelysning ON/OFF:<br>Visning "Err" og blinkende 🗼 ikon                                                          |
| Svagt batteri         | Baggrundsbelysning ON/OFF:<br>Visning "Err" og blinkende <b>e</b> ikon                                                   |
| Fejl radioforbindelse | Baggrundsbelysning ON:<br>Blinkende (🌪) ikon<br>Baggrundsbelysning OFF:<br>visning og blinkende "Err" og målt temperatur |
| Fejl fugtighedssensor | Visning "Err" og blinkende 🥻 ikon                                                                                        |

### 10. TEKNISKE DATA

| Driftstemperatur                 | 0°C - 50°C                                          |
|----------------------------------|-----------------------------------------------------|
| Transport- og lagringstemperatur | -10°C - 60°C                                        |
| Luftfugtighed                    | Maks. 85% ved 20°C                                  |
| Kapslingsklasse                  | IP 20                                               |
| Strømforsyning                   | 2 AAA 1,5V alkaline batterier                       |
| Batterilevetid                   | >1,5 år                                             |
| Radiofrekvens                    | 868,3 MHz, <10mW                                    |
| Senderækkevidde                  | Op til 100 m ude i det fri<br>Op til 30 m i hjemmet |
| Softwareversion                  | Vises i parametermenuen                             |

# 11. MONTAGE

Dł

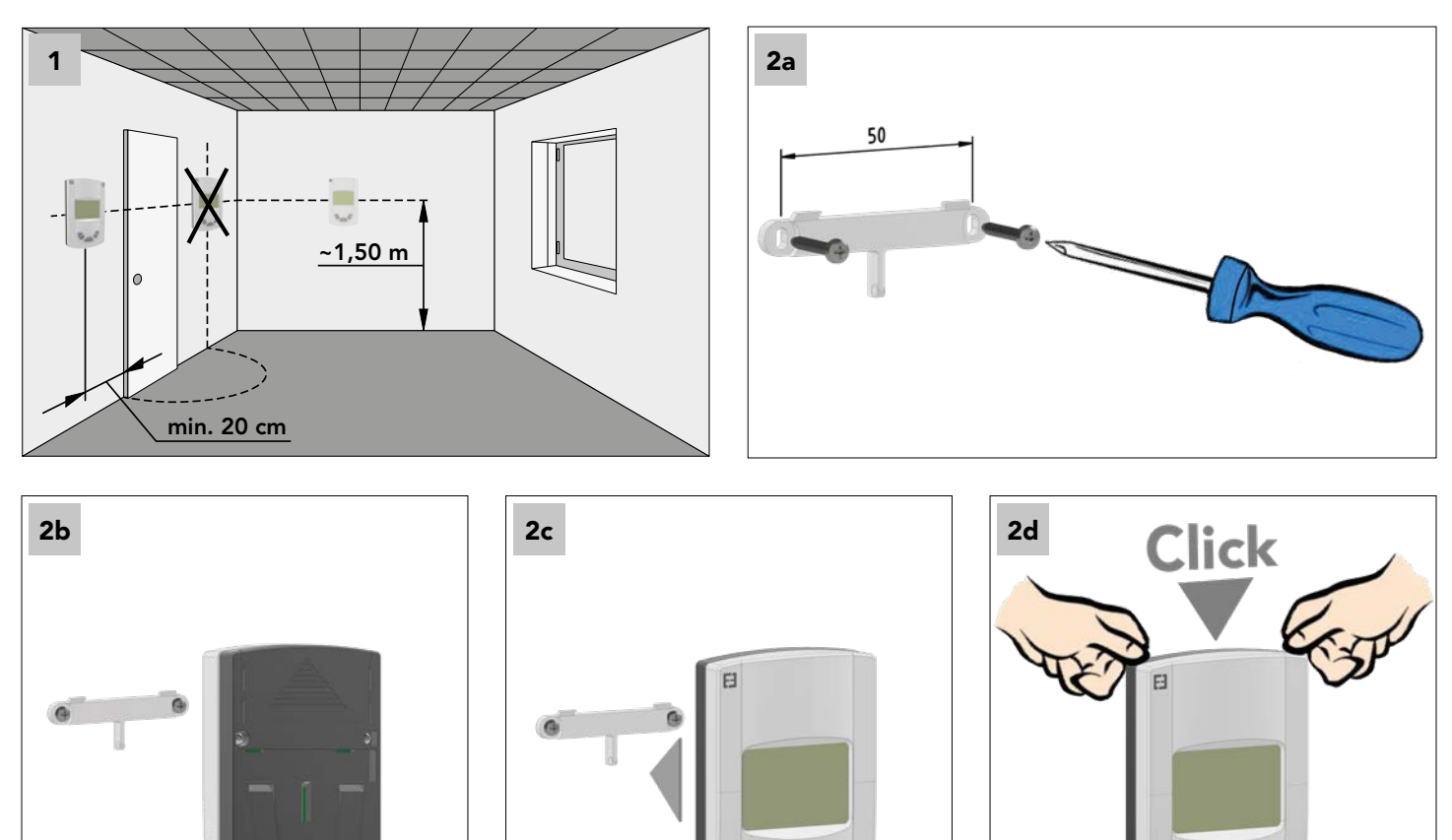

### 12. SKIFT BATTERI

÷.

Når kontrollampen for lav batterispænding lyser, skal der skiftes batterier. Tryk på klipsen forneden og træk forsiden af. Udskift batterierne med 2 nye alkaline-batterier.

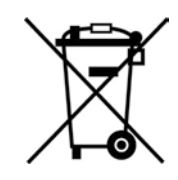

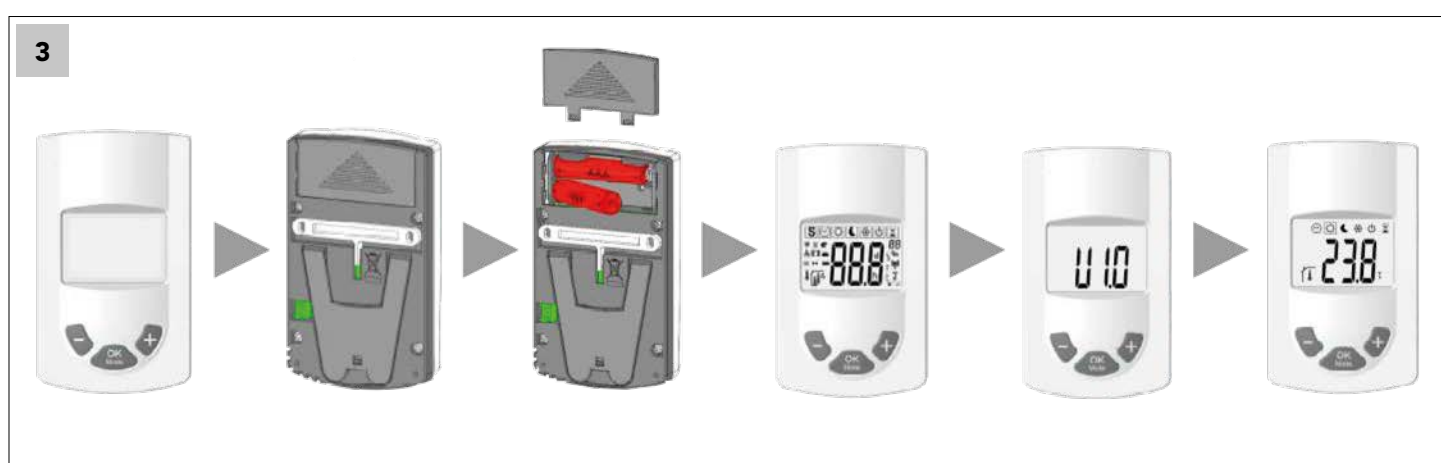